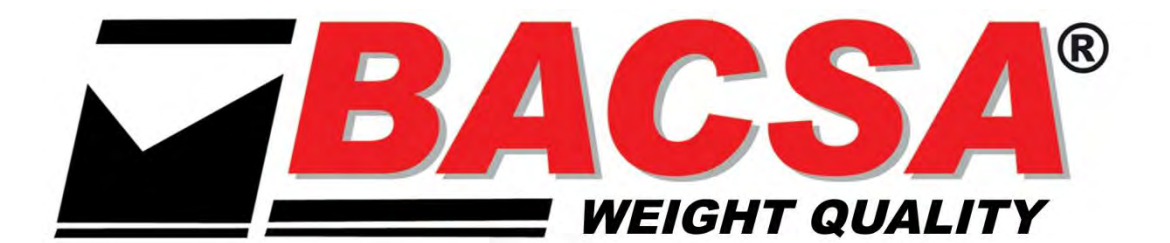

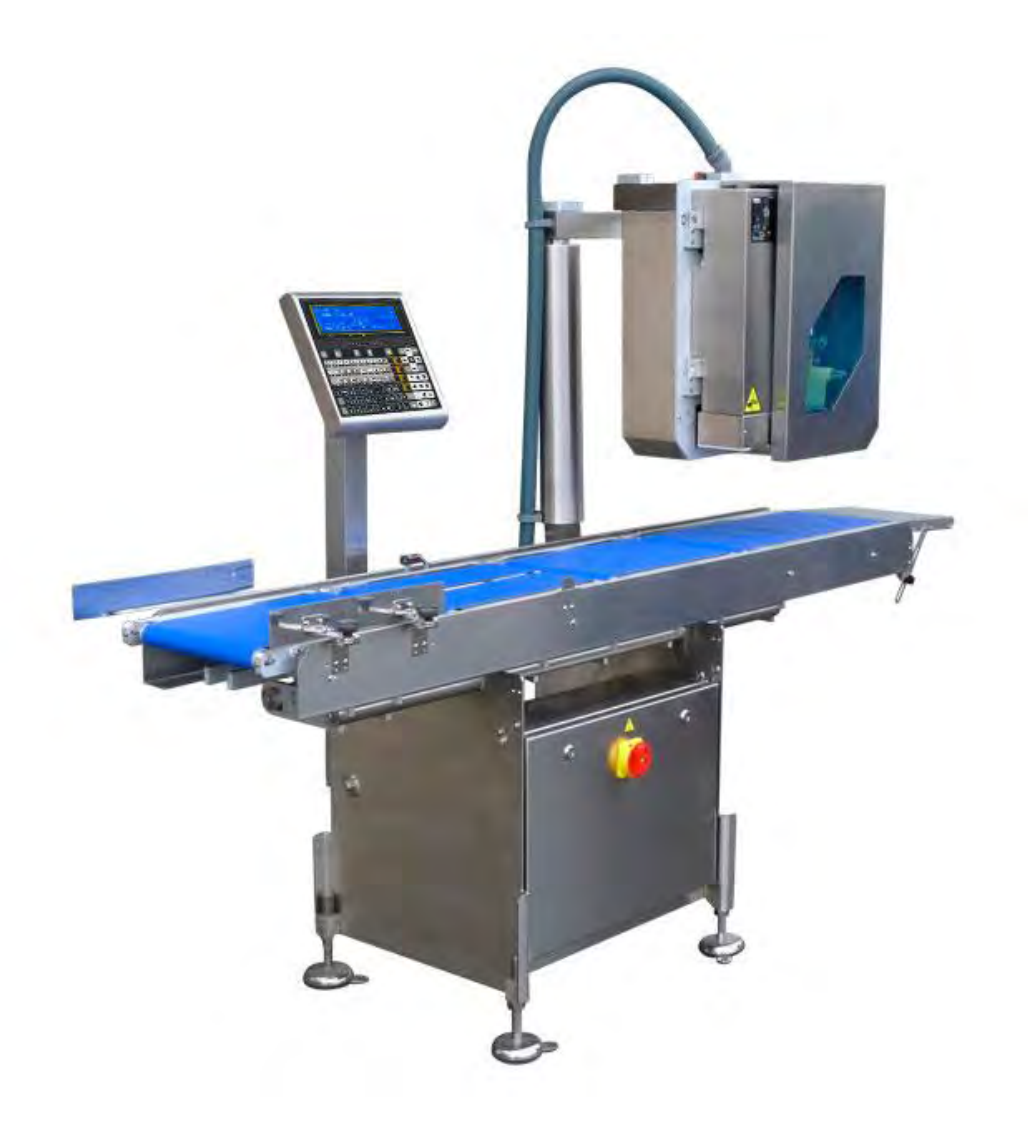

# **BLS4000**

## **User's Manual**

Version 15.05.16

## MANUAL CONTENTS

| 1. | INTR   | ODUCTION                                                 | .1       |
|----|--------|----------------------------------------------------------|----------|
| 2. | MAIN   | I CHARACTERISTICS                                        | .1       |
|    | 21 T   | ECHNICAL DATA                                            | 1        |
|    | 2.2 E  | QUIPMENT DESCRIPTION                                     | .2       |
|    | 2.3 IN | VTEGRITY CHECK                                           | .2       |
|    | 2.4 S  | TORAGE                                                   | . 3      |
|    | 2.5 U  | NPACKING                                                 | . 3      |
|    | 2.6 IN | ISTALLATION AND SAFETY                                   | . 3      |
|    | 2.7 G  | ROUND CONNECTION AND ELECTROSTATIC DISCHARGE PRECAUTIONS | . 4      |
|    | 2.8 C  |                                                          | . 5      |
|    | 2.9 C  | LEANING AND MAINTENANCE                                  | . 6      |
|    | 2.10 5 | WITCH ON AND STAR UP                                     | . 0      |
| 3. | PRO    | GRAMMING MENU                                            | .7       |
| 4. | OPE    | RATIVE                                                   | .9       |
|    | 4.1    | Print Article(1)                                         | .9       |
|    | 4.2    | SHORTCUT KEYS                                            | 12       |
|    | 4.3    | Print Order(2)                                           | 13       |
|    | 4.4    | Article totals (3)                                       | 14       |
|    | 4.5    | Piece count mode                                         | 15       |
| 5. | PRO    | GRAMMING (4)                                             | 16       |
|    | 531    | Identification                                           | 21       |
|    | 532    | Nete                                                     | 34       |
|    | 533    | Client Code                                              | 34       |
|    | 534    | l ine edition                                            | 34       |
|    | 5.3.5  | Copy Orders                                              | 35       |
|    | 5.3.6  | Delete Orders                                            | 35       |
|    | 5.3.7  | Update Order                                             | 35       |
|    | 5.3.8  | Úpdate all Orders                                        | 35       |
|    | 5.3.9  | TOTALS                                                   | 35       |
| 6. | LOG    | OTYPES LOADING                                           | 40       |
|    | 6.3.1  | COPY FORMAT                                              | 42       |
|    | 6.3.2  | DELETE FORMAT                                            | 42       |
|    | 6.3.3  | PRINT FORMAT                                             | 42       |
|    | 6.5.1  |                                                          | 44       |
|    | 0.D.Z  |                                                          | 40<br>45 |
|    | 654    |                                                          | 45       |
|    | 655    | SCAN LOAD CLASS                                          | 46       |
|    | 6.5.6  | NRA WEIGHT EXCEEDED                                      | 46       |
|    | 6.5.7  | EXAMPLE OF PLU WITH TRACEABILITY                         | 46       |
|    | 6.6.1  | DESCRIPTION                                              | 49       |
|    | 6.6.2  | EDITION OF MACRO                                         | 49       |
|    | 6.6.3  | COPY MACRO                                               | 50       |
|    | 6.6.4  |                                                          | 50       |
|    | 6.7.1  |                                                          | 51<br>54 |
|    | 0.7.2  |                                                          | 01<br>51 |
|    | 674    | PROVINCE                                                 | 51       |
|    | 6.7.5  | COUNTRY                                                  | 51       |
|    | 6.7.6  | TELEPHONE                                                | 51       |
|    | 6.7.7  | FAX                                                      | 51       |
|    | 6.7.8  | ZIP CODE                                                 | 51       |

| 6.7.9  | PERSON IN CHARGE                | 51       |
|--------|---------------------------------|----------|
| 6.7.10 | ROUTE                           | 51       |
| 6.7.11 | TEXT                            | 51       |
| 6.7.12 | 2 CLIENT'S LABEL FORMAT         | 51       |
| 6.7.13 | CLIENT'S EAN CODE               | 51       |
| 6.7.14 |                                 | 51       |
| 6.7.15 |                                 | 52       |
| 6717   | ) DELETE GLIENT                 | 52<br>52 |
| 6.8.1  |                                 | 52       |
| 6.8.2  | RECIPE TEXT                     | 53       |
| 6.8.3  | COPY RECIPE                     | 53       |
| 6.8.4  | DELETE RECIPE                   | 54       |
| 6.8.5  |                                 | 54       |
| 6.9.1  | CONSERVATION TITLE              | 55       |
| 6.9.2  | CONSERVATION TEXT               | 55       |
| 6.9.3  | COPY CONSERVATION               | 55       |
| 6.9.4  | DELETE CONSERVATION             | 56       |
| 6.9.5  | CONSERVATION LIST               | 56       |
| 6.10.1 | IDENTIFICATION                  | 57       |
| 6.10.2 | 2 DATE                          | 57       |
| 6.10.3 | CUSTOMER CODE                   | 57       |
| 6.10.4 |                                 | 57       |
| 6.10.5 |                                 | 57       |
| 6.10.0 | DELETE GUT                      | 57       |
| 7. COI | NFIGURATION (5)                 | 59       |
|        |                                 | 50       |
| 7.1    | Date and Time (5.1)             | 59       |
| 7.2    | Global Formats (5.2)            | 60       |
| 7.3    | Date formats (5-3)              | 61       |
| 7.4    | Printer (5 4)                   | 62       |
| 7.5    | Counter (5 5)                   | 69       |
| 7.0    | Euro (5 6)                      | 70       |
| 7.7    | Codes (5 7)                     | 71       |
| 7.8    | EAN CODE (5 8)                  | 12       |
| 7.9    | Automatic Totals (59)           | 70       |
| 7.10   | Weight Discriminator (5.10)     | 78       |
| 7.11   | Syllibols (5 1 1)               | 79       |
| 7.11   | 2 Drigo                         | 79       |
| 7.11   | 2 Amount                        | 79       |
| 7.11   | Orders Mede (5.12)              | 79<br>00 |
| 7.12   | 1 Nevt order                    | 00<br>80 |
| 7.12   | 2 Noxt line                     | 00<br>00 |
| 7.12   |                                 | 80       |
| 7.12   | PC Communications (5.13)        | 81       |
| 7.13   | 1 Type of Communication         | 81       |
| 7.10   | 2 RMS Address                   | 81       |
| 7.10   | 3 Raud Rate                     | 81       |
| 7.10   | 4 Data Rits                     | 81       |
| 7.13   | 5 Label message                 | 81       |
| 7 13   | 6 IS 4000 IP Address            | 82       |
| 7.13   | 7 PC IP Address                 | 82       |
| 7 13   | .8 Ethernet Address             | 82       |
| 7.13   | .9 Port TX TCP                  | 82       |
| 7.13   | .10 Port RX TCP                 | 82       |
| 7.13   | .11 Network mask                | 82       |
| 7.13   | .12 Gateway address             | 83       |
| 7.13   | .13 EAN message                 | 83       |
| 7.14   | Peripherals Communication(5 14) | 83       |
| 7.15   | Labels Repetition (5 15)        | 89       |
| 7.16   | Automatism (5 16)               | 89       |
| 7.16   | .1 Separation belt.             | 89       |
| 7.16   | .2 Present                      | 89       |

| 7          | 7.16.3 L      | Detection                        | . 89       |
|------------|---------------|----------------------------------|------------|
| 7          | 7.16.4 (      | Center                           | . 89       |
| 7          | 7.16.5        | Wait                             | . 89       |
| 7          | 7.16.6        | Separate Items                   | . 90       |
| -          | 7.16.7        | Belt 0 Control                   | .90        |
| -          | 7168          | Weighing helt                    | 90         |
| -          | 7160          | Printing Bolt                    | . 00<br>Q1 |
| -          | 7 16 10 0     | Chaoking bolt                    | .07        |
|            | 7 4 6 4 4 1   |                                  | .93        |
|            | . 10. 1 1 L   |                                  | .94        |
|            | .16.12 (      | General                          | . 95       |
|            | <i>'.17</i> ( | Currency 2 (5 17)                | . 96       |
| 8. F       | PC DA         | ГА (6)                           | .97        |
| 0          | 1 [] [        |                                  | 07         |
| 0.<br>0    |               |                                  | . 97       |
| 0.         |               | ) OF DAY WITH DELETION (0 2)     | . 90       |
| 8.         | 3 END         |                                  | . 98       |
| 8.         | 4 REG         | QUEST FOR DAY BEGINNING (6 4)    | . 98       |
| 8.         | 5 L.B.S       | S. (6 5)                         | . 98       |
| <b>a</b> 7 | FST (         | 7)                               | aa         |
| 5.         |               | ſ J                              | .33        |
| 9.         | 1 LAB         | ELS COUNTER                      | . 99       |
| 9.         | 2 VER         | SIONS                            | 100        |
| 9.         | 3 TES         | T LABEL                          | 100        |
| 9.         | 4 DISF        | PLAY                             | 100        |
| 9.         | 5 ART         | ICLES TEST                       | 101        |
| 9.         | 6 WEI         | GHT ADJUST                       | 101        |
| 9.         | 7 TOT         | AL DELETION                      | 104        |
| 9          | B SEL         | ECTIVE DELETION                  | 105        |
| 9          |               | JEIGURATION                      | 105        |
| 9          | 10 MAC        | CHINE TEST                       | 105        |
| q.         | 11 PAS        | SWORDS                           | 110        |
| a.         | 12 PRIN       |                                  | 110        |
| 40.0       |               |                                  | 110        |
| 10. 0      |               | 13 TOTALS (8)                    | 1.1.1      |
| 11. \$     | SELEC         | TION OF CLIENTS (9)1             | 111        |
|            |               |                                  |            |
| 12. F      | PRINT         | QUARTERINGS (10)1                | 111        |
|            |               |                                  |            |
| 13. /      | ANNEX         |                                  | 112        |
| 13         |               | NGE OF PAPER ROLL IN THE LS 4000 | 112        |
| 19         |               |                                  | 114        |
| 19         | 3 000         | INECTORS                         | 11/        |
| 10         |               |                                  | 11/        |
| 10         |               |                                  | 114        |
| 10         | LA CUA        | DUAND DEGUNIF HUN                | 115        |
| 10         |               |                                  | 110        |
| 13         | ./ SIA        |                                  | 011        |

### 1. INTRODUCTION

The weighing and labelling equipment from the 4000 series have been designed to comply with the more exigent requirements of the industry, including the particular requests of the food industry.

The most remarkable characteristics of the BLS-4000 equipment are: weight precision, printing quality, complete information in label and high working speed.

The equipment has been designed in order to make easier the maintenance tasks (quick belts change, easy cleaning, etc...) and the possible changes in the production lines (exchange of working direction from right to left or vice versa).

The label can be applied by "AirJet" system or by a mechanical applicator. The "AirJet" sistem guarantees the maximum care even with delicate products. The mechanical Applicator (Piston) guarantees the maximum precision in the label positioning. It is also possible to have Underlabelling systems.

The LS-4000 equipment can include a maximum of 3 printers with standard and underlabelling application.

Moreover, the PC connection allows the complete system programming, the graphic design of the label formats and the analysis of the production data received from the equipment.

The frame made with stainless steel and anodized alumynum and the FDA (if necessary) compliant belts guarantee the compliance of the food industry standards.

The modular design allows to adapt the equipment to special product dimensions and weight ranges, not included in the standard models.

### 2. MAIN CHARACTERISTICS

#### 2.1 TECHNICAL DATA

Characteristics: Supply : 110 V - 230 VAC Power Consumption: 1KW Working Temperature: From -10 °C to 40°C Manufacturing: Frame made with stainless steel AISI-304 and anodyzed aluminum

• Communications

The LS -4000 has different possibilities of communication with computer or other peripheral devices. The possible communications are:

- RS 232.
- Ethernet TCP/IP.
- Wireless IEEE 802.11b/g
- Software for Windows:
  - RMS: Programming of the equipment and management of the received data..
  - o DLD: Graphic design of label formats.

- Connection to labeller BLP-3000 for printing totals labels.
- Barcode Reader: for EAN13 or EAN128 barcodes.
- Digital Output: To control external equipment.

The communications with PC (RS-232), totals label and barcode reader can not be simultaneous.

#### 2.2 EQUIPMENT DESCRIPTION

The equipment includes the following elements:

- Three motorised belts: input and separation, weighing and labelling

- Optical detector for products.
- Guiders
- Console and Graphic Display.

- Input belt: Depending on the characteristics of the installation, sometimes is necessary to use and additional belt to separate the packages which arrive too close ones to others and guarantee the right reception of the products in the equipment (avoiding oscillations which could affect the weight stability).

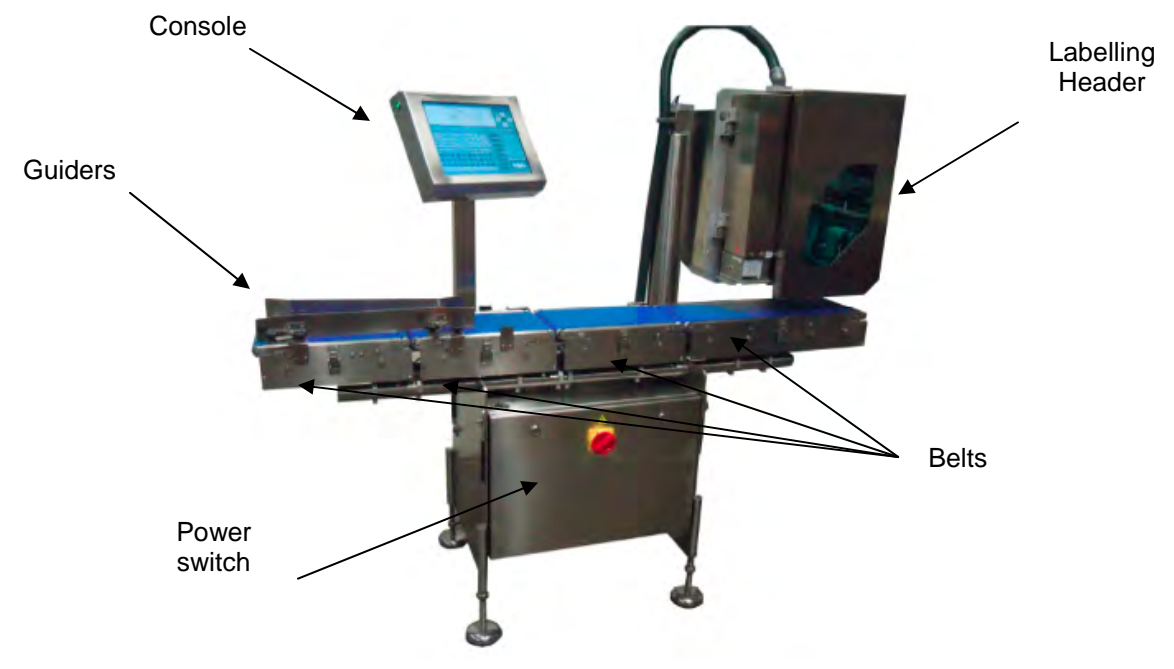

#### 2.3 INTEGRITY CHECK

Check the equipment at the reception in order to verify that it has not been damaged during the transpor. The damages suffered during transport must be communicated inmediately to the transport company.

The equipment is supplied with the following accesories/documentation:

- User's manual.
- Exploded Views.
- List of recommended spare parts.
- Declaration of Conformity.
- Key for the electronics box.(only for equipment including this box).

In case of non receiving all this elements, contact directly BACSA

#### 2.4 STORAGE

- Storage Temperature: -10°C to +40°C
- Air Humidity: <93% to + 45°C

#### 2.5 UNPACKING

Extract the equipment carefully from the transport box and place it in the definitive location. Once placed in the definitive location, make the electrical and pneumatic connections and attach the equipment to the floor to avoid the risk of upset.

#### 2.6 INSTALLATION AND SAFETY

The safe and efficient working of the device can only be guaranteed if the recommendations indicated in this manual are followed. Before starting to work with the equipment, read the installation and user manuals carefully.

Keep the following points in mind for the correct installation and functioning of the equipment:

The device should be placed on a firm, level surface and should be anchored to the floor to prevent possible overturning in the event of the extension of the labelling head (if there is one).

The electrical installation should only be carried out with the electrical supply source disconnected!

Make sure that the power line to which the equipment is connected does not have variations above 20% of the rated voltage.

Make sure that the power line to which the equipment is connected has ground connection complying with authorized standards.

Make sure equipment such as coldrooms, cutting machines, etc. are not connected to the same power line.

Make sure that the voltage of the power line to which the equipment is connected corresponds to the one marked on the device's specification plate.

It is recommended that the power outlet to which the device is connected be protected by magnetothermic circuit breakers.

Use the equipment in places that meet the atmospheric conditions indicated on the specification plate (from  $-10^{\circ}$ C to  $40^{\circ}$ C).

The equipment can only be used when the covers of the different electronic parts are closed.

No object must be in contact with the load receiving platform (weigh belt)

. Similarly, the weighing carriage must not be in a draught.

Unless there are particular indications as to IP protection for the particular device purchased, you are recommended to avoid high levels of humidity which could cause condensation. Avoid direct contact with water. Do not spray water on the equipment or submerge it. If the equipment comes into contact with water, switch off the electrical supply immediately.

The equipment has mobile parts so there is a risk of entrapment. Take special care if wearing accessories (necklaces, bracelets, ties, loose clothing, etc.) which are liable to get caught in the conveyor belts or be dragged by them. During normal working of the equipment, the thermal head can be hot. Avoid touching the thermal head or other elements of the printer (if there are any).

Never place a weight on the device in excess of its maximum range or place weights over one sixth of the maximum range abruptly on the dish and do not apply lateral stress to it.

The device should only be used by personnel adequately trained in its operation.

#### 2.7 GROUND CONNECTION AND ELECTROSTATIC DISCHARGE PRECAUTIONS

Connect the equipment to a supply source outlet with ground connection complying with authorised standards. The equipment will not be affected by electrostatic discharge below 6kV in direct discharge and 8kV in air discharge.

\* In the event that there is physical contact between two machines, it may be necessary to join them with a net.

### 2.8 CONNECTION OF COMPRESSED AIR

The equipment must be connected to a compressed air intake with a pressure of 6-8 bars and a minimum flow of 150l/min. The air must be dry and filtered to 5  $\mu m.$ 

To connect the compressed air intake, follow this procedure:

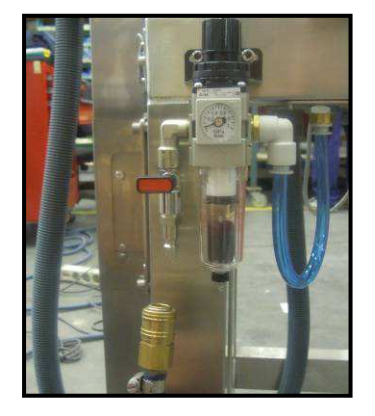

1. Close the compressed air intake and connect the tube

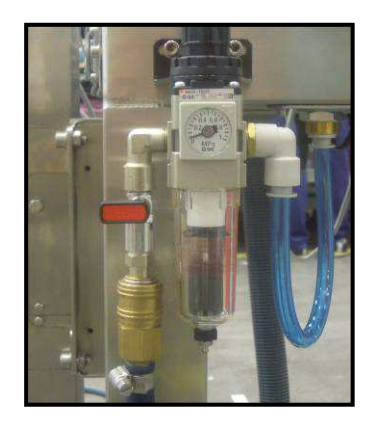

2. Insert the fitting into the stud.

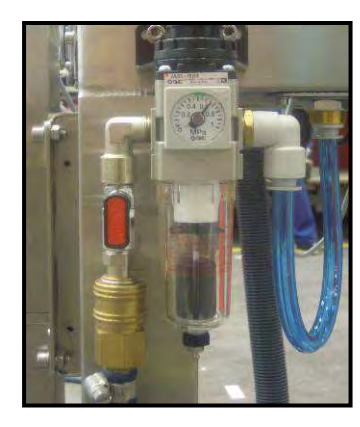

3. Open the air intake valve

#### 2.9 CLEANING AND MAINTENANCE

The cleaning and maintenance operations on the equipment depend on the characteristics and working conditions of each of them. As a general rule, the following applies:

- Switch the device off and disconnect it from the mains when cleaning it.

- Always use original replacement parts for repairs or maintenance.

- You are recommended to switch off the machine in order to carry out mechanical adjustment tasks.

Always keep the equipment's keypad and belts clean.

- Do not handle the equipment's printer (if there is one) when it is switched on.

- Do not modify the equipment's mechanical or electrical properties.

- Check the bleed-off in the maintenance unit on a periodic basis.

- Check the air outlet on the blow bar on a periodic basis.

Once a month apply cooking grease to the guides.

- The air for use in the machine must be filtered and dry (5  $\mu$ m). The life of the pneumatic actuators depends on this.

- Once a month check the condition of the belts and drive of the head.

- Once a year check the consumption levels of the gear motors and the belt drive.

- The conveyor belts are made of polyurethane on a fibre base. Only products for which the device was designed should be transported and never any products with cutting edges. The belts should be on a level in order to avoid blows and premature wear. Check the condition of the belt every 3 months.

- The thermal head (if there is one) should be cleaned with the device switched off. Sharp objects should not be used. Cleaning should be carried out by authorized personnel with the proper training. If it is dirty, clean it with a cloth dipped in alcohol.

Clean the detectors and catadioptrics every day.

#### 2.10 SWITCH ON/OFF AND STAR UP

Check the connection to the electric mains. Turn the switch to ON. This switch is also the emergency stop switch.

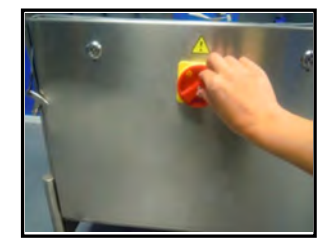

The screen will light up and the start message displays, with memory and printer checks being made. The weigh belts and label belts will operate for two seconds to remove the packages that may have been left on the machine.

In case the machine has a touchscreen console , when switching the machine OFF, first turn off the console and after switch off from the mains

Once the initial checks have been completed, initialisation of the scale gets underway. During this process, make sure that no object is on the weigh belt (very important!). At the end of the countdown, zero weight is taken and the weight is shown.

In the event that the equipment detects any anomaly in relation to the weighing function, it will only allow items of the fixed weight type, i.e., those that do not require weighing, to be labelled.

## 3. PROGRAMMING MENU

The LS-4000 offer a menu-based programming system, i.e. there is a hierarchical coded structure of programming menus that provides fast and simple access to the different programmes and functions by using their corresponding codes.

Access to the main programming menu is gained by pressing the key  $\ensuremath{\mathsf{MENU}}$  .

After gaining access to the programming mode, the selected option will be shown in black. Change from one option to another by using  $\Psi$  to go down the menu and  $\bigwedge$  to go up.

An option can also be selected by entering its code using the number keys, you can also access the required option by pressing the corresponding PLU key.

To select an option it is necessary to press the key **OK**.

An option can also be selected by entering its code using the number keys.

When the submenus can not be shown in one screen, it is possible to see the next screens by pressing the key  $\searrow$ , to return to the initial screen it is necessary to press the key  $\overleftarrow{\leftarrow}$ 

To exit programming, press **ESC**.

## **USER'S MANUAL**

1- Print Article.

2- Print Order. 3- Article Totals 4- Programming. 4 1- Articles 4.2- Orders. 4 3- Label Formats 4.4- Heading Lines 4.4.1-Header 1 4.4.2-Header 2 4.4.49-Header 49 4.4.50-Header 50 4.5- Traceability. 4.5.1-Products 4.5.2-Table of texts 4.5.3-Control of types 4.5.4-Indexes 4.5.5-Scan load class 4.5.6-NRA weight exceeded 4.6- Prog Macros.4.7- Prog. Clients.4.8- Recipes. 4.9- Preservation 4.10-Cuts. 4.11-Classification. 4.12-Families 4.13 VAT 5.- Configuration. 5.1- Date and Time 5.1.1-Date 5.1.1.1-Day 5.1.1.2-Month 5.1.1.3-Year 5.1.2-Time 5.1.2.1-Hou 5.1.2.2-Minutes 5.1.2.3-Seconds 5.2-Global Formats. 5 2 1-Label Formats 5.2.2-Totals Label Formats 5.2.3-Format Level 1 5.2.4-Format Level 2 5.2.5-Format Level 3 5.2.6-Totals Clients Formats 5.3- Date formats. 5.3.1-Format Packing Date 5.3.2-Format Best Before 5.3.3-Format Extra Date 5.3.4-Format of date of freezing 5.3.5-Extra Date 5.3.6-Date of freezing 5.4- Printer. 5.4.1-Center texts 5.4.2-Label Mode 5.4.3-Delay 5.4.4-Contrast 5.4.5-Paper Opto Detector 5.5.6-Exit Distance 5.4.7-Heading 5.4.8-Type of Paper 5.4.9-Label Centering 5.4.10-DistanceOpto-Head 5.4.11-Paper Roller 5.4.12-Ribbon Roller 5.4.13-Type of Thermal Head 5.4.14-Exit Control 5.4.15-Clients Mode 5.4.16-Control of Labels 5.4.17-Line separation 5.4.18-Line justification 5.4.19-Speed 5.4.20-EAN density 5.4.21-RIBBON detector 5.4.22-Reset selection 5.4.23-Activate I / O 5.4.24-Centering text 11 5.4.25-Families mode 5 4 26 Batch mode 5.4.27 Center rotated 5.4.28 Show levels 5.4.29 Density Ean 128 5.4.30 Code page 5.4.31 Show cooking time 5.4.32 Change date code 128 5.4.33 Print only totals 5.4.34 Label centering 5.4.35 Stock mode 5.5- Counter. 5.5.1-Initial Value 5.5.2-Increasing 5.5.3-Decreasing 5.5.4- Mode 5.5.5- Counter digits 5.5.6- Counter 2 5.6- Euro 5.6.1-Phase 5.6.2-Change 5.7- Codes 5.7.1-Worker

5.7.2-Manufacturer 5.7.3-Batch Number 5.7.4 Code customer 5.7.5 Adjust even Batch 5.8- EAN Code 5.8.1-EAN Format of Label 5.8.2-EAN Format of Totals 5.8.3-Format EAN Level 1 5.8.4-Format EAN Level 2 5.8.5-Format EAN Level 3 5.8.6-EAN Header 5.8.7-EAN-13 A 5.8.8-EAN-13 B 5.8.9-EAN-13 C 5.8.10-EAN 128 Global A 5.8.11-EAN 128 Global B 5.8.12-EAN 128 Global C 5.8.13-ITF-14 A 5.8.14-ITF-14 B 5.8.15-ITF-14 C 5.8.16-Incr.IA01 EAN 128 5.8.17-EAN-13 D 5.8.18-EAN-13 E 5.8.19-EAN-13 F 5.8.20-EAN-13 G 5.8.21-EAN-13 H 5.8.22-EAN-13 I 5.8.23-EAN-13 J 5.8.24-EAN Global D 5.8.25-EAN Global E 5.8.26-EAN Global F 5.8.27-EAN Global G 5.8.28-EAN Global H 5.8.29-EAN Global I 5.8.30-EAN Global J 5.8.31- EAN 3 Format 5.9- Automatic Totals 5.9.1-Mode 5.9.2-Level 1 5.9.3-Level 2 5.9.4-Level 3 5.9.5-Initialize 5.9.6-Use in orders 5.9.7- Stop at totals 5.9.9 Level 1 5.9.9 Margin 5.10- Weight Discriminator. 5.10.1-Mode 5.10.2-Minimun Weight 5.10.3-Maximun Weight 5.11- Symbols. 5.11.1-Weight 5.11.2-Price 5.11.3-Amount 5.12- Orders Mode 5.12.1-Next Order 5.12.2-Next Line 5.12.3 Message order 5.13- PC Comunications 5.13.1-Type of Comunication 5.13.2-RMS Address 5.13.3-Baud Rate 5.13.4-Data Bits 5.13.5-Labeller IP Address 5.13.6-PC IP Address 5.13.7-Ethernet Address 5.13.8-Port TX TCP 5.13.9-Port RX TCP 5.13.12-Label message 5.13.13- EAN Message 5.13.14 Total message 5.13.15 Trace message 5.14- Peripherals Comminications 5.14.1-Peripherals Com. 5.14.2-Decimals on the Display 5.14.3-Printing of Level 1 Totals 5.14.4-Series printer mode 5.14.5 RFID 5.14.6 Scanner 5 14 7 PI C 5.15- Labels Repetition. 5.15.1-Article Label 5.15.2-Total Label 5 15 3 Level 1 5.15.4 Level 2 5.15.5 Level 3 5.16- Automatism 5.16.1 Separation belt 5.16.2 Weighing belt 5.16.3 Printing belt 5.16.4 Checking belt 5.16.5 Digital belt 5.16.6 General 5.17- Currency 2 5 17 1 Decimal 5.17.2 Rounding 5.17.3 Amount digits 6.- PC Data. 6.1- Files Request6.2- End of Day with Deletion 6.3- End of Day without Deletion 6.4- Request for Day Beginning 6.5- L.B.S.

7.1- Labels Counter 7.1.1-Total 7.1.2-Partial 7.1.3-Revision 7.1.4- Total (m) 7.1.5-Partial (m) 7.1.6 Revision (m) 7.1.7- Total (h) 7.1.8-Partial (h) 7.1.9 Revision (h 7.1.10 Revision message 7.1.11 Available labels 7.2-Versions 7.2.1-CPU 7.2.2-Weigth 7.2.3-Display 7.2.4 PLC 7.2.5 FIT 7.2.6 Compact Flash 7 2 7 CPU 7.3-Test Label 7.4-Display 7.4.1-Switch off 7.4.2-Display contrast 7.4.3 Contrast 7.4.4 Decimal symbol 7.5-Articles test 7.6-Weigth Adjust 7.6.1- Latitude 7.6.2- Altitude 7.6.3- Type of LoadCell 7.6.4 Divisions 1 7.6.5 Step 1 7.6.6 Divisions 2 7.6.7 Step 2 7.6.8 Weight Calibration 7.7-Total deletion 7.7.1-Default data 7.7.2-Total beginning 7.7.3 Selective deletion 7.7.4 Configuration 7.8-Labeler Test 7.8.1-Keyboard Test 7.8.2-EEPROM Test 7.8.3-RAM Test 7.8.4-COMPACT-FLASh Test 7.8.5-ETHERNET Test 7.8.6-RS-422 Test 7.8.7-RS-232 Test 7.8.8-Imputs/Outputs Test 7.8.9-Cash Drawer Test 7.8.10-ADC Test 7.8.11-Motors Test 7.8.12-Automatism Test 7.8.13-ElectrovalveTest 7.8.14-Test of motors 7.8.15-Paste Test 7.8.16-Test aplication 7.9 Kev 8.- Clients Total.

7.- Test.

9.- Selection of Clients.

10.- Print Quarterings

## 4. OPERATIVE

#### 4.1 PRINT ARTICLE(1)

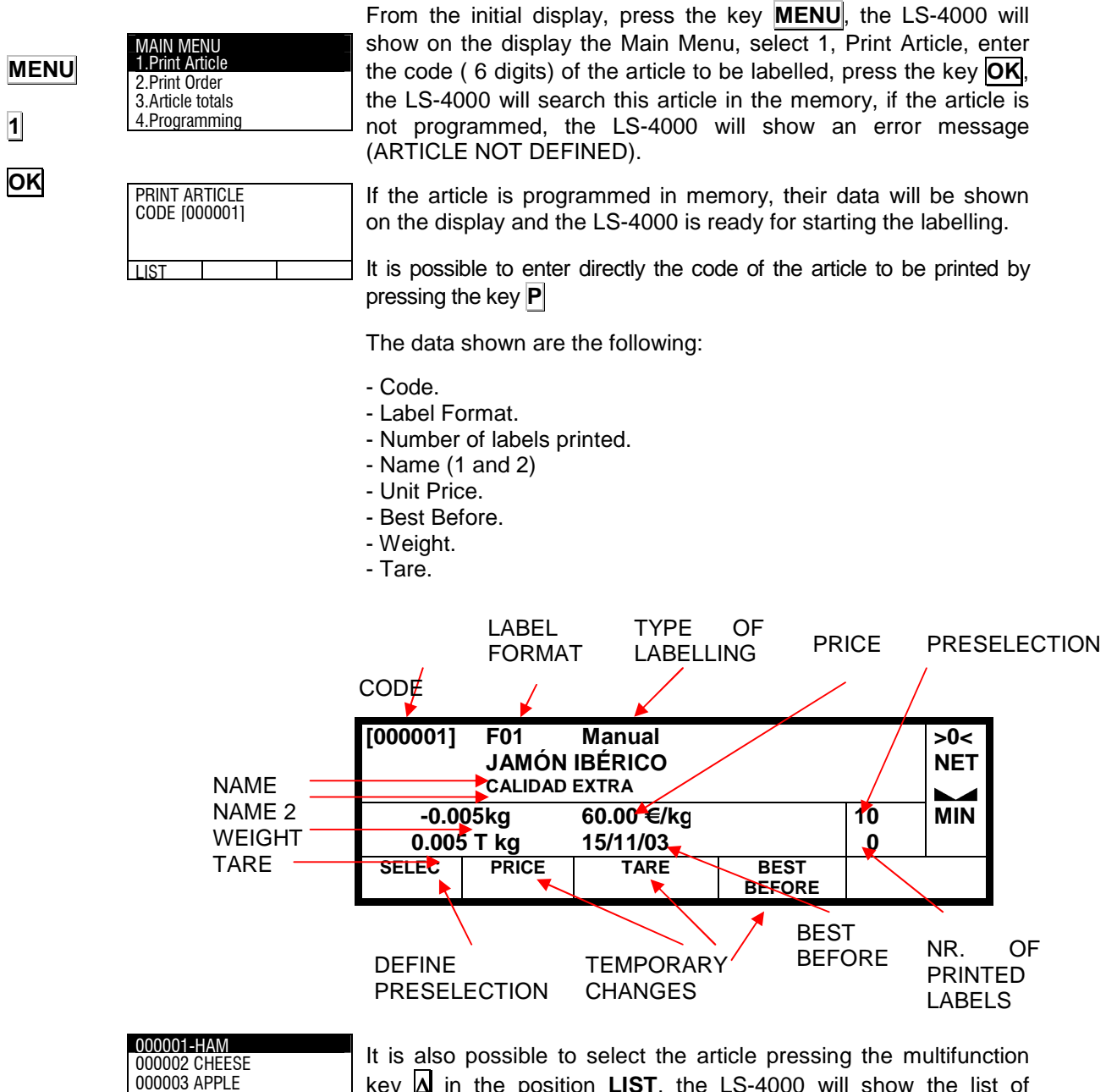

It is also possible to select the article pressing the multifunction key  $\Delta$  in the position **LIST**, the LS-4000 will show the list of articles and using the arrows  $\mathbf{\Psi} \mathbf{\Lambda}$  and the key  $\mathbf{OK}$  is possible to select the article to be labelled.

For fixed price items it is possible to vary the quantity using the softkey "units" that will appear instead of the tare for this type of items.

Press the T key from the printing screen to view level 1 accumulates.

The batch number can be changed. To do this, press  $\mathbf{L}$  from the item printing display.

## **USER'S MANUAL**

| _                   | 000001-HAM<br>Price: 63.45           | 4.1.1                                                                                                    | Temporary change of data                                                                                                    |
|---------------------|--------------------------------------|----------------------------------------------------------------------------------------------------|----------------------------------------------------------------------------------------------------|
|                     | 000001-HAM<br>Tare: 0.025            | The unit price, tare and use-by date of the<br>can be altered temporarily. The new data<br>products being weighed at that time but not<br>To modify these data, select using the correct<br>key (A) the data ( <b>PRICE, TARE</b> or <b>USE BY</b><br>and enter the new value.<br>It is also possible to make a temporary of<br>paratient of the mathematical and the mathematical and th | he article to be labelled<br>a will be applied to the<br>t stored in the memory.<br>esponding multifunction<br><b>' DATE</b> ) to be modified<br>change in the tare, by |
| BEFORE              |                                      | place the weight to be tared on the platform                                                                                                    | as the tare. To do this, and press $\mathbf{T}$                                                                                                    |
|                     |                                      |                                                                                                    | 4.1.2 Preselection                                                                                                    |
|                     | 000001-HAM                           | It determines the way of making the a<br>machine. Pressing the multifunction key<br>the preselection mode menu is activated                                                                                                    | automatic stop of the<br>in the position SELEC,<br>I. The possible options                                                                                              |
|                     |                                      | are: -<br><b>1.</b> - <u>Select number of trays</u> . '(N= 6)' labelling<br>number of trays has been labelled.                                                                                                    | g will stop when chosen                                                                                                    |
| A SELEC<br>A WEIGHT | Total Weight: 00.000                 | <b>2.</b> - <u>Select total weight</u> . '(W= 1.234)' label total weight of all trays reaches preprogram                                                                                                    | ling will stop when the<br>ned weight.                                                                                                    |
| ▲ SELEC<br>▲ AMOUNT | 000001-HAM<br>Amount: 000.00         | <b>3</b> <u>Select total amount</u> . '(A= 1.234)' label total amount reaches the preprogramed am                                                                                                    | lling will stop when the nount.                                                                                                    |
|                     |                                      | Enter the value of the preselection to be u<br><b>OK</b> .                                                                                                    | used and press the key                                                                                                    |
|                     |                                      | When the LS-4000 is working, once the van has been reached, the display will "SELECTION COMPLETED".                                                                                                    | alue of the preselection<br>show the message                                                                                                    |
|                     |                                      | 4.1                                                                                                    | 1.3 Repeat last label                                                                                                    |
| F1                  | 000001-HAM<br>Number of labels: 0000 | From the article labelling menu, it is possib<br>last label, to do it press the key <b>F1</b> , enter<br>and press the key <b>OK</b> .<br>The copies of the labels are added to the to                                                                                                    | ble to print copies of the<br>er the number of copies<br>otals.                                                                                                    |
|                     |                                      |                                                                                                    | 414 Cancel labels                                                                                                    |
|                     |                                      |                                                                                                    |                                                                                                    |
| F2                  | LABEL CANCELLED                      | From the article labelling menu, it is possil<br>these labels will not be added to the tot<br>press key <b>F2</b> .                                                                                                    | ble to cancel labels, so<br>tals. To cancel a label                                                                                                    |

The LS-4000 shows the message LABEL CANCELLED.

#### 4.1.5 Mode Discount

| F3 | MODE DISCOUNT   | From the article labelling menu, it is possible switch the LS-4000 to Mode Discount by pressing the key $\boxed{F3}$ . When the LS-4000 is |
|----|-----------------|----------------------------------------------------------------------------------------------------|
|    |                 | working on mode discount, the labels printed will be discounted<br>from the totals.<br>The LS-4000 will show the message MODE DISCOUNT.    |
| F3 | MODE ACCUMULATE | If the LS-4000 is working in MODE DISCOUNT, to work again in MODE ACCUMULATE, it is necessary to press the key <b>F3</b>                   |

#### 4.1.6 Mode Not Accumulate

| F4 | MODE NOT ACCUMULATE | From the article labelling menu, it is possible switch the LS-4000 to Mode Not Accumulate by pressing the key <b>F4</b> . When the LS-4000 is working on mode NOT ACCUMULATE, the labels printed will not be accumulate to be totals. |
|----|---------------------|----------------------------------------------------------------------------------------------------|
|    |                     | will not be accumulate to ne totals.                                                                                                    |
|    |                     | The LS-4000 will show the message MODE NOT ACCUMULATE.                                                                                                    |
|    | MODE ACCUMULATE     | If the LS-4000 is working in MODE NOT ACCUMULATE, to work again in MODE ACCUMULATE, it is necessary to press the key                                                                                                    |
| F4 |                     | <b>F4</b>                                                                                                    |

#### 4.1.7 Do not print

|    |                | In the item labelling menu, key <b>F8</b> permits operation mode to be |
|----|----------------|------------------------------------------------------------------------|
| F8 | MODE NOT PRINT | changed to DO NOT PRINT. In the DO NOT PRINT mode, labels              |
|    |                | that are issued will be accumulated in the totals.                     |
|    |                | The labelling machine will display the message DO NOT PRINT.           |
|    |                | If the labelling machine is operating in DO NOT PRINT MODE,            |
| _  | MODE PRINT     | press key <b>F8</b> again to return to PRINT MODE, and a PRINT MODE    |
| F8 |                | message will be displayed.                                             |

#### 4.1.8 Tare

The machine LS-4000 enables a manual tare to be effected by pressing **T**. Proceed as follows:

- 1. Place the weight to be tared on the weighing platform.
- 2. Press T

The selected tare will remain in force if an item is selected for labelling.

To remove the tare, press  $\mathbf{T}$  when there is no weight on the platform.

If the tare is pre-programmed, when the tare field is printed, "pt" displays.

#### **4.2 SHORTCUT KEYS**

The shortcut keys of the equipment are the following:

**B** - "Labelling without moving belts". The belts are stopped to weight the product and to apply the label.

**C** - "Copy of label. The equipment prints a copy of the last printed label.

**D** – Manual labelling.

**E** – There are two posible functions:

When the equipment is not multi-header. Semiautomatic labelling.

Multi-header equipment. Copy of the label in the slave equipment.

F - Date

 $\mathbf{K}-\mathbf{E}dition$  of Heading Line 1

**M** – Edition of Heading Line 2.

N – Normal labelling.

 $\tilde{\mathbf{N}}$  - "Only Apply". I weights, accumulate, blow but doesn't print the label.

L - Edition of batch Number

P – New PLU selection

**Q** – Change of peripheral device.

**S** – Stop and Start of the belts

T - Totals.

V - Indicator Mode

W - Edition of the weight of the package

F1 - Repeat Last Label

F2- Cancel Label

F3- Mode "Discount"

F4- Mode "Not Accumulate"

F8- Mode "Not Print"

## 4.3 PRINT ORDER(2)

|           | MAIN MENU<br>1.Print Article<br>2.Print Order<br>3 Article totals | An order is considered to refer to a selection of articles for a specific client. For each order the name of the client, date of the order and number of articles can be stored in the memory; for each line of the order the article code, number of labels required and unit price can be included. |
|-----------|-------------------------------------------------------------------|----------------------------------------------------------------------------------------------------|
| MENU<br>2 | 4.Programming                                                     | From the initial position, press the key <b>MENU</b> , the LS-4000 will show the main menu, press the key <b>2</b> Print Order, enter the code (5 digits) of the order and press <b>OK</b> .                                                                                                    |
|           | CODE [00000]                                                      | It is also possible to select an order, by pressing the multifunction                                                                                                    |
|           | LIST                                                              | $\Delta$ in the position <b>LIST</b> , then the LS-4000 will show all the orders programmed and using the arrows $\Psi$ and the key <b>OK</b> is possible to callect the required order                                                                                                    |
| ОК        | [00001] ORDER 1                                                   | For each line of the order, the following information is given; the                                                                                                    |
| ≁         | 2- CHEESE [000002]                                                | code and name of the selected order, the code and name of the<br>article, the number of operations to be processed, the price per<br>unit, the number of trays already labelled and those still pending                                                                                               |
| ОК        |                                                                   | labelling.<br>Once these steps have been taken the machine will start                                                                                                    |
|           | SELECTION COMPLETED                                               | automatically and will continue to label until the preset number of<br>labels has been completed. Once all the labels have been printed,<br>the LS-4000 will show a message SELECTION COMPLETED.                                                                                                    |
|           |                                                                   | 4.3.1 Repeat last label                                                                                                    |
| F1        | 000001-HAM<br>Number of labels: 0000                              | From the article labelling menu, it is possible to print copies of the last label, to do it press the key <b>F1</b> , enter the number of copies and press the key <b>OK</b> .                                                                                                    |
|           |                                                                   | The copies of the labels are added to the totals.                                                                                                    |
|           |                                                                   | 4.3.2 Cancel labels                                                                                                    |
| <u>F2</u> | LABEL CANCELLED                                                   | From the article labelling menu, it is possible to cancel labels, so these labels will not be added to the totals. To cancel a label                                                                                                    |
| _         |                                                                   | The labeller shows the message LABEL CANCELLED.                                                                                                    |
| F3        |                                                                   |                                                                                                    |
|           | MODE DISCOUNT                                                     | 4.3.3 Mode Discount                                                                                                    |
|           | MODE DISCOUNT                                                     | <b>4.3.3</b> Mode Discount<br>From the article labelling menu, it is possible switch the labeller to<br>Mode Discount by pressing the key <b>F2</b> . When the LS 4000 is                                                                                                    |
| F3        | MODE DISCOUNT                                                     | <b>4.3.3 Mode Discount</b><br>From the article labelling menu, it is possible switch the labeller to<br>Mode Discount by pressing the key <b>F3</b> . When the LS-4000 is<br>working on mode discount, the labels printed will be discounted<br>from the totals.                                      |

MODE ACCUMULATE, it is necessary to press the key **F3** 

|        |                                   | 4.3.4 Mode Not Accumulate                                                                                                    |  |  |  |  |
|--------|-----------------------------------|----------------------------------------------------------------------------------------------------|--|--|--|--|
| F4     | NODE NOT ACCOMOLATE               | From the article labelling menu, it is possible switch the LS-4000                                                                       |  |  |  |  |
|        |                                   | 4000 is working on mode NOT ACCUMULATE, the labels printed                                                                               |  |  |  |  |
|        | MODE ACCUMULATE                   | will not be accumulate to he totals.<br>The LS-4000 will show the message MODE NOT ACCUMULATE                                            |  |  |  |  |
|        |                                   | If the LS-4000 is working in MODE NOT ACCUMULATE, to work                                                                                |  |  |  |  |
| 14     |                                   | F4                                                                                                    |  |  |  |  |
|        |                                   | 4.3.5 Label the same article in another order                                                                                            |  |  |  |  |
| F5     |                                   | From the order labelling menu, it is possible to label the same                                                                          |  |  |  |  |
|        |                                   | article in another order by pressing the key <b>F5</b> .                                                                                 |  |  |  |  |
| F6     |                                   |                                                                                                    |  |  |  |  |
|        |                                   | 4.3.6 Label next line                                                                                                    |  |  |  |  |
|        |                                   | From the order labelling menu, it is possible to label the next line of the order by pressing the key <b>F6</b> .                        |  |  |  |  |
| F8     | MODE NOT PRINT                    |                                                                                                    |  |  |  |  |
|        |                                   |                                                                                                    |  |  |  |  |
| F8     |                                   | In the item labelling menu, key <b>F8</b> permits operation mode to be<br>changed to DO NOT PRINT. In the DO NOT PRINT mode, labels      |  |  |  |  |
|        |                                   | that are issued will be accumulated in the totals.                                                                                       |  |  |  |  |
|        |                                   | If the labelling machine is operating in DO NOT PRINT MODE,                                                                              |  |  |  |  |
|        |                                   | MODE message will be displayed.                                                                                                    |  |  |  |  |
|        |                                   | 4.4 ARTICLE TOTALS                                                                                                    |  |  |  |  |
|        |                                   | (3)                                                                                                    |  |  |  |  |
| MENU   | MAIN MENU                         | The LS-4000 allows to to print a total label of an article in which it is possible to print the total weight and the total of an article |  |  |  |  |
| 3      | 1.Print Article<br>2.Print Order  |                                                                                                    |  |  |  |  |
| ок     | 3.Article totals<br>4.Programming | 4.4.1 Totals labels                                                                                                    |  |  |  |  |
| —      | PLU TOTALS                        | The procedure for obtaining article totals is the following:                                                                             |  |  |  |  |
| -      |                                   | From the initial display, press the key <b>MENU</b> , the LS-4000 will                                                                   |  |  |  |  |
|        | LIST DELETE ALL                   | which the total is required (6 digits) and press <b>OK</b> .                                                                             |  |  |  |  |
|        |                                   | If the article is not in memory, the LS-4000 will show a message                                                                         |  |  |  |  |
| ОК     | 10000011 F01<br>HAM               | (ARTICLE NOT DEFINED).<br>To see the whole list of articles programmed, it is necessary to                                               |  |  |  |  |
|        | 000000 3.315kg 254.25             | press the multifunction key A LIST, select the desired article with                                                                      |  |  |  |  |
| DELETE | LPRINT TSETTOZERO T               | the arrows <b>I</b> and press <b>OK</b>                                                                                                  |  |  |  |  |
| ALL    |                                   | If the article is programmed, the totals data will be shown on the display and can be printed by pressing the key <b>OK</b> .            |  |  |  |  |
|        |                                   | It is possible to delete the totals of all the articles by pressing the                                                                  |  |  |  |  |
|        |                                   | multifucntion key DELETE ALL                                                                                                    |  |  |  |  |
|        |                                   | A clearance of level 1 totals is carried out by pressing soft key 4 from<br>the totals of items printing screen.                         |  |  |  |  |

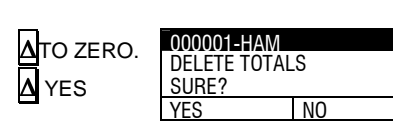

**PIECE COUNT\*** 

Price

n

unit

0 Unit

Λ

unit

It is possible to print all totals labels. To print each label, wait for 2 seconds, unless the print softkey is pressed, or there is no label, in which case the next one is printed.

4.4.2 Set to zero

To set to zero the totals of an article the procedure is the following:

From the screen where the article total is shown, press the multifunction key TO ZERO  $\Delta$  and then select  $\Delta$  YES.

#### 4.5 PIECE COUNT MODE

Go to the main display, and press "**Softkey 1**", to display piece count mode. This indicates the weight in kg, unit weight in grams and the number of pieces. To exit this mode, press **ESC** or **Softkey 1**.

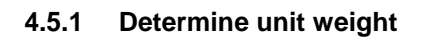

- **1.** Count a sufficient number of pieces.
- **2.** Place them on the weighing platform.
- 3. Press **Softkey 3**, and the indicator will highlight "Units".
- Enter the pieces that have been counted and press OK or Enter.
- 5. The weight per piece will be shown and has been set.
- **6.** Add any number of pieces, and the number of pieces will be displayed.

#### 4.5.2 Determine number of pieces

- 1. Determine the weight per piece.
- 2. Enter the weight per piece when the Unit Weight is highlighted.
- **3.** The weight must be entered in grams. Use "." for the decimals.
- **4.** Place any number of pieces on the platform, and the number of pieces will be displayed.

| *PI | ECE COUN | T*    |
|-----|----------|-------|
| Kg  | Price    | units |
| 0   | 0        | 0     |

unit

end Unit

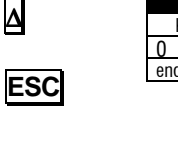

Δ

OK

| *PIECE COUI |      |       | UN | T  |
|-------------|------|-------|----|----|
| Kg          |      | Price |    |    |
| 0           |      | 0     |    |    |
| and         | l In | it    | 1  | ır |

## 5. PROGRAMMING (4)

| MAIN MENU        |  |
|------------------|--|
| 1.Print Article  |  |
| 2.Print Order    |  |
| 3.Article totals |  |
| _4.Programming   |  |

articles.

4-Programming 1- Articles

PROGRAM. PLUS CODE [000000]

COPY DELETE

LIST

2- Orders 3- Formats

4 -Headers

This is the position of the menu used to program all the data used to perform the labelling: Articles, Orders, Label Formats , Headers and Traceability.

#### ARTÍCLES (41) 5.1 The machine LS-4000 has the possibility of programming 8000

4

MENU

1

000001

From the initial screen press the key MENU select 4 Programming, press **OK**, select **1** Articles and press **OK** again.

OK.

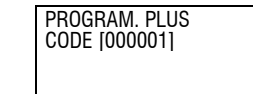

COPY DELETE LIST

The display will show the articles programming menu.

First of all, it must be entered the code (6 digits) of the article and press the key OK.

| 000001        |      |
|---------------|------|
| 1. Format     | 00   |
| 2.Type        |      |
| 3. Direct Key | 000  |
| 4. Department | 0000 |

Then the article programming starts, the data to be programmed are the following:

| 1  | Label Format number.   | 2 |
|----|------------------------|---|
| 2  | PLU type.              | 2 |
| 3  | Direct key             | 2 |
| 4  | Department code.       |   |
| 5  | Price.                 |   |
| 6  | Tare.                  | 1 |
| 7  | Best before.           |   |
| 8  | Name (24 characters)   | 1 |
| 9  | Name 2 (24 characters) | 1 |
| 10 | EAN Format             |   |
| 11 | EAN Code               | 1 |
| 12 | Text line 1            |   |
| 13 | Text line 2            |   |
| 14 | Text line 3            | 4 |
| 15 | Text line 4            | 4 |
| 16 | Text line 5            | 2 |
| 17 | Text line 6            | 4 |
| 18 | Text line 7            | 4 |
| 19 | Text line 8            | 2 |
| 20 | Text line 9            | 4 |
| 21 | Text line 10           | 2 |
| 22 | Text line 11           | 4 |
| 23 | Traceability           | 2 |
| 24 | Class of product       | 2 |
| 25 | Number product         | 2 |
| 26 | Expiration date.       | 2 |

| 27 | Associated recipe.       |
|----|--------------------------|
| 28 | Associated conservation. |
| 29 | Unit weight.             |
| 30 | Level 1                  |
| 31 | Level 2                  |
| 32 | Level 3                  |
| 33 | Glazing.                 |
| 34 | Minimum Weight.          |
| 35 | Maximum Weight.          |
| 36 | Conveyors Speed          |
| 37 | Center                   |
| 38 | Stock Control            |
| 39 | Stock Labels             |
| 40 | Stock Weight             |
| 41 | Batch number             |
| 42 | Format EAN 2             |
| 43 | Code EAN 2               |
| 40 | Stock Weight             |
| 41 | Batch number             |
| 42 | Format EAN 2             |
| 43 | Code EAN 2               |
| 44 | PLU EAN A                |
| 45 | PLU EAN B                |
| 46 | For. Packing date        |
| 47 | For Best Before          |
| 48 | For Extra date           |

| 49 | For Freezing     |
|----|------------------|
| 50 | For Expiration   |
| 51 | Greader 1        |
| 52 | Out 1            |
| 53 | Greader 2        |
| 54 | Out 2            |
| 55 | Greader 3        |
| 56 | Out 3            |
| 57 | Greader 4        |
| 58 | Out 4            |
| 59 | Weigh Symbol     |
| 60 | Price Symbol     |
| 61 | Amount Symbol    |
| 62 | Level 1 (weight) |
| 63 | Margin           |
| 64 | Logo 1           |

| Logo 2            |
|-------------------|
| Logo 3            |
| Logo 4            |
| Logo 5            |
| Cocking time      |
| Fix time          |
| Totals format     |
| Fomart level 1    |
| Format level 2    |
| Format level 3    |
| Length            |
| Minimun ON (mm)   |
| Maximun OFF (mm)  |
| Paquete min (mm)  |
| VAT               |
| Print only totals |
|                   |

OK

#### 5.1.1 Format

| _            |        | - F |
|--------------|--------|-----|
| _000001      | _      | •   |
| 1.Format     | 00     | n   |
| 2.Type       | Weiged | Т   |
| 3.Direct kev | 000    |     |
| 4.Department | 0000   | V   |
|              |        |     |

For each article, a choice of label format is available. Select a number from 0 to 99.

These consist of standard, pre-programmed formats (1 to 20) which do not permit modification by the user and programmable options (21-99) whose functions will be explained in detail.

To pass to the next field press  $\mathbf{OK}$  or  $\mathbf{\Psi}$ .

#### 5.1.2 Type

| 000001       |         |
|--------------|---------|
| 1.Format     | 00      |
| 2.Type       | Weighed |
| 3.Direct key | 000     |
| 4.Department | 0000    |
|              |         |

This field specifies how the article is processed by the machine, if it requires weighing, if the weight is to be measured directly by the scales incorporated into the machine or if tare is applied and so on.

Each article should correspond to one of the following types:

- 1 : <u>Price per unit</u>. Default setting. The price per kg. is entered and the price is calculated based on the weight of the goods. The product is weighed by the machine.
- 2 : <u>Set price</u>. Price is preset. Neither weight nor unit price is printed and the article is not weighed.
- 3 : <u>Set weight</u>. The price is calculated according to the weight, but the weight does not vary and is preset at the time of programming. The article is not weighed by the machine though the weight is printed along with the price.
- 4 : <u>Weight only</u>. Article is weighed by the machine and only the weight is included on the label.
- 5 : <u>Percentage tare</u>. The article is weighed but from the gross weight a percentage will be subtracted as tare. The percentage can be preset in the section which deals with tare options.
- 6 : <u>Piece counter</u>. The product is weighed and the scales display the number of items. To do this, enter the weight of the item in section 5.1.20 Piece Weight.
- 7 <u>Average</u>. The weight selection is done by calculating the target weight from the first n weighed samples. The number of samples will be programmed in the field Department When the article is being selected, first of all, the user must make the sampling
- 8 <u>Control.</u> The entire drying process of the hams can be controlled with an LS-4000 and a scanner. These data will be managed by external software.
- 9. Weighed Uni. When selected, request the number of units and multiplies the value of Tare by the number of units. Is printed in field 11. From RMS is type "A"
- **10**. <u>Unit unid</u>. Same as FIXED PRICE but will ask the number of items. The amount is the price of X units
- **11**. <u>Unit weigh</u>.Same as Weighed Uni but the price is per unit instead of per kilo.
- **12**. <u>Static.</u>The belts stop for weighing the articleEl artículo debe detenerse para ser pesado.
- **13.** <u>Fix D weight</u>. The same as Set weight but the price discriminator is enabled.
- 14. Dosif G/F .: Not used
- 15. Dosif G+F: Not used
- **16**. <u>Fix E weigh</u>: The same as fix price but with statistical control enable.
- To change the type press the keys  $\rightarrow$   $\leftarrow$ .
- To pass to the next field press  $\mathbf{OK}$  or  $\mathbf{\Psi}$ .

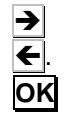

OK 1.Format 2.Type 3.Direct key

4.Department

000001

1.Format 2.Type

3.Direct key

4.Department

#### 5.1.3 Direct key

This parameter indicates the direct key to be used for this article. The LS-4000 has 60 (30+30) direct keys.

Enter with the numeric keyboard the PLU key number.

1 up to 999 are also available when the D key is pressed from the main screen or printing screen and the required value is entered with the numeric keyboard.

To pass to the next field press  $\mathbf{OK}$  or  $\mathbf{\Psi}$ .

#### 5.1.4 Department

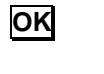

ΟΚ

ΟΚ

OK

OK

OK

|               |        | _ |
|---------------|--------|---|
| 000001        |        |   |
| 4.Department  | 0000   |   |
| 5.Price       | 000.00 |   |
| 6.Tare        | 00.000 | - |
| 7.Best before | 00     |   |

00

000

00

000

0000

0000

Up to 4 digits can be used to create department codes, which can be included on the label as a numeric field or within the bar-code. The creation of department codes allows totals to be listed and grouped per department.

To pass to the next field press  $\mathbf{OK}$  or  $\mathbf{\Psi}$ .

#### 5.1.5 Price

| 000001        |        |
|---------------|--------|
| 4.Department  | 0000   |
| 5.Price       | 000.00 |
| 6.Tare        | 00.000 |
| 7.Best before | 000000 |

Input and modification of price, using up to 5 digits. If the article is Price per unit, set weight or tare type, the price given is per kilo. If it is Set price type then price given is total cost. Weight only type articles do not show price on label.

To pass to the next field press  $\mathbf{OK}$  or  $\mathbf{\Psi}$  .

#### 5.1.6 Tare

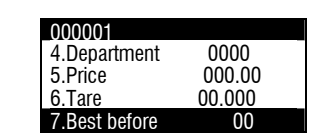

This field allows the user to programme the tare, in grammes, to apply to the article. Accepts up to 5 digits. If the article is Set weight type the weight will be programmed in place of the tare. If it is of Tare percentage type then two digits should be entered to represent the percentage to be subtracted from the weight. To pass to the next field press OK or  $\Psi$ .

#### 5.1.7 Best before

| _000001<br>8. Name                         |    |  |
|--------------------------------------------|----|--|
| 9. Name 2<br>10.EAN format<br>11. EAN code | 00 |  |

000001 - HAM

Field available to programme according to need; enter number of days following date of packaging and this will be updated automatically, or insert fixed date. Up to 6 digits can be used for fixed date, as ddmmyy, or 4 digits as number of days. If set to zero the Use-by date will not be printed on the label.

To pass to the next field press  $\mathbf{OK}$  or  $\mathbf{\Psi}$ .

#### 5.1.8 Name

| Name<br><ham><br/>CAP<br/>SAME LINE   NEW LINE</ham> | This field allows to program a 24 characters text, as name of the article. The procedure for entering the text is the following: Press the key $OK$ , then the LS-4000 will enter in texts edition mode. The text will be entered using the alphamumeric keyboard. In texts editing mode, using the multifunction keys $\Delta$ , it is possible to enter the characters NEW LINE and Not centering SAME LINE). To change between lowcase and capital letters press the key tecla $\Pi$ $\Box$ (Shift). |
|------------------------------------------------------|----------------------------------------------------------------------------------------------------|
|                                                      | tecla 们 □(Shift).<br>To pass to the next field press <b>OK</b> or <b>⊻</b> .                                                                                                    |
|                                                      |                                                                                                    |

| 000001        |    | 1   |
|---------------|----|-----|
| 8. Name       |    | Т   |
| 9. Name 2     |    |     |
| 10.EAN format | 00 | a   |
| 11. EAN code  |    | th  |
|               |    | • u |
|               |    | _   |

This field allows to program a 24 characters text, as name 2 of the article. The procedure for entering the text is the following: Press the key OK, then the LS-4000 will enter in texts edition mode. The text will be entered using the alphamumeric keyboard.

| Name 2                       |  |  |  |
|------------------------------|--|--|--|
| Name 2                       |  |  |  |
| <calidad extra=""></calidad> |  |  |  |
| CAP                          |  |  |  |
| SAME LINE NEW LINE           |  |  |  |

In texts editing mode, using the multifunction keys  $\Delta$ , it is possible to enter the characters NEW LINE and Not centering SAME LINE).

To change between lowcase and capital letters press the key tecla  $\Pi \square$  (Shift).

To pass to the next field press  $\mathbf{OK}$  or  $\mathbf{\Psi}$ .

#### 5.1.10 EAN Format

5.1.9 Name 2

#### OK

OK

| 000001- HAM   |    |
|---------------|----|
| 8. Name       |    |
| 9. Name 2     |    |
| 10.EAN format | 00 |
| 11. EAN code  |    |
|               |    |

It is possible to enter a 2 digits number between **0** and **90**, it allows to select the bar code format of the labels.

The possible values are:

| Cód. | Content                     | Cód. | Content                              |
|------|-----------------------------|------|--------------------------------------|
| 0    | No EAN                      | 52   | ABBBBBB                              |
| 1    | AABBBBBCCCCC                | 53   | AABBBBB                              |
| 2    | AABBBBBDDDDD                | 54   | ITF-14 Framed from Text3 of PLU      |
| 3    | AABBBBBEEEEE                | 55   | ITF-14 Framed from EAN PLU           |
| 4    | AABBBBBFFFFF                | 56   | ITF-14 Framed from ITF 14 A          |
| 5    | AABBBBBGGGGG                | 57   | ITF-14 Framed from ITF 14 B          |
| 6    | AAGGGGGBBBBB                | 58   | ITF-14 Framed from ITF 14 C          |
| 7    | ABBBBBBCCCCC                | 59   | ITF-14 Framed from PLU EAN 2         |
| 8    | ABBBBBBDDDDD                | 60   | ITF 14 from Text 3 of PLU            |
| 9    | ABBBBBBEEEEE                | 61   | ITF 14 from Text EAN of PLU          |
| 10   | ABBBBBBFFFFF                | 62   | ITF14 A Programable                  |
| 11   | AHHBBBBCCCCC                | 63   | ITF 14 B Programable                 |
| 12   | AHHBBBBDDDDD                | 64   | ITF 14 C Programable                 |
| 13   | AHHBBBBEEEEE                | 65   | 2D5 from Text3 of PLU                |
| 14   | AHHBBBBFFFFF                | 66   | 2D5 from EAN of PLU                  |
| 15   | AHHIIICCCCC                 | 67   | 2D5 from ITF-14 A                    |
| 16   | AHHIIIDDDDD                 | 68   | 2D5 from ITF-14 B                    |
| 17   | AHHIIIEEEEE                 | 69   | 2D5 from ITF-14 C                    |
| 18   | AHHIIIFFFFF                 | 70   | EAN 128 from Text EAN of PLU         |
| 19   | AAHBBBBCCCCC                | 71   | 2D5 + CTRL from EAN of PLU           |
| 20   | AABBBBQCCCCC                | 72   | EAN 128 (Text 2 of PLU)              |
| 21   | AABBBBQDDDDD                | 73   | EAN 128 (Texts 2+3 PLU)              |
| 22   | AABBBBQEEEEE                | 74   | EAN 128 (Texts 2+3+4 PLU)            |
| 23   | AABBBBQFFFFF                | 75   | EAN 128 (Texts 2+3+4+5 PLU)          |
| 24   | AAJJJJJBBBBBB               | 76   | EAN 128 (Texts 2+3+4+5+6 PLU)        |
| 25   | AAJJJJJCCCCC                | 77   | EAN 128 (Texts 2+3+4+5+6+7 PLU)      |
| 26   | EAN 13 from PLU EAN 2       | 78   | EAN 128 (Texts 2+3+4+5+6+7+8 PLU)    |
| 27   | EAN 128 from Text 3 of PLU  | 80   | EAN 128 A Programable                |
| 28   | ITF from PLU EAN 2          | 81   | EAN 128 B Programable                |
| 30   | EAN 13 from Text 3 of PLU   | 82   | EAN 128 C Programable                |
| 31   | EAN 13 from Text EAN of PLU | 83   | EAN 128 from texts 9 and 10 of item  |
| 32   | EAN 13 A Programable        | 84   | EAN 128 D Programable                |
| 33   | EAN 13 B Programable        | 85   | EAN 128 E Programable                |
| 34   | EAN 13 C Programable        | 86   | EAN 128 F Programable                |
| 36   | EAN 13 D Programable        | 87   | EAN 128 G Programable                |
| 37   | EAN 13 E Programable        | 88   | EAN 128 H Programable                |
| 38   | EAN 13 F Programable        | 89   | EAN 128 I Programable                |
| 39   | EAN 13 G Programable        | 90   | EAN 128 J Programable                |
| 40   | UPC from Text 3 of PLU      | 91   | RSS-14 Databar from EAN 128 A        |
| 41   | UPC from Text EAN of PLU    | 92   | RSS-14 from EAN PLU                  |
| 42   | EAN 13 H Programable        | 93   | RSS-14 stacked EAN 128 A             |
| 43   | EAN 13 I Programable        | 94   | RSS-14 stacked EAN PLU               |
| 44   | EAN 13 J Programable        | 95   | RSS-14 stacked omnidirectional 128 A |
| 45   | EAN 128 From PLU EAN A      | 96   | RSS-14 stackedomnidirectional 128 A  |
| 46   | EAN 128 From PLU EAN B      | 97   | Databar Expanded                     |
| 50   | EAN 8 from Text 3 of PLU    | 98   | RSS-14 stacked omnidirectional128 A  |
| 51   | EAN 8 from Text EAN of PLU  | 99   | EAN 13 Read Scanner                  |

Version 15.05.16

| 8. Name       |    |
|---------------|----|
| 9. Name 2     |    |
| 10.EAN format | 00 |
| _11. EAN code |    |
|               |    |

The text will be entered using the alphamumeric keyboard. To pass to the next field press  $\mathbf{OK}$  or  $\mathbf{\Psi}$ .

#### 5.1.11 EAN Code

Use the numeric keyboard to program the EAN code of the article. In this parameter it is programmed the value of the EAN selected in the previous parameter

The substitution keys are the following:

| Α  | EAN Header                                                                                                    | а   | Net non-drained weight                                                                                                    |  |
|----|----------------------------------------------------------------------------------------------------|-----|----------------------------------------------------------------------------------------------------|--|
| В  | Article code                                                                                                    | b   | Price/Kg net non-drained weight                                                                                                    |  |
| С  | Amount                                                                                                    | С   | Date of freezing                                                                                                    |  |
| D  | Weight                                                                                                    | d   | Identification number                                                                                                    |  |
| Е  | Price                                                                                                    | e   | Batch number in code 128                                                                                                    |  |
| F  | Unit weight                                                                                                    | f   | ADDD format in code 128                                                                                                    |  |
| G  | Quantity                                                                                                    | g   | Current date as day                                                                                                    |  |
| Н  | Department                                                                                                    | h   | Expiry date as Julian Day                                                                                                    |  |
| 1  | Number of sales                                                                                                    | i   | Text 8 as EAN 128                                                                                                    |  |
| J  | Manufacturer code                                                                                                    | j   | Text 9 as EAN 128                                                                                                    |  |
| K  | Group number                                                                                                    | k   | Text 10 as EAN 128                                                                                                    |  |
| L  | Worker code                                                                                                    | 1   | Client code as EAN 128                                                                                                    |  |
| М  | Counter                                                                                                    | m   | EAN-13 of client in EAN-128                                                                                                    |  |
| Ν  | Batch Number                                                                                                    | n   | Date in day of the week, week of the year and year (ddwwyy) format.                                                                                                    |  |
| 0  | PLU's fast kev number                                                                                                    | r   | To replace text 2 of the traced                                                                                                    |  |
| Q  | Check price                                                                                                    |     | product. (EAN 128)                                                                                                    |  |
| R  | Tare                                                                                                    | 0   | Expiry date (days)                                                                                                    |  |
| S  | Gross weight                                                                                                    | р   | Packing year                                                                                                    |  |
| Т  | Weight / 10                                                                                                    | q   | hhmm                                                                                                    |  |
| U  | Packing date                                                                                                    | s   | Amount in Francs                                                                                                    |  |
| V  | Best before                                                                                                    | u   | Weight with 2 decimals not rounding                                                                                                    |  |
| W  | Extra date                                                                                                    | v   | Amount in the second currency                                                                                                    |  |
| Х  | Price in secondary currency                                                                                                    | w   | Gross amount                                                                                                    |  |
| Y  | Amount in secondary                                                                                                    | у   | Batch number programmed in plu                                                                                                    |  |
|    | currency                                                                                                    |     | from behind                                                                                                    |  |
| [  | Net non-drained weight/10                                                                                                    | X   | Terminal mode                                                                                                    |  |
| ]  | Weigh in Pounds                                                                                                    | Z   | Counter 2                                                                                                    |  |
| :  | Amount Digits number                                                                                                    | ;   | Amount in 4 digits                                                                                                    |  |
| !  | Weigh non drained in lb                                                                                                    | <   | Amount non drained                                                                                                    |  |
| \$ | Amount calculated with weigh in lb.                                                                                                    |     |                                                                                                    |  |
| z  | Control digit for all that<br>requires a control digit,<br>without limit on the length of<br>data involved in the<br>calculation. Valid for 00, 01,<br>02, 410, 411, 412, 412, 414 | txx | To replace the texts of the item. (EAN 128) where xx is the number of the text of the PLU that will be fully printed until the maximum number of characters allowed by the IA or until the end of text characters. |  |

If it has been selected EAN 128 in the field EAN Format, the multifunction keys allow to program the EAN 128 data, which structure is the following:

The structure of an EAN 128 is as follows:

START + FNC1+ IA→DATA (CHANGE+ IA→DATA)+...+FNC1

#### where:

**START** (start A, start B or start C) is the special character indicates that the characters that follow form part of an EAN 128 code. Likewise:

- A indicates that standard capital letters follow.
- **B** indicates that capitals, small letters and special characters follow.
- **C** indicates that digits follow (this is the most common for numeric data).

The start characters are programmed with the multifunction keys  $\Delta$ 

To program FNC1 and the changes A, B and C, it is necessary to press the key  $\rightarrow$  and select them using the multifunction keys  $\triangle$ 

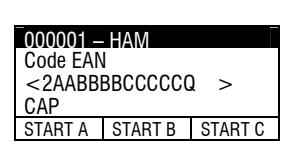

Δ

≯

Δ

Δ

**FNC1** is the special character that shows the beginning and end of each data field.

**IA** is a number that represents the application ID (barcode field), i.e. it specifies the data to be represented by the EAN 128. The **IA**s that can be used are shown in the next page.

**DATA** represents the data that will be printed followed by the corresponding **IA**. Letters may be entered in the numerical field positions, and these will be substituted when printed by the corresponding value stated in the table given in sect. *6.4.1.10 EAN Format*. The following table shows the fields that have been added to the already existing ones:

The length of the data depends on the **IA**. Some fields are of a fixed length and others are variable. All positions must be completed in fixed-length fields.

If not all the positions are completed in variable-length fields, the **FNC1** character must be entered at the end in order to indicate end of field.

**CHANGE** (Change A, Change B and Change C) is a special character that permits the code type to be changed within an EAN 128. Therefore, when a change character is encountered, the EAN 128 will be printed with the new code specified until another change character is encountered.

The Change character only makes a change between sets of A and B characters and only affects the following character found after the Change character.

 $\tilde{\mathbf{N}}$ : When " $\tilde{\mathbf{N}}$ " is entered, the meaning of all subsequent fields will be substituted, regardless of whether they are letters or numbers. If another " $\tilde{\mathbf{N}}$ " is entered, substitution stops and normal functioning recommences. If no other " $\tilde{\mathbf{N}}$ " is entered, substitution continues until the end of the IA.

e.g.: With crotal code vc789b, and programming in ean128:

Cf2511234ñdddddñ567f The following label will be printed: (251)1234vc789b567

**Code128**" can be printed and edited. To print a **Code128** instead of an EAN128, simply omit the FNC1 character after the characters Start A, Start B or Start C. Editing and character symbol changes are effected as in EAN128 editing. The IAs are void of meaning here.

| 0000<br>Code<br><2A<br>CAP | 01 —<br>Ean<br>Abbb | HAM<br>BCCC | CCQ> |     |
|----------------------------|---------------------|-------------|------|-----|
| CA                         | CB                  | CC          | CAM  | FCN |

| IA                 | CONTENTS                                                                                                    | FORMAT           |
|--------------------|----------------------------------------------------------------------------------------------------|------------------|
| 00                 | Series Code from Dispatch Depart.                                                                             | n2+nl8           |
| 01                 | EAN item number / Issue Dept. Code                                                                            | n2+nl4           |
| 02                 | EAN item number of products contained another dept                                                            | n2+nl4           |
| 10                 | Batch or consignment number                                                                                   | n2+an 20         |
| 11 (a)             | Date of manufacture (XYMMDD)                                                                                  | n2+n6            |
| 13 (a)             | Date packed (XYMMDD)                                                                                          | n2+n6            |
| 15 (a)             | Minum expiry date (XYMMDD)                                                                                    | n2+n6            |
| 17 (a)             | Maximum expiry date (YYMMDD)                                                                                  | n2+n6            |
| 20                 | Product variety                                                                                               | n2+n2            |
| 21                 | Number of series                                                                                              | n2+an_20         |
| 22                 | HIBCC – quantity date batch and connection                                                                    | n2+an 29         |
| 22 (b)             |                                                                                                    | n2+n10           |
| 25 (0)             |                                                                                                    | n2 + on 20       |
| 30                 | Variable quantity                                                                                             | n2+an            |
| 241                | Product number conjund by client                                                                              | n41n6            |
| 241                | Product number assigned by client                                                                             | n4+n6            |
| 310 (0)            | Net Weight in Kilografis                                                                                      | n4+n6            |
| 311(0)             | Width dimension of a second measurement in metres (commercial)                                                | n4+n6            |
| 312(0)             | Notify diameter of second measurement in metres (commercial)                                                  | 114+110<br>n4+n6 |
| 313 (C)<br>214 (c) | Deput, mickness, neight of unit measurement in metes (commercial)                                             | 114+110          |
| 314 (C)<br>215 (a) | Area in square metres (Commercial)                                                                            | 114+110          |
| 315 (C)            | Net volume in litres                                                                                          | n4+n6            |
| 316 (C)            | Net volume in cubic metres                                                                                    | n4+n6            |
| 320 (C)            | Net weight in pounds                                                                                          | n4+n6            |
| 330 (C)            | Net weight in kliograms                                                                                       | n4+n6            |
| 331 (C)            | Length of first measurement in metres (logistics)                                                             | n4+n6            |
| 332 (C)            | Vidth, diameter or second measurement in metres (logistics)                                                   | n4+n6            |
| 333 (c)            | Depth, Thickness, Height or third measurement in metres (logistics)                                           | n4+n6            |
| 334 (c)            | Area in square metres (logistics)                                                                             | n4+n6            |
| 335 (C)            | Gross volume in litres                                                                                        | n4+n6            |
| 336 (c)            | Gross volume in cubic metres                                                                                  | n4+n6            |
| 340 (c)            | Gross weight in pounds                                                                                        | n4+n6            |
| 37                 | Quantity                                                                                                    | n2+n8            |
| 400                | Customer order number                                                                                         | n3+an30          |
| 410                | Dispatch to (delivery to) operational point using EAN-13 or DUNS number (Dun & Bradstroet) with initial zeros | n3+n13           |
| 411                | Invoice to (charge to account) operational point using EAN-13 or DUNS number (Dun Bradstreet) with initial    | n3+n13           |
| 412                | Purchased from (operational point where purchase was made) using EAN-13 or DUNS number                        | n3+n13           |
| 413                | (Dispatch to / Deliver to / Send to) operational point using EAN 13                                           | n3+n13           |
| 415                | EAN-UCC operational point of invoice line                                                                     | n3+n13           |
| 420                | Dispatch to (delivery to) postcode within the same Postal Authority                                           | n3+an9           |
| 421                | Dispatch to (delivery to) postcode with 3-digit ISO country prefix                                            | n3+n3+an9        |
| 422                | Country of birth of animal                                                                                    | n3+n3            |
| 423                | Country where fattened                                                                                        | n3+n15           |
| 424                | Country of production                                                                                         | n3+n3            |
| 425                | Country where cut                                                                                             | n3+n3            |
| 426                | Country of complete process (birth, fattening, slaughtering in same country)                                  | n3+n3            |
| 7030               | Country of slaughter and slaughterhouse health registration number                                            | n4+n3+an27       |
| 703X               | Country of cut and cutting hall health registration number                                                    | n4+n3+an27       |
| 8001               | Coiled products – width, length, nuclear diameter, direction and joins                                        | n4+n14           |
| 8002               | Electronic Series Number for Cellular Mobile Phones                                                           | n4+an20          |
| 90                 | Internal Applications                                                                                         | n2+an30          |
| 91                 | Internal – Raw Material, Packing, Components                                                                  | n2+an30          |
| 92                 | Internal – Raw Material, Packing, Components                                                                  | n2+an30          |
| 93                 | Internal – Product Manufacturers                                                                              | n2+an30          |
| 94                 | Internal – Product Manufacturers                                                                              | n2+an30          |
| 95                 | Internal – Carriers                                                                                           | n2+an30          |
| 96                 | Internal – Carriers                                                                                           | n2+an30          |
| 97                 | Internal – Wholesalers and retailers                                                                          | n2+an30          |
| 98                 | Internal – Wholesalers and retailers                                                                          | n2+an30          |
| 99                 | Internal – Mutually defined text                                                                              | n2+an30          |

where:

- (a): To indicate year and month alone, DD can be completed with "00",

- (b): one extra digit to indicate length,
- (c): one extra digit to indicate the decimal point.
- **n**x is a field with x digits
- ax. x is an alphanumerical field with a maximum of x characters.

It is not necessary to enter a STOP character. The LS-4000 automatically enters a STOP character when a **space** is found instead of an application identifier.

To pass to the next field press  $\mathbf{OK}$  or  $\mathbf{\Psi}$ ..

#### 5.1.12 Text Lines (1-10)

| OK     | 000001- HAM         12-Text 1         13-Text 2         14-Text 3         15-Text 4         000001 - HAM         Text 1         < | Every article has 10 lines of 24 characters for texts, INGREDIENTS or a combination of both.<br>Press the key <b>OK</b> , then the LS-4000 will enter in texts edition mode.<br>The text will be entered using the alphamumeric keyboard. In texts editing mode, using the multifunction keys <b>A</b> is possible to enter the characters NEW LINE and Not centering (MISLIN), do not link the next text line with the ingredient (DIFLIN) and delete the comma that accompanies the ingredient (NO COMMA).<br>It is possible to use multiple fonts in this text for more information |
|--------|----------------------------------------------------------------------------------------------------|----------------------------------------------------------------------------------------------------|
| M INGR | 000001 – HAM<br>Text 1<br>< ><br>INGR: 0001<br>SAMELI NEWLIN INGR                                                                 | To change between lowcase and capital letters press the key<br>(Shift).<br>To enter ingredients press the key in the position INGR ,enter<br>the 4 digits code of the ingredient and press <b>OK</b> The LS-4000<br>has 4000 programmable ingredients. (See Annex 1). The<br>ingredients file is programable using the RMS software.                                                                                                    |
| ОК     |                                                                                                    | Every ingredient of the table will take only 2 characters of the text<br>line, so it is possible to enter up to 12 ingredients on every text<br>line.                                                                                                    |
|        |                                                                                                    | To pass to the next field press <b>OK</b> or <b>⊻</b>                                                                                                    |
| ОК     | O00001- HAM22-Text 1123-Traceability24-Class of product0025-NumberofProduct                                                       | <b>5.1.13 Text 11</b><br>Every article has a line of 1000 characters for texts, ingredients or<br>a combination of both.<br>Press the key <b>OK</b> , then the LS-4000 will enter in text edition                                                                                                    |
|        | 000001 – HAM<br>Text 11<br><><br>CAP<br>SAMELI NEWLIN INGR                                                                        | mode.<br>The text will be entered using the alphamumeric keyboard. In texts editing mode, using the multifunction keys $\Box \Box$ it is possible to enter the characters NEW LINE and Not centering (SAME LINE). Do not link the next line of text with the ingredient (DIFLIN) and remove the comma that accompanies the ingredient (NO COMMA).                                                                                                    |
|        | 000001 – HAM                                                                                                    | To change between lowcase and capital letters press the key                                                                                                    |
| ОК     | I GAL I<br><                                                                                                    | To enter ingredients press the key A in the position INGR ,enter                                                                                                    |
| _      | SAMELI NEWLIN INGR                                                                                                    | are listed in annexe 1.                                                                                                    |

To pass to the next field press  $\fbox{OK}$  or  $\blacktriangledown$ 

|     | 000001- HAM                                                                                                    | 5.1.14 Traceability                                                                                                    |
|-----|----------------------------------------------------------------------------------------------------|----------------------------------------------------------------------------------------------------|
|     | 22-Text TT<br>23-Traceability No<br>24-Class of product 00<br>25-Number Product 000                                                                                                    | This parameter indicates if the product will have or not generic traceability.                                                                                                    |
| OK  |                                                                                                    | To pass to the next field press <b>OK</b> or <b>⊎</b> .                                                                                                    |
|     | 000001- HAM<br>22-Text 11                                                                                                    | 5.1.15 Class of product                                                                                                    |
| OK  | 23-Traceability No<br>24-Class of product 00<br>25-Number Product 000                                                                                                    | This parameter indicated to which type of traceability, belongs the article. There are 20 Types of Traceability.<br>The possible values are:<br><b>Type=</b> 0, Article without Traceability.<br><b>Type=</b> 1,,20, number of the Type of Traceability                                                                                                    |
|     | 000001- HAM                                                                                                    | To pass to the next field press $\mathbf{OK}$ or $\mathbf{\Psi}$ .                                                                                                    |
|     | 22-Text 11<br>23-Traceability<br>24-Type of Traceability<br>25-Number Product 000                                                                                                    | 5.1.16 Number of Product with<br>Traceability                                                                                                    |
| ΟΚ  |                                                                                                    | If in the previous parameter has been selected a Type of Traceability, in this parameter it is programmed the number of the Product with Traceability from which the article comes from. It can be a number from 1 to 99                                                                                                    |
|     | 000001- HAM                                                                                                    | To pass to the next field press <b>OK</b> or <b>▼</b> .                                                                                                    |
| OK  | 24-Classofproduct 00<br>25-NumberProduct 000<br>26-Expiration date 00000                                                                                                    | 5.1.17 Expiration date                                                                                                    |
| ESC | 000001- HAM<br>24-Class of product 00<br>25-Number Product 000<br>26-Expiration date 00000<br>27. Accessitat@accistd@accistd@accis | This enables the best before date of the item to be programmed.<br>Enter up to 6 digits if it is a calendar date, in the format ddmmyy,<br>or up to 4 digits if it represents a number of days. If it is set to 0,<br>the best before date will not be printed on the labels. It is printed in<br>the same format as the expiry date.<br>Press <b>OK</b> to confirm and <b>ESC</b> to exit and save the item data. |
| ESC | 21-Associateurecipe 000                                                                                                    | 5.1.18 Associated recipe.                                                                                                    |
|     | 000001- HAM<br>25-Number Product 000<br>26-Expiration date00000<br>27. Associated Recipe000                                                                                                    | This permits a recipe to be associated with a product.<br>Enter the recipe number to be associated with the product (see section 4.8 Recipes).                                                                                                    |
| OK  | 28-Associated Cons 000                                                                                                    | Press <b>OK</b> to confirm and <b>ESC</b> to exit and save item data.                                                                                                    |
| 230 |                                                                                                    | 5.1.19 Associated<br>Conservation                                                                                                    |
|     | _000001- HAM                                                                                                    | This permits a certain conservation to be associated with a product.                                                                                                    |
| OK  | 26-Expirationdate27-AssociatedRecipe28-AssociatedCons29-Unitweight                                                                                                    | Enter the conservation number to be associated with the product (see section 4.9 Conservation).<br>Press <b>OK</b> to confirm and <b>ESC</b> to exit and save item data.                                                                                                    |
| ESC |                                                                                                    | 5.1.20 Unit weight                                                                                                    |
|     |                                                                                                    | This permits the weight per piece to be entered in order to<br>associate it with an item, so that when it is selected in piece count<br>mode, the scales will display the total number of items being<br>weighed. The weight should be entered in grams. Use "." to enter<br>decimals.                                                                                                    |

Press **OK** to confirm and **ESC** to exit and save item data.

|           | 000001- HAM                                                                                                    | 5.1.21 Level 1                                                                                                    |
|-----------|----------------------------------------------------------------------------------------------------|----------------------------------------------------------------------------------------------------|
| OK<br>ESC | 27- Associated Recipe       000         28- Associated Cons       000         29-       Unit       weight         30- Level 1       000 | This is for setting the number of labels that must be printed, so that one level 1 label is printed.<br>Press <b>OK</b> to confirm and <b>ESC</b> to exit and save item data.                                                                                                    |
| ок        | 000001- HAM<br>28- Associated Cons 000                                                                                                  | 5.1.22 Level 2                                                                                                    |
| ESC       | 29-         Unit         weight           30-         Level 1         000           31-         Level 2         000                     | This is for setting the number of level 1 labels that must be printed, so that one level 2 label is printed.<br>Press <b>OK</b> to confirm and <b>ESC</b> to exit and save item data.                                                                                                    |
| ОК        | 000001- HAM<br>29- Unit weight                                                                                                    | 5.1.23 Level 3                                                                                                    |
| ESC       | 30- Level 1         000           31- Level 2         000           32- Level 3         000                                             | This is for setting the number of level 2 labels that must be printed, so that one level 3 label is printed.<br>Press <b>OK</b> to confirm and <b>ESC</b> to exit and save item data.                                                                                                    |
| OK        | 000001- HAM<br>30- Level 1 000                                                                                                    | 5.1.24 Glazing                                                                                                    |
| ESC       | 31- Level 2 000<br>32- Level 3 000<br>33- Glazing                                                                                       | In the articles weighed or the articles with fixed weight, it has the same meaning as the tare in the articles of type Tare by %.<br>So, an article weighed can have a tare value and a precentage of icing as it is programmed in field 33.<br>The lcing percentage can be entered with two decimals.<br>Example<br>Gross Weight:1010 g. with tare 10g and icing 20%<br>The Net weight will be =(1010-tare)-%lcing = (1010 -10) -20% = $1000 - 200 = 800$ g.<br>In the articles of type fixed weight, it can also be entered a % of lcing by means of field 33.<br>Example<br>Fixed Weight = $1000$ gr> Program Field 6 (Tare)= $1000$ g. and Field 33 (lcing) = $20\%$<br>Net weight = $1000 - 200 = 800$ g. |
| OK<br>ESC | 000001- HAM<br>34- Minimum weight<br>35- Maximun weight<br>36-Conveyors Speed 0<br>37-Center                                            | <b>5.1.25 Minimum Weight</b><br>Enter min. weight in grammes to be accepted for labelling<br>Press <b>OK</b> to validate and pass to the next parameter.                                                                                                    |
| ОК        | 000001- HAM34- Minimumweight35- Maximunweight36-Conveyors Speed037-Center                                                               | <b>5.1.26 Maximum Weight</b><br>Enter max. weight in grammes to be accepted for labelling.                                                                                                    |
| OK        | 000001- HAM<br>34- Minimum weight<br>35- Maximun weight<br>36-Conveyors Speed 0<br>37-Center                                            | <b>5.1.27 Conveyors Speed</b> This parameter is used to select the conveyor's speed for the labelling of the article. It can be a number from 0 to 9.         Press OK to validate and pass to the next parameter.                                                                                                    |

|            | 000001- HAM                                                      | 5.1.28 Center                                                                                                    |
|------------|------------------------------------------------------------------|----------------------------------------------------------------------------------------------------|
|            | 34- Minimum Weight<br>35- Maximun weight<br>36-Convevors Speed 0 | This parameter is used to center the article in the weighing belt.                                                                                                    |
| 230        | 37-Center                                                        | It can be a number from 000 to 999<br>Press <b>OK</b> to validate and <b>ESC</b> to exit and save the article data.                                                                                                    |
| → YES      | 000001- HAM<br>36-Conveyors Speed 0<br>37-Center                 | 5.1.29 Stock Control                                                                                                    |
| ESC        | 38- Stock Control No<br>39- Stock Labels                         | This parameter is used to enable the stock control of the labels<br>Press <b>OK</b> to validate and <b>ESC</b> to exit and save the article data.                                                                                                    |
| ок         | 000001- HAM<br>36-Conveyors Speed 0<br>37-Center                 | 5.1.30 Stock Labels                                                                                                    |
| ESC        | 38- Stock Control No<br>39- Stock Labels                         | This parameter is used to represent the number of labels printed<br>Press <b>OK</b> to validate and <b>ESC</b> to exit and save the article data.<br>Press <b>ESC</b> to exit.                                                                                                    |
| ESC        | 38- Stock Control No<br>39- Stock Labels<br>40- Stock Weight     | 5.1.31 Stock Weight                                                                                                    |
|            |                                                                  | It indicates the weight of the stock. If it is zero, its limit will not be taken into account.                                                                                                    |
|            |                                                                  | Press <b>OK</b> to validate and <b>ESC</b> to exit and save the article data.                                                                                                    |
|            |                                                                  | In the event that they are defined in the item's specifications, when either <b>37</b> Stock Labels or <b>38</b> Stock Weight is exceeded, the machine will display the error message ERROR STOCK and will not allow labelling. In order to resume labelling, clear the item totals to zero ( <b>MENU 3</b> ) or raise the limit of the stock of the PLU that has been exceeded. |
| OK         | 000001-HAM<br>38- Stock Control No<br>39- Stock Labels           |                                                                                                    |
| ESC        | 40- Stock Weight<br>41- Batch number                             | 5.1.32 Batch Number                                                                                                    |
|            |                                                                  | The item's batch number will be printed if it is defined for the item in use. Otherwise the overall batch number will be printed.                                                                                                    |
|            |                                                                  | This application is only possible for Compact Flash of over 16Mb.                                                                                                    |
|            | 000001- HAM                                                      | Press <b>OK</b> to validate and <b>ESC</b> to exit and save the article data.                                                                                                    |
| ESC        | 41- Batch number<br><u>42- Format EAN 2</u> 00<br>43- Cod. EAN 2 | 5.1.33 Format EAN 2                                                                                                    |
|            |                                                                  | It is possible to enter a 2 digits number between <b>0</b> and <b>90</b> , it allows to select the bar code format 2 of the labels ( <i>See 4.1.10 EAN FORMAT</i> )<br>Press <b>OK</b> to validate and <b>ESC</b> to exit and save the article data.                                                                                                    |
| OK<br>ESCI | 0000001 - HAM<br>41- Batch number<br>42- Format EAN 2 00         | 5.1.34 Code EAN 2                                                                                                    |
|            | 43- Cod. EAN 2                                                   | Use the numeric keyboard to program the EAN 2 code of the article                                                                                                    |
|            |                                                                  | (See 4.1.11 EAN CODE) Press OK to validate and ESC to exit and save the article data.                                                                                                    |

## USER'S MANUAL

43-Fto

ΔΔ.

45

47-

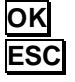

#### 000001- JAMON IBERICO 00 40 - Formato Ean 2 41- Código EAN 2 00 42– Fto envasado 00 43- Fto caducidad

#### 5.1.35 PLU EAN A

It is posible to program a Ean128 barcode of 128 characters. Press OK to validate and  $\Psi$  to exit and save the article data.

#### 5.1.36 PLU EAN B

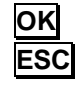

OK

ESC

OK

ESC

| 000001- JAMON IBERICO<br>42– Fto envasado<br>43- Fto caducidad | It is posib<br>Press <b>OK</b> |
|----------------------------------------------------------------|--------------------------------|
| 44- Fto extra                                                  |                                |
| 45- Fto congelación                                            |                                |

caducidad

congelación

extra

peso

ble to program a Ean128 barcode of 128 characters. to validate and  $\Psi$  to exit and save the article data.

#### 5.1.37 Packing Format

Select the format for the parking date following table 6.3. To go to the next date press OK or  $\Psi$ 

#### 5.1.38 Extra format

Select the format for the extra date following table 6.3. ① To print in the selected format, in the general date formats, MENU-5-3, use format 99. To go to the next date press OK or  $\Psi$ 

#### 5.1.39 Freezing format

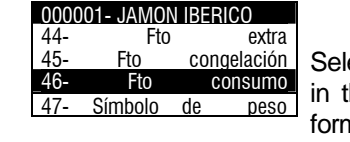

000001- JAMON IBERICO

00001- JAMON IBERICO

000001- JAMON IBERICO

49-

50

48-

49-

50-

51

48-

49-

50 51Clasificacion

Salida

Clasificacion

Salida

Clasificacion

Salida

Salida

Clasificacion

Salida

Clasificacion

Salida

asificacion

000001- JAMON IBERICO

Fto

Símbolo de

Fto

Select the format for the freezing date, following Table 6.3. ① To print in the selected format, in the general date formats, MENU-5-3, use format 99.

To go to the next date press **OK** or  $\Psi$ 

#### 5.1.40 Expiry format

| OK  |  |
|-----|--|
| ESC |  |

| _0000 | 01- JAMON IBERICO | _ |                  |
|-------|-------------------|---|------------------|
| 48-   | Clasificacion     | 1 |                  |
| 49-   | Salida            | 1 | Select the form  |
| 50-   | Clasificacion     | 2 | the selected for |
| 51-   | Salida            | 2 |                  |
| -     |                   |   | yy               |

1

at for the expiry date, following Table 6.3. ① To print in rmat, in the general date formats, MENU-5-3, use format

To go to the next date press OK or  $\Psi$ 

#### 5.1.41 Classification 1

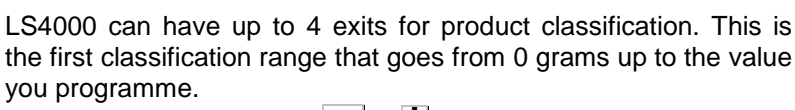

To go to the next date press **OK** or  $\Psi$ 

#### 5.1.42 Output 1

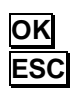

OK

ESC

ΟΚ

ESC

This programmes the exit where the product will go out onto the 2 2 classifying belt.

To go to the next date press OK or  $\Psi$ 

#### 5.1.43 Classification 2

LS4000 can have up to 4 exits for product classification. This is the second classification range that goes from the value programmed in classification 1 up to the value you programme. To go to the next date press **OK** or  $\Psi$ 

5.1.44 Output 2

This programmes the exit where the product will go out onto the classifying belt.

To go to the next date press **OK** or  $\Psi$ 

| ок        | 000001- JAMON IBERICO                                                                                                    |                                                                                                    |
|-----------|----------------------------------------------------------------------------------------------------|----------------------------------------------------------------------------------------------------|
| ESC       | 52- Glassificación 3<br>53- Salida 3<br>54- Clasificación 4                                                                              | 5.1.45 Classification 3                                                                                                    |
| OK<br>ESC | 55-Salida4000001-JAMON IBERICO52-Clasificacion53-Salida53-Salida                                                                         | LS4000 can have up to 4 exits for product classification. This is the third classification range that goes from the value programmed in classification 2 up to the value you programme. To go to the next date press $OK$ or $\checkmark$                                                                                                    |
|           | 54-Clasificacion455-Salida4                                                                                                    | 5.1.46 Output 3                                                                                                    |
| OK<br>ESC | 000001- JAMON IBERICO                                                                                                    | This programmes the exit where the product will go out onto the classifying belt.<br>To go to the next date press <b>OK</b> or <b>V</b>                                                                                                    |
|           | 52- Clasificacion 3<br>53- Salida 3<br>54- Clasificacion 4                                                                               | 5.1.47 Classification 4                                                                                                    |
| OK        | 55-     Salida     4       000001-     JAMON IBERICO       52-     Clasificacion     3                                                   | LS4000 can have up to 4 exits for product classification. This is the fourth classification range that goes from the value programmed in classification 3 up to the value you programme. To go to the next date press $OK$ or $\checkmark$                                                                                                    |
| 230       | 53- Salida 3<br>54- Clasificacion 4<br>55- Salida 4                                                                                      | 5.1.48 Output 4                                                                                                    |
| ок        |                                                                                                    | This programmes the exit where the product will go out onto the classifying belt.                                                                                                    |
| ESC       | 000001- JAMON IBERICO<br>54–Clasificacion 4<br>46–Fto Consumo                                                                            | To go to the next data press <b>OK</b> or <b>♥</b>                                                                                                    |
| ок        | 47–SímboloPeso48–SímboloPrecio                                                                                                    | 5.1.49 Weight Symbol                                                                                                    |
| ESC       | 000001- JAMON IBERICO                                                                                                    | Here you can decide whether or not to print the weight symbol and whether to place it before or after the weight value. Use $\rightarrow$ to toggle between YES, NO and FRONT.                                                                                                    |
|           | 55–Fto Consumo<br>56–Símbolo Peso                                                                                                    | 5.1.50 Price Symbolt                                                                                                    |
| OK<br>ESC | 57–Simbolo Precio                                                                                                    | Here you can decide whether or not to print the price symbol and whether to place it before or after the weight value. Use  to toggle between YES, NO and FRONT                                                                                                    |
|           | 57–Símbolo Peso<br>58–Símbolo Precio<br>59. Símbolo Importo                                                                              | 5.1.51 Amount Symbolt                                                                                                    |
| ОК        | 60– Nivel 1 (peso)                                                                                                    | Here you can decide whether or not to print the amount symbol and whether to place it before or after the weight value. Use → to toggle between YES, NO and FRONT.                                                                                                    |
| ESC       | 000001- JAMON IBERICO<br>60– Nivel 1 (peso)                                                                                              | 5.1.52 Level 1 (Weight)                                                                                                    |
|           | 61-Margen<br>62-Logo 1<br>63-Logo 2                                                                                                    | Enter the value of the total weight for which you want to get a label for the level 1 total.<br>To go to the next data press $OK$ or $\Psi$                                                                                                    |
| OK        | _000001- JAMON IBERICO                                                                                                    | 5.1.53 Margen                                                                                                    |
|           | 60-         Nivel         1         (peso)           61-Margen         1         62-Logo         1           63-Logo         2         2 | With LP-4000 you can enter a tolerance margin for the total weight<br>for which you want to get a label for the level 1 total. If the total<br>weight exceeds what has been programmed in level 1 (weight) ±<br>margin, the labeller will display the message: <b>WEIGHT OUT OF</b><br><b>MARGIN</b><br>To go to the pext data press <b>OK</b> or <b>V</b> |
|           |                                                                                                    |                                                                                                    |

| OK<br>ESC | 000001- JAMON IBERICO<br>62-Logo 1 00<br>63-Logo 2 00<br>64-Logo 3 00                                                                                     | 5.1.54 Logo 1                                                                                                    |
|-----------|----------------------------------------------------------------------------------------------------|----------------------------------------------------------------------------------------------------|
| ок        |                                                                                                    | You can assign up to 5 logos per item. Logo 1 corresponds to logo type 95 in label format.<br>To go to the next data press <b>OK</b> or <b>♥</b>                                                                                                    |
| ESC       | 62-Logo 1         00           63-Logo 2         00           64-Logo 3         00           65-Logo 4         00                                         | 5.1.55 Logo 2                                                                                                    |
| OK        |                                                                                                    | You can assign up to 5 logos per item. Logo 2 corresponds to logo type 96 in label format<br>To go to the next data press <b>OK</b> or <b>♥</b>                                                                                                    |
| 230       | 000001-         JAMON IBERICO           62-Logo 1         00           63-Logo 2         00           64-Logo 3         00           65-Logo 4         00 | 5.1.56 Logo 3                                                                                                    |
| OK<br>ESC |                                                                                                    | You can assign up to 5 logos per item. Logo 3 corresponds to logo type 97 in label format<br>To go to the next data press <b>OK</b> or <b></b> ↓                                                                                                    |
| OK<br>ESC | 000001- JAMON IBERICO           62-Logo 1         00           63-Logo 2         00           64-Logo 3         00           65-Logo 4         00         | 5.1.57 Logo 14<br>You can assign up to 5 logos per item. Logo 4 corresponds to logo<br>type 98 in label format<br>To go to the next data press OK or ♥                                                                                                    |
| ОК        | 000001- JAMON IBERICO           66-Logo 5         00           67-Tiempo de coccion 00           68-Tiempo fijo         00                                | 5.1.58 Logo 5<br>You can assign up to 5 logos per item. Logo 5 corresponds to logo<br>type 99 in label format.<br>To go to the next data press OK or ♥                                                                                                    |
| ESC       | 000001- JAMON IBERICO                                                                                                    | 5.1.59 CookingTime/Kg                                                                                                    |
| OK<br>ESC | 57-Tiempo de coccion<br>58-Tiempo fijo                                                                                                    | This time varies according to the weight of the item. The heavier the item, longer is the cooking time. If you want, this time can be printed and shown on the display. The time is expressed in hours and minutes using the formula $CT = UT \times W + FT$ ; it is printed in the form " 2hr 35min".<br>To go to the next data press <b>OK</b> or <b>V</b> |
|           | 000001- JAMON IBERICO                                                                                                    | 5.1.60 Fixed time                                                                                                    |
|           | 57-Tiempo de coccion<br>58-Tiempo fijo                                                                                                    | This is a fixed time (FT) required to cook the item. It is added to the cooking time.<br>To go to the next date press $OK$ or $\Psi$                                                                                                    |
### 5.1.61 Totals label format

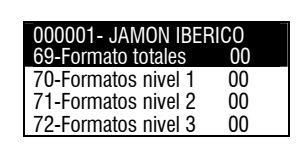

With this parameter, you can decide in which format the articles total labels format will be printed. If the value is 0 the total label format will be the one on general parameters.

Press **OK** to store the data and pass to the next parameter.

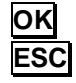

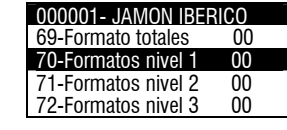

#### 5.1.62 Format level 1

With this parameter, whose value goes from 0 to 50, you can decide in which format by default the total labels of level 1 will be printed

If the value is 0 the total labels will have the same format as the normal labels.

Press **OK** to store the data an pass to the next parameter.

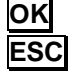

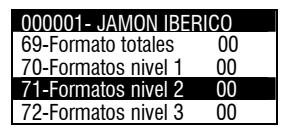

000001- JAMON IBERICO 69-Formato totales

70-Formatos nivel 1

71-Formatos nivel 2

72-Formatos nivel 3

00

00

00

00

### 5.1.63 Format level 2

With this parameter, whose value goes from 0 to 50, you can decide in which format by default the total labels of level 2 will be printed.

If the value is 0 the total labels will have the same format as the normal labels.

Press **OK** to store the data and pass to the next parameter.

#### 5.1.64 Format level 3

With this parameter, whose value goes from 0 to 50, you can decide in which format by default the total labels of level 3 will be printed.

If the value is 0 the total labels will have the same format as the normal labels.

Press **OK** to store the data and pass to the next parameter.

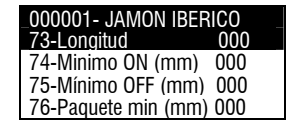

5.1.65 Length

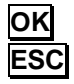

This parameter is not applicable in the LS4000. Use the Package min. see 5.1.69

Press **OK** to validate and **ESC** to exit and save the article data.

OK

ESC

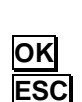

### 5.1.66 Minimum ON (mm)

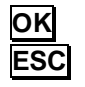

000001- JAMON IBERICO 73-Longitud 000 74-Minimo ON (mm) 000 75-Maximo OFF (mm) 000 76-Paquete min (mm) 000

Minimum distance that the detector must be active to be considered the beginning of product. Any detection below this value will not be taken in consideration by the machine. Enter the value in mm.

Press OK to store te data and pass the next parameter

#### 5.1.67 Minimum OFF (mm)

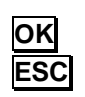

 000001-JAMON IBERICO
 1

 75-Longitud
 000

 76-Minimo ON (mm)
 000

 77-Maximo OFF (mm)
 000

 78-Paquete min (mm)
 000

Minimum distance that the detector must be NOT active to be considered the end of product. Any detection below this value will not be taken as the end of the product. Enter the value in mm. Press OK to store te data and pass the next parameter

#### 5.1.68 Paquete min. (mm)

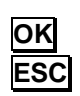

Enter the length in mm so once the beginning of product has been detected the detector wont send any signal till programmed length has elapsed. During this length it doesn't take into account the detection of the product. Used to prevent multiple detections in the product.

Press **OK** to store the data and pass to the next parameter

#### 5.1.69 VAT

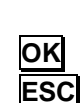

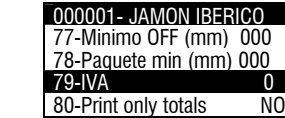

000001- JAMON IBERICO 77-Minimo OFF (mm) 000 78-Paquete min (mm) 000

NO

79-IVA

80-Print only totals

This parameter assigns the VAT rate that is associated to the article. The types of VATs are programmed in the MENU - 4 -13. Press OK to store the data.

#### 5.1.70 Print only totals

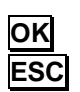

By selecting the option YES the equipment will print only the total labels of the artilcle. The normal lables are accumulated to the totals but not printed.

With the key  $\rightarrow$  is possible to switch between YES and NO.

Pulsar **OK** para validar y **ESC** para salir y guardar los datos del artículo

| MENU                                |                                                                                                    | 5.1.71 Copy Item                                                                                                    |
|-------------------------------------|----------------------------------------------------------------------------------------------------|----------------------------------------------------------------------------------------------------|
| 4                                   | <ul> <li>4- PROGRAMACIÓN</li> <li>1- Artículos</li> <li>2- Pedidos</li> <li>3- Formatos</li> <li>4 - Cabeceras</li> </ul>                                                                 | From the home screen, press <b>MENU</b> , and the main menu will appear. Select <b>4</b> Programming, select <b>1</b> Items and then press <b>OK</b> again.                                                                                                    |
| COPIAR                              | PROGRAM. ARTÍCULOS<br>CODIGO [000000]<br>COPIAR   BORRAR   LISTA<br>CODIGO [0000011<br>COPIAR A<br>CODIGO [000001]                                                                        | The item programming menu will appear on the screen.<br>Enter the item code that you want to copy (6 digits)<br>Press the multifunction key A COPY, and the device will show the<br>message COPY TO. Enter the code of the target item.<br>Press <b>OK</b> , and the device will show the message ITEM COPIED.<br><b>5.1.72 Delete Item</b>                                                                                                    |
| MENU<br>4<br>1<br>1<br>borrar<br>OK | 4- PROGRAMACIÓN<br>1- Artículos<br>2- Pedidos<br>3- Formatos<br>4 -Cabeceras<br>PROGRAM. ARTÍCULOS<br>CODIGO [000000]<br>COPIAR   BORRAR   LISTA<br>CODIGO [00000011<br>BORRAR<br>SECUPO2 | From the home screen, press <b>MENU</b> , and the main menu will<br>appear. Select <b>4</b> Programming, press <b>OK</b> , select <b>1</b> Items and<br>then press <b>OK</b> again.<br>The item programming menu will appear on the screen.<br>Enter the item code that you want to delete (6 digits)<br>Press the multifunction key <b>A</b> DELETE, and the device will show the<br>message SURE?. Press <b>OK</b> to confirm.                                                                                         |
|                                     | SEGURO?                                                                                                    | 5.1.73 Item list                                                                                                    |
| MENU<br>4<br>1                      | 4- PROGRAMACIÓN<br>1- Artículos<br>2- Pedidos<br>3- Formatos<br>4- Cabeceras                                                                                                    | From the home screen, press <b>MENU</b> , and the main menu will appear. Select <b>4</b> Programming, press <b>OK</b> , select <b>1</b> Items and then press <b>OK</b> again.                                                                                                    |
|                                     |                                                                                                    | The item programming menu will appear on the screen.                                                                                                    |
|                                     | CODIGO [000000]<br>COPIAR   BORRAR   LISTA<br>000001-JAMON IBÉRICO<br>000002 QUESO DE NATA<br>000003 PALETA SERRANA                                                                       | Press the multifunction key 🛆 LIST to view an on-screen list of items that have been programmed on the labeller, sorted in increasing order according to their code number.<br>To edit an item, select it using 🖤 🏠 and then press OK.                                                                                                    |
|                                     |                                                                                                    | 5.2 ORDERS (4 2)                                                                                                    |
| MENU<br>4<br>2                      | <ul> <li>4-Programming</li> <li>1- Articles</li> <li>2- Orders</li> <li>3- Formats</li> <li>4 -Headers</li> </ul>                                                                         | An order comprises a series of operations covering various articles which are all assigned to the same client.<br>The LS-4000 allows to program 100 orders.<br>From the main page, press <b>MENU</b> to access programming. Press<br><b>4</b> Programming and select <b>2</b> Orders programming.<br>Insert the appropriate order code when prompted and press <b>OK</b> . If<br>the code refers to an order which is already programmed, the<br>relevant data will appear. If the code refers to a new order all fields |

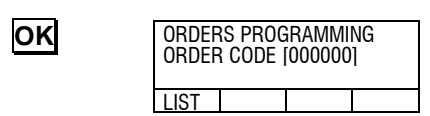

- will be set at zero. The following data are required:1. Order identification.
  - 2. Date of order.
  - 3. Customer's code.
  - 4. Order Lines

Press the multifunction key 🛆 LIST to show in the display the list of orders programmed in the LS-4000, listed by its code.

| ¥ | ♠ |
|---|---|
| 0 | K |

ок 0К ✔

|                                   |                                                                                                    | To edit an order it is necessary to select it by pressing the keys $\checkmark$ and then pressing the key <b>OK</b> .                                                                                                    |
|-----------------------------------|----------------------------------------------------------------------------------------------------|----------------------------------------------------------------------------------------------------|
| OK                                | _ [00001] ORDER 1<br>1. Identification                                                                                                    | 5.3.1 Identification                                                                                                    |
| OK<br>OK                          | 2. Dater<br>3. Client Code<br>Copy   Delet   Updat   Total<br>[00001] ORDER 1<br>< ORDER 1 ><br>CAP<br>SAME LINE   NEW LINE                                                                                                    | It is the name of the order (20 characters), normally it will be the customer name. Press the key $\overrightarrow{OK}$ . to enter in text mode edition and press $\overrightarrow{OK}$ . again once the text has been entered. To pass to the next field press $\overrightarrow{OK}$ or $\overrightarrow{V}$ .                                                                                                    |
|                                   |                                                                                                    | 5.3.2 Date                                                                                                    |
|                                   | CODE[00001]<br>1. Identification<br>2. Date                                                                                                    | Enter six digits for the date in format ddmmyy. The default value will be the current date.                                                                                                    |
|                                   | 3. Client Code                                                                                                    | It acts as a reference to the date of a pending order, etc.                                                                                                    |
|                                   |                                                                                                    | To pass to the next field press <b>OK</b> or <b>⊻</b> .                                                                                                    |
| OK                                |                                                                                                    | 5.3.3 Client Code                                                                                                    |
|                                   | CODE[00001]<br>1. Identification<br>2. Date                                                                                                    | Enter a numeric field which must be the code of a Client already programmed.<br>It is possible to program 1000 clients.<br>To pass to the next field press $OK$ or $\Psi$ .                                                                                                    |
|                                   | 3. Client Code                                                                                                    |                                                                                                    |
| ОК                                | 3. Client Code                                                                                                    | 5.3.4 Line edition                                                                                                    |
| OK                                | 3. Client Code<br>CODE[00001]<br>1. Identification<br>2. Date                                                                                                    | <b>5.3.4 Line edition</b><br>Program the number of articles that will be in the order which is<br>being programmed It is possible to add new articles, delete<br>articles and insert articles.<br>An order can include up to 100 lines. Pressing the key <b>OK</b> it will                                                                                                    |
| OK                                | 3. Client Code<br>CODE[00001]<br>1. Identification<br>2. Date<br>3. Line Edition                                                                                                    | <b>5.3.4 Line edition</b><br>Program the number of articles that will be in the order which is<br>being programmed It is possible to add new articles, delete<br>articles and insert articles.<br>An order can include up to 100 lines. Pressing the key <b>OK</b> it will<br>appear the menu for order lines edition.                                                                                                    |
| OK                                | 3. Client Code<br>CODE[00001]<br>1. Identification<br>2. Date<br>3. Line Edition<br>T000011 ORDER 1                                                                                                    | <b>5.3.4 Line edition</b><br>Program the number of articles that will be in the order which is<br>being programmed It is possible to add new articles, delete<br>articles and insert articles.<br>An order can include up to 100 lines. Pressing the key <b>OK</b> it will<br>appear the menu for order lines edition.<br>The multifunction keys A have assigned the functions: ADD,<br>DELETE and INSERT, for adding, deleting or inserting a new                                                                                                    |
|                                   | 3. Client Code CODE[00001] 1. Identification 2. Date 3. Line Edition T000011 ORDER 1 ADD DELETE INSERT ORDER CODE (00001)                                                                                                    | <b>5.3.4 Line edition</b><br>Program the number of articles that will be in the order which is<br>being programmed It is possible to add new articles, delete<br>articles and insert articles.<br>An order can include up to 100 lines. Pressing the key <b>OK</b> it will<br>appear the menu for order lines edition.<br>The multifunction keys <b>A</b> have assigned the functions: ADD,<br>DELETE and INSERT, for adding, deleting or inserting a new<br>order line.                                                                                                    |
|                                   | 3. Client Code CODE[00001] 1. Identification 2. Date 3. Line Edition T000011 ORDER 1 ADD   DELETE   INSERT ORDER CODE I000011 COD[000001]                                                                                                    | <ul> <li>5.3.4 Line edition</li> <li>Program the number of articles that will be in the order which is being programmed It is possible to add new articles, delete articles and insert articles.</li> <li>An order can include up to 100 lines. Pressing the key OK it will appear the menu for order lines edition.</li> <li>The multifunction keys A have assigned the functions: ADD, DELETE and INSERT, for adding, deleting or inserting a new order line.</li> <li>If we select ADD, the procedure is the following:</li> <li>Enter the code of the article (6 digits) and press OK.</li> </ul>                                                                                                    |
|                                   | 3. Client Code         CODE[00001]         1. Identification         2. Date         3. Line Edition         IO00011 ORDER 1         ADD   DELETE   INSERT         ORDER CODE I000011         COD[000001]         IO00011 ORDER 1         1. HAM [000001]                                                                        | 5.3.4 Line edition Program the number of articles that will be in the order which is being programmed It is possible to add new articles, delete articles and insert articles. An order can include up to 100 lines. Pressing the key OK it will appear the menu for order lines edition. The multifunction keys A have assigned the functions: ADD, DELETE and INSERT, for adding, deleting or inserting a new order line. If we select ADD, the procedure is the following: Enter the code of the article (6 digits) and press OK. The article will be add to the order line and its name will be shown, pressing again OK is possible to edit the data of the order line. To enter the data use the numeric keys. The data to be entered will be the following:                                                                                                    |
|                                   | 3. Client Code CODE[00001] 1. Identification 2. Date 3. Line Edition I000011 ORDER 1 ADD DELETE INSERT ORDER CODE I000011 COD[000001] I000001] ORDER 1 1. HAM [000001] I0000011 HAM Number of Labels Price                                                                                                    | <b>5.3.4 Line edition</b><br>Program the number of articles that will be in the order which is<br>being programmed It is possible to add new articles, delete<br>articles and insert articles.<br>An order can include up to 100 lines. Pressing the key <b>OK</b> it will<br>appear the menu for order lines edition.<br>The multifunction keys <b>A</b> have assigned the functions: ADD,<br>DELETE and INSERT, for adding, deleting or inserting a new<br>order line.<br>If we select ADD, the procedure is the following:<br>Enter the <b>code of the article</b> (6 digits) and press <b>OK</b> .<br>The article will be add to the order line and its name will be shown,<br>pressing again <b>OK</b> is possible to edit the data of the order line. To<br>enter the data use the numeric keys. The data to be entered will<br>be the following:<br>Number of labels, amount or weight.                                                                                                    |
| OK<br>OK<br>OK<br>OK<br>OK<br>ESC | 3. Client Code         CODE[00001]         1. Identification         2. Date         3. Line Edition         IO00011 ORDER 1         ADD   DELETE   INSERT         ORDER CODE I000011         COD[000001]         IO000011 ORDER 1         1. HAM [000001]         -         IO000011 HAM         Number of Labels         Price | <ul> <li>5.3.4 Line edition</li> <li>Program the number of articles that will be in the order which is being programmed It is possible to add new articles, delete articles and insert articles.</li> <li>An order can include up to 100 lines. Pressing the key OK it will appear the menu for order lines edition.</li> <li>The multifunction keys A have assigned the functions: ADD, DELETE and INSERT, for adding, deleting or inserting a new order line.</li> <li>If we select ADD, the procedure is the following:</li> <li>Enter the code of the article (6 digits) and press OK.</li> <li>The article will be add to the order line and its name will be shown, pressing again OK is possible to edit the data of the order line. To enter the data use the numeric keys. The data to be entered will be the following:</li> <li>Number of labels, amount or weight.</li> <li>To pass from one to another press the key O Conce the data of the line have been entered press the key ESC</li> </ul> |

# 5.3.5 Copy Orders

| MENU<br>4 | 4-Programming<br>1- Articles<br>2- Orders<br>3- Formats<br>4 -Headers | From the main page, press <b>MENU</b> to access programming. Press <b>4</b> Programming and select <b>2</b> Orders programming. The display will show the Orders Programming Menu. |
|-----------|-----------------------------------------------------------------------|----------------------------------------------------------------------------------------------------|
| 2<br>     | PROGRAM. ORDERS<br>CODE [000000]                                      | Enter the code of the order to be copied (5 digits) and press $OK$<br>Press the multifunction key $\Delta$ COPY, the LS-4000 will show                                             |
| COPY      | COPY DELETE UPDA                                                      | message COPY TO and the code of the target order must be                                                                                                    |
| OK        | ORDER 10000011<br>COPY A<br>ORDER [000001]                            | entered.<br>Press OK.                                                                                                    |

Once the order has been copied, the LS-4000 will show the message ORDER COPIED.

# 5.3.6 Delete Orders

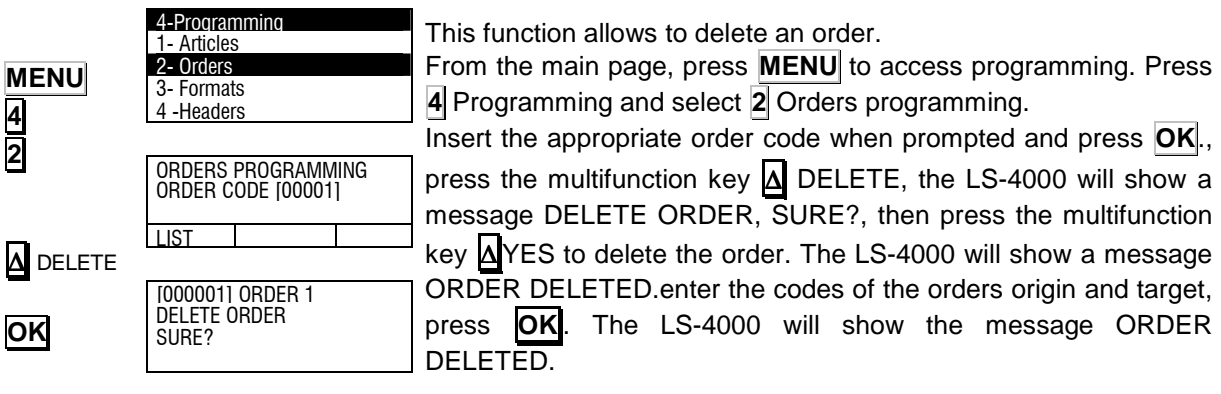

# 5.3.7 Update Order

| MENU<br>4        | 4-Programming<br>1- Articles<br>2- Orders<br>3- Formats<br>4-Headers | This function allows to update an order.<br>From the main page, press <b>MENU</b> to access programming., press<br><b>4</b> Programming and select <b>2</b> Orders programming.                                                                                             |
|------------------|----------------------------------------------------------------------|----------------------------------------------------------------------------------------------------|
| 2<br>A<br>UPDATE | ORDERS PROGRAMMING<br>ORDER CODE [000000]                            | press the multifunction key $\Delta$ UPDATE, the LS-4000 will show a message UPDATE ORDER, SURE?, then press the multifunction key $\Delta$ YES to update the order. The LS-4000 will show a message                                                                        |
| A YES            | CODE I0000011<br>UPDATE ORDER<br>SURE?<br>YES NO                     | ORDER UPDATED.<br>The procedure to update an order is the following:<br>The number of labels programmed originally in the order is<br>substitued by the number of labels programmed minus the number<br>of labels labelled and the number of labels pending is set to zero. |
|                  |                                                                      | 5.3.8 Update all Orders                                                                                                    |

#### From the main page, press **MENU** to access programming., press 4-Programming MENU 4 Programming and select 2 Orders programming. 1- Articles 4 2 2- Orders Press the multifunction key $\Delta$ UPDATE ALL, the LS-4000 will show 3- Formats 4 -Headers the message ARE YOU SURE?. To confirm the deletion press the PROGRAM, ORDERS multifunction key A YES. The LS-4000 will show the message CODE [000000] Δ ORDERS UPDATED. UPDATE ALL LIST 5.3.9 TOTALS Δ YES UPDATE ALL

 LL
 Press the multifunction key TOTALS, to print a label with the total number of operations, weight and amount of the article selected.

SURE?

YFS

# 5.3 LABEL FORMATS (4 3)

In the LS-4000 there are 79 possible label formats programmable by the user (from 21 to 99). This paragraph shows the procedure for making the programming of these label formats. The possible fields to be printed in the label (79 maximum) are shown in the following table:

| Apartado | Description       | Apartado | Description               | Apartado |                      |
|----------|-------------------|----------|---------------------------|----------|----------------------|
| 1        | Bar Code          | 51       | ·                         | 101      | Text 11 product      |
| 2        | Amount            | 52       | Price in Euros            | 102      | Text 12 product      |
| 3        | Weight            | 53       |                           | 103      | Text 13 product      |
| 4        | Time              | 54       |                           | 104      | Text 14 product      |
| 5        | Counter           | 55       | Euro Exchange             | 105      | Text 15 product      |
| 6        | Price             | 56       | Amount in Euros           | 106      | Text 16 product      |
| 7        | Current Date      | 57       | Order totals              | 107      | Text 17 product      |
| 8        | Best Before       | 58       | Total sum of orders       | 108      | Text 18 product      |
| 9        | Extra Date        | 59       | Total weight of order     | 109      | Text 19 product      |
| 10       | Department        | 60       | Total order op.           | 110      | Text 20 product      |
| 11       | Quantity          | 61       | Net weight                | 111      | Text 21 product      |
| 12       | Name of article   | 62       | Gross price               | 112      | Text 22 product      |
| 13       | Text Line 1       | 63       | % glazed                  | 113      | Text 23 product      |
| 14       | Text Line 2       | 64       | 70 gia20a                 | 114      | Text 24 product      |
| 15       | Text Line 3       | 65       | Code Product              | 115      | Text 25 product      |
| 16       | Code of article   | 66       | Animal weight control     | 116      | Text 26 product      |
| 17       | Heading line 1    | 67       | NRA weight                | 117      | Text 27 product      |
| 18       | Heading line 2    | 68       | I Inite IA 37             | 118      | Text 28 product      |
| 10       | Heading line 3    | 69       | Text classific Per weight | 110      | Text 29 product      |
| 20       | Heading line 4    | 70       | Class Product             | 120      | Text 30 product      |
| 20       | Heading line 5    | 70       | Int lin Tyto 10           | 120      | Text 31 product      |
| 22       | Heading line 6    | 72       | Weight in pounds          | 121      | Text 32 product      |
| 22       | Heading line 7    | 72       | Toxt 8 interpreted        | 122      | Text 32 product      |
| 23       |                   | 73       | Text 0 interpreted        | 123      | Text 34 product      |
| 24       |                   | 74       | Text 9 Interpreted        | 124      | Text 34 product      |
| 20       |                   | 75       |                           | 120      | Text 35 product      |
| 20       | Worker            | 70       | Amount Gloss              | 120      | Text 30 product      |
| 27       | Manufacturar      | 70       |                           | 127      | Text 37 product      |
| 20       |                   | 70       |                           | 120      | Text 30 product      |
| 29       |                   | 79       |                           | 129      | Text 39 product      |
| 30       | Dunule no.        | 00       | Tout 1 product            | 130      | Text 40 product      |
| 31       | Name 2            | 01       |                           | 131      | Text 41 product      |
| 32       | Name 2            | 82       | Text 2 product            | 132      | Text 42 product      |
| 33       | Bar Code Article  | 83       | Text 3 product            | 133      | Text 43 product      |
| 34       | Amount 2          | 84       | Text 4 product            | 134      | Text 44 product      |
| 35       | Text Line 4       | 85       |                           | 135      | Text 45 product      |
| 36       | Text Line 5       | 07       | Counter 2                 | 130      | Text 46 product      |
| 37       | Text Line 6       | 87       | Batch Number              | 137      | Text 47 product      |
| 38       | Text Line /       | 88       |                           | 138      | Text 48 product      |
| 39       | Text Line 8       | 89       |                           | 139      | Text 49 product      |
| 40       | <b>T</b>          | 90       |                           | 140      | Text 50 product      |
| 41       | Text Line 9       | 91       |                           | 141      | Header 9             |
| 42       | Text Line 10      | 92       |                           | 142      | Header 10            |
| 43       | Text Line 11      | 93       |                           | 143      | Header 11            |
| 44       | Logo              | 94       |                           | 144      | Header 12            |
| 45       | Weight per item   | 95       | Weight in grams           | 145      | Header 13            |
| 46       | No. of items      | 96       | Text 6 product            | 146      | Header 14            |
| 47       |                   | 97       | Text 7 product            | 147      | Header 15            |
| 48       | Best before date  | 98       | Text 8 product            | 148      | Order Identification |
| 49       | Date of freezing  | 99       | Text 9 product            | 149      | Order date           |
| 50       | Lower level label | 100      | Text 10 product           | 150      | Order Code           |

| 454 | Taxa a sub- sad       | 044 | MALE TELEVISION               |
|-----|-----------------------|-----|-------------------------------|
| 151 | Trays ordered         | 211 | weight client                 |
| 152 | Trays labelled        | 212 | Counter client                |
| 153 |                       | 213 | Route                         |
| 154 | Type of VAT           | 214 | Zip Code                      |
| 155 | VAT                   | 215 |                               |
| 155 | VAI<br>Overtemen Cada | 215 |                               |
| 156 | Customer Code         | 216 | EAN Client                    |
| 157 | Graphic Line          | 217 | Recipe                        |
| 158 | Rectangle             | 218 | Preservation                  |
| 159 | Line in negative      | 219 | Heading 16                    |
| 160 | Línea in grev         | 220 | Heading 17                    |
| 100 |                       | 220 |                               |
| 101 | WEIGHT                | 221 | Heading to                    |
| 162 | "PRICE"               | 222 | Heading 19                    |
| 163 | "AMOUNT"              | 223 | Heading 20                    |
| 164 | "ka"                  | 224 | Heading 21                    |
| 165 | "Pta/kg"              | 225 | Heading 22                    |
| 166 | "Dto"                 | 226 | Hooding 22                    |
| 100 | F LA                  | 220 | Lieading 23                   |
| 167 | "UNITS"               | 227 | Heading 24                    |
| 168 | "Pta/Unit"            | 228 | Heading 25                    |
| 169 | "PACKING DATE"        | 229 | Heading 26                    |
| 170 | "BEST BEFORE"         | 230 | Heading 27                    |
| 171 | "CONSLIME PREFERABLY" | 231 | Heading 28                    |
| 470 |                       | 201 | Leading 20                    |
| 172 | REGISTER VOUCHER      | 232 | Heading 29                    |
| 173 | "TOTAL"               | 233 | Heading 30                    |
| 174 | "Weight kg"           | 234 | Heading 31                    |
| 175 | "Total Pta"           | 235 | Heading 32                    |
| 176 | "Pack Date "          | 236 | Heading 33                    |
| 177 | "Post Poforo"         | 200 | Heading 24                    |
| 177 |                       | 237 | Heading 54                    |
| 178 | "TARE"                | 238 | Heading 35                    |
| 179 | "Batch Number"        | 239 | Heading 36                    |
| 180 | "Preserver"           | 240 | Heading 37                    |
| 181 | "at –18⁰C"            | 241 | Heading 38                    |
| 182 | "cold"                | 242 | Heading 39                    |
| 102 | "Offer"               | 242 | Heading 35                    |
| 103 |                       | 243 | Heading 40                    |
| 184 | "Saving"              | 244 | Heading 41                    |
| 185 | "Discount"            | 245 | Heading 42                    |
| 186 | "€"                   | 246 | Heading 43                    |
| 187 | "€/ka"                | 247 | Heading 44                    |
| 188 | "€/I Init"            | 248 | Heading 45                    |
| 100 | "Potwoon 0/5C"        | 240 | Heading 46                    |
| 109 | Between 0/5C          | 249 |                               |
| 190 | "in a place"          | 250 | Heading 47                    |
| 191 |                       | 251 | Heading 48                    |
| 192 |                       | 252 | Heading 49                    |
| 193 |                       | 253 | Heading 50                    |
| 194 |                       | 254 | Amount not drained            |
| 104 |                       | 254 | Nº of Piocos without Pounding |
| 195 |                       | 255 |                               |
| 196 |                       | 256 |                               |
| 197 |                       | 257 |                               |
| 198 |                       | 258 |                               |
| 199 |                       | 259 |                               |
| 200 |                       | 260 | Order number N1               |
| 200 | Customer Nema         | 260 | Cont 1/Cont 2                 |
| 201 |                       | 201 |                               |
| 202 | Address               | 262 |                               |
| 203 | City                  | 263 |                               |
| 204 | Province              | 264 |                               |
| 205 | Country               | 265 |                               |
| 206 | Tellenhone            | 266 |                               |
| 200 |                       | 200 |                               |
| 207 |                       | 207 |                               |
| 208 | Person in charge      | 268 |                               |
| 209 | Text client           | 269 |                               |
| 210 | Amount client         | 270 |                               |

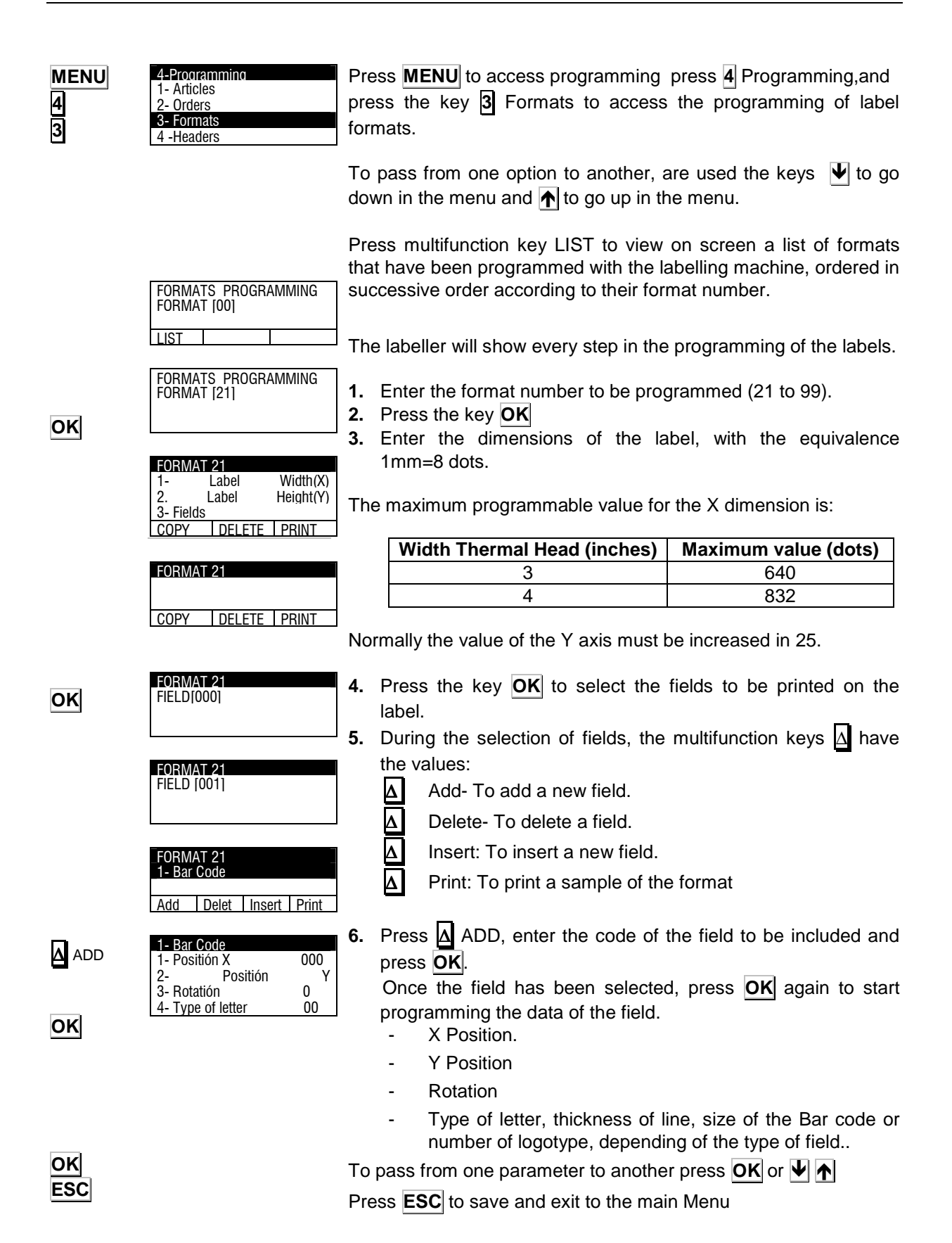

The positions X and Y can have a value between 0 and the maximum dimension of the label.

The possible values of the parameter ROTATION are:

**'0'** – No rotation.

- **'1'** Rotation 90°.
- **'2'** Rotation 180°.
- **'3'** Rotation 270°.

THE TYPE OF LETTER is programmed entering a value between 0 and 89, this value indicates the type and size of the letter. The types of letter are:

| LETTER | SIZE (width x height) |
|--------|-----------------------|
| 0      | 12 x 17               |
| 20     | 16 x 28               |
| 40     | 9 x 14                |
| 60     | 16 x 32               |
| 80     | 6 x 9                 |

To magnify these types of letter, it is necessary to add a quantity to these values. See the following table:

| NUMBER MAGNIFICATION | MAGNIFICATION         |
|----------------------|-----------------------|
| 0                    | Width x 1, Height x 1 |
| 1                    | Width x 2, Height x 2 |
| 2                    | Width x 3, Height x 3 |
| 3                    | Width x 4, Height x 4 |
| 4                    | Width x 5, Height x 5 |
| 5                    | Width x 1, Height x 2 |
| 6                    | Width x 2, Height x 1 |
| 7                    | Width x 2, Height x 3 |
| 8                    | Width x 3, Height x 2 |
| 9                    | Width x 4, Height x 3 |
| 10                   | Width x 3, Height x 4 |
| 11                   | Width x 5, Height x 4 |
| 12                   | Width x 4, Height x 5 |
| 13                   | Width x 2, Height x 4 |
| 14                   | Width x 2, Height x 5 |
| 15                   | Width x 1, Height x 1 |
| 16                   | Width x 1, Height x 1 |
| 17                   | Width x 1, Height x 1 |
| 18                   | Width x 1, Height x 1 |
| 19                   | Width x 1, Height x 1 |

When an item text line is entered as a field (for texts 1 to 11), it is possible to programme the text width.

**Note:** If an item with a fixed price is entered, the fixed text fields that refer to "Kg" are automatically replaced by "units". e.g. field 161 "weight" for field 167 "units".

# 6. LOGOTYPES LOADING

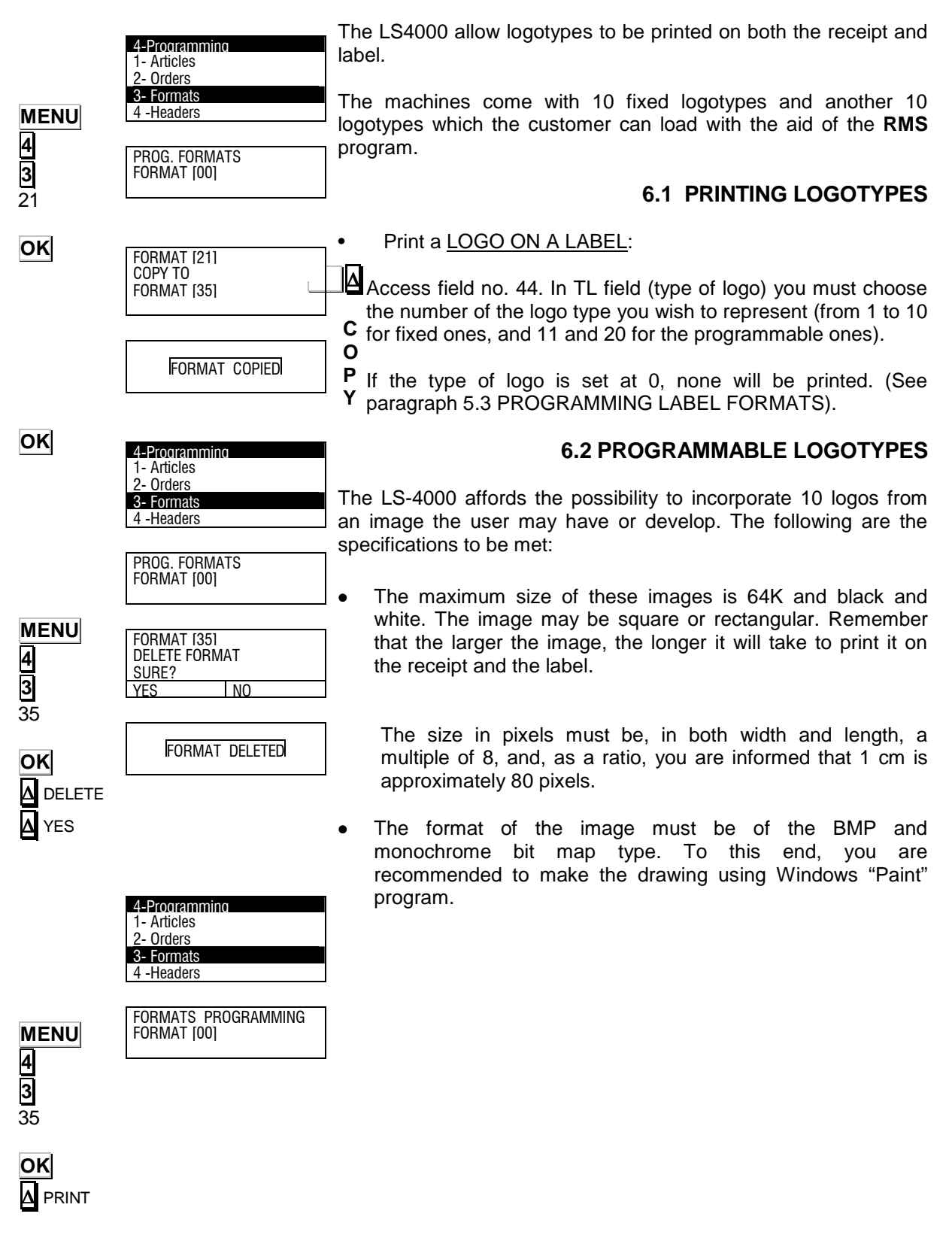

# 6.3 FIXED LOGOTYPES

As already mentioned, there are 10 fixed logotypes:

# LOGO-1 BUTCHER'S LOGO-2 COLD MEAT COUNTER

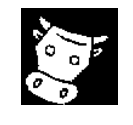

LOGO-3 POULTRY

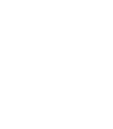

Ă

LOGO-4 FISH COUNTER

LOGO-5 FRUIT COUNTER

LOGO-6 FREE

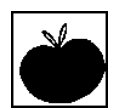

LOGO-7 GREEN POINT LOGO-8 HEALTH REGISTER

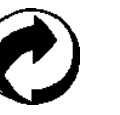

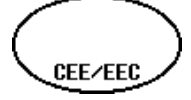

LOGO-9 GREEN POINT LOGO-10 'E'

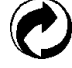

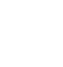

e

# **USER'S MANUAL**

| MENU                       | 1 Programming                                                | 6.3.1 Copy Format                                                                                                    |
|----------------------------|--------------------------------------------------------------|----------------------------------------------------------------------------------------------------|
| <b>4</b><br><b>3</b><br>21 | 1 - Articles<br>2- Orders<br><b>3- Formats</b><br>4 -Headers | It is possible to copy a label format in another , the procedure is the following:                                                                                                    |
|                            | PROG. FORMATS<br>FORMAT [00]                                 | Press the key <b>MENU</b> to access the menu, press the key <b>4</b> to access programming.<br>Press the key <b>3</b> Formats to access the programming of label                        |
| OK                         | FORMAT (21)<br>COPY TO<br>FORMAT (35)                        | formats.<br>Enter the code of the format to be copied.<br>Press <b>OK</b> .<br>Press the multifunction key <b>A</b> COPY.<br>Enter the value of the target format.<br>Press <b>OK</b> . |
|                            | FORMAT COPIEDI                                               | The labeller will show the message FORMAT COPIED.                                                                                                    |
|                            |                                                              | 6.3.2 Delete Format                                                                                                    |
| MENU<br>4                  | 4-Programming<br>1- Articles<br>2- Orders<br>3- Formats      | It is possible to delete a label format , the procedure is the following:                                                                                                    |
| <b>3</b><br>35             | 4 -Headers                                                   | Press the key <b>MENU</b> to access the menu, press the key <b>4</b> to                                                                                                    |
| OK                         | FORMAT [00]                                                  | Press the key <b>3</b> Formats to access the programming of label formats.                                                                                                    |
| ∆ DELETE<br>∆ YES          | Format (35)<br>Delete format<br>Surf?                        | Enter the code of the format to be deleted.<br>Press <b>OK</b> .                                                                                                    |
| _                          | YES NO                                                       | Press the multifunction key 🛆 DELETE.                                                                                                    |
|                            |                                                              | The labeller will show the message ARE YOU SURE?                                                                                                    |
|                            | Format deleted                                               | Press <b>A YES</b> .<br>The labeller will show the message FORMAT DELETED.                                                                                                    |
|                            |                                                              | 6.3.3 Print Format                                                                                                    |
| MENU                       |                                                              | It is possible to print a sample of a format, the procedure is the                                                                                                    |

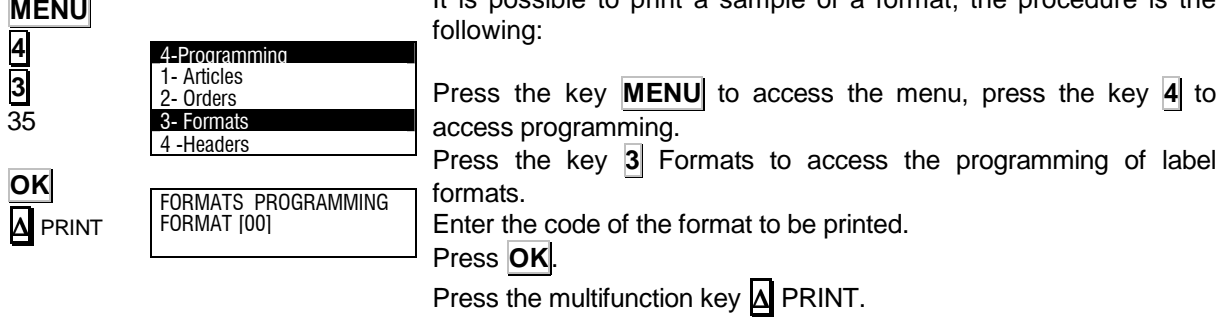

The labeller will print a sample of the label format.

### 6.4 HEADING LINES (4 4)

It is possible to program 50 lines of text comprising 24 characters each to appear on labels, the format and font can be set independently for each line.

To program the headers the procedure is the following:

Press the key **MENU**, select **4** Programming and select **4** Headers.

It will appear the menu Header Selection, with the key  $\checkmark$  select the number of header to be programmed and press the key **OK** to edit the header.

In the edition of the headers, the text will be entered using the alphamumeric keyboard. In texts editing mode, using the multifunction keys  $\Delta$ , it is possible to enter the characters (NEW LINE) and Not centering (SAME LINE).

To change between lowcase and capital letters press the key  $|\widehat{\Pi}| = (Shift).$ 

To pass to the next header press **OK** or **V** 

## 6.5 TRACEABILITY (4 5)

Items that are defined with traceability belong to a class or type, such as meat, fish, fruit ...

A general text table has to be created for these classes in order to define the text that is common to each class. For example, *slaughtered in:, caught in: produced in:.* 

Every labeller has a table with 200 text lines, which will be referred to as a *Text table*, with lines of 32 characters.

The properties or characteristics of the product are then entered, and up to 30 text lines:

- Lines 1 to 10: 20 characters
- Lines 11 to 30: 32 characters.

Depending on the animal class, 20 indices can also be programmed for the texts in the text table.

Last of all, the printing order of all the previous lines of text, up to a maximum of 62 lines of text per receipt, has to be assigned.

Press the key **MENU**I, select **4** Programming and select **5** Traceability, press the key **OK** 

The scale will show the menu of Traceability programming, showing the programming of Products, Texts table and Classes control.

Use the arrows and the key OK to select the programming of each one of them.

| 4 |  |  |
|---|--|--|
|   |  |  |

OK

4

MENU

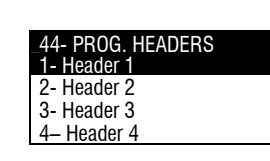

4-Programming 1- Articles

3- Formats4 -Headers

2- Orders

| 44- PROG. HEA | ADERS    |
|---------------|----------|
| HEADER 1      |          |
| <             | >        |
| CAP           |          |
| SAME LINE     | NEW LINE |
|               |          |

MENU

4

5

ΟΚ

4-Programming

Traceability

2- Table of texts

3-

45- TRACEABILITY 1- Products

Class

Control

2- Orders

3- Formats 4. Headers

# **USER'S MANUAL**

#### 6.5.1 Products

|                | 4-Programming                                                                                                    | The product code, type (product class) product texts nra weight<br>and nra residual weight are programmed in the products submenu.                                                                                                    |
|----------------|----------------------------------------------------------------------------------------------------|----------------------------------------------------------------------------------------------------|
| MENU<br>4<br>5 | 2- Orders<br>3- Formats<br>4. Headers<br>5. Traceability<br>_45- TRACEABILITY<br>1- Products                                         | To program a product the procedure is the following:<br>Press the key <b>MENU</b> I, select <b>4</b> Programming and select <b>5</b><br>Traceability, press the key <b>OK</b><br>Using the arrows, select the option <b>1</b> Products .                                                                                |
| 01<br>OK       | 2- Table of texts<br>3- Class Control<br>4- Indexes                                                                                  | Enter the Product Number and press <b>OK</b> .<br>Then the data of the product will be programmed.                                                                                                    |
| ОК             | PRODUCTS PROGRAMMING.<br>PRODUCT[01]<br>COPY DELETE LIST                                                                             | Select the CODE with the arrows and then press the key $OK$ . Use the alfanumeric keyboard to enter the product code (14 characters). To go to the next field, press $OK$ or $\Psi$                                                                                                    |
| ОК             | 01- 060107 34<br>1- Code<br>2- Class<br>3- Texts<br>4- ND0 Weight                                                                    | Programme the CLASS field as a two-digit number. This field calls up the product class from the index table (1-20). To go to the next field, press $OK$ or $\checkmark$                                                                                                    |
| <b>⊎</b><br>ОК | 4- NRA Weight           01- 060107 34           1- Code         060107           2- Class           3- Texts           4- NRA Weight | Select the TEXTS field to access programming of product texts, press $OK$ to access programming of product texts, press $\bigwedge$ or $\checkmark$ to select the text to be edited, and press $OK$ to edit each of the 30 texts (1 a 30). These texts can be used as answers to the questions asked in texts 31 to 50. |
| OK             | 01- 060107 34<br>1- Code 060107<br>2- Class<br>3- Texts                                                                              | In editing mode, using the multifunction keys $\Delta$ , it is possible to enter the characters (NEW LINE) and Not centering (SAME LINE). To change between lowcase and capital letters press the key $\square$ $\square$ (Shift).                                                                                      |
|                | 01- 060107 34<br>1- Text 1<br>2- Text 2<br>3- Text 3<br>4- Text 4<br>01- 060107 34<br>Text 1                                         | To pass to the next field press $\checkmark$ and to exit press <b>ESC</b><br>The NRA WEIGHT field can be programmed by entering the total<br>weight to be labelled for each animal or product, using the number<br>keys.<br>Press <b>OK</b> to save.                                                                    |
|                | CAP<br>SAME LINE NEW LINE                                                                                                    | This field is updated as item labels are printed with the traced product,<br>and therefore the NRA WEIGHT value decreases on the weight on<br>each label.<br>The difference between the NRA total and the amount discounted on<br>the label can be observed in "product" pt. 5, "NRA Residual Weight".                  |
|                |                                                                                                    | The machine can be configured to issue a message before labelling if                                                                                                    |

The machine can be configured to issue a message before labelling if the sale will exceed the total weight of the NRA, and an option is then provided whether labelling should proceed or not (see pt. 4.5.6 NRA weight exceeded)

#### 6.5.2 Table of texts

| MENU<br>4<br>5<br>2<br>0<br>K<br>OK | 45-TRACEABILITY         1- Products         2-Table of texts         3- Control of types         No         4- Indexes         TEXTS PROGRAMMING.         NUMBER OF TEXT [000]         LIST         TEXTS PROGRAMMING.         NUMBER OF TEXT [001]         LIST         Coll         <         CODE ANIMAL            SAME LINE | The <i>text table</i> is defined below, and it also can be used as a legend to define the item characteristics.<br>In this table, 200 texts of up to 32 characters each can be programmed. These texts will be associated to the product through the INDEX submenu (Section. 4.5.4).<br>From the main page, press <b>MENU</b> , then press <b>4</b> to access programming, select option <b>5</b> Traceability . The labeller will show the Traceability submenus. Select Table of Texts <b>2</b> and press <b>OK</b> .<br>Enter the number of texts that is going to be programmed and pres the key <b>OK</b> .<br>Once the text is entered, press the key <b>OK</b> .<br>Do the same with all the texts.<br>Once all the texts have been programmed, press <b>ESC</b> for leaving programming mode. |
|-------------------------------------|----------------------------------------------------------------------------------------------------|----------------------------------------------------------------------------------------------------|
|                                     |                                                                                                    | 6.5.3 Control of Traceability Type                                                                                                    |
|                                     |                                                                                                    | Traceability classes                                                                                                    |
|                                     | 45- TRACEABILITY<br>1- Products<br>2- Table of texts                                                                                                    | This parameter is used to differentiate a product with type X traceability from a product with type Y traceability.                                                                                                    |
| 4                                   | 3- Class ControlNo4- Indexes                                                                                                    | From the main page, press <b>MENU</b> , then press <b>4</b> to access                                                                                                    |
| 5<br>3                              | 45- TRACEABILITY                                                                                                    | the Traceability submenus. Select Control of Traceability Type <b>3</b>                                                                                                    |
|                                     | 2- Table of texts<br>3- Class Control No                                                                                                    | and press OK.<br>With the keys ← → it is possible to select YES or NO.                                                                                                    |
| ESC                                 | 4- muexes                                                                                                    | Press <b>OK</b> to validate the data.<br>Once all the data are programmed, press <b>ESC</b> for leaving                                                                                                    |
|                                     |                                                                                                    | programming mode.                                                                                                    |
|                                     |                                                                                                    | This parameter associates texts 31 to 50 with the texts in the text                                                                                                    |
|                                     |                                                                                                    | table.                                                                                                    |
|                                     |                                                                                                    | A maximum of 20 indexes can be programmed for the texts in the text table.                                                                                                    |
| MENU<br>4<br>5                      | 45- TRACEARII ITY                                                                                                    | Press <b>MENU</b> to access the main menu, press <b>4</b> to access programming, select option <b>5</b> Traceability. The traceability submenus will appear. Select index <b>4</b>                                                                                                    |
| <u>4</u><br>ок                      | 1- Products     2- Table of texts     3- Class Control No     4- Indexes                                                                                                    | In this parameter, enter the product class or type (Section 4.5.1, parameter TYPE) to associate it with the index that is to be programmed, and then press $OK$ .                                                                                                    |
|                                     |                                                                                                    | Enter the numbers of the text tables (0-200) that are to be associated with the selected indexes from the text table.                                                                                                    |
| OK or ♥<br>ESC                      |                                                                                                    | To go to the next index, press $\mathbf{OK}$ or $\mathbf{\Psi}$ .                                                                                                    |
|                                     |                                                                                                    | After programming the indexes, press <b>ESC</b> .                                                                                                    |
|                                     |                                                                                                    |                                                                                                    |

45- TRACEABILITY

45- TRACEABILITY

**Class Control** 

Scan I oad Class

NRA wgh Exceed

Indexes

No

00

No

00

lanore

2- Table of texts 3- Class Control

4- Indexes 5- Scan Load Class

#### 6.5.5 Scan load class

This parameter permits a scanned product to be associated with an index number (see sect. 4.5.4 index) where the texts are associated with the text table.

To do this, press **MENU** to go to the main menu, then press  $\underline{4}$  to go to programming, then select option  $\underline{5}$ , traceability. The traceability submenus will appear. Press  $\underline{\Psi}$  to reach point  $\underline{5}$  and then use the number keys to enter the index number that is to be associated with the scanned product.

#### 6.5.6 NRA weight exceeded

This function offers the option of configuring the machine so that it will issue a message if the sale exceeds the total NRA weight.

Press **MENU** to go to the main menu, then press **4** to go to programming mode, then select option **5**, traceability. The traceability submenus will appear. Select section **6**. The following options are provided:

- -Warn (message informs if the weight has been exceeded and provides the option for printing the label or not printing it).
- -Prevent (message informs that the NRA weight has been exceeded and label printing is not permitted).
- -Ignore (the NRA weight can be exceeded and no warning is issued).

Press **ESC** to exit.

#### 6.5.7 EXAMPLE of PLU with traceability

We will now define a PLU with traceability, specifically, one that belongs to a *type* of traceability.

This *type* refers to the fact that our PLU may belong to a certain class, such as: beef, fish, fruit, etc.

**Series LS-4000** permits 20 different types to be created. We will now define a *Type* 01 PLU.

To start with, when defining a PLU, we must provide the scales the following details:

-That it is an item with traceability (see section 4.1.14. *Traceability*).

-Type of traceability (see section 4.1.15. Type of traceability).

-Number of traced product (see section 4.1.16. *Number of traced product*).

The PLU that we will create is BEEF class, and the TYPE refers to an animal with a certain set of characteristics, i.e. origin, age, breed, etc.

We will assume that the animal to be programmed has the following characteristics:

| ⇒ | Animal code:               | 123456        |
|---|----------------------------|---------------|
| ⇒ | Country of slaughterhouse: | Spain         |
| ⇒ | Country of birth:          | Spain         |
| ⇒ | Breed:                     | Not specified |

⇒ Age:

⇒

Not speci 3 years Spain

\_

MENU

4 5

6

4 5 5

MENU

Slaughtered in.:

First, in the texts table we will enter the texts to be used as a key in order to determine the item characteristics.

These texts are entered on the Texts Table as follows:

| 001 | Animal Code:               |
|-----|----------------------------|
| 002 | Country of slaughterhouse: |
| 003 | Country of birth:          |
| 004 | Breed:                     |
| 005 | Age:                       |
| 006 | Slaughtered in:            |
|     |                            |

### . MENU 4 5 2 .

- 2. Enter the text code (001, 002,...) and press OK .
- 3. Write the text and press OK .
- **4.** To define the next line press **OK** and repeat the process from point 2. When the table has been programmed, press **ESC** to exit.

Then, select the desired order of the texts in the index table (see section 4.7.4 *Indexes*). To do this:

| INDEX TABLE 01 |     |
|----------------|-----|
| 1 – Text 31    | 001 |
| 2-Text 32      | 002 |
| 3–Text 33      | 003 |
| 4 – Text 34    | 004 |
| 5-Text 35      | 005 |

- 1. MENU 4 5 4.
- In this parameter, enter the product class or type to which the index to be programmed is to be associated (in this case *Type* 01). Press OK.
- **3.** Enter the numbers of the text table to be associated with the product texts. To go to the next text, press **OK**.
- 4. To exit, press ESC .

Finally, enter the animal characteristics as follows:

| 22 BEEF                        |           |
|--------------------------------|-----------|
| 1 – Animal Code:               | 123456    |
| 2 – Country of slaughterhouse: | Spain     |
| 3 – Country of birth:          | Spain     |
| 4 – Breed:                     | Not spec. |
| 5 – Age:                       | 3 years   |

- 1. MENU 4 5 1.
- 2. Enter the code no. (1-99) and press OK.
- **3.** Programme the *code* field (max 14 characters). To do this: press **1** , enter the code and press **OK**.
- **4.** With the **▶** key, select the *Type* field, enter the type as a two-digit number (In this case, *Type* 01) and press **OK**.
- **5.** Press **OK** to enter the characteristics of the PLU with *Type* 01 traceability.

This set-up applies to all PLUs that belong to the same class.

**PNOTE:** To ensure that these texts are printed on the label, the fields corresponding to the product texts used must be edited in label format.

Example:

|   | ŀ          | leading 1<br>Name art |               |  |
|---|------------|-----------------------|---------------|--|
|   | Ka         | €/ka                  | TOTAL         |  |
| _ | Weight     | Price                 | Amount €      |  |
|   | weight     | THEE                  | Amount C      |  |
|   | Toxt       | 21 pr                 | Toxt 1 pro    |  |
|   | Text       | 32 pr                 | Text 2 pro    |  |
|   | Text       | 32 pi<br>33 nr        | Text 3 pro    |  |
|   | Text       | 34 pr                 | Text 4 pro    |  |
|   | Text       | 35 pr                 | Text 5 pro    |  |
|   | Text       | 36 pr                 | Text 6 pro    |  |
|   |            |                       |               |  |
|   |            |                       |               |  |
|   |            | BACSA                 |               |  |
|   |            | SIRLOIN               |               |  |
|   | Ka         | €/ka                  | τοται         |  |
|   | 1 050      |                       |               |  |
|   | 1.050      | 17.65                 | 18.53 €       |  |
|   | <b>.</b> . |                       | 100.150       |  |
|   | Anim       | al code:              | 123456        |  |
|   | Coun       | try of slaughterno    | spain         |  |
|   | Breed      | 4·                    | Not specified |  |
|   | Aae:       |                       | 3 years       |  |
|   | 0          | de tra un al fan i    |               |  |
|   | Slaug      | gnterea in:           | Spain         |  |

# 6.6 MACROS PROGRAMMING (4 6)

| MENU<br>4<br>6<br>OK                            | 4-Programming<br>3- Formats<br>4. Headers<br>5- Traceability<br>6- Prog. MACROS<br>Prog. of MACROS<br>MACRO[0]<br>Prog. of MACROS<br>MACRO[1] | Series LS-4000 allows to program 16 macros.<br>A macro is a sequence of keys that are assigned to a function key<br>F1,,F8. Macro 1 is assigned to $F1$ , macro 2 is assigned to $F2$ ,<br>, n <sup>0</sup> 9 press Shift + F1 and so on.<br>To access the macros programming, it is necessary to press the<br>key <b>MENU</b> , to access the main menu, then press 4, to access the<br>programming menu and 6 to access Macros Programming.<br>It is necessary to enter the macro number (1 to 8) and press <b>OK</b> ,<br>the LS-4000 will show the menu of Macro Programming<br>(description and edition). |
|-------------------------------------------------|----------------------------------------------------------------------------------------------------|----------------------------------------------------------------------------------------------------|
|                                                 |                                                                                                    | 6.6.1 Description                                                                                                    |
| OK                                              | Proa. of MACROS<br>1. Description<br>2. MACRO Edition                                                                                         | Select the parameter description using the keys $\frown$ and pressing the key $\bigcirc$ .                                                                                                    |
| OK<br>↓                                         | 1 - Description<br>< ><br>CAP<br>SAME LINE NEW LINE                                                                                           | It is possible to enter a 24 characters description by using the alphanumeric keyboard. Once the description text has been pentered, it is necessary to press the key $OK$ .                                                                                                    |
|                                                 | 1 - Description<br><macro 1=""><br/>CAP<br/>SAME LINE NEW LINE</macro>                                                                        | To pass to the Macro edition, press the key 🕊                                                                                                    |
|                                                 |                                                                                                    | 6.6.2 Edition of Macro                                                                                                    |
| OK<br>CTRL<br>MENU,<br>OK, 1,<br>OK, OK<br>CTRL | PROGR. MACROS<br>1. Description MACRO 1<br>2. Macro Edition                                                                                   | The sequence of keys of the macro is programmed in this parameter.<br>To gain access to the edition of the macro it is necessary to select the parameter Macro Edition by means of the keys $\frown$ $\checkmark$ and                                                                                                    |
|                                                 | PROG. OF MACROS<br>MACRO 1<br>< ><br>CAP CTRL                                                                                                 | press the key <b>OK</b> .<br>In the display it will be shown the sequence of keys of the macro.<br>Ejxample: Macro for labelling the article 000001.<br>Press <b>CTRL</b> until remove the indication CTRL from the display.                                                                                                    |
|                                                 | PROG. OF MACROS<br>MACRO 1<br>< MEN, INT, 1,INT, INT ><br>CAP CTRL                                                                            | In the edition line it is necessary to press the keys: <b>MENU</b> , <b>OK</b> ,<br><b>1</b> , <b>OK</b> , <b>OK</b> .<br>Press <b>CTRL</b> again.<br>Once the whole sequence has been entered, press <b>OK</b> to save it.                                                                                                    |
|                                                 |                                                                                                    | To edit the keys <b>OK</b> and <b>ESC</b> in the macro, it is necessary to press previously the key <b>CTRL</b> (the indication CTRL dissappears from the display, because if not the key <b>OK</b> records the macro and the key <b>ESC</b> leaves the Programming                                                                                                    |

# **USER'S MANUAL**

#### 6.6.3 Copy Macro

| MENU<br>4<br>6 | 4-Programming<br>3- Formats<br>4. Headers<br>5- Traceability<br>6- Prog. MACROS                                                 | From the initial display, press <b>MENU</b> , and the main menu will appear on screen. Select <b>4</b> Programming, press <b>OK</b> , select <b>6</b> Prog. MACROS and press <b>OK</b> again.                                                                                                    |
|----------------|----------------------------------------------------------------------------------------------------|----------------------------------------------------------------------------------------------------|
|                | Prog. of . MACROS<br>MACRO[1]                                                                                                   | The Macro programming menu will appear on screen.<br>Enter the Macro code to be copied (1 digit)                                                                                                    |
| ОК             | COPY     DELETE       1 - MACRO 1       COPY TO       MACRO[2]                                                                  | Press multifunction key 🛆 COPY, and the labelling machine will display the message COPY TO. Enter the destination item code. Press <b>OK</b> , and the labelling machine will display the message MACRO COPIED.                                                                                                    |
|                | MACRO COPIED                                                                                                    |                                                                                                    |
|                |                                                                                                    | 6.6.4 Delete Macro                                                                                                    |
| MENU<br>4<br>6 | 4-Programming<br>3- Formats<br>4. Headers<br>5- Traceability<br>6- Prog. MACROS<br>Prog. of . MACROS<br>MACRO[1]<br>COPY DELETE | From the initial display, press <b>MENU</b> , and the main menu will<br>appear on screen. Select <b>4</b> Programming, press <b>OK</b> , select <b>6</b><br>Prog. MACROS and press <b>OK</b> again.<br>The Macro programming menu will appear on screen.<br>Enter the Macro code to be deleted (1 digit)<br>Press multifunction key <b>A</b> DELETE, and the labelling machine will<br>display the message MACRO DELETED. |
|                |                                                                                                    | 6.7 CLIENTS PROGRAMMING (4 7)                                                                                                    |
|                | IMACRO DELETEDI                                                                                                    | The LS-4000 allows to program up to 1000 clients, which data can be printed in the labesl                                                                                                    |
| MENU<br>4      | 4-Programming<br>4. Headers<br>5- Traceability<br>6- Prog. Macros                                                               | The procedure for clients programming is the following:<br>Press the key <b>MENU</b> , to access the Main Menu, then press the<br>key <b>4</b> ,to access the rogramming menu and the key <b>7</b> to access<br>the Clients Programming.<br>Enter the client code and press <b>OK</b> .                                                                                                    |
| 7<br>OK        | 7- Clients                                                                                                    | The fields to be programmed are:<br>Client Name.<br>Adress<br>City.<br>Province.<br>Country<br>Telephone.<br>Fax.<br>ZIP Code.<br>Person in charge.<br>Route<br>Text.<br>Format Label Client.<br>EAN of Client.<br>Cancel End of Order                                                                                                    |
| ОК             |                                                                                                    | The procedure for entering the text is the following: Press the key <b>OK</b> , then the LS-4000 will enter in texts edition mode. The text will be entered using the alphamumeric keyboard.                                                                                                    |

| In texts editing mode, using the multifunction keys $\Delta$ , it is possible to enter the characters NEW LINE and Not centering SAME LINE).<br>To change between lowcase and capital letters press the key tecla $\widehat{\square} \square$ (Shift). |
|----------------------------------------------------------------------------------------------------|
| To pass to the next field press <b>OK</b> or <b>V</b> .                                                                                                    |
| 6.7.1 Client name                                                                                                    |
| Text of 24 alphanumeric characters.                                                                                                    |
| 6.7.2 Address Text of 24 alphanumeric characters.                                                                                                    |
| 6.7.3 City Text of 24 alphanumeric characters.                                                                                                    |
| 6.7.4 Province                                                                                                    |
| Text of 24 alphanumeric characters. 6.7.5 Country                                                                                                    |
| Text of 20 alphanumeric characters.                                                                                                    |
| 6.7.6 Telephone<br>Text of 12 alphanumeric characters.                                                                                                    |
| Text of 12 alphanumeric characters.                                                                                                    |
| Text of 8 alphanumeric characters.                                                                                                    |
| 6.7.9 Person in charge Text of 24 alphanumeric characters.                                                                                                    |
| 6.7.10 Route                                                                                                    |
| 6.7.11 Text                                                                                                    |
| Text of 24 alphanumeric characters.<br>6.7.12 Client's label format                                                                                                    |
| Number of 2 characters.                                                                                                    |
| 6.7.13 Client's EAN Code                                                                                                    |
| Text of 12 alphanumeric characters. (See 4.1.11 EAN Code).                                                                                                    |
| 6.7.14 CANCEL END OF ORDER                                                                                                    |

This option allows to cancel the message of End of order sent when an order is finished. Select YES or NOT.

OK

# 6.7.15 Copy Client

| MENU<br>4<br>7<br>1111<br>OK<br>COPY<br>OK       | 4-Programming<br>4. Headers<br>5- Traceability<br>6- Prog. MACROS<br>7- Clients<br>CLIENTS PROGRAMMING<br>CLIENT [0000]<br>COPY   DELETE   PRINT<br>CLIENT [11111]<br>COPY A<br>CLIENT [2222]<br>[CLIENT COPIED]                                                                                                    | From the main page, press <b>MENU</b> to access programming. Press<br><b>4</b> Programming and select <b>7</b> Clients programming.<br>The display will show the Clients Programming Menu.<br>Enter the code of the client to be copied ( 5 digits).<br>Press the multifunction key <b>A</b> COPY, the LS-4000 will show<br>message COPY TO and the code of the target client must be<br>entered.<br>Press <b>OK</b><br>Once the client has been copied, the LS-4000 will show the<br>message CLIENT COPIED.<br><b>6.7.16 Delete Client</b>                                                                                                    |
|--------------------------------------------------|----------------------------------------------------------------------------------------------------|----------------------------------------------------------------------------------------------------|
| MENU<br>4<br>7<br>11111<br>OK<br>DELETE<br>A YES | 4-Programming<br>4. Headers<br>5- Traceability<br>6- Prog. MACROS<br>7- Clients<br>PROG. CLIENTS<br>CODE [1111]<br>CODE [1111]<br>CODE [111]<br>CODE [1111]<br>CODE [111]<br>CODE [1111]<br>CODE [1111]<br>CODE [111]<br>CODE [111]<br>CODE [111]<br>CODE [111]<br>CODE [111]<br>CODE [11]<br>CODE [1]<br>CODE [1]<br>CODE [1]<br>COD | From the main page, press <b>MENU</b> to access programming. Press<br><b>4</b> Programming and select <b>7</b> Clients programming.<br>The display will show the Clients Programming Menu.<br>Enter the code of the client to be deleted ( 5 digits).<br>Press the multifunction key <b>A</b> DELETE, the LS-4000 will show the<br>message ARE YOU SURE? and the multifunction key <b>A</b> YES must<br>be pressed.<br>Once the client has been deleted, the LS-4000 will show the<br>message CLIENT DELETED.                                                                                                    |
|                                                  |                                                                                                    |                                                                                                    |
|                                                  |                                                                                                    | 6.7.17 Clients List                                                                                                    |
| MENU<br>4<br>7                                   | 4-Programming<br>4. Headers<br>5- Traceability<br>6- Prog. MACROS<br>7- Clients                                                                                                    | <ul> <li>6.7.17 Clients List</li> <li>From the main page, press MENU to access programming. Press</li> <li>Programming and select 7 Clients programming.</li> <li>The display will show the Clients Programming Menu.</li> </ul>                                                                                                    |
| MENU<br>4<br>7<br>A list                         | 4-Programming<br>4. Headers<br>5- Traceability<br>6- Prog. MACROS<br>7- Clients<br>[0001] CLIENT1<br>[0002] CLIENT2                                                                                                    | 6.7.17 Clients List<br>From the main page, press MENU to access programming. Press<br>Programming and select 7 Clients programming.<br>The display will show the Clients Programming Menu.<br>Press the multifunction key A LIST, the LS-4000 will show the list<br>of clients stored in the memory of the LS-4000.                                                                                                    |
| MENU<br>4<br>7<br>A LIST                         | 4-Programming<br>4. Headers<br>5- Traceability<br>6- Prog. MACROS<br>7- Clients                                                                                                    | 6.7.17 Clients List<br>From the main page, press MENU to access programming. Press<br>Programming and select 7 Clients programming.<br>The display will show the Clients Programming Menu.<br>Press the multifunction key LIST, the LS-4000 will show the list<br>of clients stored in the memory of the LS-4000.<br>6.8 RECIPES (4.8)                                                                                                    |
| MENU<br>4<br>7<br>A LIST                         | 4-Programming<br>4. Headers<br>5- Traceability<br>6- Prog. MACROS<br>7- Clients                                                                                                    | 6.7.17 Clients List<br>From the main page, press MENU to access programming. Press<br>Programming and select 7 Clients programming.<br>The display will show the Clients Programming Menu.<br>Press the multifunction key A LIST, the LS-4000 will show the list<br>of clients stored in the memory of the LS-4000.<br>6.8 RECIPES (4 8)<br>The LS-4000 permits a maximum of 100 recipes to be<br>programmed with a length of up to 1000 characters, that can be<br>printed on a label.                                                                                                    |
| MENU<br>7<br>A LIST<br>MENU<br>4                 | 4-Programming         4. Headers         5- Traceability         6- Prog. MACROS         7- Clients         [0001] CLIENT1         [0002] CLIENT2         (48) RECIPES         Cód. [001]         COPY       DELETE         LIST         Recipes Programation         1 - Recipe Title                                                                                                    | 6.7.17 Clients List<br>From the main page, press MENU to access programming. Press<br>A Programming and select 7 Clients programming.<br>The display will show the Clients Programming Menu.<br>Press the multifunction key LIST, the LS-4000 will show the list<br>of clients stored in the memory of the LS-4000.<br><i>6.8 RECIPES (4 8)</i><br>The LS-4000 permits a maximum of 100 recipes to be<br>programmed with a length of up to 1000 characters, that can be<br>printed on a label.<br>These recipes may consist of text, ingredients, or a combination of<br>text and ingredients.<br>The procedure for programming recipes is as follows:<br>To access recipe programming, first press MENU to access the<br>main menu, and then press A, to access the programming menu,<br>an B to access recipe programming. |

#### 6.8.1 Recipe Title

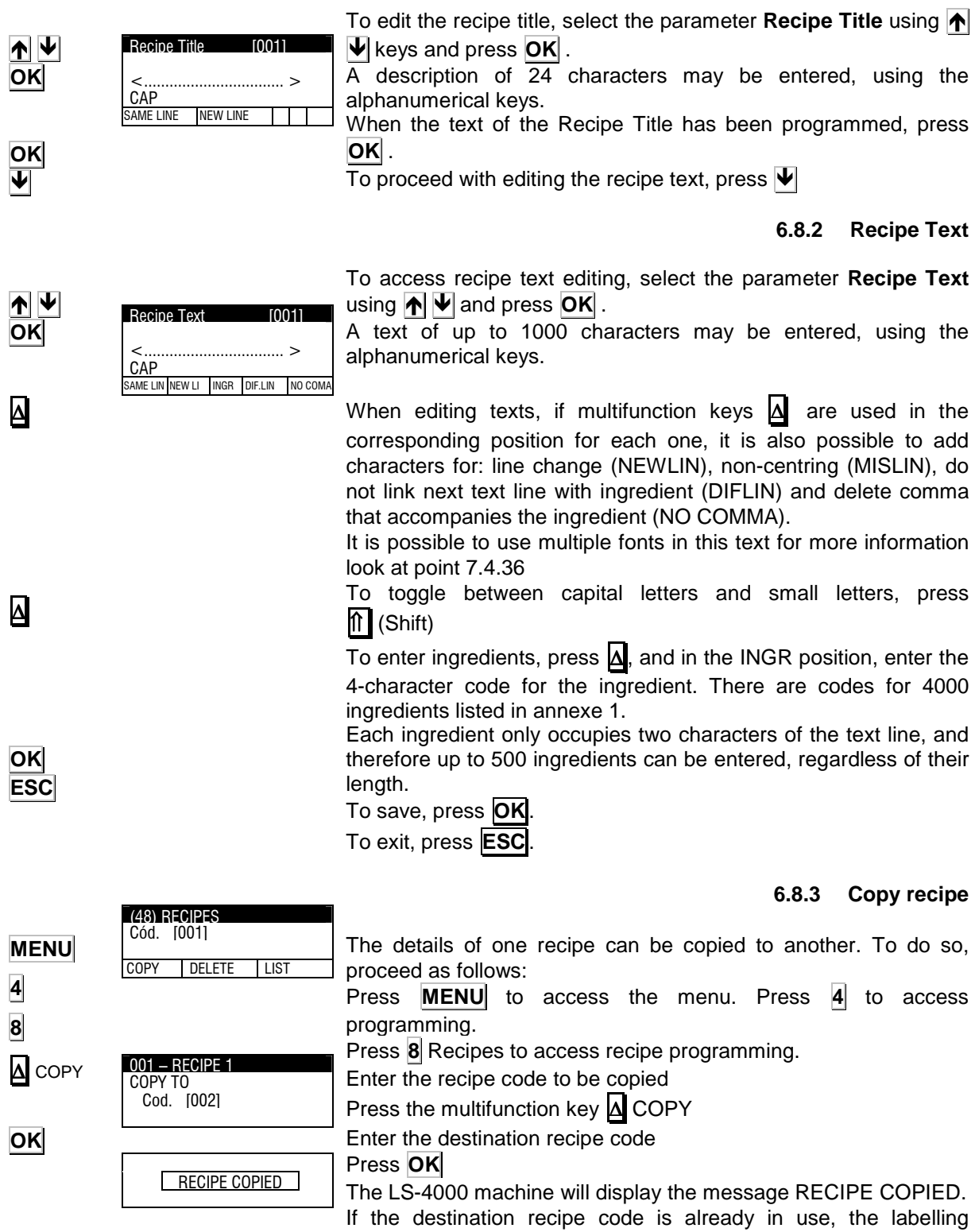

machine will display the message RECIPE ALREADY EXISTS

# **USER'S MANUAL**

#### 6.8.4 Delete Recipe

|       | (48) RECIPES                    | It is possible to delete recipes. To do this, proceed as follows:           |
|-------|---------------------------------|-----------------------------------------------------------------------------|
| MENU  | COON DELETE LIST                | Press <b>MENU</b> to access the menu. Press <b>4</b> to access programming. |
| 4     |                                 | Press 8 Recipes to access recipe programming.                               |
| 8     | 001 – RECIPE 1<br>DELETE RECIPE | Enter the recipe code to be deleted                                         |
|       | YES NO                          | Press the multifunction key 🛆 DELETE                                        |
| A YES |                                 | Press 🛆 YES.                                                                |
|       | RECIPE DELETED                  | The LS-4000 machine will display the message RECIPE DELETED.                |

#### 6.8.5 Recipe list

It is possible to view on-screen the list of recipes programmed on the machine. To do this, proceed as follows:

Press **MENU** to access the menu. Press **4** to access programming.

Press 8 Recipes to access recipe programming.

Press the multifunction key  $\Delta$  LIST.

The Recipe List will be displayed on screen.

#### 6.9 CONSERVATION (4 9)

Automatic Weighing and Labelling System machine LS-4000 permits the programming of a maximum of 100 texts on conservation of up to 1000 characters in length, for printing on the label.

These conservation texts may consist of text, ingredients or a combination of texts and ingredients.

It is also possible to use multiple fonts in this text for more information look at point 7.4.36

The procedure for programming conservation texts is as follows:

To access conservation text programming, first press **MENU** to access the main menu, and then press **4**, to access the programming menu, and **9** to access conservation text programming.

First, enter the conservation text code and press **OK** to go to the conservation text programming menu: conservation Title and conservation Text.

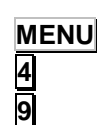

OK

MENU

4

8

Δ LIST

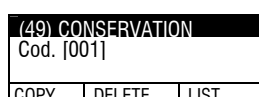

(48) RECIPES Cód. [001]

COPY DELETE

LIST

COPY DELETE LIST

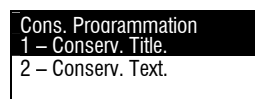

#### 6.9.1 Conservation Title

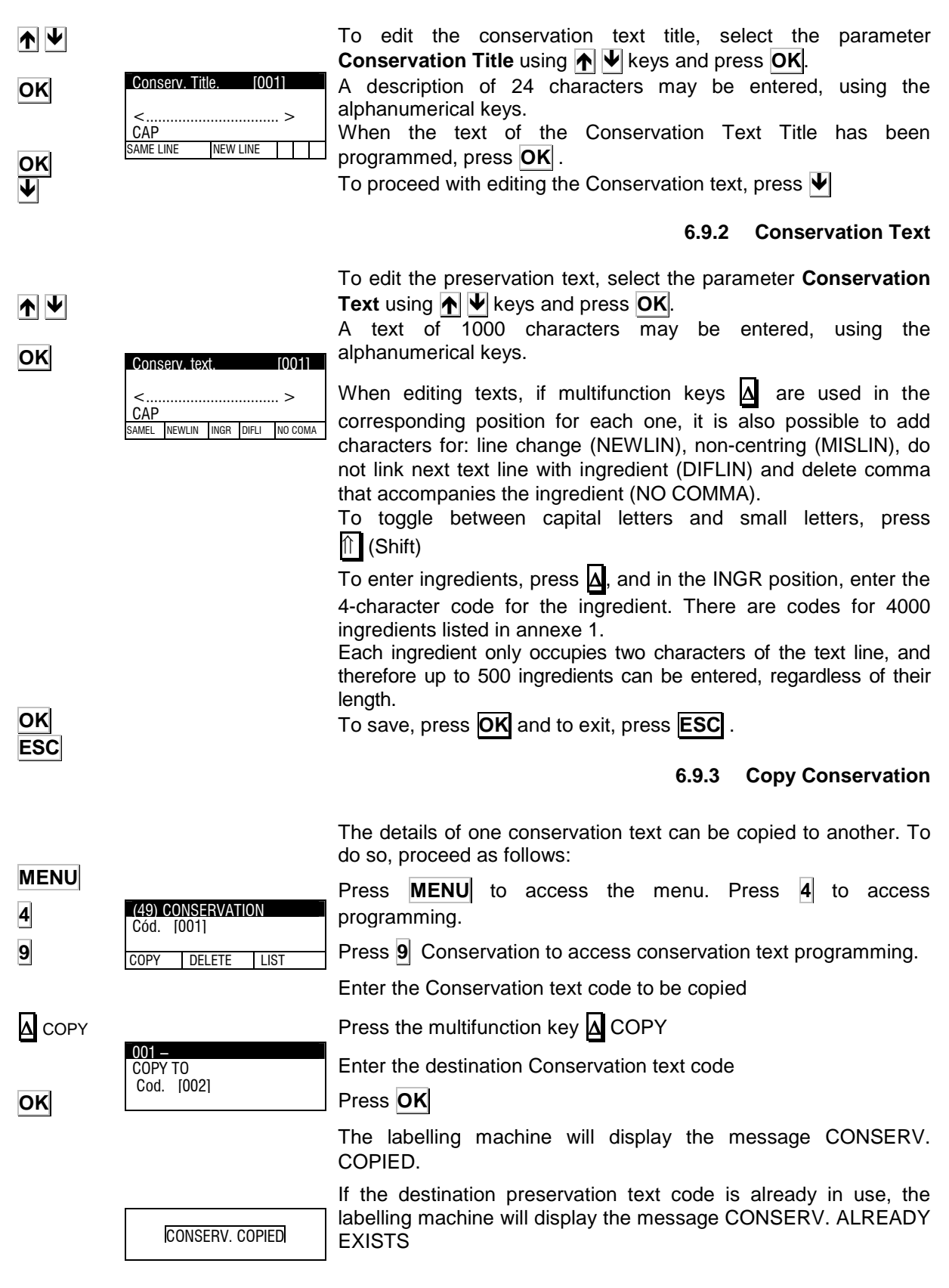

# **USER'S MANUAL**

(49) PRESERVATION Cód. [001]

DELETE

4-Programming

9. Conservation

10- Quarterings 11- Clasification

COPY

LIST

#### 6.9.4 Delete Conservation

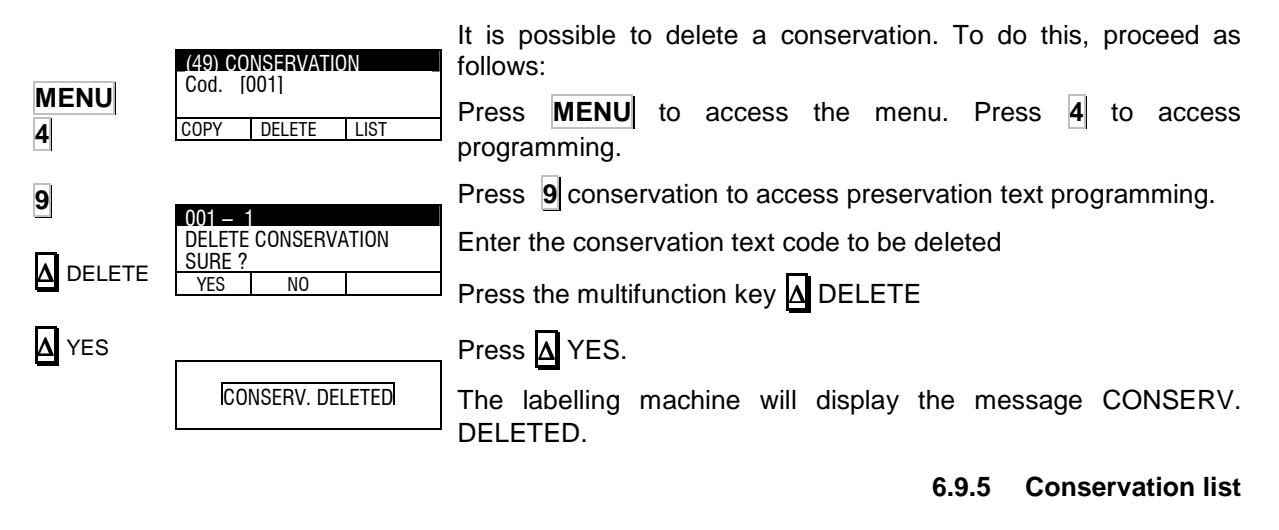

It is possible to view on-screen the list of conservation texts programmed on the labelling machine. To do this, proceed as follows:

Press **MENU** to access the menu. Press **4** to access programming.

Press **9** conservation to access conservation text programming.

Press the multifunction key  $\Delta$  LIST.

The List of conservation Texts will be displayed on screen.

### 6.10 QUARTERINGS (4 10)

This is designed to automate the labelling of the parts of an animal. Up to 100 cuts with up to 100 lines (parts) each can be programmed.

From the initial display, press **MENU**. To enter programming mode press **4** and search for parameter **10** using **\checkmark** in order to enter programming of cuts. The display will request the order code to be programmed.

There are two options:

-Press multifunction key A READY in order to view an on-screen list of programmed orders on the LS-4000, ordered in ascending order per code number.

To edit an order, select it using  $\Psi$   $\uparrow$  and press **OK**.

-Enter the code and press **OK**. If the order exists, data that have already been programmed will be shown. If it is a new order, all data will be set to zero or blank.

After selecting the code, a menu appears for programming the following:

- 1. Identification of cut.
- 2. Date of cut.
- **3.** Customer code.
- 4. Line editing.

After programming all fields, press **ESC** to exit programming mode.

MENU 4 9 A LIST

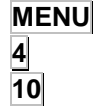

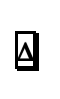

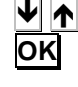

ESC

#### 6.10.1 Identification

This works the same way as order identifications (see pt.4.2.1).

#### 6.10.2 Date

This works the same way as order identifications (see pt.4.2.2).

#### 6.10.3 Customer code.

This works the same way as order identifications (see pt.4.2.3).

#### 6.10.4 Lines

This works the same way as order identifications (see pt.4.2.4).

#### 6.10.5 Copy cut

This works the same way as order identifications (see pt.4.2.5).

#### 6.10.6 Delete cut

This works the same way as order identifications (see pt.4.2.6).

### 6.11 CLASSIFICATION (4 11)

This parameter permits the classification of different weight ranges, associating a text with each weight interval.

Up to 6 weight levels can be programmed.

The text will be printed in field 69 and in label format, according to the weight interval to which the item belongs.

To programme the classification per weight, press **MENU** 4 and select parameter 11.

Enter weight level 1 with the number keys and press OK

Go on to edit the text associated with level 1 by pressing OK

When editing the texts, use the multifunction key  $\Delta$ , in each corresponding location, and it will then be possible to add line change characters (NEWLIN) and non-centring (MISLIN). After writing the text, press  $\mathbf{OK}$  to exit.

If less than 6 levels are required, enter 0 kg weight in the next level after finishing.

Press **ESC** to exit to the main menu.

Example:

| Level 1: 1.000kg | Level 4: 4.000kg |
|------------------|------------------|
| Level 2: 2.000kg | Level 5: 0.000kg |
| Level 3: 3.000kg | Level 6: 0.000kg |

A PLU with a weight of 2,500 kg prints the text associated with level 3 in field 69. A weight of 3 kg will print text 4 and a PLU of 4 kg or more will print level 5.

4-Programming

9. Conservation

11- Clasification

Quarterings

Text level 1 – Weight

Text level 2

Text level 1

Text level 2

4 11-CLASIFICATION

4

Text 1

CAP SAME LINE

4 11-CLASIFICATION

Weight

Weight Level

NEW LINE

I-CLASIFICATION – Weight L

Level

l evel

2

2

MENU

4

11

OK

OK

ESC

**∆** NEWLIN

## 6.12 FAMILIES (4 12)

This type of programming selects and prints one item or another depending on its weight.

MENU 4 12

ESC

4-Programming 9. Conservation 10- Quarterings 11- Clasification 12 - Families To program an item's families: Press the **MENU** key to access the menu. Press **4** to access

programming. Press the **12** families key to access programming of families:

In order to program the families, enter the following data:

Code: from 01 to 60

Name: 24-character text to identify the family.

PLU 0: Initial item code of the family.

Weight 1: If this weight is exceeded, you are moved onto the next item.

PLU 1: Item code for when the weight exceeds the previous data. Up to 10 pairs of Weight – PLU.

Press **ESC** to exit to the main menu.

(See 5.4.26 families mode)

Example:

| Code      | 10        |
|-----------|-----------|
| Name      | Family 10 |
| PLU 0:    | 000001    |
| Weight 1: | 00.100    |
| PLU 1:    | 000003    |
| Weight 2: | 01.500    |
| PLU 2:    | 000010    |
| Weight 3: | 000000    |
| PLU 3:    | 00.000    |
|           |           |

If the weight is between 0 and 100 gr., it selects and prints the PLU 0 (cod. 000001). If the weight is between 100 and 1500 gr., it prints PLU 1 (cod. 000003) and so on.

# 7. CONFIGURATION (5)

| MENU<br>5 | MAIN MENU<br>2.Print Order<br>3.Article totals<br>4.Programming<br>5. Configuration       | In this paragraph are programmed all the configuration parameters of the section where the LS-4000 is installed.<br>From the initial screen, press the key <b>MENU</b> , the LS-4000 will show the main menu. Select <b>5</b> Configuration. |
|-----------|-------------------------------------------------------------------------------------------|----------------------------------------------------------------------------------------------------|
| ♥ ↑       | 5- CONFIGURATION<br>1- Date and Time<br>2- Global formats<br>3- Date formats<br>4-Printer | The screen will show the menu of Configuration of the LS-4000.<br>To pass from one option to another use the keys $\Psi$ and $\bigwedge$ .<br>To select an option press <b>OK</b> when this option is highlighted.                           |
| OK        |                                                                                           |                                                                                                    |

# 7.1 DATE AND TIME (5 1)

This operation allows to adjust the date and time of the internal clock of the machine.

### 7.1.1 DATE

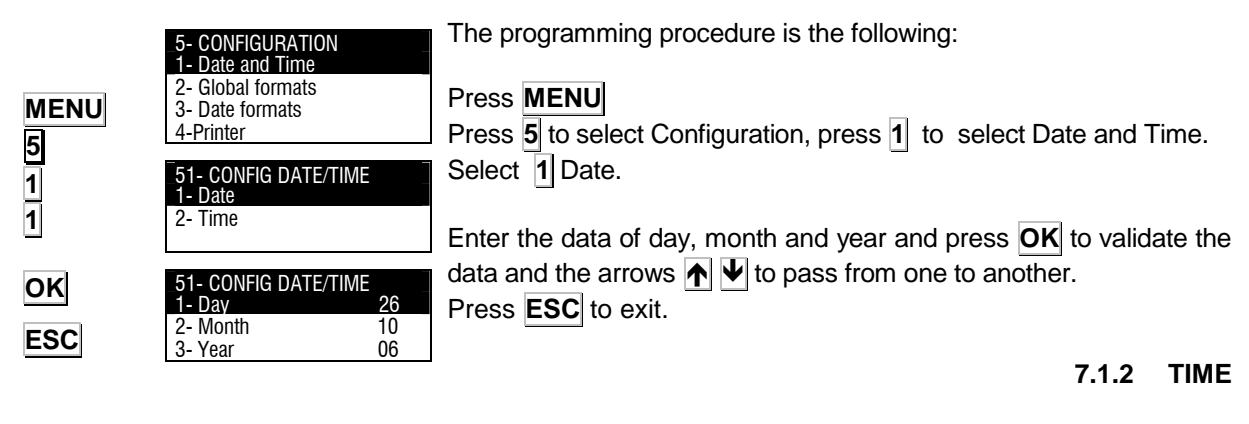

The programming procedure is the following:

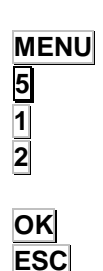

51- CONFIG DATE/TIME

CONFIG DATE/TIME

11

43

39

1- Date

- Time

1- Hours 2- Minutes

3- Seconds

Press 5 to select Configuration, press 1 to select Date and Time. Select 2 Time.

Enter the data of hour, minutes and seconds and press OK to validate the data and the arrows  $\clubsuit$   $\Psi$  to pass from one to another. Press **ESC** to exit.

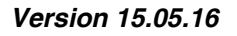

# 7.2 GLOBAL FORMATS (5 2)

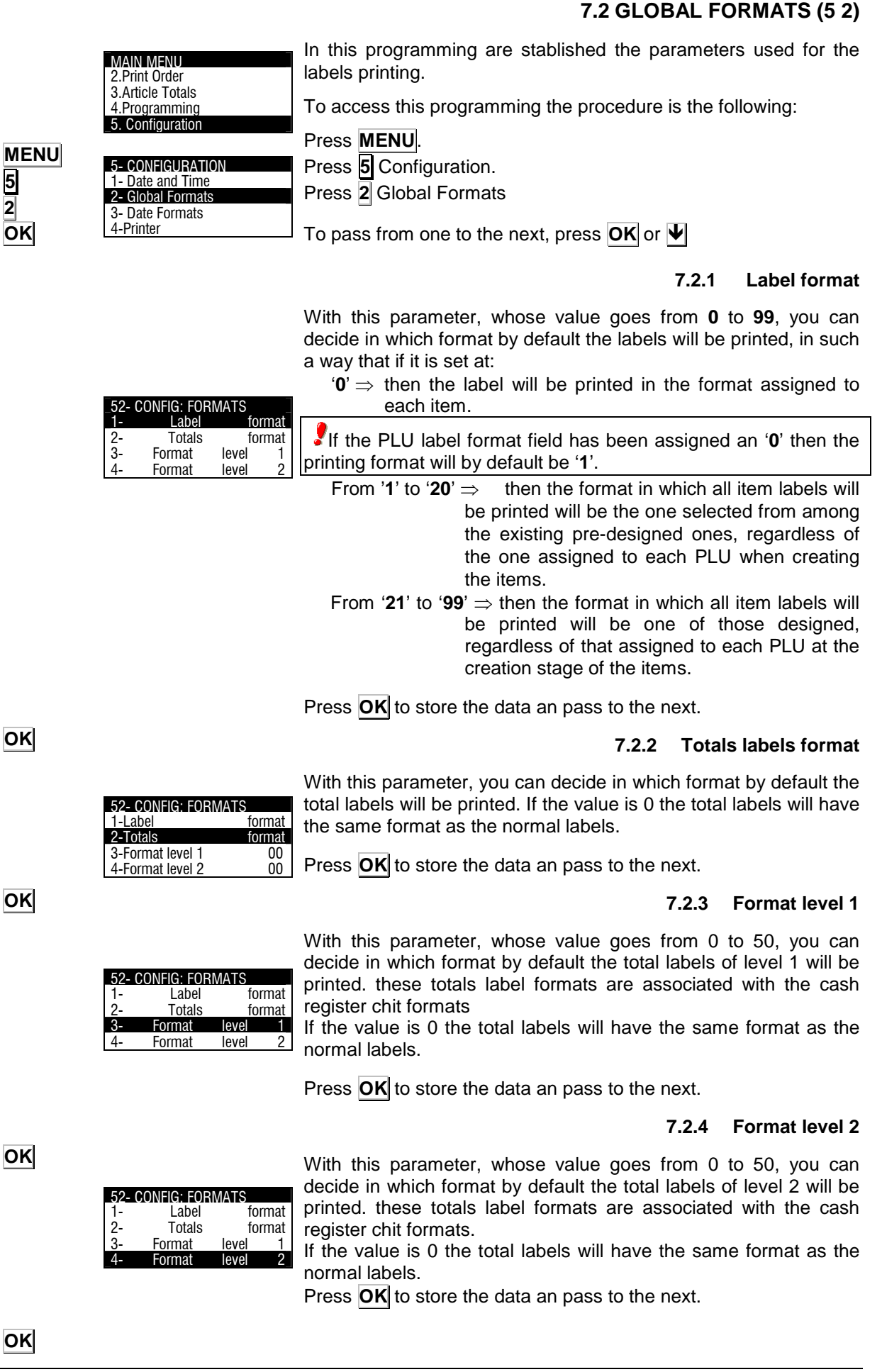

#### 7.2.5 Format level 3

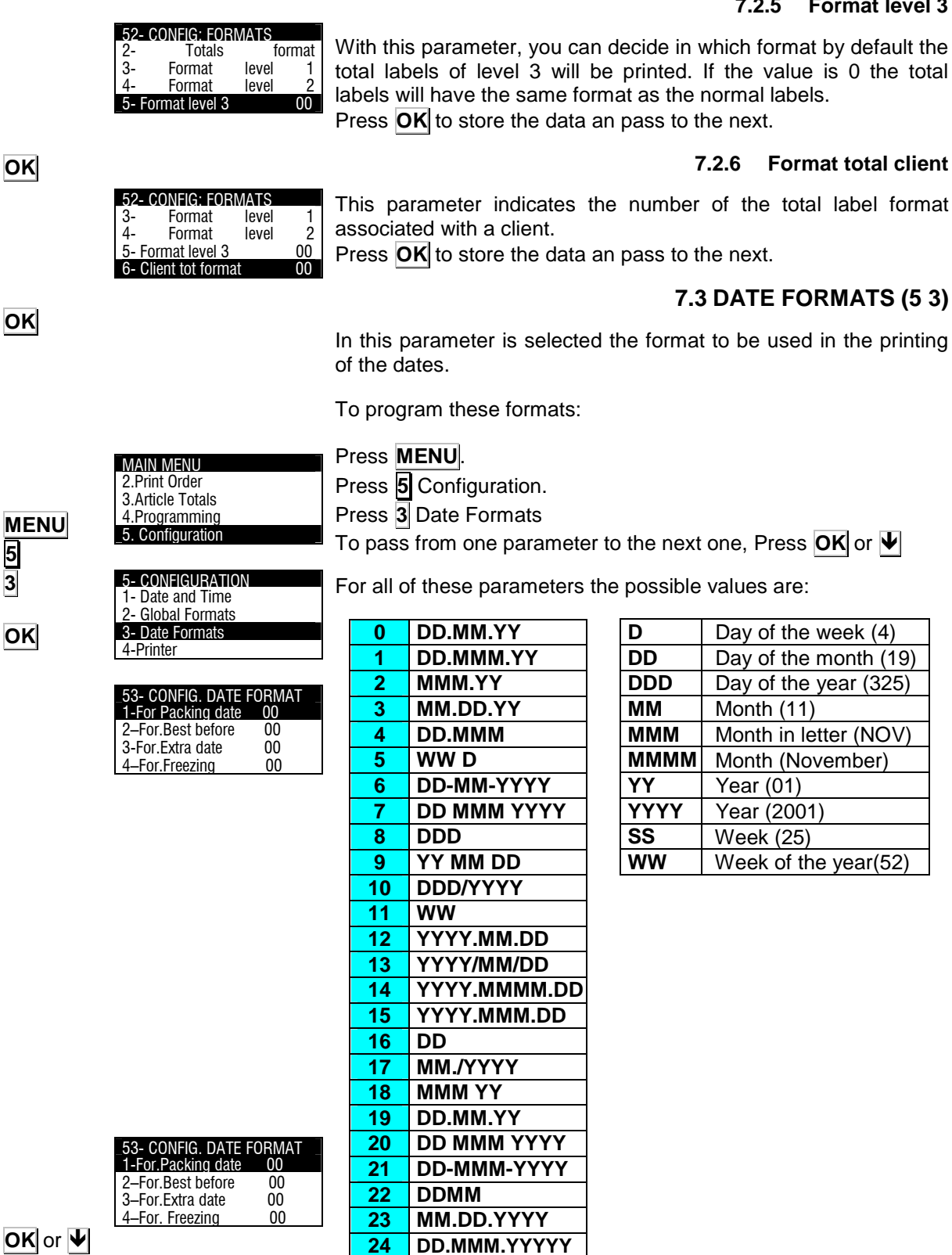

Table 6.3

#### 7.3.1 **Format Packing date**

Select the format for packing date according to table 5.3. To pass to the next parameter press OK or  $\Psi$ 

|           | 53- CONFIG. DATE FORMAT                                                                                                    | 7.3.2 Format Best Before                                                                                                    |
|-----------|----------------------------------------------------------------------------------------------------|----------------------------------------------------------------------------------------------------|
| OK or ♥   | $\begin{array}{c c} 2 - For. Best before & 00\\ 3 - For. Extra date & 00\\ 4 - For. Freezing & 00\\ \end{array}$                                           | Select the format for best before date according to table 5.3. To pass to the next parameter press $\mathbf{OK}$ or $\mathbf{\Psi}$                                                                                                    |
|           | 53- CONFIG. DATE FORMAT                                                                                                    | 7.3.3 Format Extra Date                                                                                                    |
| OK or 🕊   | 1 - For. Packing date         00           2 - For. Best before         00           3 - For. Extra date         00           4 - For. Freezing         00 | Select the format for extra date according to table 5.3. To pass to the next parameter press $OK$ or $\Psi$                                                                                                    |
|           |                                                                                                    | 7.3.4 Format of Date of freezing                                                                                                    |
| OK or ♥   | 1 - For. Packing date     00       2 - For. Best before     00       3 - For. Extra date     00                                                            | Select the format of the freezing date using Table 5.3. To go on to the next date, press $OK$ or $\Psi$                                                                                                    |
|           | _4 – For. Freezing 00 _                                                                                                    | 7.3.5 Extra Date                                                                                                    |
| OK        | 53- CONFIG. DATE FORMAT2 - For. Best before003 - For. Extra date004 - For. Freezing005- Extra date00                                                       | Field available to programme according to need; enter number of days following date of packaging and this will be updated automatically, or insert fixed date. Up to 6 digits can be used for fixed date, as ddmmyy, or 4 digits as number of days. If set to zero the Extra date will not be printed on the label.<br>Press <b>OK</b> to validate.                                                                                                    |
|           |                                                                                                    | 7.3.6 Date of freezing                                                                                                    |
| OK<br>ESC | 53- CONFIG. DATE FORMAT3 - For. Extra date004 - For. Freezing005- Extra date006- Freezing Date00                                                           | This parameter is for programming the Date of freezing (it can be programmed as a specific date (ddmmyy), e.g., 190206, or as a number of days from the present date (5 means 5 days from today).<br>Press <b>OK</b> to confirm<br>Press <b>ESC</b> to exit.                                                                                                    |
|           |                                                                                                    | 7.4 PRINTER (5 4)                                                                                                    |
| MENU      | MAIN MENU<br>2.Print Order<br>3.Article Totals<br>4.Programming<br>5. Configuration<br>5- <u>CONFIGURATION</u>                                             | In this paragraph is shown the procedure for programming all the parameters related to the printer configuration.<br>To program these parameters:<br>Press MENU.<br>Press 5 Configuration.                                                                                                    |
| 5<br>4    | 1- Date and Time<br>2- Global Formats                                                                                                    | To pass from one parameter to the next one, Press $\mathbf{OK}$ or $\mathbf{\Psi}$                                                                                                    |
|           | 4-Printer                                                                                                    | 7.4.1 CENTER TEXTS                                                                                                    |
|           | 54- CONF. PRINTER1 - Texts CenteringNO2-LabelMode3- Delay04 - Contrast05                                                                                   | If set to centre automatically, all lines which are not numerical fields ie: names and headers will be centred horizontally. If the letter type is too big for the entire text to fit in the space available, it will be reduced automatically to fit and the article name will be automatically centred whatever the number of characters it may contain. If the automatic centring option is not chosen, long article names will be cut short at the end of the label. |
| →         |                                                                                                    | No.                                                                                                    |
| OK        |                                                                                                    | Press <b>OK</b> to pass to the next parameter.                                                                                                    |

OK

Version 15.05.16

#### 7.4.2 LABEL MODE

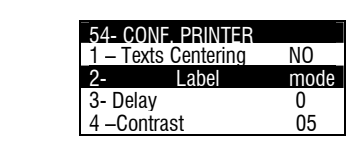

This parameter allows to select the labelling mode. It is possible to select mode: Manual, Automatic, Continuous and Dinamic. Pressing the key  $\rightarrow$  it is possible to select the desired mode. Press **OK** to pass to the next parameter.

### 7.4.3 DINAMIC

This labelling procedure is applicable to all types of articles. The weighing will be dynamic

#### 7.4.4 MANUAL

This labelling procedure is applicable to all types of articles. The label will be printed by pressing the key  $\mathbf{OK}$ 

### 7.4.5 AUTOMATIC=STATIC WEIGHING

The labelling procedure is applicable only to weighed articles. The label will be printed only when the weight is stable.

#### 7.4.6 CONTINUOUS

This labelling procedure is applicable only to non weighed articles. It is possible to printer a number of labels programmable with a programmable delay between them. (see paragraph 5.4.3 Delay).

#### 7.4.7 DELAY

This parameter determines the delay in seconds between one label and the next one in case of printing orders or series of labels.

0. Without delay

**1.** Number of seconds of delay.

Press **OK** to pass to the next parameter.

### 7.4.8 CONTRAST

The value of this parameter (00 to 19) determines the level of contrast of the printing.

Enter the desired value (the default value is 5).

|                           |        | A maximum speed value is established depending on the contrast   |
|---------------------------|--------|------------------------------------------------------------------|
| 54- CONF. PRINTER         |        | value, i.e, depending on the contrast value that is entered, the |
| 1 – Texts Centering       | No     | machine calculates the print speed for the selected speed value  |
| 2- Label mode<br>3- Delay | Manual | (See SECTION 5.4.19 SPEED).                                      |
| 4 –Contrast               | 05     | Press <b>OK</b> to pass to the next parameter                    |

ΟK

OK

 $\mathbf{\Lambda}$ 

| 54- CONF. PRINTE    | R _   |
|---------------------|-------|
| 5 – Opto-Detector   |       |
| 6 – Output Distance | e 080 |
| 7 – Heading         | 3     |
| 8 – Type of paper   | Label |

Reading

Frontier

paper

4- CONE PRINTER

Texts Centerina

3- Delav

4 –Contrast

Label

No

00

05

mode

With this adjust is possible to indicate to the scale the value from which the labeller consider label or back paper of labels.

Pressing the key **OK** is possible to see the data of reading, Frontier and not paper.

### 7.4.10 READING

7.4.9

OPTO

| 545 - TEST OPTO | ) |
|-----------------|---|
| 1-              |   |
| 2 –             |   |
| 3Not            |   |

Is the value of the current reading of the opto-detector. Press  $\Psi$  to program the frontier.

OK

OK

OK

3 -No

545 \_TEST OPTO

545 – TEST OPTO

Frontier

-Not paper

#### 7.4.11 FRONTIER

| OK |
|----|
|----|

OK

Reading Frontier paper Press **OK** to pass to the next parameter

#### 7.4.12 NOT PAPER

| 545 – TEST OPTO |          | Т |
|-----------------|----------|---|
| 1-              | Reading  | α |
| 2 –             | Frontier | 9 |
| _3Not           | paper    | п |

200

070

Mode

This parameter is used to enter a value. When the labelling machine gives a reading that is lower than this value, it indicates that there is no paper.

Press **OK** to pass to the next parameter

#### 7.4.13 MODE

medium or black line (mode: normal or inverse) Press ➔ to choose between NORMAL and INVERSE mode.

**Normal:** The reading above the boundary is the detection of the label, and below the boundary above no paper is paper medium **Inverse:** the reading above the boundary is the separation of labels (paper medium), and below the boundary and above no paper is the detection of the label.

This parameter is used to detect the label opto by the paper

Press **ESC** to exit.

#### 7.4.14 OUTPUT DISTANCE

With this parameter you can adjust the printout of the label so that on printing, it does not remain inside the printer and can be easily removed. To change the value of this parameter:

Enter the printout distance as a number between 0 and 100. Printer units with a 4" mechanism (In general between 0 and 20 is a good value).

Printer units with a 3" mechanism (In general between 75 and 90 is a good value).

.Press **OK** to pass to the next parameter

#### 7.4.15 HEADING

This parameter affects the printing mode of both the labels and the receipts, and can have a value of between 0 and 3 with the meanings:

**'0**' -backspaces and does not print the header.

**'1'** -It leaves the header blank.

- '2' -It backspaces and prints the header.
- **'3**' -On printing the label, it prints the PLU's header on the following label.
- '4' -Same as 3 and also prints a blank label every time a PLU is selected.

Enter the required value and press **OK** to pass to the next parameter.

In case of use Type of Header 2

Disable the control of label in output. (see 5.4.14)

Do not use transfer, use thermal paper. (see 5.4.12)

#### 7.4.16 TYPE OF PAPER

With this parameter, you choose the type of paper with which the label printer is going to work, that is:

Pressing the key  $\rightarrow$  is possible to select continuous paper or labels.

Pres **OK** to pass to the next parameter.

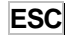

ΟΚ

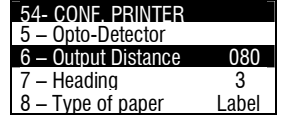

| 54- CONF. PF   | RINTER     |
|----------------|------------|
| 5 – Opto-Dete  | ector      |
| 6 – Output Dis | stance 080 |
| 7 – Heading    | 3          |
| 8 – Type of p  | aper Label |

54- CONF. PRINTER

Opto-Detector

Heading

Type of pap

– Output Distance

080

abel

→

OK

Version 15.05.16

6

#### 7.4.17 LABEL CENTERING

| 54- CONF. PRINTER       |        |
|-------------------------|--------|
| 9 – Label Centering     | 00     |
| 10 – Dist. Opto-th.head | 32     |
| 11 –Paper               | Roller |
| 12 – Ribbon Roller      | No     |
|                         |        |

By adjusting the value of this parameter, you can shift the label's printing field vertically downwards, with very little variation. It can be programmed at a value between 0 and 63, with between 20 and 30 as default value.

Enter the required value between 0 and 63.

Press  $\ensuremath{\textbf{OK}}$  to pass to the next parameter.

#### 7.4.18 DISTANCE OPTO-THERMAL HEAD

|                                                                     | 54- CONF. PRINTER9 - Label Centering0010 - Dist. Opto-th.head3211 - PaperRoller                | By varying the value of this parameter you can centre the printing field of the labels in a vertical sense both upwards and downwards achieving greater efficacy than with the previous CENTRE LABEL parameter.                                                                                        |
|---------------------------------------------------------------------|------------------------------------------------------------------------------------------------|----------------------------------------------------------------------------------------------------|
| ок                                                                  | 12 –Ribbon Roller No                                                                           | You can enter a value between 0 and 90.<br>Printer units with a 4" mechanism (In general between 75 and 90 is<br>a good value).<br>Printer units with a 3" mechanism (In general between 0 and 15 is a<br>good value). To do so: Enter the required.<br>Press <b>OK</b> to pass to the next parameter. |
| →                                                                   | 54- CONF. PRINTER9 - Label Centering00                                                         | 7.4.19 PAPER ROLLER                                                                                                    |
| ОК                                                                  | 10 – Dist. Opto-th.head 32<br>11 – Paper Roller<br>12 –Ribbon Roller No                        | This parameter enables or disables the functioning of the paper roller for the back paper of the labels                                                                                                    |
|                                                                     |                                                                                                | By pressing the key $\rightarrow$ it is possible to select the functioning (YES or NO).                                                                                                    |
|                                                                     |                                                                                                | Press <b>OK</b> to pass to the next parameter.                                                                                                    |
| →                                                                   | 54- CONF. PRINTER<br>9 – Label Centering 00<br>10 – Dist. Opto-th.head 32<br>11 – Paper Boller | 7.4.20 RIBBON ROLLER                                                                                                    |
|                                                                     | 12 –Ribbon Roller No                                                                           | This parameter enables or disables the functioning of the ribbon roller                                                                                                    |
|                                                                     |                                                                                                | By pressing the key $\rightarrow$ it is possible to select the functioning (YES or NO).                                                                                                    |
|                                                                     |                                                                                                | Press <b>OK</b> to pass to the next parameter                                                                                                    |
|                                                                     | 54- CONF. PRINTER<br>11 –Paper Roller                                                          | 7.4.21 TYPE OF THERMAL HEAD                                                                                                    |
| 12 –Ribbon Roller<br>13 –Type of header<br>14 –Output Control<br>OK | 12 -Ribbon RollerNo13 -Type of header3114 -Output ControlNo                                    | This parameter allows to select the width of the thermal head. The possible values are the following:<br>2 Inches                                                                                                    |
|                                                                     |                                                                                                | 3 Inches                                                                                                    |
|                                                                     |                                                                                                | By pressing the key $\rightarrow$ it is possible to select the desired width.                                                                                                    |
|                                                                     |                                                                                                | Press <b>OK</b> to pass to the next parameter                                                                                                    |
|                                                                     | 11 –Paper Roller Yes<br>12 –Ribbon Roller No                                                   | 7.4.22 OUTPUT CONTROL                                                                                                    |
| 13 -<br>14 -                                                        | 13 – Type of header3114 –Output ControlNo                                                      | This parameter is not enable in the LS4000.                                                                                                    |
| ОК                                                                  |                                                                                                | Press <b>OK</b> to pass to the next parameter                                                                                                    |
|                                                                     |                                                                                                |                                                                                                    |

≯

OK

OK

#### 7.4.23 CLIENTS MODE

This parameter enables or disables the functioning in clients mode.

Pressing the key  $\rightarrow$  it is possible to select Clients Mode YES or NOT.

If it is selected YES, it is necessary to select a client from the clients list and then all the articles labelled will be accumulated to the selected client, so it will be possible to print a total label for this Client. To change the customer, press F7 from the printing display.

Press **OK** to validate and pass to the next parameter.

#### 7.4.24 CONTROL OF LABELS

► The By or 54- CONF PRINTER If 13 - Type of header 31 14 - Output control No late

54- CONF. PRINTER

16

Client

I ahel

54- CONF. PRINTER

13-Type of header

-Ribbon Roller

–Output control

Client

No

3 No

Mode

Mode

Control

This parameter enables or disables the control of the roll of labels. By pressing the key  $\rightarrow$  it is possible to select control of labels YES or NO.

If the user selects YES, when a new roll of labels is placed in the labeller, it is necessary to enter the number of labels of the roll, so it is possible to know the number of labels available.

Press **OK** to validate and pass to the next parameter.

#### 7.4.25 LINE SEPARATION

By adjusting the value of this parameter it is possible to separate text lines with ingredients using syllables or using words. In order to separate using syllables it is necessary to load the ingredients from the RMS with the syllable-separator character.

- Mode 15 Client Press  $\rightarrow$  to select one of the following: → 16 Label Control Lines separation -Normal: No line separations. 17 18 – Justify lines No -Syllables: Separation using syllables. -Words: Separation using words. Press **OK** to confirm and pass to the next parameter. OK 7.4.26 LINE JUSTIFICATION By adjusting the value of this parameter it is possible to justify text lines with ingredients. The lines may already be separated using syllables or words. Justification will expand the line across the whole 54- CONF. PRINTER width that is provided in the label format. No - Client Mode 15 16 - Label Control Yes Press  $\rightarrow$  to select line justification YES or NO.

#### 7.4.27 SPEED

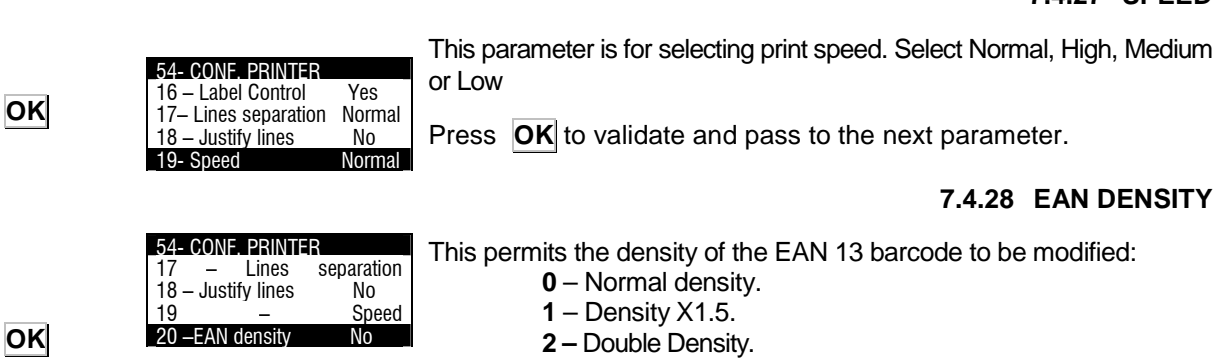

Press **OK** to validate and pass to the next parameter
|           | 54, CONF PRINTER                                                                                                    | 7.4.29 RIBBON DETECTOR                                                                                                    |
|-----------|----------------------------------------------------------------------------------------------------|----------------------------------------------------------------------------------------------------|
| ΟΚ        | 18 – Justify lines No<br>19 – Speed Normal<br>20 –EAN density 0<br>21 – Ribbon detector No o                                                          | This permits the "No RIBBON" warning mode to be enabled/disabled.<br>Press <b>OK</b> to validate and pass to the next parameter.                                                                                                    |
| →         |                                                                                                    | 7.4.30 RESET SELECTION                                                                                                    |
| OK        | 54- CONF. PRINTER21 - Ribbon DetectorNo22 - Reset selection23 - Activate I / O24 - Center text 11No                                                   | Press → to reset selection YES or NO.<br>If YES is selected, the message "selection complete" will be shown. The<br>selection will be reset and the operation can continue without exiting the<br>item. If NO is selected, the message "selection complete" will be shown,<br>and the operation cannot be continued.<br>Press OK to validate and pass to the next parameter.                                                                                                    |
| ок        |                                                                                                    | 7.4.31 ACTIVATE INPUTS / OUTPUTS                                                                                                    |
|           | 54- CONF. PRINTER         21 - Ribbon detector       No         22 - Reset selection         23 - Activate I / O         24 - Center text 11       No | Allow to enable or disable the digital Inputs/Outputs.Is not used in the LS4000.<br>Press <b>OK</b> to validate and pass to the next parameter.                                                                                                    |
| →         | 54- CONF. PRINTER                                                                                                    | 7.4.32 CENTRING TEXT 11                                                                                                    |
| ΟΚ        | 21 – Ribbon detector       No         22 – Reset selection       23 – Activate I / O         23 – Activate I / O       24 – Center text 11            | It allows you to centre text 11.<br>Press ➔ to select YES or NO.<br>Press OK to confirm.                                                                                                    |
|           |                                                                                                    | 7.4.33 FAMILIES MODE                                                                                                    |
|           |                                                                                                    | Allow to enable or disable the families mode:                                                                                                    |
| ESC       | 54- CONF. PRINTER<br>25 – Center Text 11 No<br>26 – Families mode Yes<br>26 – Batch Mode e No No<br>27 – Center Rotated No                            | If "Yes" is selected, the families working mode is chosen. Press<br>the direct PLU key that coincides with the family code to obtain a<br>message indicating that you are going to work in family mode and<br>the name of the family selected. The item whose code has been<br>programmed in the PLU0 option is activated. From now on,<br>whenever a label is printed, depending on the weight, the item will<br>change, the one corresponding to the programming carried out<br>being selected. |
|           |                                                                                                    | Press <b>ESC</b> to leave the printing parameters programming.                                                                                                    |
| OK<br>ESC | 54- CONF. PRINTER                                                                                                    | 7.4.34 BATCH MODE                                                                                                    |
|           | 25 - Families Mode     No       26 - Batch Mode e     No No       27 - Center Rotated     No       28 - Show levels     No                            | This parameter enables or disables the functioning Batch Mode.<br>If it is selected YES, the equipment will request a Batch Number<br>before labelling the articles.<br>With the key $\rightarrow$ is possible to switch between YES and NO.<br>Press <b>OK</b> to pass to the next parameter                                                                                                    |
| OK        |                                                                                                    | 7.4.35 CENTER ROTATED                                                                                                    |
| OK<br>ESC | 25 – Families Mode No<br>26 – Batch Mode No<br>27 – Center Rotated No<br>28 – Show Levels No<br>54 - CONF. PRINTER<br>28 – Display Totals No          | This function allows to center all the rotated texts. It has the same function as the Texts Centering but it affects only to the rotated fields. With the key $\rightarrow$ is possible to switch between YES and NO. Press <b>OK</b> to pass to the next parameter.<br><b>7.4.36 DISPLAY TOTALS</b>                                                                                                    |
|           | 29—Density Totas No<br>29—DensityEAN-128 No<br>30— Codepage 850<br>31 — Show Cooking Time                                                             | This function allows to see on the screen the three levels of totals.<br>With the key 	→ is possible to switch between YES, NO,QUANTITY or GROSS.                                                                                                    |

Press **OK** to pass to the next parameter.

| OK        | _54- CONF. PRINTER<br>28-DisplayTotals No                                                                       | 7.4.37 DENSITY EAN-128                                                                                                    |
|-----------|----------------------------------------------------------------------------------------------------|----------------------------------------------------------------------------------------------------|
| ESC       | 29–Density EAN-128 No<br>30– Codepage 850<br>31 – Show Cooking Time                                             | This parameter allows to select the density of the EAN128 barcode. The posible values are:<br>0 – Standard Density                                                                                                    |
|           | 54- CONF. PRINTER<br>28 – Show levels No                                                                        | 1 – Density X1.5.<br>7.4.38 DOUBLE DENSITY.                                                                                                    |
| OK        | 29–DensityEAN-128 No<br>30– Codepage 850<br>31 – Show CookingTime                                               | Press <b>OK</b> to validate.<br>Press <b>ESC</b> to leave the printing parameters programming.<br><b>7.4.39 CODEPAGE</b>                                                                                                    |
| ESC       | 54- CONF-DRINTER                                                                                                | This function is only valid for some countries. It allows to switch between two types of codepages.<br>Use the key → to switch between the different codepages.<br>Press <b>OK</b> to pass to the next parameter.             |
|           | 29–DensityEAN-128 No<br>30– Codepage 850                                                                        | 7.4.40 SHOW COOKING TIME                                                                                                    |
| ESC       | 31 – Show Cooking Time                                                                                          | When this parameter is enabled, the equipment shows on the screen the Cooking Time of the selected article. It is shown in the format: Hours: Minutes.                                                                        |
|           | 54- CONF. PRINTER<br>28 – Show Levels No<br>29–DensityEAN-128 No                                                | With the key → is possible to switch between YES and NO.<br>Press OK to pass to the next parameter<br>7 4 41 CHANGE DATE CODE 128                                                                                             |
| OK<br>ESC | 30– Codepage 850<br>31 – Show Cooking Time                                                                      | When the option YES is selected, this parameter changes the date format in Code 128 barcode, from YYMMDD to DDMMYY. With the key → is possible to switch between YES and NO. Press <b>OK</b> to pass to the next parameter    |
|           | 54- CONF. PRINTER<br>32 – Inv.Date.Code1280                                                                     | 7.4.42 PRINT ONLY TOTALS                                                                                                    |
| ESC       | 34–LabelCentering No<br>35-Stock Mode No                                                                        | When the option YES is selected the equipment will print only the total labels. The normal lables are accumulated to the totals but not printed                                                                               |
|           |                                                                                                    | With the key $\rightarrow$ is possible to switch between YES and NO.<br>Press <b>OK</b> to pass to the next parameter                                                                                                    |
| OK<br>ESC | 32 – Inv.Date.Code 128<br>33–PrintOnloyTotals No<br>34–Label centering No<br>35-Stock Mode No                   | <b>7.4.43 LABEL CENTERING</b><br>This parameter centers the printing according to the type of<br>thermal head. I.e. in a 4" thermal head mechanism the label is<br>guided in the center.                                      |
|           |                                                                                                    | With the key $\rightarrow$ is possible to switch between YES and NO.                                                                                                    |
| OK        | 54- CONF. PRINTER<br>32 –Inv.Date.Code128 No                                                                    | 7.4.44 STOCK MODE                                                                                                    |
| ESC       | 33–Imp. Only Totals No<br>34–Label Centering No<br>35-Stock Mode No                                             | When this parameter is enabled , the labels ent to the computer (RMS) will be considered as reception of godos and will be added to the stock                                                                                 |
|           |                                                                                                    | With the key  → is possible to switch between YES and NO. Press OK to pass to the next parameter                                                                                                    |
|           | 54- CONF PRINTER<br>33-Imp.Only Totals No<br>34-Label Centering No<br>35-Mode Stock No<br>36- Allergen Fonts000 | <b>7.4.45 ALLERGEN FONTS</b><br>Allows changing the type of font in the same text line. Is used in<br>Text 11 , recipe and conservation.<br>Select the type of font used to highlight the text. I.e. Font 100 , $\rightarrow$ |
|           |                                                                                                    | 100                                                                                                    |
|           |                                                                                                    | In each text where is possible to use this function use FNC1.                                                                                                    |

In each text where is possible to use this function use <FNC1> character to indicate the beginning and the ending of the highlighted text. Press F1 to show the soft keys for Ean128.

| MENU<br>5<br>5 | MAIN MENU         2.Print Order         3.Article Totals         4.Programming         5. Configuration         5- CONFIGURATION         5 - Counter         6 - Euro         7 - Codes         8 - EAN Code | It is also possible to used more than one highlighted text, to do<br>this use the character <start a=""> follow by 3 digits that<br/>represents the number of font finishing again with the character<br/><start a="">.<br/>In text edition using CTRL + Left or Right arrow key will present us<br/>in screen the type of fonts used.<br/>In NOT possible to mix fix fonts with Windows fonts.<br/><b>7.5 COUNTER (5 5)</b><br/>A numerical field of up to six digits can be printed on labels and<br/>included in bar-codes, in a stand-alone capacity if required. The<br/>counter can be preset to print different values in the numerical order</start></start>                                                                                          |
|----------------|----------------------------------------------------------------------------------------------------|----------------------------------------------------------------------------------------------------|
| ESC            | 55- CONF. COUNTER<br>1 – Initial value<br>2 – Increasing<br>3 – Decreasing 000000<br>4 – Mode Normal<br>55- CONF. COUNTER                                                                                    | and increment rate designated in this field.<br>From the main page, press <b>MENU</b> followed by <b>5</b> to call up the<br>Configuration, and then press <b>5</b> again, to program the Counter.<br>Insert the start value of the counter (the value to be printed on the<br>first label) and the increase or decrease to be effected between each.<br>(The counter is not reset when the machine is switched on; its value<br>is maintained)<br>Once the parameters have been programmed, press the key <b>ESC</b> to<br>leave the programming of the counter.                                                                                                    |
| ок             | 1 – Initial value<br>2 – Increasing<br>3 – Decreasing 000000<br>4 – Mode Normal                                                                                                    | <ul><li>7.5.1 Initial value</li><li>It will be shown a screen to enter the initial value of the counter</li><li>Press OK to program the next parameter.</li></ul>                                                                                                    |
| ок             | 5- CONF. COUNTER1 - Initial value0000002 - Increasing0000003 - Decreasing0000004 - ModeNormal                                                                                                    | It will be shown the increasing value of the counter from one label to the next.<br>Press OK to program the next parameter.                                                                                                    |
| OK             | 55- CONF. COUNTER1 - Initial value0000002 - Increasing0000003 - Decreasing0000004 - ModeNormal5 - Counter digits6                                                                                            | <ul> <li>7.5.3 Decreasing</li> <li>It will be shown the increasing value of the counter from one label to the next.</li> <li>Press OK to program the next parameter.</li> <li>7.5.4 Mode</li> </ul>                                                                                                    |
| →              |                                                                                                    | Use this parameter to select the working mode of the counter.<br>The possible modes are the following:<br>NORMAL: the counter increases/decreases with each of the item's labels<br>TOTALS: the counter increases/decreases on printing a totals label<br>CHANGE PLU: the counter increases/decreases each time a PLU is<br>changed.<br>N2: The counter increases/decreases on printing a totals label level 2.<br>N3: The counter increases/decreases on printing a totals label level 3.<br>N1: The counter increases/decreases on printing a totals label level 3.<br>N1: The counter increases/decreases on printing a totals label level 1.<br>Press  to select the working mode of the counter<br>Press  ok to validate and pass to the next parameter. |

|         |                                                                                                    | 7.5.5 Counter digits                                                                                                    |
|---------|----------------------------------------------------------------------------------------------------|----------------------------------------------------------------------------------------------------|
| →<br>OK | 55- CONFL COUNTER1 - Initial value0000002 - Increasing0000003 - Decreasing0000004 - ModeNormal                                                                                                    | This parameter is to select whether the counter is to have 6 or 9 digits.<br>Press → to select the desired number of digits, and press OK to                                                                                                    |
|         | 5 – Counter Diaits 6                                                                                                    | 7.5.6 Counter 2                                                                                                    |
| ESC     | 55- CONF. COUNTER           2 - Increasing         000000           3 - Decreasing         000000           4 - Mode         Normal           5 - Counter Digits         6           6 - Counter 2         000000 | The counter can be preset to print different values in the numerical order and increment rate designated in field 86.<br>After programming the parameter, press <b>ESC</b> to exit counter data programming mode.                                                                                                    |
| →<br>OK | 55- CONF_COUNTER3 - Decreasing0000004 - ModeNormal5 - Counter Digits66 - Counter 20000007 - Mode 2NORMAL                                                                                                    | <ul> <li>7.5.7 Mode 2</li> <li>Use this parameter to select the working mode of the Counter 2.<br/>The possible modes are the following:</li> <li>NORMAL: the counter increases/decreases with each of the item's labels</li> <li>TOTALS: the counter increases/decreases on printing a totals label</li> <li>CHANGE PLU: the counter increases/decreases each time a PLU is changed.</li> <li>N2: the counter increases/decreases on printing a totals label level 2.</li> <li>N3: the counter increases/decreases on printing a totals label level 3.</li> <li>N1: the counter increases/decreases on printing a totals label level 1.</li> <li>Press → to select the working mode of the counter</li> <li>Press of to validate and pass to the next parameter.</li> </ul> |
| MENU    |                                                                                                    | 7.6 EURO (5 6)                                                                                                    |
| 56      | MAIN MENU<br>2.Print Order<br>3.Article Totals<br>4.Programming<br>5. Configuration<br>5- CONFIGURATION<br>5 - Counter                                                                                            | From the initial screen, Press <b>MENU</b> to enter in the main menu, press the key <b>5</b> to enter in the Configuration programming and the key <b>6</b> to enter in the Euro programming.<br>It will be shown in the display the Euro phase and the Euro exchange.                                                                                                    |
|         | 7 – Codes<br>8 – Code EAN                                                                                                    | 7.6.1 Phase                                                                                                    |
|         | 56 - CONF. EURO       1     -       2     -       Change                                                                                                    | <ul> <li>The different stages of the euro are programmed.</li> <li>PHASE 0: The exchange rate for the Euro is programmable. The main currency will be that of each member country with the EURO as a SECONDARY currency.</li> <li>PHASE 1: The exchange rate for the Euro is fixed. The main currency will be that of each member country with the EURO as a SECONDARY currency.</li> <li>PHASE 2: The main currency of each country will become the secondary one while the EURO will become the MAIN one in all countries.</li> </ul>                                                                                                    |

PHASE 3: The EURO will be the SINGLE CURRENCY.

| CHANGE<br>PHASE<br>OK: | CHANGE OF PHASE<br>CODE [0000] | Once the scale has been set up in the correct phase of the EURO,<br>it will be capable of working and issuing receipts and/or self-<br>adhesive labels with the amounts in EURO.<br>To pass from one phase to another, it is necessary to press the |
|------------------------|--------------------------------|----------------------------------------------------------------------------------------------------|
|                        |                                | multifunction key A CHANGE PHASE, and then enter the change                                                                                                    |
|                        |                                | code and press the key <b>OK</b> .                                                                                                    |
|                        | Change of phase X a Phase Y    | Phase 0 – Phase1 ⇒0 7 8 1                                                                                                    |
| $\mathbf{\Psi}$        |                                | Phase 1 – Phase2 ⇒ <b>6 0 2 2</b>                                                                                                    |
|                        |                                | Phase 2 – Phase 3 ⇒ <b>9 8 0 8</b>                                                                                                    |
|                        |                                | Once the phase has been programmed, press $\Psi$ to program the                                                                                                    |

Once the phase has been programmed, press  $\clubsuit$  to program the EURO exchange.

| ок        | 56 – CONF. EURO<br>1 – Phase 2<br>2 – Change                                                            | <b>7.6.2</b> Change<br>In phase 0 it is possible to program the exchange of the Euro with<br>the currency of the country, to do it , select the position Change,<br>press $OK$ and enter the value of the exchange, once the value<br>has been entered, press $OK$ again.                                    |
|-----------|----------------------------------------------------------------------------------------------------|----------------------------------------------------------------------------------------------------|
| ESC       | CHANGE PHASE                                                                                            | Press <b>ESC</b> to exit Configuration programming.                                                                                                    |
|           |                                                                                                    | 7.7 CODES (5 7)                                                                                                    |
| MENU<br>5 | MAIN MENU<br>2.Print Order<br>3.Article Totals<br>4.Programming<br>5. Configuration<br>5- CONFIGURATION | These codes can be printed in the labels as numeric field and also in the bar code. The codes to be programmed are: Worker, Manufacturer and Batch Number.<br>From the initial screen, Press <b>MENU</b> to enter in the main menu, press the key <b>5</b> to enter in the Configuration programming and the |
| 7         | 5 – Counter<br>6 – Euro<br>7 – Codes                                                                    | key <b>7</b> to enter in the Codes programming. The codes to be programmed are:                                                                                                    |
|           | 8 – EAN Code                                                                                            | 7.8.1 Worker                                                                                                    |
| OK        | 57 – CODES<br>1 – Worker 0000<br>2 – Manufacturer<br>3 – Batch number                                   | The code of the worker (4 digits) must be entered .<br>Press <b>OK</b> to pass to the next parameter.                                                                                                    |
|           |                                                                                                    | 7.7.1 Manufacturer                                                                                                    |
| OK        | 57 – CODES<br>1 – Worker 0000<br>2 – Manufacturer<br>3 – Batch number                                   | The code of the manufacturer (6 digits) must be entered.<br>Press <b>OK</b> to pass to the next parameter.                                                                                                    |
|           | o Baton nambor                                                                                          | 7.7.2 Batch Number                                                                                                    |
| OK<br>ESC | 57 – CODES<br>1 – Worker 0000<br>2 – Manufacturer<br>3 – Batch number                                   | Enter the batch number as an alphanumeric code of 24 characters.<br>To enter the text press <b>OK</b> , the machine will enter the text edition mode.<br>Press <b>ESC</b> to exit                                                                                                    |
|           |                                                                                                    | 7.7.3 Code Customer                                                                                                    |
| OK<br>ESC | 57 – CODES<br>2 – Manufacturer<br>3 – Batch number<br>4. – Orden cliente                                | This parameter allows to enter a Customer Code as an alphanumeric text of 24 characters. To print it use the field number 92 in label format.                                                                                                    |
|           |                                                                                                    | 7.7.4 Adjust Even Batch                                                                                                    |
| OK<br>ESC | 57 – CODES<br>3 – Batch number<br>4. – Orden cliente<br>5 – Ajuste lote par                             | This parameter enables or disables the request of entering and even number of characters in the parameter Batch Number. It enters a zero on the left if necessary.<br>With the key  → is possible to switch between YES and NO.<br>Press OK to pass to the next parameter.<br>Press ESC to exit.             |

### 7.8 EAN CODE (5 8)

- MENU
- 5

8

MAIN MENU 2.Print Order 3.Article Totals 4.Programming 5. Configuration 5- Configuration 5- Counter 6 - Euro 7 - Codes 8 - EAN Code This parameter allows to program the Bar Code format, this is the way in which the information of the bar code of the labels will be printed.

They must be programmed the formats of the bar code for the labels and total labels.

From the initial screen, Press **MENU** to enter in the main menu, press the key **5** to enter in the Configuration programming and the key **8** to enter in the EAN Code programming

It is possible to enter a number between **0** and **99**,to select the bar code of the labels, with the characteristics shown in the following table.

The possible formats are shown in the next page:

| Cód. | Content                     | Cód. | Content                              |
|------|-----------------------------|------|--------------------------------------|
| 0    | No EAN                      | 52   | ABBBBBB                              |
| 1    | AABBBBBCCCCC                | 53   | AABBBBB                              |
| 2    | AABBBBBDDDDD                | 54   | ITF-14 Framed from Text3 of PLU      |
| 3    | AABBBBBEEEEE                | 55   | ITF-14 Framed from EAN PLU           |
| 4    | AABBBBBFFFFF                | 56   | ITF-14 Framed from ITF 14 A          |
| 5    | AABBBBBGGGGG                | 57   | ITF-14 Framed from ITF 14 B          |
| 6    | AAGGGGGBBBBB                | 58   | ITF-14 Framed from ITF 14 C          |
| 7    | ABBBBBBCCCCC                | 59   | ITF-14 Framed from PLU EAN 2         |
| 8    | ABBBBBBDDDDD                | 60   | ITF 14 from Text 3 of PLU            |
| 9    | ABBBBBBEEEEE                | 61   | ITF 14 from Text EAN of PLU          |
| 10   | ABBBBBBFFFFF                | 62   | ITF14 A Programable                  |
| 11   | AHHBBBBCCCCC                | 63   | ITF 14 B Programable                 |
| 12   | AHHBBBBDDDDD                | 64   | ITF 14 C Programable                 |
| 13   | AHHBBBBEEEEE                | 65   | 2D5 from Text3 of PLU                |
| 14   | AHHBBBBFFFFF                | 66   | 2D5 from EAN of PLU                  |
| 15   | AHHIIICCCCC                 | 67   | 2D5 from ITF-14 A                    |
| 16   | AHHIIIDDDDD                 | 68   | 2D5 from ITF-14 B                    |
| 17   | AHHIIIEEEEE                 | 69   | 2D5 from ITF-14 C                    |
| 18   | AHHIIIFFFFF                 | 70   | EAN 128 from Text EAN of PLU         |
| 19   | AAHBBBBCCCCC                | 71   | 2D5 + CTRL from EAN of PLU           |
| 20   | AABBBBQCCCCC                | 72   | EAN 128 (Text 2 of PLU)              |
| 21   | AABBBBQDDDDD                | 73   | EAN 128 (Texts 2+3 PLU)              |
| 22   | AABBBBQEEEEE                | 74   | EAN 128 (Texts 2+3+4 PLU)            |
| 23   | AABBBBQFFFFF                | 75   | EAN 128 (Texts 2+3+4+5 PLU)          |
| 24   | AAJJJJJBBBBBB               | 76   | EAN 128 (Texts 2+3+4+5+6 PLU)        |
| 25   | AAJJJJJCCCCC                | 77   | EAN 128 (Texts 2+3+4+5+6+7 PLU)      |
| 26   | EAN 13 from PLU EAN 2       | 78   | EAN 128 (Texts 2+3+4+5+6+7+8 PLU)    |
| 27   | EAN 128 from Text 3 of PLU  | 80   | EAN 128 A Programable                |
| 28   | ITF from PLU EAN 2          | 81   | EAN 128 B Programable                |
| 30   | EAN 13 from Text 3 of PLU   | 82   | EAN 128 C Programable                |
| 31   | EAN 13 from Text EAN of PLU | 83   | EAN 128 from texts 9 and 10 of item  |
| 32   | EAN 13 A Programable        | 84   | EAN 128 D Programable                |
| 33   | EAN 13 B Programable        | 85   | EAN 128 E Programable                |
| 34   | EAN 13 C Programable        | 86   | EAN 128 F Programable                |
| 36   | EAN 13 D Programable        | 87   | EAN 128 G Programable                |
| 37   | EAN 13 E Programable        | 88   | EAN 128 H Programable                |
| 38   | EAN 13 F Programable        | 89   | EAN 128   Programable                |
| 39   | EAN 13 G Programable        | 90   | EAN 128 J Programable                |
| 40   | UPC from Text 3 of PLU      | 91   | RSS-14 Databar from EAN 128 A        |
| 41   | UPC from Text EAN of PLU    | 92   | RSS-14 from EAN PLU                  |
| 42   | EAN 13 H Programable        | 93   | RSS-14 stacked EAN 128 A             |
| 43   | EAN 13   Programable        | 94   | RSS-14 stacked EAN PLU               |
| 44   | EAN 13 J Programable        | 95   | RSS-14 stacked omnidirectional 128 A |
| 45   | EAN 128 From PLU EAN A      | 96   | RSS-14 stackedomnidirectional 128 A  |
| 46   | EAN 128 From PLU EAN B      | 97   | Databar Expanded                     |
| 50   | EAN 8 from Text 3 of PLU    | 98   | RSS-14 stacked omnidirectional128 A  |
| 51   | EAN 8 from Text EAN of PLU  | 99   | EAN 13 Read Scanner                  |

The representation of the data in the bar code are the following:

| Α        | EAN Header                           | а   | Net non-drained weight                     |
|----------|--------------------------------------|-----|--------------------------------------------|
| В        | Article code                         | b   | Price/Kg net non-drained weight            |
| С        | Amount                               | С   | Date of freezing                           |
| D        | Weight                               | d   | Identification number                      |
| E        | Price                                | е   | Batch number in code 128                   |
| F        | Unit weight                          | f   | ADDD format in code 128                    |
| G        | Quantity                             | g   | Current date as day                        |
| Н        | Department                           | h   | Expiry date as Julian Day                  |
|          | Number of sales                      | i   | Text 8 as EAN 128                          |
| J        | Manufacturer code                    | j   | Text 9 as EAN 128                          |
| K        | Group number                         | k   | Text 10 as EAN 128                         |
| L        | Worker code                          | 1   | Client code as EAN 128                     |
| М        | Counter                              | m   | EAN-13 of client in EAN-128                |
| N        | Batch Number                         | n   | Date in day of the week, week of the       |
|          |                                      |     | year and year (ddwwyy) format.             |
| 0        | PLU's fast key number                | r   | To replace text 2 of the traced            |
| <u>Q</u> | Check price                          | _   | product. (EAN 128)                         |
| <u> </u> | lare                                 | 0   | Expiry date (days)                         |
| 5        | Gross weight                         | р   | Packing year                               |
| Т        | Weight / 10                          | q   | hhmm                                       |
| U        | Packing date                         | S   | Amount in Francs                           |
| V        | Best before                          | u   | Weight with 2 decimals not rounding        |
| W        | Extra date                           | V   | Amount in the second currency              |
| Х        | Price in secondary currency          | W   | Gross amount                               |
| Υ        | Amount in secondary                  | у   | Batch number programmed in plu             |
|          | currency                             |     | from behind                                |
| [        | Net non-drained weight/10            | X   | Terminal mode                              |
| ]        | Weigh in Pounds                      | z   | Counter 2                                  |
| :        | Amount Digits number                 | ;   | Amount in 4 digits                         |
| 1        | Weigh non drained in lb              | <   | Amount non drained                         |
| \$       | Amount calculated with weigh         |     |                                            |
| <u> </u> | In Ib.<br>Control digit for all that | txx | To replace the texts of the item. (EAN     |
| 7        | requires a control digit,            |     | 128) where xx is the number of the         |
|          | without limit on the length of       |     | text of the PLU that will be fully printed |
| _        | data involved in the                 |     | until the maximum number of                |
|          | calculation. Valid for 00, 01,       |     | characters allowed by the IA or until      |
|          | 02, 410, 411, 412, 413, 414,         |     | the end of text characters                 |

## **USER'S MANUAL**

| OK              |                                                                                                    |                                                                                                    |
|-----------------|----------------------------------------------------------------------------------------------------|----------------------------------------------------------------------------------------------------|
|                 | 58 - CONF. EAN CODE1 - For EAN Label002 - For EAN Totals003 - For EAN Lovel00                                 | <b>7.8.2 EAN format for label</b><br>Enter the EAN Format for the labels, press <b>OK</b> to validate and<br>pass to the next parameter.              |
| UN              | 4 – For EAN Levell 2 00                                                                                       |                                                                                                    |
| ОК              | 58 - CONF. EAN CODE1 - For EAN Label002 - For EAN Totals00                                                    | <b>7.8.3 EAN format for total labels</b><br>Enter the EAN Format for the total labels, press <b>OK</b> to validate<br>and pass to the next parameter. |
| ОК              | 3 – For. EAN Level 1 00                                                                                       |                                                                                                    |
| ОК              | 58 - CONF. FAN CODF           1 - For EAN Label         00           2 - For EAN Totals         00            | <b>7.8.4</b> Format EAN level 1<br>Enter the EAN Format for the total level 1 labels, press <b>OK</b> to validate and pass to the next parameter.     |
|                 | <u>3 – For EAN Level 1 00</u><br>4 – For EAN Level 2 00                                                       | 7.8.5 Format EAN level 2                                                                                                    |
| OK              | 58 - CONF. EAN CODE         00           1 - For EAN Label         00           2 - For FAN Totals         00 | Enter the EAN Format for the total level 2 labels, press <b>OK</b> to validate and pass to the next parameter.                                        |
| UN              | 3 – For. EAN Level 1 00                                                                                       | 7.8.6 Format EAN level 3                                                                                                    |
|                 | _4 - FUT EAIN LEVEL 2 00 _                                                                                    | Enter the EAN Format for the total level 3 labels, press OK to                                                                                        |
|                 | 58 – CONF. EAN CODE<br>5 - For EAN Level 3 00                                                                 | validate and pass to the next parameter.                                                                                                    |
| OK              | 7- EAN 13-A1                                                                                                  | 7.8.7 EAN Header                                                                                                    |
| ¥               | 8 – EAN 13 B                                                                                                  | Enter the data of the EAN Header, press <b>OK</b> to validate and pass                                                                                |
|                 | 58 – CONF. EAN CODE                                                                                           | to the next parameter.                                                                                                    |
|                 | <u>5 - For EAN Level 3</u><br><u>6 –EAN Header 00</u>                                                         | 7.8.8 EAN 13 A                                                                                                    |
| ОК              | 7- EAN 13-A<br>8 – EAN 13 B                                                                                   | Enter the data of the EAN 13 A. Press <b>OK</b> to validate and pass to the next parameter.                                                           |
| $\bullet$       | _58 – CONF. EAN CODE                                                                                          | Press the key $\Psi$ to pass to the next parameter.                                                                                                   |
|                 | 5 - For EAN Level 3<br>6 – EAN Header                                                                         |                                                                                                    |
|                 | 7- EAN 13-A                                                                                                   | Enter the data of the EAN 13 B. Press <b>OK</b> to validate and pass to                                                                               |
| ОК              | U LAN IU D                                                                                                    | the next parameter.                                                                                                    |
| $\mathbf{\Psi}$ | 58 – CONF. EAN CODE                                                                                           | Press the key Ψ to pass to the next parameter.                                                                                                    |
|                 | 6 –EAN Header 00                                                                                              | 7.8.10 EAN 13 C                                                                                                    |
|                 | 7- EAN 13-A<br>8 – EAN 13 B                                                                                   | Enter the data of the EAN 13 C. Press OK again to validate and                                                                                        |
|                 |                                                                                                    | pass to the next parameter.                                                                                                    |
| UN<br>↓         | 9 – EAN 13 C                                                                                                  | Press the key $\Psi$ to pass to the next parameter.                                                                                                   |
|                 | 11 - EAN 128 global B                                                                                         | 7.8.11 EAN-128 Global A                                                                                                    |
|                 | 12 – EAN 128 global C                                                                                         | Enter the data of the EAN 128 Global A. Press <b>OK</b> to validate and                                                                               |
|                 | 58 – CONF. EAN CODE                                                                                           | pass to the next parameter.                                                                                                    |
| ок              | <u>9 – EAN 13 C</u><br>10 –EAN 128 global A                                                                   | Press the key wito pass to the next parameter.<br>7 8 12 EAN-128 Global B                                                                             |
| $\mathbf{\Psi}$ | 11 - EAN 128 global B<br>12 - FAN 128 global C                                                                | Enter the data of the EAN 128 Global B Press <b>OK</b> to validate and                                                                                |
|                 |                                                                                                    | pass to the next parameter.                                                                                                    |
|                 | 58 – CONF. EAN CODE<br>9 – EAN 13 C                                                                           | Press the key $\Psi$ to pass to the next parameter.                                                                                                   |
| ОК              | 10 –EAN 128 global A                                                                                          | 7.8.13 EAN-128 Global C                                                                                                    |
|                 | 12 – EAN 128 global C                                                                                         | Enter the data of the EAN 128 Global C. Press OK again to                                                                                             |
|                 |                                                                                                    | validate and pass to the next parameter.                                                                                                    |
|                 | 58 <b></b>                                                                                                    | Press the key $\Psi$ to pass to the next parameter.                                                                                                   |
|                 | 10 –EAN 128 global A<br>11 - FAN 128 global B                                                                 |                                                                                                    |
|                 | _12 – EAN 128 global C                                                                                        |                                                                                                    |

## **BLS-4000 SERIES**

#### 7.8.14 ITF-14 A

| ok<br>♥        | 58 – CONF. FAN CODF<br>12 – FAN 128 global C<br>13 – ITF-14 A<br>14 – ITF-14 B<br>15 – ITF-14 C | Enter the data of the ITF 14 A. Press $OK$ to validate and pass to the next parameter.<br>Press the key $\Psi$ to pass to the next parameter.                           |
|----------------|-------------------------------------------------------------------------------------------------|----------------------------------------------------------------------------------------------------|
|                |                                                                                                 | 7.8.15 ITF-14 B                                                                                                    |
| OK<br>♥        | 58 – CONF. FAN CODF<br>12 – FAN 128 global C<br>13 – ITF-14 A<br>14 – ITF-14 B<br>15 – ITF-14 C | Enter the data of the ITF 14 B Press $OK$ to validate and pass to the next parameter.<br>Press the key $\Psi$ to pass to the next parameter.                            |
| ОК.<br>♥       | <b>58 – CONF. FAN CODF</b><br>12 – FAN 128 global C<br>13 – ITF-14 A<br>14 – ITF-14 B           | <b>7.8.16 ITF-14 C</b><br>Enter the data of the ITF 14 C. Press $OK$ to validate and pass to the next parameter.<br>Press the key $\Psi$ to pass to the next parameter. |
|                | 15 – ITF-14 C                                                                                   | 7.8.17 Incr. IA01 EAN128                                                                                                    |
|                | 58 CONE EAN CODE                                                                                | In the application identifier 01(n2+n14) of the EAN128 the numeric value entered in this IA can be raised by 1. This is possible only in the case of the totals labels. |
|                | 13 – ITF-14 A<br>14 – ITF-14 B                                                                  | E.g.: bar code on the item's label                                                                                                    |
|                | 15 – ITF-14 C<br>16 – Incr.IA01 EAN128                                                          | (01)12345678900000(10)LOT                                                                                                    |
|                |                                                                                                 | For the item's total it will be                                                                                                    |
|                |                                                                                                 | (01)12345678900001(10)LOT                                                                                                    |
| OK             |                                                                                                 | Press <b>OK</b> to validate and pass to the next parameter.                                                                                                    |
|                |                                                                                                 | 7.8.18 EAN-13 d                                                                                                    |
| ок<br><b>↓</b> | 58 – CONF. EAN CODE<br>17 – EAN 13 D<br>18- EAN 13-E                                            | Enter the data of the EAN 13 D. Press $OK$ to validate and pass to the next parameter.<br>Press the key $\Psi$ to pass to the next parameter.                           |
|                | 19- EAN 13-F<br>20- EAN 13-G                                                                    | 7.8.19 EAN-13 E                                                                                                    |
| ok<br>¥        | 58 – CONF. FAN CODE<br>17 – FAN 13 D<br>18- FAN 13-E                                            | Enter the data of the EAN 13 E. Press <b>OK</b> to validate and pass to the next parameter.                                                                             |
|                | 19- EAN 13-F<br>20- EAN 13-G                                                                    | Press the key wito pass to the next parameter.                                                                                                    |
|                | 58 – CONF. EAN CODE                                                                             | 7.8.20 EAN-13 F                                                                                                    |
| ok<br>↓        | 17 – EAN 13 D<br>18- EAN 13-E<br><b>19- EAN 18-F</b><br>20- EAN 13-G                            | Enter the data of the EAN 13 F. Press $OK$ to validate and pass to the next parameter.<br>Press the key $\Psi$ to pass to the next parameter.                           |
|                |                                                                                                 | 7.8.21 EAN-13 G                                                                                                    |
| ok<br>♥        | 58 – CONF. EAN CODE<br>17 – EAN 13 D<br>18- EAN 13-E<br>19. EAN 13-E                            | Enter the data of the EAN 13 G. Press $OK$ to validate and pass to the next parameter.<br>Press the key $\Psi$ to pass to the next parameter.                           |
|                | 20- EAN 13-G                                                                                    | 7.8.22 EAN-13 H                                                                                                    |
| ok<br>♥        | 58 – CONF, EAN CODE<br>21 – EAN 13 H<br>22- EAN 13-I<br>23- EAN 13-J<br>24- EAN 128 global D    | Enter the data of the EAN 13 H. Press $OK$ to validate and pass to the next parameter.<br>Press the key $\Psi$ to pass to the next parameter.                           |

|                 |                                                | 7.8.23 EAN-13 I                                                           |
|-----------------|------------------------------------------------|---------------------------------------------------------------------------|
| OK              | 58 – CONF. EAN CODE                            | Enter the data of the EAN 13 I. Press <b>OK</b> to validate and pass to   |
| ►               | 22- EAN 13-I                                   | the next parameter.<br>Press the key $\Psi$ to pass to the next parameter |
|                 | 24- EAN 128 global D                           | 7.8.24 EAN-13 J                                                           |
|                 |                                                | Enter the data of the EAN 13 J. Press <b>OK</b> to validate and pass to   |
| OK              | 21 – EAN 13 H                                  | the next parameter.                                                       |
|                 | 22- EAN 13-1<br>23- EAN 13-J                   | Press the key $\Psi$ to pass to the next parameter.                       |
|                 | 24- EAN 128 global D                           | 7.8.25 EAN-128 Global D                                                   |
| and             |                                                | Enter the data of the EAN 128 Global D. Press <b>OK</b> to validate and   |
| OK              | 58 – CONF. EAN CODE<br>21 – EAN 13 H           | Press the key $\Psi$ to pass to the next parameter.                       |
|                 | 22- EAN 13-I<br>23- EAN 13-J                   |                                                                           |
|                 | _24- EAN 128 global D                          | Enter the data of the EAN 128 Global E Press <b>OK</b> to validate and    |
|                 |                                                | pass to the next parameter.                                               |
|                 | _58 – CONF. EAN CODE<br>25 –EAN 128 global E   | Press the key $\Psi$ to pass to the next parameter.                       |
|                 | 26 –EAN 128 global F<br>27 - EAN 128 global G  | 7.8.27 EAN-128 Global F                                                   |
|                 | 28 – EAN 128 global H                          | Enter the data of the EAN 128 Global F. Press <b>OK</b> to validate and   |
|                 |                                                | pass to the next parameter.                                               |
| OK.             | 58 – CONF, EAN CODE<br>25 –EAN 128 global E    | Press the key v to pass to the next parameter.                            |
| $\mathbf{\Psi}$ | 26 –EAN 128 global F<br>27 - EAN 128 global G  | 7.8.28 EAN-128 Global G                                                   |
|                 | 28 – EAN 128 global H                          | and pass to the pext parameter                                            |
|                 |                                                | Press the key $\Psi$ to pass to the next parameter.                       |
| OK              | 58 – CONF. FAN CODE<br>25 –EAN 128 global E    |                                                                           |
| ¥               | 26 –EAN 128 global F<br>27 - EAN 128 global G  | Enter the data of the EAN 128 Global H. Press <b>OK</b> to validate and   |
|                 | 28 – EAN 128 global H                          | pass to the next parameter.                                               |
|                 |                                                | Press the key $\Psi$ to pass to the next parameter.                       |
| ОК              | 58 – CONF. EAN CODE<br>25 –EAN 128 global E    | 7.8.30 EAN-128 Global I                                                   |
| V               | 26 –EAN 128 global F<br>27 - EAN 128 global G  | Enter the data of the EAN 128 Global I. Press <b>OK</b> to validate and   |
|                 | 28 – EAN 128 global H                          | Press the key $\Psi$ to pass to the next parameter.                       |
|                 |                                                | 7 8 31 EAN-128 Global L                                                   |
| OK              | 28 – CONF. EAN CODE<br>28 –EAN 128 global H    | Enter the data of the EAN 420 Clabel   Dress OK to validate and           |
|                 | 29 - EAN 128 global J<br>30 - EAN 128 global J | pass to the next parameter                                                |
|                 | 31 – For. EAN 3 32                             | Press the key $\Psi$ to pass to the next parameter.                       |
|                 | 58 – CONF. EAN CODE                            | 7.8.32 Format EAN 3                                                       |
| OK              | 28 –EAN 128 global H<br>29 –EAN 128 global I   | Select the EAN 3 format. Use the numeric keyboard to enter the            |
| $\checkmark$    | 30 - EAN 128 global J<br>31 - For EAN 3 32     | value (an EAN that is represented with labels field 40 is chosen).        |
|                 |                                                | Press OK to validate                                                      |
|                 | 58 – CONF. EAN CODE                            | Press <b>ESC</b> to exit to the Configuration Programming.                |
|                 | 28 –EAN 128 global H<br>29 –EAN 128 global I   |                                                                           |
| ОК              | 30 - EAN 128 global J<br>31 – For. EAN 3 32    |                                                                           |
| ESC             |                                                |                                                                           |

## 7.9 AUTOMATIC TOTALS (5 9)

|                | MAIN MENU<br>2.Print Order<br>3.Article Totals<br>4.Programming<br>5. Cooffouration                                                       | Allows automatic printing of level 1, 2 or 3 totals labels. To programme the level whose totals are required, insert the number of totals labels of the previous level.                                        |
|----------------|----------------------------------------------------------------------------------------------------|----------------------------------------------------------------------------------------------------|
| MENU<br>5<br>9 | 5 – CONFIGURATION<br>9 – Automatic Totals<br>10 – Discriminator<br>11- Symbols                                                            | press the key <b>5</b> to enter in the Configuration programming and the key <b>9</b> to enter in the Automatic Totals programming.<br>The parameters to be programmed are:                                    |
|                | 12 –Order Mode                                                                                                    | 7.9.1 Mode                                                                                                    |
| →<br>OK        | 59 - CONF. AUTO TOTALS           1 - Mode         No           2-Level         1           3-Level         2           4-Level         3  | This parameter enables or disables the functioning of the automatic totals. With the key $\searrow$ . is possible to change between YES and NO.<br>Press <b>OK</b> to validate and pass to the next parameter. |
| 1              |                                                                                                    | 7.9.2 Level 1                                                                                                    |
| OK             | 59 - CONF. AUTO TOTALS           1 - Mode         No           2-Level         1           3-Level         2           4-l evel         3 | Number of labels required to prompt printing of totals label of level 1.Press <b>OK</b> to validate and pass to the next parameter.                                                                            |
|                | 59 –CONF. AUTO TOTALS                                                                                                    | 7.9.3 Level 2                                                                                                    |
| ОК             | 1- Mode         No           2-Level         1           3-Level         2           4-Level         3                                    | Number of labels required to prompt printing of totals label of level 2.Press <b>OK</b> to validate and pass to the next parameter.                                                                            |
|                |                                                                                                    | 7.9.4 Level 3                                                                                                    |
| ОК             | 1- Mode No<br>2-Level 1<br>3-Level 2<br>4 Loval 2                                                                                         | Number of labels required to prompt printing of totals label of level 3.Press <b>OK</b> to validate and pass to the next parameter.                                                                            |
|                | 4-Levei 5                                                                                                    | 7.9.5 Initialize                                                                                                    |
|                |                                                                                                    | This parameter determines whether or not to reset the value of item total levels when the same item is opened again.                                                                                           |
|                | 59 -CONF. AUTO TOTALS2-Level13-Level2                                                                                                    | Select YES to obtain overall total levels. Select NO to obtain the levels of the totals of each item. (See section.5.1.21 Programming items level 1)                                                           |
| <b>→</b>       | 4-Level35 InitializeNo                                                                                                    | To change reset from YES to NO, or viceversa, use $\blacktriangleright$                                                                                                    |
| -              |                                                                                                    | 7.9.6 Use in orders                                                                                                    |
| <b>→</b>       | 59 - CONF. AUTO TOTALS3-Level24-Level35 InitializeNo6 Use in Orders                                                                       | This parameter automatically prints order total labels.<br>To switch between YES and NO, press ➔                                                                                                    |
|                |                                                                                                    |                                                                                                    |

#### 7.9.7 Stop at totals

This parameter is used to stop the equipment's belts if the total weight indicated in LEVEL 1 (weight) is exceeded.

| 59 – CONF. AUTO TOTALS<br>6 Use in Orders            | The MESSAGE option is not used in the LS 4000 device                                                                    |
|------------------------------------------------------|----------------------------------------------------------------------------------------------------|
| 7 – Stop at totals 9 49<br>8 – Level 1<br>9 – Margin | To switch between YES, NO and MESSAGE press $\rightarrow$<br>Press <b>OK</b> to validate and pass to the next parameter |

#### 7.9.8 Level 1

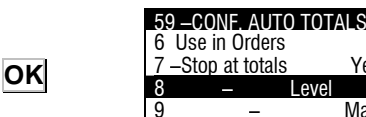

**→** ОК

Enter the total weight value for which the level 1 totals label is required.

Press **OK** to validate and pass to the next parameter.

#### 7.9.9 Margin

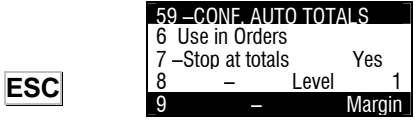

Yes

Margin

The LS-4000 allows a tolerance margin to be entered for the total weight for which a level 1 totals label is required.

Press **OK** to validate and **ESC** to exit to configuration programming.

### 7.10 WEIGHT DISCRIMINATOR (5 10)

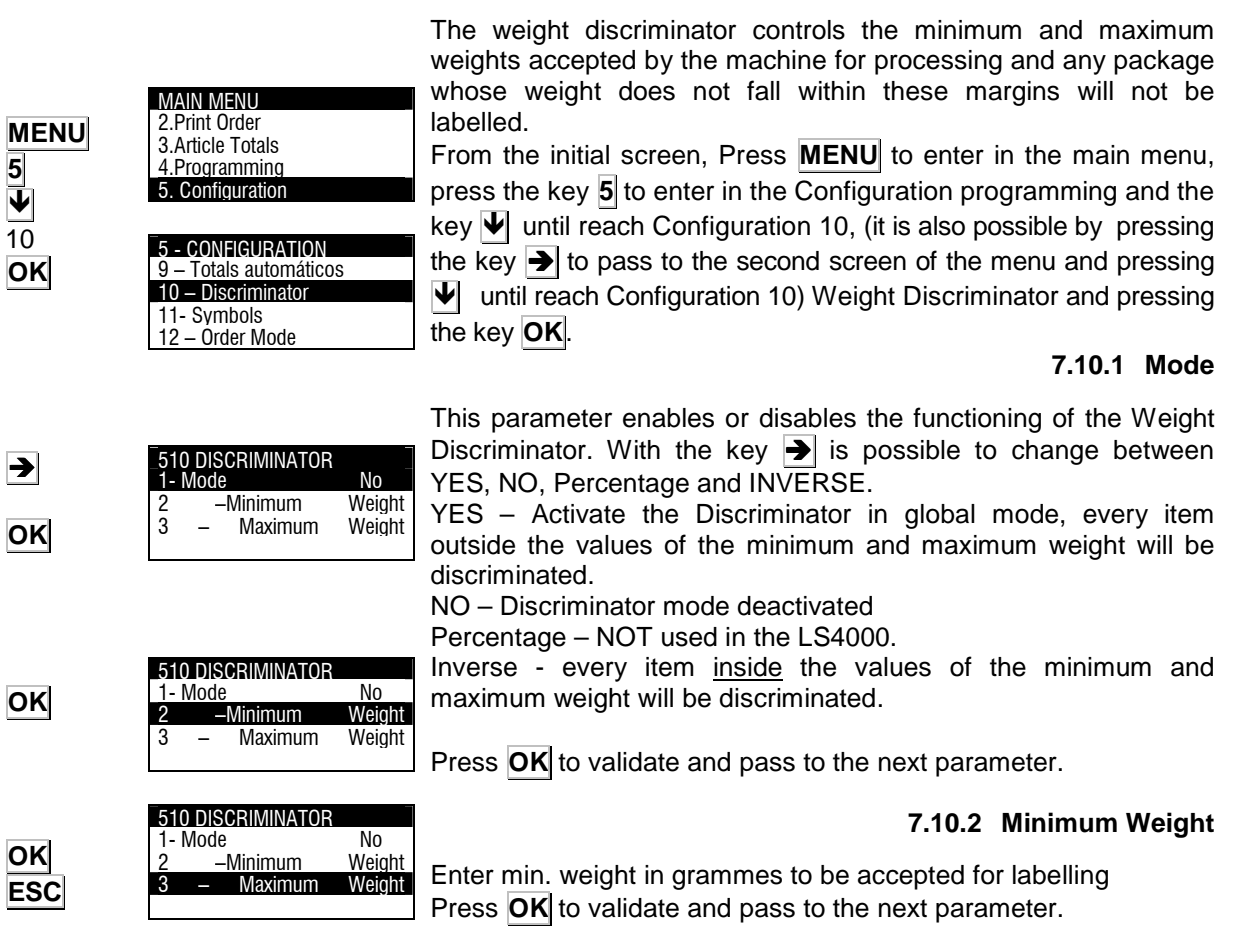

#### 7.10.3 Maximum Weight

Enter max. weight in grammes to be accepted for labelling. Press **OK** to validate, and **ESC** to exit.

### 7.11 SYMBOLS (5 11)

|      | MAIN MENU            |
|------|----------------------|
| MENU | 2.Print Order        |
|      | 3.Article Lotals     |
| 5    | 4.Programming        |
|      | _5. Configuration    |
| V    |                      |
| 11   | 5 - CONFIGURATION    |
| OK   | 9 – Automatic Totals |
| •    | 10 – Discriminator   |
|      | 11- Symbols          |
|      | 12 – Order Mode      |
|      |                      |

≯

OK

The printing and position of symbols of weight, price and amount are programmed in these parameters.

From the initial screen, Press MENU to enter in the main menu, press the key 5 to enter in the Configuration programming and the key  $\checkmark$  until reach Configuration 11, (it is also possible by pressing the key  $\rightarrow$  to pass to the second screen of the menu and pressing  $\checkmark$  until reach Configuration 11) Symbols and pressing the key OK. The parameters to be programmed are:

### 7.11.1 Weight

| 511 –0 | CONF. SYMBO               | LS     |
|--------|---------------------------|--------|
| 1 -    | Weight                    | Symbol |
| 2 -    | <ul> <li>Price</li> </ul> | Symbol |
| 3      | -Amount                   | Symbol |

This parameter allows to select the printing of the symbol of weight. By pressing the key  $\rightarrow$  it is possible to select between printing: YES, NO or printing the symbol BEFORE the data of weight.

Press the key **OK** to program the next parameter.

### 7.11.2 Price

|    | 511    | -C0N | IF. SYMBO       | DLS              |
|----|--------|------|-----------------|------------------|
| →  | 1<br>2 | -    | Weight<br>Price | Symbol<br>Symbol |
| ОК | 3      | _A   | mount           | Symbol           |

This parameter allows to select the printing of the symbol of price. By pressing the key  $\checkmark$  it is possible to select between printing: YES, NO or printing the symbol BEFORE the data of price. Press the key **OK** to program the next parameter.

### 7.11.3 Amount

| <b>→</b> | 511 | -C0N | -CONF. SYMBOLS |        |   |
|----------|-----|------|----------------|--------|---|
|          | 1   | _    | Weight         | Symbol | ľ |
|          | 2   | _    | Price          | Symbol |   |
| OK       | 3   | —A   | mount          | Symbol |   |
| 500      |     |      |                |        | ŀ |
| ESC      |     |      |                |        |   |

This parameter allows to select the printing of the symbol of amount. By pressing the key → it is possible to select between printing: YES, NO or printing the symbol BEFORE the data of amount.

Press the key **OK** to validate and **ESC** to exit.

### 7.12 ORDERS MODE (5 12)

An order is considered to refer to a selection of articles for a specific client.

These parameters define the operative for orders labelling.

| MENU<br>5<br>12<br>OK | AIN MENU<br>2.Print Order<br>3.Article Totals<br>4.Programming<br>5. Configuration<br>5 - CONFIGURATION<br>9 – Automatic Totals<br>10 –Discriminator<br>11- Symbols<br>12 –Order Mode | From the initial screen, Press <b>MENU</b> to enter in the main menu,<br>press the key $5$ to enter in the Configuration programming and the<br>key $\Psi$ until reach Configuration 12, (it is also possible by<br>pressing the key $\rightarrow$ to pass to the second screen of the menu and<br>pressing $\Psi$ until reach Configuration 12) Orders mode and<br>pressing the key <b>OK</b> .<br>The parameters to be programmed are:                                                                                                    |
|-----------------------|----------------------------------------------------------------------------------------------------|----------------------------------------------------------------------------------------------------|
|                       |                                                                                                    | 7.12.1 Next order                                                                                                    |
| →                     | 12 – ORDER MODE<br>1 –Next order Manual<br>2 – Next Line Manual                                                                                                    | This parameter defines the way of labelling the articles of an order.                                                                                                    |
| OK                    |                                                                                                    | With the key $\rightarrow$ it is possible to select mode MANUAL, AUTOMATIC or PLU.                                                                                                    |
|                       |                                                                                                    | If AUTOMATIC Mode is selected, when an order is being labelled,<br>and the labelling of an article is finished, the labeller will start<br>automatically to label the same article in another order.<br>Press <b>OK</b> to pass to the next parameter.                                                                                                    |
|                       | 12 – ORDER MODE                                                                                                    | 7.12.2 Next line                                                                                                    |
| 7                     | i –ivext order ivianuai                                                                                                    |                                                                                                    |
|                       | 2 – Next Line Manual<br>3 – mensaje Pedido                                                                                                    | This parameter defines the way of labelling the articles of an order.                                                                                                    |
|                       | 2 – Next Line Manual<br>3 – mensaje Pedido                                                                                                    | This parameter defines the way of labelling the articles of an order.<br>With the key → it is possible to select mode MANUAL or AUTOMATIC.                                                                                                    |
| OK<br>ESC             | 2 – Next Line Manual<br>3 – mensaje Pedido                                                                                                    | <ul> <li>This parameter defines the way of labelling the articles of an order.</li> <li>With the key → it is possible to select mode MANUAL or AUTOMATIC.</li> <li>If AUTOMATIC Mode is selected, when an order is being labelled, and the labelling of an article is finished, the labeller will start automatically to label the next article of the same order.</li> <li>Press OK to pass to the next parameter.</li> <li>Press ESC to exit the programming.</li> </ul>                                                                                                    |
| OK<br>ESC<br>OK       | 2 – Next Line Manual<br>3 – mensaje Pedido<br>12 – ORDER MODE<br>1 –Next order Manual                                                                                                 | This parameter defines the way of labelling the articles of an order.<br>With the key → it is possible to select mode MANUAL or AUTOMATIC.<br>If AUTOMATIC Mode is selected, when an order is being labelled, and the labelling of an article is finished, the labeller will start automatically to label the next article of the same order.<br>Press OK to pass to the next parameter.<br>Press ESC to exit the programming.<br><b>7.12.3 MESSAGE ORDER</b>                                                                                                    |
| OK<br>ESC<br>ESC      | 2 – Next Line       Manual         3 – mensaje Pedido       3         1 – Next order       Manual         2 – Next Line       Manual         3 – Message Order       3                | This parameter defines the way of labelling the articles of an order.<br>With the key → it is possible to select mode MANUAL or AUTOMATIC.<br>If AUTOMATIC Mode is selected, when an order is being labelled, and the labelling of an article is finished, the labeller will start automatically to label the next article of the same order.<br>Press OK to pass to the next parameter.<br>Press ESC to exit the programming.<br><b>7.12.3 MESSAGE ORDER</b><br>Once the order is finished, the equipment sends a message to the computer which erases the order from the memory.<br>borra su memoria |

Press **ESC** to exit the programming.

## 7.13 PC COMMUNICATIONS (5 13)

| MENU<br>5<br>13<br>OK      | MAIN MENU<br>2.Print Order<br>3.Article Totals<br>4.Programming<br>5. Configuration<br>5 - CONFIGURATION<br>11 - Symbols<br>12 - Order Mode<br>13 - PC Communications<br>14 - Peripherics com. | The Automatic Weighing and Labelling System LS-4000 allow the PC connection for programming and sending and reception of data.<br>From the initial screen, Press <b>MENU</b> to enter in the main menu, press the key <b>5</b> to enter in the Configuration programming and the key<br>↓ until reach Configuration 13, (it is also possible by pressing the key<br>↓ to pass to the second screen of the menu and pressing ↓ until reach Configuration 13) PC Communications and pressing the key<br><b>OK</b> .<br>The parameters to be programmed are:<br><b>7.13.1 Type of Communication</b> |
|----------------------------|----------------------------------------------------------------------------------------------------|----------------------------------------------------------------------------------------------------|
|                            | 513 - PC Comms.1-2 - Address RMS003-Speed(Bd)4 - Data Bits8                                                                                                    | There are two possible types of communication with PC.<br>-Serial<br>-Ethernet<br>Use the keys ←. → to select the type of communication.<br>Once it is programmed press the key OK or the key ↓ to pass to the<br>next parameter.                                                                                                    |
|                            | <b>513 – PC Comms.</b><br>1 – Communication                                                                                                    | Enter the address of the label using the numeric keyboard. The address is an even number from 00 to 50:<br>Once it is programmed press the key <b>OK</b> or the key <b>V</b> to pass to the next parameter.                                                                                                    |
| ok<br>♥                    | 2 - Address RMS003 - Speed(Bd)4 - Data Bits8                                                                                                    | Enter the baudrate.<br>Use the keys $\leftarrow$ . $\rightarrow$ to select the right value.<br>Once it is programmed press the key $\bigcirc K$ or the key $\checkmark$ to pass to the                                                                                                    |
| <b>→</b><br>ОК<br><b>→</b> | 513 - PC Comms.1-2 - Address RMS003-Speed(Bd)4 - Data Bits8                                                                                                    | next parameter.<br><b>7.13.4 Data Bits</b><br>Select the number of data bits (7 or 8).                                                                                                    |
| →<br>OK<br>√               | <b>513 – PC Comms.</b><br>1 – Communication<br>2 – Address RMS 00<br>3 – Speed (Bd)                                                                                                    | Once it is programmed press the key <b>OK</b> or the key <b>Ψ</b> to pass to the next parameter.<br><b>7.13.5 Label message</b>                                                                                                    |
|                            | 4 – Data Bits 8                                                                                                    | <ul> <li>The LS-4000 can send the label message to the PC. To do this use</li> <li>▲ → to select:</li> <li>1. No</li> <li>2. Normal (Register 53, sends PLU code, weight, amount, no, of</li> </ul>                                                                                                    |
| →                          | <b>513 – PC Comms.</b> 2 – Address RMS003 – Speed(Bd)4 – Data Bits85 – Label MessageLY                                                                                                    | <ol> <li>APL1 (Register 2P, sends PLU code, weight, operator no., quantity no.).</li> <li>LY (Register LY, sends PLU code, weight, price, animal code, date).</li> <li>LE (Register LE, customer code, batch no., amount, animal code, date).</li> <li>MH (Register MH, batch Nr, sends code PLU, Operator Nr, Nr labels).</li> <li>MK(Register MK, Client code, sends code PLU, Batch Nr, weight, Amount, Ticket No).</li> <li>MS (Register MS, sends PLU code, weight Patch Nr)</li> </ol>                                                                                                    |
| OK<br>ESC                  |                                                                                                    | <ol> <li>Interregister Mo, sends i Eo code, weight, Batch ND.</li> <li>L4 Extend (Register L4 with ingredients for LBS Backup).</li> <li>ML (RegisterML, sends PLU code, Operator Nr, Label Nr).</li> <li>LE Todos (Sends the register LE even for the articles where the label has not been printed for being out of the weight limits)</li> </ol>                                                                                                    |

## **USER'S MANUAL**

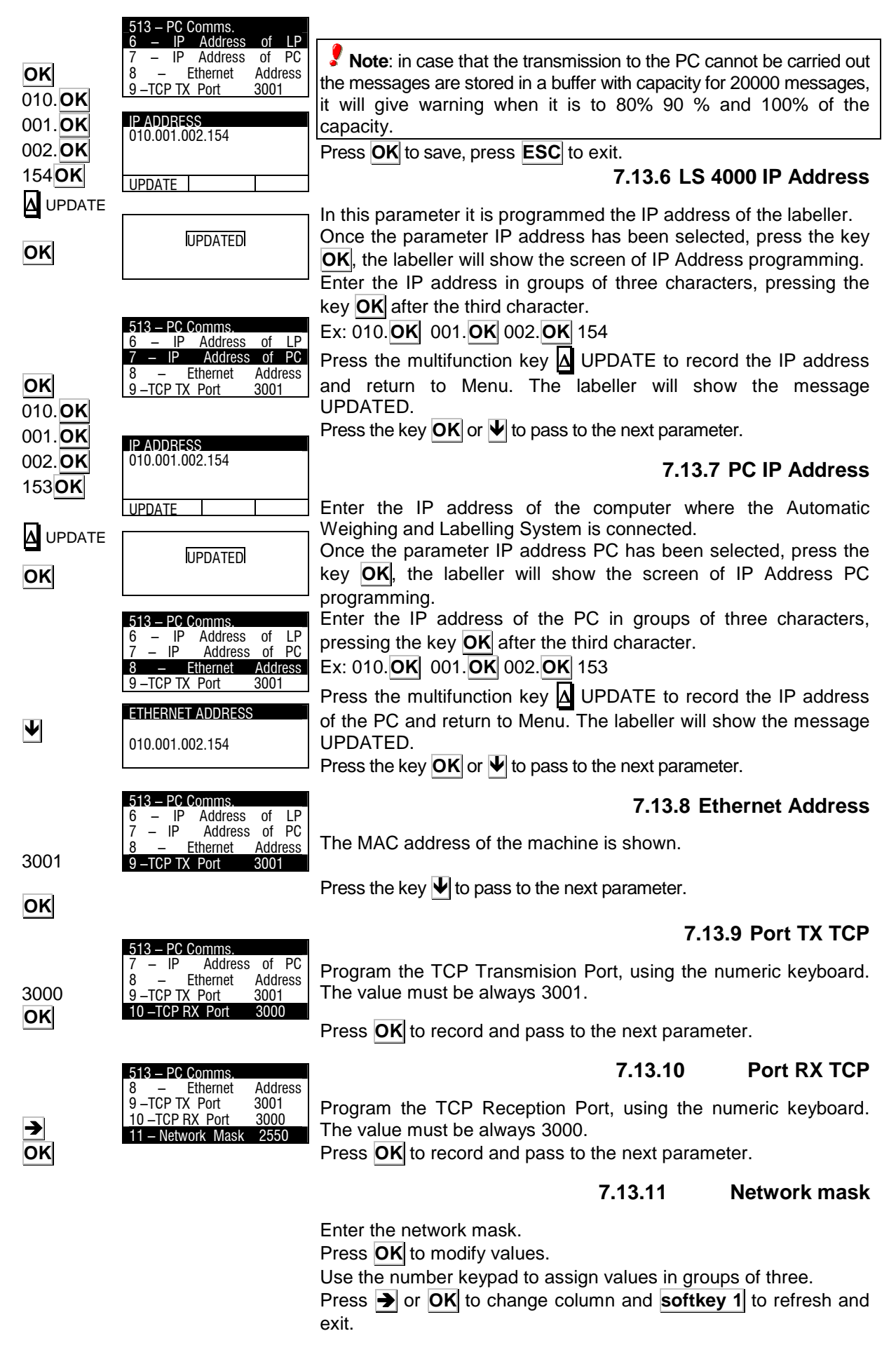

### 7.13.12 Gateway address

**513 – PC Comms.** 9 – TCP TX Port 3001 10 – TCP RX Port 3000 11 – Network Mask **12 – Gateway Address** 

Enter the gateway address.

Press **OK** to modify values.

Use the number keypad to assign values in groups of three. Press  $\rightarrow$  or **OK** to change column and **softkey 1** to refresh and exit.

### 7.13.13 EAN message

 513 – PC Comms.

 10 – TCP RX Port
 3000

 11 – Network
 Mask
 10

 12 – Gateway Address
 13
 EAN Message

5 - CONFIGURATION

14 – Perifpherics com

- PC Communications

- Symbols

12 – Order Mode

- This parameter is for selecting the type of register to be sent to the PC for, when working in terminal mode, we read an EAN:
  - 1 Normal (ME code, the ME register indicates the group and the EAN 13)
  - **2 D4** (D4 code, the D4 register indicates the group, the number of characters of the EAN, and the EAN itself.)

Press **OK** to save, press **ESC** to exit.

### 7.14 PERIPHERALS COMMUNICATION(5 14)

The LS-4000 can be connected to different peripherals like Indicators or Scanner, to receive the weight or select PLUs. Communication with these peripherals can be RS-232, RS 422,

and RS 485, depending on the communications channel required. From the initial screen, Press **MENU** to enter in the main menu, press the key **5** to enter in the Configuration programming and the key **↓** until reach Configuration 14, Peripherals Communications and pressing the key **OK**.

Use the keys  $\leftarrow$   $\rightarrow$  to select the peripheral to be connected. Press **ESC** to exit.

The possible peripherals are:

#### Any:

This is the default value, any peripheral is connected.

#### Scanner:

This mode will be selected to select articles from the scanner.

#### Connection

It is an RS-232 connection. The connector used will be the connector marked as RS232.

The communications cable is the following:

| LS4000 (RJ45) | Scanner (DB9) |
|---------------|---------------|
| 7 Rx ———      | → Tx          |
| 6 Tx          | → Rx          |
| 8 GND         | → GND         |

#### • Scanner Operative

The scanner is used to select an item that you wish to print. To do so, with the LS-4000 at the initial screen or at the item printing screen, an EAN13 or EAN8 bar code is read. With the data provided by the scanner, the LS-4000 will seek the first item with the same code programmed in its EAN code field and it will select it for its labelling.

During the search for the item, two chains of characters are therefore compared, one provided by the scanner and the other programmed in the item's EAN code field. For the comparison of the chains, only the numbers are taken into account and not the letters.

MENU 5 ↓ 14 OK ► ESC

→ OK

OK

ESC

Consequently, in the event that the item's EAN is programmed with substitution characters, these characters will not be compared.

Example:

| 251234567890  |
|---------------|
| 259876543210  |
| 25BBBBB567890 |
| 251234567890  |
|               |

The item selected would be the second because it is the first whose numbers coincide. The substitution characters are not compared. If there is an item whose EAN code is made up entirely of substitution characters, it can be selected from the EAN code which is read with the scanner, provided the search has not concluded with a previous item.

#### **Indicator VD:**

The labeller LS-4000 can receive the weight from an external indicator. The external indicator can be a indicator with TISA protocol. The labeller must be configured in the following way:

#### Connection

The communication is RS-232. The characteristics of the cable are the following.

| LS4000 (RJ45) | Indicator |  |  |
|---------------|-----------|--|--|
| 7 Rx          | → Tx      |  |  |
| 6 Tx          | → Rx      |  |  |
| 8 GND         | GND       |  |  |

#### • Configuration of the Indicator

It is necessary to select in the indicator, PC communication. There are two types of PC communication

0.- The indicator sends the weight under request.

1.- The indicator send the weight at each weight conversion.

#### • Decimals on the display

If Display communication has been selected in peripherals' communication, the number of decimals shown on the display must be selected.

To do this, go to the peripherals display (**MENU** 5 14), and in section **2** – **Decimals on Display** enter the number of decimals.

#### Indicator VD + Internal

The LS-4000 can work either receiving the weight from the indicator or receiving the weight from the internal weighing CPU.

To switch from one to another, from the main screen or from the PLU labelling screen, it is necessary to press the key  $\mathbf{Q}$ .

#### • Decimals on the display

If Display+Internal communication has been selected in peripherals' communication, the number of decimals shown on the display must be selected.

To do this, go to the peripherals display (**MENU** 5 14), and in section **2** – **Decimals on Display** enter the number of decimals.

#### Scanner Traceability

The LS-4000 allows to connect a scanner for beef traceability data reading. If the animal does not exist in the LS-4000, it is created and if it already exists, it is selected for printing

#### Master

The total labels are sent to a second LS-4000, which functions as slave

#### Axiohm 630 series printer

The LS-4000 can be connected to an Axiohm 630 series printer.

After selecting the customer, a heading is automatically printed with the following fields: customer's name, address, town, and present date.

There are 3 operational modes for the series printer:

**Totals mode:** From the item printing window, each level 1 totals label that the machine issues is assigned 2 lines with the name and level 1 accumulated total of the item.

**Per Line Mode:** From the item printing window, each label that the machine issues is assigned 1 line with the item name, weight and amount, and each level 1 total label is assigned 1 line with total operations, weight and amount.

**Line 2 Mode:** On the item printing display, 1 line of each label printed by the machine will correspond to the item code, manufacturer's code, counter and weight.

#### CCCCC FFFMMMMMMMMMM PPP.PPP

C - Item code.

F – Manufacturer's code.

M – Counter\*.

#### P - Weight.

\*Counter field: This field must be included in the label format (see section 5.3 Label format field number 5) in order for the counter to function. The counter increase must also be correctly configured (see section 6.5 counter). The counter value is reset when the LS-4000 is restarted.

**BNT Mode:** On the item printing display, 1 line of each label printed by the machine will correspond to the number of weight operations, gross weight and net weight

To select an operation mode, go to the peripheral window (**MENU 5 14**), and in section **4 – Series printer mode**, enter the desired operation mode.

The order printing display functions similarly, printing a heading with the order name.

Cable characteristics are as follows:

| LS-40 | 00 (RJ4 | 5) | Pri | nter sei | ries (DB25M) |
|-------|---------|----|-----|----------|--------------|
| 6     | Tx      |    |     | Rx       | 3            |
| 8     | GND     |    |     | GND      | 7            |

#### • Printing of level 1 totals

If the series printer has been selected for peripherals communication, it is possible to choose between the level 1 totals label being printed by the series printer only, or by the series printer and the labelling machine printer head.

To do this, go to the peripherals display (**MENU** 5 14), and section **3 – Print Level 1**. Press  $\rightarrow$  to select:

- **YES** for the label to be printed by the series printer and the labelling machine.
- **NO** for the label to be printed by the series printer alone.

#### **Remote Display RD-3**

The LS-4000 may be connected to a remote display RD-3. The display will provide weight information that the LS-4000 sends it.

#### Scan Apl1: This is a special application.

When this mode is enabled, and an EAN13 is read, the first 4 digits are associated with the operator, the next 3 to the counter field and the next 2 to the amount field.

#### PC

This mode should be selected for communication with the PC.

```
    Connection
```

This is a RS-232 connection. The labeller connector marked RS-232 should be used

| <b>F501</b><br>1-Peripheral<br>[STX] [ENQ] [ETX] | ► LS-4000                   |
|--------------------------------------------------|-----------------------------|
| 2- Peripheral                                    | LS-4000                     |
| Status: It is made up of jus                     | [STX] [status] [data] [ETX] |

Status: It is made up of just one character that indicates the weight status.

The possible characters are:

- a) "+" : Positive weight.
- b) "-" : Negative weight
- c) "?" : Unstable weight

Data: the weight value is sent in 7 digits, with 6 digits plus the decimal point. (123.456)

Protocol: 9600 bauds, without parity; 8 data bits, 1 stop bit.

#### SICK

The LS-4000 can be connected to a SICK scanner to select the PLU item.

#### **Batch Scan**

Select the batch number in the scanned EAN 128.

**AWTX:** Application specifically developped for a customer. Contact Technical Support for Information.

**MATUTANO:** Application specifically developped for a customer. Contact Technical Support for Information.

**SAUSAGE FILLER:** Application specifically developped for a customer. Contact Technical Support for Information

**PLC-TAG:** This application sends the information for recording in aTAG.

**SCAN\_TR\_LO:** This application enters in the batch number the eartag read with the scanner.

**PHANTER:** Communication with Panther device.

DÓLLAR: Communication with Dollar (\$) protocol.

**RFID:** Reception of information by radio-frequency. Contact Technical Support for more information

**SCAN APL2:** Specific applcation for Reading CODE128. Activation of the article which code is in the barcode , selection of the batch number and printing a CODE128 with the data read.

**SCAN APL3:** Special scanner connection for reading of boxes barcode and article selection.

**OPTIMIZE:** Reduction of the time for changing the article.

**SCAN APL4:** Special scanner connection for reading of boxes barcode and article selection.

**SCAN APL5:** Special scanner selection for reading EAN 128 with format:

(01)98435303700671(3102)001500(10)109000279SQE

Selects the article indicated in the IA 01 and the batch number indicated in IA10.

**DATAMAX:** Connection with Datamax labeller for printing otal labels.

**SCAN APL6:** Special scanner selection for reading EAN 128 with format:

(01)98435303700671(3102)001500(17)091220(10)109000es

**STAR:** Connection with STAR printer. The printer must be in PAGE MODE(SW1-1=OFF). When a Total Level 3 label is printed, the STAR printer prints a label with the data of the customer.

RD-4: Remote indicator RD-4.

**SCAN TR1:** When a Traceability Product is automatically created, the batch number is selected.

**DEPART:** Prints in the total labels , in the fields Department the multiplication of the Department Number by the number of labels. **SCANNER CF:** Application specifically developped for a customer. Contact Technical Support for Information.

**F02412:** For every label printed the equipment sends a message with: Date, Worker, manufacturer and weight to the PC.

**TAG JB**: Reading of RFID TAG and data capture.

**SCAN APL 7:** Connection to a scanner and programming of the read CODE 128 barcode in EAN 128 Global A.

SICK RFH62: Lector RFID for CW4000.

SICK CLV63: Connection to Scanner SICK (I/O).

**SCAN OSBOR:** Application specifically developped for a customer. Contact Technical Support for Information.

**PLC CW:** Application specifically developped for a customer. Contact Technical Support for Information.

**SCAN TEST:** Communication RS-232 with scanner and reception of the Reading while the detector of Belt 4 is active.

**PLACA PLC:** Connection of PLC board for inputs and outputs.

**CS LOT + LP:** Connection of scanner for EAN128 reading and Batch number capture. In addition connection to LP-3000 for totals.

**ZPLII:** Connection to a labeller with ZPL protocol for Total labels.

**RAVENWOOD**. Connection with a Ravenwood labeller for labels in C rap.

RD-5: Remote indicator RD-5

**IMAGE**: Connection to a Image printer

**CODE LOTE**: Possibility to connect a scanner 9600,8,N,1) to read a barcode (code 128), and write it in the field batch number.

#### LABELS REPETITION (5 15) 7.15

The LS-4000 allows to repeat article labels and total labels.

From the initial screen, Press **MENU** to enter in the main menu, press the key 5 to enter in the Configuration programming and the key ♥ until reach Configuration 15, (it is also possible by pressing the key  $\rightarrow$  to pass to the second screen of the menu and pressing ✓ until reach Configuration 15 ) Labels Repetition and pressing the key OK

When this parameter is selected, the LS-4000 shows a submenu to select the number of labels that will be printed automatically after printing an article label or a total label of level 1, 2, or 3. Press **ESC** to exit.

### 7.16 AUTOMATISM (5 16)

#### 7.16.1 Separation belt

| U | 516 AUTOMATISM<br>1 - Separation belt<br>2 - Weighing belt<br>3 - Printing belt<br>4 - Checking belt | From the initial screen, Press <b>MENU</b> to enter in the main menu, press the key <b>5</b> to enter in the Configuration programming, PLU key <b>16</b> and press <b>OK</b> , and then press <b>OK</b> to pass to 1 – Separation belt.<br>The parameters to be programmed are: |
|---|----------------------------------------------------------------------------------------------------|----------------------------------------------------------------------------------------------------|
|   |                                                                                                    | 7.16.2 Present                                                                                                    |

### To program if the belt number one is present. With the key $\rightarrow$ is possible to change between YES and NO. Press **OK** to record and pass to the next parameter.

### 7.16.3 Detection

| 5161SEPARATIO | N     | Т  |
|---------------|-------|----|
| 1– Present    | Yes   | tr |
| 2–Detecttion  | Start | u  |
| 3–Center      | 015   | W  |
| 4–Wait        | 0000  | D  |
|               |       |    |

his parameter is used to program the way of detection of the ays by the begin or by the end.( It mus be selected START) Vith the key → is possible to change between START and END Press **OK** to record and pass to the next parameter.

### 7.16.4 Center

| 5161SEPARATION<br>1– Present<br>2–Detecttion<br>3–Center<br>4–Wait | Yes<br>Start<br><b>015</b><br>0000 | <ul> <li>This parameter is used to program the number of encoder pulses from the detection of the tray to the stop of the belt.</li> <li>Use the number keypad to assign value.</li> <li>Enter the required value between 0 and 999.</li> </ul> |
|--------------------------------------------------------------------|------------------------------------|----------------------------------------------------------------------------------------------------|
|                                                                    |                                    | Press <b>OK</b> to record and pass to the next parameter.                                                                                                    |

#### 7.16.5 Wait

| 5161SEPABATI | ON    | 1 |
|--------------|-------|---|
| 1– Present   | Yes   | a |
| 2–Detecttion | Start | Ĭ |
| 3–Center     | 015   |   |
| 4-Wall       | 0000  |   |

It is programmed the waiting time in ms, it is used to delay the activation of the rejectors. Use the number keypad to assign values (ms). Press **OK** to record and pass to the next parameter.

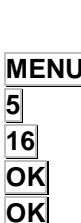

OK

οκ

OK

OK

ESC

MENU

5 ↓ 15

≯

OK

ESC

| _516TSEPARATION |       |
|-----------------|-------|
| 1– Present      | Yes   |
| 2–Detecttion    | Start |
| 3–Center        | 015   |
| 4–Wait          | 0000  |

5 - CONFIGURATION

13 – PC Communications

Peripherics com

00

00

12 –Order Mode

15 – Label repeat

515- REPEAT

-Label

3 – Level 1

2-Totals

OK

ESC

OK

ESC

OK

ESC

MENU

5

16

ł

ΟK

→

OK

5161-SEPARATION2-DetecttionStart3-Center0154-Wait00005-Separate ItemsYES

# There is the option to separate or not the trays on belt 1. If the trays are coming in too close, it will dispaly on screen a "P" By using the key rightarrow changes between YES or NO. Press **OK** to record and pass to the next parameter.

If there is a belt before the separation belt ( called belt 0) this

### 7.16.7 Belt 0 Control

7.16.6 Separate Items

 5161-SEPARATION

 4-Wait
 0000

 5-Separate Items
 YES

 6-Belt 0 Control
 YES

 7-Red.Speed Belt 0
 0

option will allow to control belt 0 the same way as the separation YES 0 belt. By using the key  $\rightarrow$  changes between YES or NO. Press **OK** to record and pass to the next parameter. 4.1.9 Red. Speed Belt 0 In case of controlling belt 0, this parameter is use to reduce the speed on belt 0 respect the belt 1. 5161-SEPARATION For example: - If the speed of the belts is 5 and belt 0 reduction 4–Wait 0000 5-Separate Items YES speed is 2, then the speed of belt 0 would be 3. This parameter is -Belt 0 Control YES used to separate the trays that are coming onto separation belt. 7–Red.Speed Belt 0 0 The parameter number must be between 0 and 9 Press **OK** to validate, and **ESC** to exit. **516 AUTOMATISM** 7.16.8 Weighing belt Separation belt 2 – Weiahina belt From the initial screen, Press MENU to enter in the main menu, Printing belt Checking belt press the key 5 to enter in the Configuration programming, PLU key **16** and press **OK**, and then press **V** until reach to 2 – Weighing belt and pressing the key **OK**. The parameters to be programmed are: 162 WEIGHING 4.1.10 Present Present Yes –Detecttion End 000 3. -Center To program if the weighing belt is present. 4-Length (mm) 0000 With the key  $\rightarrow$  is possible to change between YES and NO. Press **OK** to record and pass to the next parameter. 5162 WEIGHING 4.1.11 Detecttion Yes 1–Present 2–Detecttion End This parameter is used to progrsam the way of detection of the 3-Center 000 4-Length (mm) 0000 trays by the begin or by the end. (It mus be selected End). With the key  $\rightarrow$  is possible to change between START and END Press **OK** to record and pass to the next parameter. 4.1.12 Center 5162 WEIGHING Yes 1–Present This parameter is used to program the number of encoder pulses 2-Detecttion End 000 from the detection of the tray to the stop of the belt. 3–Center 4-Length (mm) 0000 Use the number keypad to assign values. Enter the required value between 000 and 999 Press **OK** to record and pass to the next parameter.

OK

οκ

### 4.1.13 Length

|         |                                                             |                   | This parameter does not apply in the LS4000.                                                                                                    |
|---------|-------------------------------------------------------------|-------------------|----------------------------------------------------------------------------------------------------|
|         | 5162 WEIGHING                                               | Yes               | Press <b>OK</b> to validate, and <b>ESC</b> to exit.                                                                                                    |
| ОК      | 2–Detecttion<br>3–Center<br>4–Length (mm)                   | End<br>000<br>000 | 7.16.9 Printing Belt                                                                                                    |
| ESC     |                                                             |                   | From the initial screen, Press <b>MENU</b> to enter in the main menu, press the key <b>5</b> to enter in the Configuration programming, PLU key <b>16</b> and press <b>OK</b> , and then press $\Psi$ until reach to 3 – Printing belt and pressing the key <b>OK</b>    |
| MENU    | 1 - Separation belt                                         |                   | The parameters to be programmed are:                                                                                                    |
| 5<br>16 | 2 – Weighing belt<br>3 – Printing belt<br>4 – Checking belt |                   | 4.1.14 Present                                                                                                    |
| ♥<br>OK | <sup>-</sup> 5163 PRINTER                                   |                   | To program if the weighing belt is present.<br>With the key $\rightarrow$ is possible to change between YES and NO.<br>Press <b>OK</b> to record and pass to the next parameter.                                                                                         |
|         | 1–Present<br>2–Detecttion                                   | Yes<br>End        | 4.1.15 Detecttion                                                                                                    |
| →<br>OK | 3–Printer<br>4–Center                                       | No<br>000         | This parameter is used to program the way of detection of the trays by the begin or by the end., (It mus be selected End). With the key $\rightarrow$ is possible to change between START and END                                                                        |
|         | 5163 PRINTER<br>1-Present                                   | Yes               | Press <b>ON</b> to record and pass to the next parameter.                                                                                                    |
| →       | 2–Detecttion                                                | End               | 4.1.16 Printer                                                                                                    |
| ОК      | 4-Center 000                                                | 000               | Program Presence Yes or Not of the labelling header.<br>With the key ➔ is possible to change between YES and NO.<br>Press OK to record and pass to the next parameter.                                                                                                   |
|         | 1–Present                                                   | Yes               |                                                                                                    |
|         | 3–Printer                                                   | No                | 4.1.17 Genter                                                                                                    |
| →<br>OK | 4–Center                                                    | 000               | This parameter is used to program the number of encoder pulses<br>from the detection of the tray to the stop of the belt.<br>Use the number keypad to assign values<br>Enter the required value between 0 and 999<br>Proce <b>OK</b> to record and page to the parameter |
|         | 1–Present<br>2–Detecttion                                   | Yes<br>End        | Press On to record and pass to the next parameter.                                                                                                    |
|         | 3–Printer<br>4–Center                                       | No<br>000         | 4.1.18 Mode                                                                                                    |
| OK      | 5163 PRINTER<br>5– Mode<br>6–Air time                       | Air<br>03         | Type of application.<br>With the key → is possible to change between Air, Air stoping,<br>Piston, Piston continuos, Electric piston, Electric piston continuos<br>and Underlabelling.<br>Press OK to record and pass to the next parameter.                              |
| →       | 7–Vacuum time<br>8 – Rejector                               | 01<br>0           | 4 1 19 Label blowing time                                                                                                    |
| ΟΚ      | 5163 PRINTER<br>5– Mode<br>6–Air time                       | Air<br>03         | Label blowing time in units of 10ms<br>Use the number keypad to assign values.<br>Enter the required value between 0 and 99. Default value is 03.<br>Press <b>OK</b> to record and pass to the next parameter.                                                           |
| OK      | 7–Vacuum time<br>8 – Rejector                               | 01<br>0           |                                                                                                    |

| 4.1.20 Vacuum time                                                                                                    |                                                                                      |           |
|----------------------------------------------------------------------------------------------------|--------------------------------------------------------------------------------------|-----------|
| Vacuum time in units of 10ms (values from 0 to 99). Default value is 01.                                                                                            | 5163 PRINTER<br>5- Mode Air<br>6-Air time 03<br>7. Vocum time 01                     |           |
| Use the number keypad to assign values<br>Press <b>OK</b> to record and pass to the next parameter.                                                                 | 8 –Discriminator 0                                                                   | OK        |
| 4.1.21 Discriminatorr                                                                                                    | <b>5163 PRINTER</b><br>5- Mode Air<br>6-Air time 03                                  |           |
| Number of rejectors in the labelling belt. (0,1, or 2).<br>Use the number keypad to assign values, and press <b>OK</b> to record<br>and pass to the next parameter. | 7-Vacuum time 01<br>8 – Discriminator 0                                              | ОК        |
| 4.1.22 Center1                                                                                                    | _5163 PRINTER<br>_9–Center 1 0000                                                    |           |
| Number of encoder pulses until the first rejector.<br>Use the number keypad to assign values , and press <b>OK</b> to record and pass to the next parameter.        | 10–Center 2 0000<br>11–Rejector type Simple<br>12–Downpulses 000                     | OK        |
| 4.1.23 Center 2                                                                                                    | 5163 PRINTER                                                                         | ОК        |
| Number of encoder pulses until the second rejector.<br>Use the number keypad to assign values, and press <b>OK</b> to record<br>and pass to the next parameter.     | 9-Center 1 0000<br>10-Center 2 0000<br>11-Rejector type Simple<br>12-Down pulses 000 |           |
| 4.1.24 Rejector Type                                                                                                    | <b>5163 PRINTER</b><br>9–Center1 0000                                                |           |
| This allows to choose if the piston is to discriminate once or twice whenever it is enabled.                                                                        | 10–Center2 0000<br>11–Rejector type Simple<br>12–Down pulses 000                     | →         |
| With the key $\rightarrow$ is possible to change between Simple and Double                                                                                          |                                                                                      | OK        |
| Press <b>OK</b> to record and pass to the next parameter.                                                                                                    |                                                                                      |           |
| 4.1.25 Down Pulses                                                                                                    | 5163 PRINTER<br>9–Center1 0000<br>10–Center2 0000                                    |           |
| Steps of the encoder of the labelling piston (1step=1,5mm)                                                                                                    | 11-Rejector typeSimple12-Down pulses000                                              | and       |
| Use the number keypad to assign values, and press <b>OK</b> to record and pass to the next parameter.                                                               |                                                                                      | OK        |
| 4.1.26 Stop Pulses                                                                                                    | 5163 PRINTER<br>10-Center2 0000                                                      |           |
| Steps up of the encoder after the activation of the pneumatic brake.(1step=1,5mm)                                                                                   | 11–Rejector type Simple<br>12–Down pulses 000<br>_13–Stop pulses 000                 | ок        |
| Use the number keypad to assign values, and press <b>OK</b> to record and pass to the next parameter.                                                               |                                                                                      |           |
|                                                                                                    |                                                                                      |           |
| 4.1.27 Transport<br>This paramerter is not in use yet.                                                                                                    | 11–Rejector type Simple<br>12–Down pulses 000                                        |           |
| Use the number keypad to assign values, and press <b>OK</b> to record and <b>ESC</b> to exit                                                                        | 13–Stop pulses 000<br>14–Transport 000                                               | OK<br>ESC |

### 4.1.28 Activation time

ОК

OK

|                    | _   | 1     |
|--------------------|-----|-------|
| 5163 PRINTER       |     | le th |
| 14–Transport       | 000 | 13 1  |
| 15–Activation time | 000 | Use   |
| 16–Warning time    | 000 |       |
| 17- Metal dicr.    | 0   | and   |

Is the time in ms x10 that the reyector is going to be activated. Use the number keypad to assign values, and press **OK** to record and **ESC** to exit

### 4.1.29 Warning timer

| 5163 PRINTER    |      |   |
|-----------------|------|---|
| 14–Transport    | 000  |   |
| 16–Warning time | 000  |   |
| 17- Metal dicr. | 0    | i |
| 18- Center 3    | 0000 |   |
|                 |      |   |

Is the time in ms x10 that the signal for warning is going to be activated, I.e. activate a sound device

Use the number keypad to assign values, and press  $\ensuremath{\text{OK}}$  to record and  $\ensuremath{\text{ESC}}$  to exit

### 4.1.30 Metal discriminator

OK

OK

ESC

| 5163 PRINTER       |     |
|--------------------|-----|
| 14–Transport       | 000 |
| 15–Activation time | 000 |
| 16–Warning time    | 000 |
| 17- Metal dicr.    | 0   |
|                    |     |

Activate the discriminator for metal. Look at the chart below to configurate the discriminators.

Use the number keypad to assign values, and press **OK** to record and **ESC** to exit

4.1.31 Center 3

**Checking belt** 

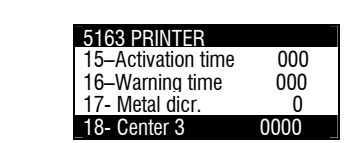

Number of encoder pulses until the third rejector. Use the number keypad to assign values, and press OK to record and pass to the next parameter.

### WEIGHT AND METAL REJECTOR CONFIGURATION

| Discriminator | Metal Discrim. | Configuración | Resultado                    |
|---------------|----------------|---------------|------------------------------|
| 0             | 0              | -             | No discrimination            |
| 0             | 1              | М             | Metal                        |
| 1             | 0              | MAB           | All use same rejector        |
| 1             | 1              | M / AB        | 1° Metal, 2° Above & Bellow  |
| 1             | 2              | AB / M        | 1° Above & Bellow, 2° Metal  |
| 1             | 3              | -             | Not Valid                    |
| 2             | 0              | BM / A        | 1° Below & Metal, 2° Above   |
| 2             | 1              | M / B / A     | 1° Metal, 2° Below, 3° Above |
| 2             | 2              | B / M / A     | 1° Below, 2° Metal, 3° Above |
| 2             | 3              | B / A / M     | 1° Below, 2° Above, 3° Metal |

#### MENU 5 16 ✔

OK

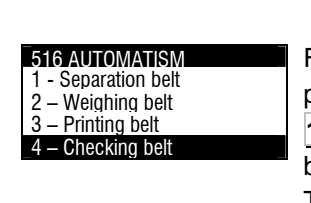

From the initial screen, Press **MENU** to enter in the main menu, press the key 5 to enter in the Configuration programming, PLU key **16** and press **OK**, and then press **V** until reach to 4 – Checking belt and pressing the key **OK**.

7.16.10

The parameters to be programmed are:

|                 | _5164 REJECTOR<br>1–Present No                                                                                      | 4.1.32 Present                                                                                                    |
|-----------------|----------------------------------------------------------------------------------------------------|----------------------------------------------------------------------------------------------------|
| →<br>OK         | 2-DetecttionEnd3-Pistons04-Center 1000                                                                              | To program if the weighing belt is present.<br>With the key ➔ is possible to change between YES and NO.                                                                                                    |
|                 |                                                                                                    | Press <b>OK</b> to record and pass to the next parameter.<br><b>4.1.33 Detecttion</b>                                                                                                    |
|                 | 1–Present No<br>2–Detecttion End                                                                                    | This parameter is used to program the way of detection of the                                                                                                    |
| OK              | 3–Pistons 0<br>4–Center 1 000                                                                                       | With the key $\rightarrow$ is possible to change between START and END.                                                                                                    |
|                 |                                                                                                    | Press <b>OK</b> to record and pass to the next parameter.<br><b>4.1.34 Pistons</b>                                                                                                    |
| OK              | 1-PresentNo2-DetecttionEnd3-Pistons04-Center1000                                                                    | Number of rejectors in the labelling belt. (0,1, or 2).<br>Use the number keypad to assign values, and press <b>OK</b> to record                                                                                                    |
|                 |                                                                                                    | 4.1.35 Center 1                                                                                                    |
|                 | 5164 REJECTOR           3-Pistons         0           4-Center1         000           5-Center2         000         | Number of encoder pulses until the first rejector.<br>Use the number keypad to assign values, and press <b>OK</b> to record                                                                                                    |
| OK              | 6–1ype Simple                                                                                                    | 4.1.36 Center 2                                                                                                    |
|                 | <b>5164 REJECTOR</b><br>3–Pistons 0<br>4–Center1 000                                                                | Number of encoder pulses until the second rejector.<br>Use the number keypad to assign values, and press <b>OK</b> to record<br>and pass to the part parameter                                                                                                    |
| ок              | 5–Center2 000<br>6–Type Simple                                                                                      | 4.1.37 Type                                                                                                    |
|                 | 5164 REJECTOR                                                                                                    | This allows to choose if the piston is to discriminate once or twice whenever it is enabled.                                                                                                    |
|                 | 3-Pistons         0           4-Center1         000           5-Center2         000           6-Type         Simple | With the key $\rightarrow$ is possible to change between Simple and Double<br>Press <b>OK</b> to validate and <b>ESC</b> to exit                                                                                                    |
| →               |                                                                                                    | 4 1 38 Centering 3                                                                                                    |
| ESC             | 5164 REJECTOR           5-Center2         000           6-Mode         Simple           7-Center3         000       | Number of encoder pulses until the third rejector.<br>Use the number keypad to assign values, and press <b>OK</b> to record<br>and pass to the pert parameter                                                                                                    |
| OK              | 8–Center4 000                                                                                                    | 4.1.39 Centering 4                                                                                                    |
|                 | <b>5164 REJECTOR</b><br>5–Center2 000<br>6–Mode Simple                                                              | and pass to the next parameter                                                                                                    |
| OK              | 7-Center3         000           8-Center4         000                                                               | 7.16.11 Digital cell                                                                                                    |
| MENU<br>5<br>16 | 516 AUTOMATISM<br>3 – Printing belt<br>4 – Checking belt<br>5 – Digital Cell<br>6 – Generalt                        | From the initial screen, Press <b>MENU</b> to enter in the main menu, press the key <b>5</b> to enter in the Configuration programming, PLU key <b>16</b> and press <b>OK</b> , and then press <b><math>\Psi</math></b> until reach to 5 – Digital cell belt and pressing the key <b>OK</b> . |
| <b>₩</b>        |                                                                                                    | The parameters to be programmed are:<br>4.1.40 Mode                                                                                                    |
| UN              | _516 5 DIGITAL CELL                                                                                                 | Indicate if you wish the load cell to be sounded continuously, (if continuous is selected, it will take longer to weigh).<br>With the key is possible to change between Trigger and                                                                                                    |
| →               |                                                                                                    | Continue.<br>Press <b>OK</b> to record and pass to the next parameter.                                                                                                    |
| ОК              |                                                                                                    |                                                                                                    |

## **BLS-4000 SERIES**

| MENU               |                                                                                                    | 7.16.12 General                                                                                                    |
|--------------------|----------------------------------------------------------------------------------------------------|----------------------------------------------------------------------------------------------------|
| 5<br>16<br>✔<br>OK | 3 – Printing belt<br>4 – Checking belt<br>5 – Digital Cell<br>6 – Generalt                                            | From the initial screen, Press <b>MENU</b> to enter in the main menu, press the key <b>5</b> to enter in the Configuration programming, PLU key <b>16</b> and press <b>OK</b> , and then press <b>V</b> until reach to 6 General and pressing the key <b>OK</b> .<br>The parameters to be programmed are: |
|                    | 5166 AUTOMATISM GR                                                                                                    | 4.1.41 Conveyors Speed                                                                                                    |
| ΟΚ                 | 1–Conveyors Speed 0<br>2–Labelling Type Normal<br>3–Separation Time 000<br>4–Minimum ON (mm) 00                       | Belts Speed<br>Enter the required value between 0 and 9.<br>Use the number keypad to assign values, and press <b>OK</b> to record<br>and pass to the next parameter.                                                                                                    |
| →                  | 5166 AUTOMATISM GB                                                                                                    | 4.1.42 Labelling Type                                                                                                    |
| OK                 | 1–Conveyors Speed 0<br>2–Labelling Type Normal<br>3–Separation Time 000<br>4–Minimum ON (mm) 00                       | With the key → is possible to change between NORMAL, NOT MOVING, MANUAL or SEMIAUTOMATIC.<br>Press OK to record and pass to the next parameter.                                                                                                    |
|                    |                                                                                                    | 4.1.43 Separation Time                                                                                                    |
| ОК                 | 5166 AUTOMATISM GR<br>1–Conveyors Speed 0<br>2–Labelling Type Normal<br>3–Separation Time 000<br>4–Minimum ON (mm) 00 | This parameter does not apply in the LS4000.<br>Press <b>OK</b> to validate, and <b>ESC</b> to exit.                                                                                                    |
|                    |                                                                                                    | 4.1.44 Minimum ON (mm)                                                                                                    |
| ΟΚ                 | 5166 AUTOMATISM GR<br>3–Separation Time 000<br>4–Minimum ON (mm) 00<br>5–Minimum OFF(mm) 00<br>6–Paquete min (mm) 00  | Minimum distance that the detector must be active to be considered the beginning of product. Any detection below this value will not be taken in consideration by the machine. Enter the value in mm.<br>Press <b>OK</b> to store te data and pass the next parameter                                     |
|                    |                                                                                                    | 4.1.45 Minimum OFF (mm)                                                                                                    |
| OK                 | 5166 AUTOMATISM GR<br>3–Separation Time 000<br>4–Minimum ON (mm) 00<br>5–Minimum OFF(mm) 00<br>6–Paquete min (mm) 00  | Minimum distance that the detector must be NOT active to be considered the end of product. Any detection below this value will not be taken as the end of the product. Enter the value in mm. Press <b>OK</b> to store te data and pass the next parameter                                                |
|                    |                                                                                                    | 4.1.46 Pack min (mm)                                                                                                    |
| OK                 | 5166 AUTOMATISM GR<br>3–Separation Time 000<br>4–Minimum ON (mm) 00<br>5–Minimum OFF(mm) 00<br>6–Pack min (mm) 00     | Enter the length in mm so once the beginning of product has been<br>detected the detector wont send any signal till programmed length<br>has elapsed. During this length it doesn't take into account the<br>detection of the product. Used to prevent multiple detections in the                         |
| ESC                |                                                                                                    | product.                                                                                                    |

Press **OK** to store the data and pass to the next parameter

| 2                           | 5166 AUTOMATISM GB                                                                                                    | 4.1.47 Input Next Equipment                                                                                                    |
|-----------------------------|----------------------------------------------------------------------------------------------------|----------------------------------------------------------------------------------------------------|
| OK                          | 5–Minimum OFF(mm) 00<br>6–Paquete min (mm) 00<br><b>7–Input next Equipment</b><br>8–Exit previous Equipment                     | <ul> <li>Connection to Input 24 of the equipment. The options are:</li> <li>NO: The equipment don't consider the signal from the next equipment</li> <li>LOW LEVEL: Allows the sending of packages from the BACSA equipment to the next equipment when the input is at low level (0 V).</li> <li>HIGH LEVEL Allows the sending of packages from the BACSA equipment to the next equipment when the input is at high level (24 V).</li> <li>Press OK to store the data and pass to the next parameter</li> </ul>                                                                                                    |
| →                           | 5166 AUTOMATISM GR<br>5-Minimum OFF(mm) 00<br>6-Paquete min (mm) 00<br>7-Entrada máquina siguiente<br>8-Salida máquina anterior | <ul> <li>4.1.48 Exit Previous<br/>Equipment</li> <li>for LS/CW) or 16 (for GW/LW) of the BACSA</li> <li>equipment is connected to other equipment. The posible values are: <ul> <li>NO The equipment don't consider the signal from the next equipment</li> <li>LOW LEVEL Indicates to the previous equipment that it can feed the DIBALequipment when the signal is at low level (0 V).</li> <li>HIGH LEVEL Indicates to the previous equipment that it can feed the DIBALequipment when the signal is at high level (24 V).</li> <li>OCUP. BAJO Indicates to the previous equipment that it can feed the DIBALequipment when the signal is at low level (0 V) while the equipment is weighing.</li> </ul> </li> </ul>                                                          |
| MENU<br>5<br>↓<br>OK<br>ESC | <b>517- CURRENCY 2</b><br>1-Decimal 00<br>2–Rounding 00                                                                         | Press OK to store the data and pass to the next parameter<br><b>4.1.49 Brake</b><br>Use this parameter to stop the conveyor belts gradually to avoid<br>the product skiding on the belts. The possible values are 0, to 2.<br>Where 0 means without gradually stop effect and 2 the highest<br>stop effect possible.<br>Press OK to store the data and pass to the next parameter<br><b>7.17 CURRENCY 2 (5 17)</b><br>From the initial screen, Press MENU to enter in the main menu,<br>press the key 5 to enter in the Configuration programming, and the<br>key ♥ until reach Configuration 17, (it is also possible by pressing<br>the key ● to pass to the second screen of the menu and pressing<br>♥ until reach Configuration 17 ) Currency 2 and pressing the key<br>OK. |

It allows the configuration of the number of decimals and the rounding off of sum 2 and price 2.

### Press **ESC** to exit

| MENU<br>6 | MAIN MENU<br>3.Article Totals<br>4.Programming<br>5. Configuration<br>6 – PC Data | Usi<br>unc<br>WI |
|-----------|-----------------------------------------------------------------------------------|------------------|
| ↑ ↓       | 6 – DATA TO PC<br>1 –Files request<br>2 – End of day                              | rela<br>trar     |

3 – End day no delet

-Request day begin

4

OK

OK

8. PC DATA (6)

ng one of the scales' communication programs for working der commonly used operating systems (MS-DOS, MS-NDOWS, UNIX,...), you can use the PC to do all the tasks ated to set-up as well as obtain all the data concerning the transactions carried out by the scales for their subsequent computer processing.

Back-up copies of the data of the labelling machine (backup) and the loading of the data (restore) can be made with the LBS program

The available programs are:

The following are the programs available:

|           |                                                                      |     | UTILITY                                 | SCALE<br>TYPE | OPERATING SYSTEM       |
|-----------|----------------------------------------------------------------------|-----|-----------------------------------------|---------------|------------------------|
|           | ΜΔΙΝ ΜΕΝΠ                                                            | COM | Communications Driver                   | All           | Windows 9X, NT, XP     |
| MENU<br>6 | 3.Article Totals<br>4.Programming<br>5. Configuration<br>6 – PC Data | RMS | Scale configuration<br>Store management | All           | Windows 9X, NT, XP, Me |
|           |                                                                      | LBS | Backup                                  | All           | Windows 9X, NT, XP, Me |

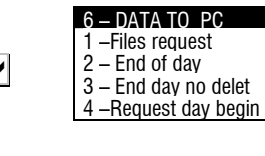

NO

YES

When operating, the RMS program must always be accompanied by the application COM, as the latter provides the computer with the necessary resources to enable the communications port (COM1 or COM2 or COMX) and set up communication with the scale.

From the initial screen, press the key MENU, the LS-4000 will show the main menu, then select 6 PC Data.

The LS-4000 will show the menu of sending and reception of data from/to PC.

To pass from an option to another use the keys  $|\Psi|$  to go down and ↑ to go up.

To select an option press **OK** when this option is highlighted.

### 8.1 FILES REQUEST (6 1)

| MENU<br>6 | MAIN MENU<br>3.Article Totals<br>4.Programming<br>5. Configuration<br>6 –PC Data                     | This operation allows you to send the all the from the computer to the scale by means of a suitable program like <b>RMS</b> .<br>To do so:                                                                                                    |
|-----------|----------------------------------------------------------------------------------------------------|----------------------------------------------------------------------------------------------------|
|           | 6 – DATA TO PC<br>1 –Files request<br>2 – End of day<br>3 – End day no delet<br>4 –Request day begin | From the initial screen, Press <b>MENU</b> to enter in the main menu,<br>press the key <b>6</b> to enter in the PC Data programming, the key <b>1</b><br>to enter in the Files Request.<br>The scale will show in the display the message FILES REQUEST,<br>SURE?. |
|           | FILES REQUEST<br>SURE?                                                                               | With the multifuction keys 🛆 YES                                                                                                    |

## 8.2 END OF DAY WITH DELETION (6 2)

| MENU<br>6 | MAIN MENU<br>3.Article totals<br>4.Programming<br>5. Configuration<br>6 – PC Data                       | This operation allows you to forward the data stored in the scale to the computer for their subsequent processing by a suitable program like <b>RMS</b> . In addition, the totals accumulated in the different memories throughout the day will be cleared to zero. |
|-----------|----------------------------------------------------------------------------------------------------|----------------------------------------------------------------------------------------------------|
| 2         | 6 – DATA TO PC PC<br>1 –Files request<br>2 – End of day<br>3 – End day no delet<br>4 –Request day begin | To do so:<br>From the initial screen, Press <b>MENU</b> to enter in the main menu,<br>press the key <b>6</b> to enter in the PC Data programming, the key <b>2</b><br>to enter in the Send end of day with totals clearance.                                        |
| YES       | END DAY WITH DELETION<br>SURE?<br>YES NO                                                                | With the multifuction keys 🛆 YES                                                                                                    |
|           |                                                                                                    | 8.3 END OF DAY WITHOUT DELETION (6 3)                                                                                                    |
| MENU<br>6 | MAIN MENU<br>3.Article totals<br>4.Programming<br>5. Configuration<br>6 – PC Data                       | This operation allows you to forward the data stored in the scale to the computer for their subsequent processing by a suitable program like <b>RMS</b> . The totals accumulated will NOT be cleared to zero.                                                       |
| J YES     | 6 – DATA TO PC PC<br>1 –Files request<br>2 – End of day<br>3 – End day no delet<br>4 –Request day begin | From the initial screen, Press <b>MENU</b> to enter in the main menu, press the key <b>6</b> to enter in the PC Data programming, the key <b>3</b> to enter in the Send end of day with totals clearance.                                                           |
|           | END DAY WITHOUT DEL.ET<br>SURE?<br>YES NO                                                               | With the multifuction keys 🛆 YES                                                                                                    |
|           |                                                                                                    | 8.4 REQUEST FOR DAY BEGINNING (6 4)                                                                                                    |
| MENU<br>6 | MAIN MENU<br>3. Article totals<br>4. Programming<br>5. Configuration<br>6 – PC Data                     | This operation allows you to send the data on receipt text, the registering of sales assistants, section and department names, etc. from the computer to the scale by means of a suitable program like <b>RMS</b> .                                                 |
| 4         | 6 – DATA TO PC PC<br>1 –Files request<br>2 – End of day<br>3 – End day no del<br>4 –Request day begin   | From the initial screen, Press <b>MENU</b> to enter in the main menu, press the key <b>6</b> to enter in the PC Data programming, the key <b>4</b> to enter in the Send end of day with totals clearance.                                                           |
| A YES     | REQUEST DAY BEGINNING<br>SURE?                                                                          | With the multifuction keys 🛆 YES                                                                                                    |
|           | YES NU                                                                                                  | 8.5L.B.S. (6 5)                                                                                                    |
| MENU<br>6 | MAIN MENU<br>3.Article Totals<br>4.Programming<br>5. Configuration<br>6 – Data PC                       | From the initial screen, Press <b>MENU</b> to enter in the main menu, press the key <b>6</b> to enter in the PC Data programming, the key <b>5</b> to enter in the LBS.                                                                                             |
| 5         | 6 – DATA TO PC<br>2 – End of day<br>3 – End of day no delet<br>4 –Request day begin                     | This option allows you to store all the machine's parameters and settings so that they can subsequently be processed in the PC and recovered by downloading the same.                                                                                               |
|           | 5 –LBS                                                                                                  | With the multifuction keys  YES<br>Once the operation has been done, press the key <b>ESC</b> to leave<br>the programming.                                                                                                    |
| ESC       | YES NO                                                                                                  |                                                                                                    |

## **BLS-4000 SERIES**

| MENU     |                                                                                                    | 9. TEST (7)                                                                                                    |
|----------|----------------------------------------------------------------------------------------------------|----------------------------------------------------------------------------------------------------|
|          | 7-11-ST<br>1 – Labels Counter                                                                                   | This operative allows to select the Test Mode in the LS-4000                                                                                                 |
| OK<br>↓  | 2 –Versions<br>3 – Test label<br>4 - Display                                                                    | From the initial screen, Press <b>MENU</b> to enter in the main menu, press the key <b>7</b> to enter in Test Mode.                                          |
|          |                                                                                                    | Press $\clubsuit$ to pass to the next parameter. After entering the value, press <b>OK</b>                                                                   |
|          |                                                                                                    | The parameters to be programmed are the following:                                                                                                    |
|          |                                                                                                    | 9.1 LABELS COUNTER                                                                                                    |
| MENU     |                                                                                                    | This parameters allows to see the total and partial counters of the                                                                                          |
| 7<br>1   | 7-TEST<br>1 – Labels Counter<br>2 –Versions<br>3 – Test label<br>4 - Display                                    | From the initial screen, Press <b>MENU</b> to enter in the main menu, press the key $7$ to enter in Test Mode, then press <b>1</b> to select Labels Counter. |
|          |                                                                                                    | To pass from one to another press the keys $\Psi$ $\uparrow$ and to exit press the key <b>ESC</b>                                                            |
|          | 71-TEST COUNTER                                                                                                 | 9.1.1 Total Counter                                                                                                    |
| ¥        | 1-Total         000350           2-Partial         000020           3-Total(m)         000005           To zero | The LS-4000 machine will display the label printed since it was last initiated.                                                                              |
|          |                                                                                                    | Press $\checkmark$ to pass to the partial counter.                                                                                                    |
| _        |                                                                                                    |                                                                                                    |
|          | 71-TEST COUNTER<br>1-Total 000350                                                                               | 9.1.2 Partial Counter                                                                                                    |
| ¥        | 2-Partial 000020<br>3–Total(m) 000005                                                                           | The LS-4000 machine will display the label printed since the last time the partial counter was reset.                                                        |
|          |                                                                                                    | The partial counter can be set to zero pressing the multifunction                                                                                            |
|          | 71-TEST COUNTER                                                                                                 | Press $\Psi$ to go on to total meter counter.                                                                                                    |
| ◄        | 1-Total 000350<br>2-Partial 000020                                                                              |                                                                                                    |
|          | 3–Total(m) 000005<br>To zero                                                                                    | 9.1.3 Total Metre Counter                                                                                                    |
|          |                                                                                                    | The LS-4000 machine will display the metres of label printed since it was last initiated.                                                                    |
| oro zero | 2-Partial 000000<br>3–Total(m) 000005<br>_4–Partial(m) 000003                                                   | Press 🕊 to go on to partial meter counter.                                                                                                    |
| ·        | To zero                                                                                                    | 9.1.4 Partial Metre Counter                                                                                                    |
|          |                                                                                                    | The LS-4000 machine will display the metres of label printed since                                                                                           |
| ESC      | <b>71-TEST COUNTER</b><br>2-Partial 000020<br>3–Total(m) 000005                                                 | The partial label metre counter can be reset by pressing the multifunction key on the partial counter $\overline{A}$ marked TO ZERO.                         |
|          | 4–Partial(m) 000003<br>To zero                                                                                  | Press $\mathbf{\Psi}$ to go on to the number of labels available.                                                                                            |

#### 9.1.5 Available labels

This indicates the number of labels available in the labelling machine, providing the number of labels contained on the roll is inserted when the label roll is changed.

Press **ESC** to exit to initial Test mode.

#### 9.2 VERSIONS

|                 |                                                                                                    | This parameter allows to see the versions of the CPU's of the LS-                                                                                                    |
|-----------------|----------------------------------------------------------------------------------------------------|----------------------------------------------------------------------------------------------------|
| MENU<br>7       | 7-TEST<br>1 - Labels Counter<br>2 -Versions<br>3 - Test label<br>4 - Display                             | From the initial screen, Press <b>MENU</b> to enter in the main menu, press the key $7$ to enter in Test Mode, then press $2$ to select Versions.                                                                                                    |
| 2               | 72-TEST VERSIONS<br>1 - CPU V-<br>2 - Weight V-<br>3 - Display V-<br>4 - PL C                            | The software versions of the different CPU´s are shown:<br><b>1</b> - CPU<br><b>2</b> – Weight<br><b>3</b> – Display<br>4 – Compact Flash                                                                                                    |
| ESC             | 5 - FIT                                                                                                  | 5 – PLC<br>6 – FIT<br>To exit press the key <b>ESC</b>                                                                                                    |
| MENU            | 7 TEOT                                                                                                   | 9.3 TEST LABEL                                                                                                    |
| 7<br>3<br>ESC   | <ul> <li>1 - Labels Counter</li> <li>2 -Versions</li> <li>3 - Test label</li> <li>4 - Display</li> </ul> | This parameter allows to print a test label to verify the functioning of the LS-4000 and verify the state of the thermal head.<br>From the initial screen, Press <b>MENU</b> to enter in the main menu, press the key <b>7</b> to enter in Test Mode, then press <b>3</b> to select Test Label, the labeller will print the test label. Pressing the key <b>OK</b> it is possible to print more test labels. |
|                 |                                                                                                    | Press $\Psi$ to pass to the next parameter or press <b>ESC</b> to exit.                                                                                                    |
| MENU<br>7       | 7-11-ST<br>1 – Labels Counter                                                                            | 9.4 DISPLAY                                                                                                    |
| 4               | 2 –Versions<br>3 – Test label<br>4 - Display                                                             | From the main screen, press <b>MENU</b> to enter programming mode, key <b>7</b> to enter Test mode and then key <b>4</b> to access the Display parameter.                                                                                                    |
|                 | _47 DISPLAY                                                                                              | 9.4.1 Switch-off                                                                                                    |
| $\mathbf{\Psi}$ | 2 – Contrast                                                                                             | The time (in minutes) before the machine switches off after the last operation can be programmed.                                                                                                    |
|                 |                                                                                                    | Press <b>U</b> to go on to programme contrast.                                                                                                    |
|                 | 47 DISPLAY                                                                                               | 9.4.2 Display contrast                                                                                                    |
| OK<br>ESC       | 2 – Contrast                                                                                             | This parameter is for programming display contrast. After entering the value, press <b>OK</b><br>Press <b>ESC</b> to exit the initial Test situation.                                                                                                    |
|                 |                                                                                                    | 9.4.3 Decimal Symbol                                                                                                    |
|                 |                                                                                                    | In this parameter the decimal symbol is programmed. Once                                                                                                    |
|                 |                                                                                                    | Press <b>ESC</b> in order to exit the inicial Test situation para salir a la situación inicial de Test.                                                                                                    |
|                 |                                                                                                    | <b>9.4.4 Motors Control</b><br>When the option YES is selected, this parameter allows to show<br>on the screen test messages of the control board.                                                                                                    |
|                 |                                                                                                    | <b>9.4.5 Speed</b><br>When the option YES is selected the equipment shows on the<br>screen the number of packages per minute.                                                                                                    |
|                 |                                                                                                    | <b>9.4.6 High precision</b><br>When the option YES is selected the equipment shows the weight<br>with an additional digit.                                                                                                    |

# **BLS-4000 SERIES**

### 9.5 ARTICLES TEST

| MENU<br>7<br>5 | 7-TEST<br>5 - Articles Test<br>6 - Weight Adjust<br>7 – Total deletion<br>8 – Labeller test<br>VERIFYING ARTICLES | This parameter allows to make a test of the articles programmed<br>in the labeller.<br>From the initial screen, Press <b>MENU</b> to enter in the main menu,<br>press the key <b>7</b> to enter in Test Mode, then press <b>5</b> to select<br>Articles Test. The LS-4000 will show a message: VERIFYING<br>ARTICLES, XX ARTICLES IN MEMORY. |
|----------------|----------------------------------------------------------------------------------------------------|----------------------------------------------------------------------------------------------------|
| OK<br>↓<br>ESC | 100 Articles in memory                                                                                            | Press OK.<br>Press ♥ to pass to the next parameter or press ESC to exit.                                                                                                    |
|                |                                                                                                    | 9.6 WEIGHT ADJUST                                                                                                    |
|                | <b>7-11-S1</b><br>5 - Articles Test                                                                               | This operation must only be done by qualified staff, because the metrologic characteristics of the instrument will be modified.                                                                                                    |
| MENU<br>7      | 6 - Weight Adjust<br>7 – Total deletion<br>8 – Labeller test                                                      | From the initial screen, Press <b>MENU</b> to enter in the main menu, press the key <b>7</b> to enter in Test Mode, then press <b>6</b> to select Weight Adjust.<br>The scale will show the data of weight in internal divisions and the value of the local for Tanda Dependence.                                                            |
| 6              | 76- WEIGHT ADJUST<br>1 – Weight<br>2 – Legal markl<br>Adjust                                                      | When the calibration procedure is done, the value of the parameter Legal Mark is increased.                                                                                                    |
| ▲ ADJUST       |                                                                                                    | It is possible also to show the internal weight adjust data of the labeller by pressing the multifunction key $\Delta$ ADJUST DATA. To return to the screen of weight adjust, press <b>OK</b> .                                                                                                    |
| DATA           |                                                                                                    | The procedure for weight adjust is the following:                                                                                                    |
|                | 76- WEIGHT ADJUST                                                                                                 | With the labeller in the position of Weight Adjust, press the adjust button placed on the weighing CPU.                                                                                                    |
|                | 2–Divisions 0000<br>3–Step 000<br>Adjust                                                                          | The labeller will show the following messages, to pass from one to another press $\mathbf{OK}$ or $\mathbf{\Psi}$                                                                                                    |
| OK             |                                                                                                    | 9.6.1 Type of LoadCell                                                                                                    |
|                |                                                                                                    | The type of load cell must be programmed as:0<br>Once the value has been entered press <b>OK</b>                                                                                                    |
| ОК             |                                                                                                    | 9.6.2 Divisions                                                                                                    |
|                |                                                                                                    | Divisions of the loadcell<br>Once the value has been entered press <b>OK</b>                                                                                                    |
|                |                                                                                                    |                                                                                                    |

|                  | 7-TEST                                                                                                    | 9.6.3 Step                                                                                                    |
|------------------|----------------------------------------------------------------------------------------------------|----------------------------------------------------------------------------------------------------|
|                  | 5 - Articles Test<br>6 - Weight Adjust<br>7 - Total deletion<br>8 - Labeller test                               | Step of the load cell in grams.<br>Select the value with the key <b>→</b>                                                                                                    |
| MENU             |                                                                                                    | <b>Step</b> 1 2 5 10 20 50 100 200 500                                                                                                    |
| 6                | 76- WEIGHT ADJUST<br>1 – Weight<br>2 – Legal markl                                                              | Once the value has been entered press <b>OK</b>                                                                                                    |
|                  | Adjust                                                                                                    | 9.6.4 Weight Calibration                                                                                                    |
|                  | 76- WEIGHT AD IUST                                                                                              | Once all the values have been programmed, press the multifunction key $\underline{A}$ marked as ADJUST.                                                                                                    |
| ▲ ADJUST<br>DATA | 1-Type of load cell 00<br>2–Divisions 0000<br>3–Step 000<br>Adjust                                              | The equipment will show a message " THE VALUE OF THE PARAMETER LEGAL FOR TRADE WILL BE INCREASED". If the option YES is selected, it will be necessary to enter the password 0159 and press <b>OK</b>                                                                                                    |
| OK               | 76-ZERO ADJUST         THE VALUE OF THE         PARAMETER LEGAL FOR         TRADE WILL BE INCREASED         YES | The equipment will show a message ZERO ADJUST, remove all the weights placed on the platform. Press the multifunction $\Delta$ key marked as YES, the display will show during several seconds a blinking message ZERO ADJUST.<br>Once the zero adjust has been done, the labeller will show a default value for weight according to the range selected.<br>This value can be modified using the numeric keyboard. |
| ок               |                                                                                                    | Place calibrated weights on the weighing platform, with exactly the same weight shown in the display and wait several seconds for having this weight stable.                                                                                                    |
|                  | <b>76-SET UP</b><br>1-Stablish Timel 285<br>2–Measure time 90                                                   | The labeller will show a message WEIGHT ADJUST, remove all the weights placed on the platform. Press the key <b>OK</b> to start the weight adjust , the display will show during several seconds a blinking message WEIGHT ADJUST.                                                                                                    |
| UN               |                                                                                                    | Once the weight adjust has been performed, the scale will return<br>to the initial test situation.                                                                                                    |
| <b>→</b>         |                                                                                                    | Once the calibration has been done, the value of the parameter Legal Mark ( <b>MENU 7 6 2</b> )will be increased.<br>This parameter allows to see the weight adjust data and make a weight adjust.                                                                                                    |
| ОК               |                                                                                                    | 9.6.5 SET UP<br>Enter the load cell values <u>by speed</u> reading. For each speed can<br>be set different values.<br>These are the parameters to set:                                                                                                    |
| ADJUST           | 4–Length maximum 0000                                                                                           | Stablish Time - Program the time when the weight capture                                                                                                    |
|                  |                                                                                                    | occurs.<br><b>Measure Time</b> - The length of time where the loadcell is<br>measuring.                                                                                                    |
|                  |                                                                                                    | <b>ASF</b> – Filtering level applied to the loadcell. From 0 to 9. A higher value causes a slower weighing and more stable data.                                                                                                    |
|                  |                                                                                                    | <b>Lenthg maximum (mm)</b> – The machine wont weigh products that are longer than the value programed in this parameter. In this case it will show a "L" in the display.                                                                                                    |
76-SET UP2-Measure time903-ASF04-Length max.00005-Weigh max.600

**Weigh maximum** - The machine wont weigh products that are heavier than the value programed in this parameter. In this case it will show a "L" in the display.

9.6.6 Stability

Programming the stability criteria for the detection of unstable weighings. The default value is 61. The first value is the stability criteria (value from1 to 9) and the second is the activation of an error signal to detect posible strange objects in the weight belt (values 0 or 1)

76- Stability1 OIML.YES2-Distance 1-2 (mm)2003-Distance 2-3 (mm)3504- Type of MotorCrouzet

| 76- Stability       |         |
|---------------------|---------|
| 3-Distance 2-3 (mm) | 350     |
| 4- Type of Motor    | Crouzet |
| 5-Autozer           | 0       |
| Timer zero          | 00      |

**OIML** – (YES/NO)

**Distance 1-2 (mm)** – Distance from the detector to the start of the weighing belt.

Distance 2-3 (mm) – Length of the weighing belt.

**Type of motor** – Is selected the type of motor the machine uses. Do not change this parameter.

Autozero - Setting this parameter to 1, the machine will do an autozero

**Timer zero -** Determine in seconds when the autozero is going to be made.

### 9.7 TOTAL DELETION

|      | 7-TEST<br>5 – Articles Test<br>6 - Weight Adjust | This parameter allows to make an initialisation (total deletion) of the labeller or a setting of the data to the default values. |
|------|--------------------------------------------------|----------------------------------------------------------------------------------------------------|
|      | 7 – Total deletion<br>8 – Labeller test          | From the initial screen, Press <b>MENU</b> to enter in the main menu,                                                            |
| MENU |                                                  | press the key 7 to enter in Test Mode, then press 7 to select                                                                    |
| 7    | 77 – TOTAL DELETION<br>1 – Default data          | Total deletion.                                                                                                    |
| 7    | 2 –Total deletion                                | There are two possibilities:                                                                                                    |

### 9.6.7 Default Data

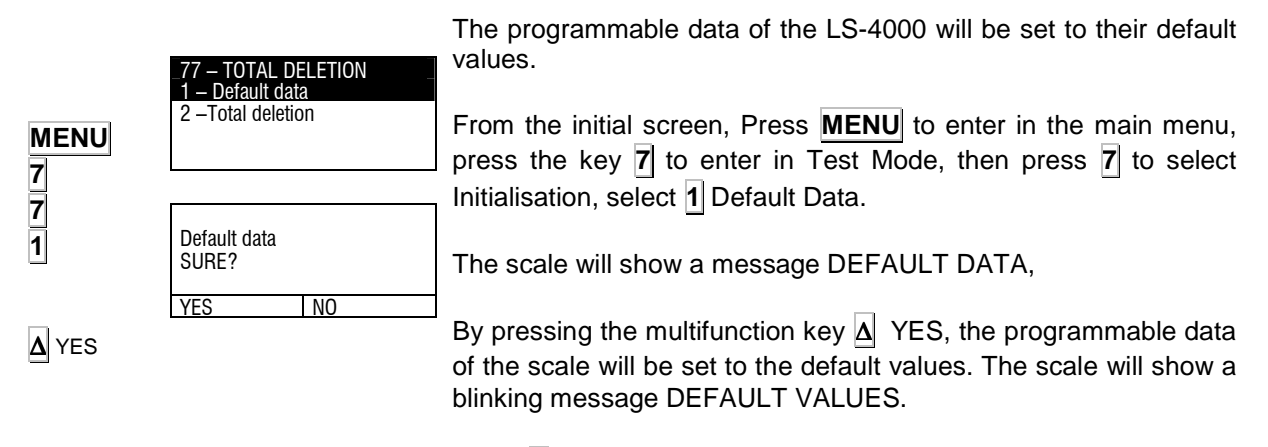

Press  $\Delta$  NO to exit.

### 9.6.8 Total deletion

All the programmable dataon the LS-4000 will be deleted.

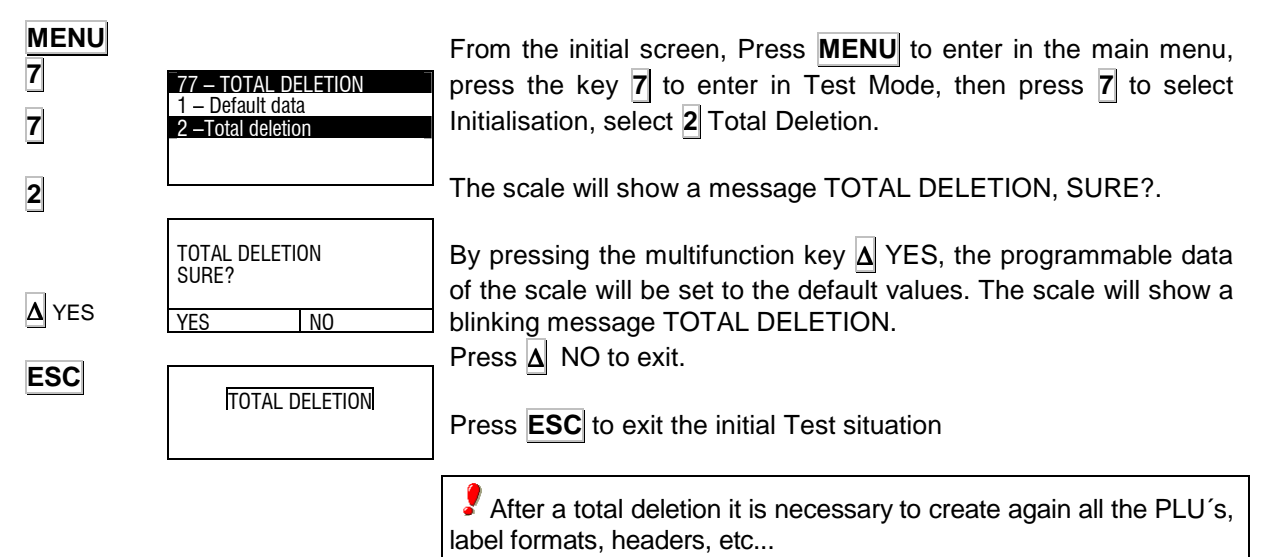

### 9.8 SELECTIVE DELETION

| MENU<br>7<br>7<br>3 | <ul> <li>77 – TOTAL DELETION</li> <li>1 – Default data</li> <li>2 – Total deletion</li> <li>3 – Selective deletion</li> <li>4 – Configuration</li> </ul> | Possibility of making partial deletions of data. The posible data to<br>be selected are:<br>Articles<br>Ingredients<br>Label Format<br>Recipes<br>Clients<br>Products<br>Windows Fonts<br>Quarterings                                                                                 |
|---------------------|----------------------------------------------------------------------------------------------------|----------------------------------------------------------------------------------------------------|
| MENU                | 77 – TOTAL DELETION<br>1 – Default data                                                                                                    | 9.9 CONFIGURATION                                                                                                    |
| 7<br>7              | 2 – Total deletion<br>3 –Borrado selectivo<br>4 –Configuración                                                                                           | This option allows to make a backup copy of the configuration parameters of the equipment which can be restored when necessary.                                                                                                    |
| 4                   |                                                                                                    | The data which can be saved/restored are the data of Menu 5 (with the exception of Menu 5.1. Date and Time)                                                                                                    |
|                     |                                                                                                    | The possible configuration to be saved are:<br>Configuration 1: Configuration reserved for factory programmed<br>parameters. It can only be modified with password. It can be restored at                                                                                             |
|                     |                                                                                                    | Configuration 2: It can be saved or restored by the customer                                                                                                    |
|                     |                                                                                                    | Configuration 3: It can be saved or restored by the customer without password.                                                                                                    |
|                     |                                                                                                    | 9.10 MACHINE TEST                                                                                                    |
| MENU                | 7-TEST                                                                                                    | This paragraph allows to make a test of the LS-4000 functioning.                                                                                                    |
| 7<br>8              | 5 – Articles Test<br>6 - Weight Adjust<br>7 – Total deletion<br>8 – Labeller test                                                                        | From the main screen press <b>MENU</b> to enter in programming mode, select <b>7</b> Test and press <b>8</b> to select Labeller Test.<br>The parameters to be programmed are:                                                                                                    |
|                     |                                                                                                    | 9.10.1 Keyboard Test                                                                                                    |
| MENU<br>7<br>8<br>1 | 78- LABELLER TEST<br>1 – Keyboard Test<br>2 - Test EEPROM<br>3 - Test RAM                                                                                | It is possible to make a keyboard test.<br>From the main screen press <b>MENU</b> to enter in programming mode,<br>select <b>7</b> Test and press <b>8</b> to select Labeller Test.<br>Select <b>1</b> Keyboard Test.<br>When a key is pressed, its function is shown in the display. |
| ESC<br>ESC          | Keyboard test                                                                                                    | The LS-4000 will show the message, KEYBOARD TEST, and when pressing each one of the keys, it will show the incation on the display.<br>Press <b>ESC</b> to finish the keyboard.<br>Press <b>ESC</b> to exit Test                                                                      |
|                     |                                                                                                    |                                                                                                    |

# **USER'S MANUAL**

| MENU          |                                                                                | 9.10.2 EEPROM Test                                                                                                    |
|---------------|--------------------------------------------------------------------------------|----------------------------------------------------------------------------------------------------|
| 7<br>8<br>2   | 78- LABELLER TEST<br>1 – Keyboard Test<br>2 - Test EEPROM<br>3 - Test RAM      | It is possible to make a functional test of the EEPROM Memory.<br>From the main screen press <b>MENU</b> to enter in programming mode, select <b>7</b> Test and press <b>8</b> to select Labeller Test.<br>Select <b>2</b> EEPROM Test |
| ESC           | TEST EEPROM<br>OK                                                              | The LS-4000 will show a message OK if the test is OK of ERROR if<br>there is a problem.<br>Press <b>ESC</b> to exit Test.                                                                                                    |
| MENU<br>7     |                                                                                | 9.10.3 RAM Test                                                                                                    |
| 8<br>3        | 78- LABELLER TEST<br>1 – Keyboard Test<br>2 - Test EEPROM<br>3 - Test RAM      | It is possible to make a functional test of the RAM Memoy.<br>From the main screen press $\underline{MENU}$ to enter in programming mode, select $\underline{7}$ Test and press $\underline{8}$ to select Labeller Test.               |
| ESC           | TEST RAM<br>OK                                                                 | Select <b>3</b> RAM Test.<br>The LS-4000 will show a message OK if the test is OK or ERROR if<br>there is a problem.<br>Press <b>ESC</b> to exit Test.                                                                                 |
| MENU          |                                                                                |                                                                                                    |
| <b>8</b><br>4 | 78-LABELLER TEST<br>4 – Test Compact F<br>5 – Test Ethernet<br>6 – Test RS-422 | It is possible to make a functional test of the COMPACT FLASH.<br>From the main screen press <b>MENU</b> to enter in programming mode, select <b>7</b> Test and press <b>8</b> to select Labeller Test.                                |
| ESC           | TEST COMPACT FLASH<br>OK                                                       | Select A COMPACT FLASH Test.<br>The LS-4000 will show a message OK if the test is OK or ERROR if<br>there is a problem.<br>Press <b>ESC</b> to exit Test.                                                                              |

### 9.10.5 ETHERNET Test

| MENU<br>7<br>8<br>5<br>ESC      | 78- LABELLER TEST<br>4 – Test Compact F<br>5 – Test Ethernet<br>6 – Test RS-422<br>ETHERNET TEST<br>OK                  | It is possible to make a test of the Ethernet Communications<br>Channel.<br>From the main screen press <b>MENU</b> to enter in programming mode,<br>select <b>7</b> Test and press <b>8</b> to select Labeller Test.<br>Select <b>5</b> ETHERNET Test<br>It is necessary to make a junction between the pins of the Ethernet<br>(See section 12.13 connector.)<br>Once the test is finished the LS-4000 will show a message OK or<br>ERROR<br>Press <b>ESC</b> to exit Test.                                                                                                    |
|---------------------------------|----------------------------------------------------------------------------------------------------|----------------------------------------------------------------------------------------------------|
|                                 |                                                                                                    | 9.10.6 RS-422 Test                                                                                                    |
| MENU<br>7<br>8<br>6<br>ESC      | 78- LABELLER TEST<br>4 – Test Compact F<br>5 – Test Ethernet<br>6 – Test RS-422<br>7 - Test RS-232<br>TEST RS-422<br>OK | It is possible to make a test of the RS-422 Communications<br>Channel.<br>From the main screen press <b>MENU</b> to enter in programming mode,<br>select <b>7</b> Test and press <b>8</b> to select Labeller Test.<br>Select <b>6</b> RS-422 Test<br>It is necessary to make a junction between the pins of the RS-422.<br>Once the test is finished the LS-4000 will show a message OK or<br>ERROR<br>Press <b>ESC</b> to exit Test.                                                                                                    |
|                                 | 78- LABELLER TEST                                                                                                    | 9.10.7 RS-232 Test                                                                                                    |
| MENU                            | 7 - Test RS-232<br>8 - Test I / 0<br>9 - Test Boxt<br>10 - ADC test                                                     | It is possible to make a test of the RS-232 Communications<br>Channel.<br>From the main screen press <b>MENU</b> to enter in programming mode.                                                                                                    |
| 7<br>7<br>ESC                   | RS-232 TEST<br>OK                                                                                                    | select 7 Test and press 8 to select Labeller Test.<br>Select 7 RS-232 Test.<br>It is necessary to make a special junction between the pins of the RS-232.<br>Once the test is finished the machine will show a message OK or ERROR.                                                                                                    |
| 7<br>ESC                        | RS-232 TEST<br>OK                                                                                                    | select 7 Test and press 8 to select Labeller Test.<br>Select 7 RS-232 Test.<br>It is necessary to make a special junction between the pins of the<br>RS-232.<br>Once the test is finished the machine will show a message OK or<br>ERROR.<br>Press <b>ESC</b> to exit Test.                                                                                                    |
| 7<br>ESC                        | RS-232 TEST<br>OK                                                                                                    | select 7 Test and press 8 to select Labeller Test.<br>Select 7 RS-232 Test.<br>It is necessary to make a special junction between the pins of the<br>RS-232.<br>Once the test is finished the machine will show a message OK or<br>ERROR.<br>Press ESC to exit Test.<br>9.10.8 Inputs/Outputs Test                                                                                                    |
| 7<br>ESC<br>MENU                | RS-232 TEST<br>OK<br>78- LABELLER TEST<br>7 - Test RS-232                                                               | select 7 Test and press 8 to select Labeller Test.<br>Select 7 RS-232 Test.<br>It is necessary to make a special junction between the pins of the<br>RS-232.<br>Once the test is finished the machine will show a message OK or<br>ERROR.<br>Press ESC to exit Test.<br>9.10.8 Inputs/Outputs Test<br>The LS-4000 allows to make a functional test of the inputs outputs.                                                                                                    |
| 7<br>ESC<br>MENU<br>7<br>8<br>8 | 78- LABELLER TEST           7 - Test RS-232           8 - Test I/O           9 - Test Boxt           10 - ADC test      | select 7 Test and press 8 to select Labeller Test.<br>Select 7 RS-232 Test.<br>It is necessary to make a special junction between the pins of the RS-232.<br>Once the test is finished the machine will show a message OK or ERROR.<br>Press ESC to exit Test.<br><b>9.10.8 Inputs/Outputs Test</b><br>The LS-4000 allows to make a functional test of the inputs outputs.<br>From the main screen press <b>MENU</b> to enter in programming mode, select 7 RS-232 Test and press 8 to select Labeller Test.<br>Select 8 INPUTS/OUTPUTS Test.<br>It is necessary to make a special junction between the pins of the I/O. |

Press **ESC** to exit Test.

|                           |                                                                                                    | 9.10.9 Cash Drawer Test                                                                                                    |
|---------------------------|----------------------------------------------------------------------------------------------------|----------------------------------------------------------------------------------------------------|
|                           | 7 - Test RS-232<br>8 - Test I / 0                                                                      | The LS-4000 allows to make a test of the 24V output.                                                                                                    |
| MENU<br>7<br>8<br>9       | 9 – Cash Drawer Test<br>10 – ADC test<br>Cash Drawer Test                                              | From the main screen press <b>MENU</b> to enter in programming mode, select <b>7</b> RS-232 Test and press <b>8</b> to select Labeller Test. Select <b>9</b> Cash Drawer Test.                                                 |
| ESC                       | ОК                                                                                                    | Press <b>ESC</b> to exit Test.                                                                                                    |
|                           |                                                                                                    | 9.10.10 ADC Test                                                                                                    |
|                           |                                                                                                    | The LS-4000 allows to make a test of the printing elements.                                                                                                    |
| MENU<br>7<br>8<br>♥<br>10 | 78- LABELLER TEST<br>9 – Cash Drawer Test<br>10 – ADC test<br>11 - Motors test<br>12 – Automatism Test | From the main screen press <b>MENU</b> to enter in programming mode, select <b>7</b> Test and press <b>8</b> to select Labeller Test.<br>Press ♥ until reach 10 ADC Test, and press <b>OK</b><br>It will be shown the data of: |
| ESC                       | HEADT . = 242<br>RIBBON = 255<br>EXIT = 000<br>PAPER = 225                                             | <ul> <li>Thermal head Temperature.</li> <li>Ribbon Detection.</li> <li>Detection of exit label</li> <li>Detection of paper ( label or back paper)</li> </ul>                                                                   |
| 230                       |                                                                                                    | Press <b>ESC</b> to exit. Test                                                                                                    |
|                           |                                                                                                    | 9.10.11 Motors Test                                                                                                    |
| MENU<br>7<br>8            | 78- LABELLER TEST<br>9 – Cash Drawer Test<br>10 – ADC test<br>11 - Motors test<br>12 – Automatism Test | From the main screen press <b>MENU</b> to enter in programming mode, select <b>7</b> Test and press <b>8</b> to select Labeller Test.<br>Press <b>1</b> until reach <b>11</b> Motors test, press <b>OK</b> .                   |
| 11                        |                                                                                                    |                                                                                                    |
| <b>↓</b><br>OK            |                                                                                                    | <ul><li>Paper roller</li><li>Ribbon.</li></ul>                                                                                                    |
|                           |                                                                                                    | Use the keys 🖤 🛧 to highlight the motor or press OK                                                                                                    |
| MENU                      | 783- MOTORS TEST                                                                                       | 9.10.12 Motor Printer                                                                                                    |
| 7<br>8<br>¥               | 1 — Printing motorNO2 — Roller motorNO3 — Ribbon motorNO                                               | From the main screen press <b>MENU</b> to enter in programming mode, select <b>7</b> Test and press <b>8</b> to select Labeller Test.<br>Press ♥ until reach <b>11</b> Motors test, press <b>OK</b> .                          |
|                           |                                                                                                    | Use the keys ♥ ♠ to highlight 1 Motor Printer and press ● to switch between YES and NO ( YES= Motor ON, NO= Motor OFF):                                                                                                    |
| MENU                      | 783- MOTORS TEST                                                                                       | 9.10.13 Motor Roller                                                                                                    |
| 7<br>8                    | 2 – Roller motor NO<br>3 – Ribbon motor NO                                                             | From the main screen press <b>MENU</b> to enter in programming mode, select <b>7</b> Test and press <b>8</b> to select Labeller Test.<br>Press ♥ until reach <b>11</b> Motors test, press <b>OK</b> .                          |
| 11<br>♥↑<br>→             |                                                                                                    | Use the keys ♥ ♠ to highlight 2 Motor Roller and press ● to switch between YES and NO ( YES= Motor ON, NO= Motor OFF):                                                                                                    |

#### 9.10.14 Motor Ribbon

| MENU<br>7<br>8                                             | 783- MOTORS TEST1 - Printing motorNO2 - Roller motorNO3 - Ribbon motorNO                                                                                                    | From the main screen press <b>MENU</b> to enter in programming mode, select <b>7</b> Test and press <b>8</b> to select Labeller Test.<br>Press ♥ until reach 11 Motors test, press <b>OK</b> .                                                                                                    |
|------------------------------------------------------------|----------------------------------------------------------------------------------------------------|----------------------------------------------------------------------------------------------------|
|                                                            |                                                                                                    | Use the keys ♥ ↑ to highlight 3 Motor Ribbon and press → to switch between YES and NO (YES= Motor ON, NO= Motor OFF):                                                                                                    |
| →                                                          |                                                                                                    | 9.10.15 Automatism Test                                                                                                    |
| MENU<br>7<br>8<br>12<br>♥ ↑                                | 78- LABELLER TEST<br>9 – Cash Drawer Test<br>10 – ADC test<br>11 - Motors test<br>_12 – Automatism Test                                                                                                    | From the main screen press <b>MENU</b> to enter in programming mode,<br>select 7 Test and press 8 to select Labeller Test.<br>Press ♥ until reach 12 Automatism Test, press OK.<br>It is possible to test the automatism of conveyor 1, conveyor 2,<br>conveyor 3, conveyor 4 and photocelules.<br>Use the keys ♥ ↑ to highlight the automatism or press OK                                                                                                    |
|                                                            |                                                                                                    | 9.10.16 Conveyors                                                                                                    |
| MENU<br>7<br>8<br>12<br>✔ ↑                                | 7812-TEST AUTOMATISM2 - Conveyor 2No3 - Conveyor 3No4 - Conveyor 4No5-Photocelules                                                                                                    | From the main screen press <b>MENU</b> to enter in programming mode,<br>select <b>7</b> Test and press <b>8</b> to select Labeller Test.<br>Press ♥ until reach 12 Automatism Test, press <b>OK</b> .<br>Use the keys ♥ ♠ to highlight 1 Conveyor 1 or 2 Conveyor 2, or<br>3 Conveyor 3.<br>Select Yes by pressing ● to switch on the motor of belt 1.<br>Select No by pressing ● to switch off the motor of belt 1.                                                                                                    |
|                                                            |                                                                                                    |                                                                                                    |
|                                                            |                                                                                                    | 9.10.17 Photocells                                                                                                    |
| MENU<br>7<br>8<br>12<br>✔ <b>↑</b>                         | 7812-TFEST AUTOMATISM2 - Conveyor 2No3 - Conveyor 3No4 - Conveyor 4No5-Photocelules                                                                                                    | 9.10.17 Photocells<br>From the main screen press MENU to enter in programming mode,<br>select 7 Test and press 8 to select Labeller Test.<br>Press ♥ until reach 12 Automatism Test, press OK.<br>Use the keys ♥ ↑ to highlight 5 Photocelules.<br>When a photocell is detecting a package, a 1 is shown on the<br>display, when the photocell is not detecting a 0 is shown on the<br>display.                                                                                                    |
| MENU<br>7<br>8<br>12<br>♥ ↑                                | 7812-TEST AUTOMATISM2 - Conveyor 2No3 - Conveyor 3No4 - Conveyor 4No5-Photocelules                                                                                                    | 9.10.17 Photocells<br>From the main screen press MENU to enter in programming mode,<br>select 7 Test and press 8 to select Labeller Test.<br>Press ♥ until reach 12 Automatism Test, press OK.<br>Use the keys ♥ ↑ to highlight 5 Photocelules.<br>When a photocell is detecting a package, a 1 is shown on the<br>display, when the photocell is not detecting a 0 is shown on the<br>display.<br>9.10.18 Electrovalve Test                                                                                                    |
| MENU<br>7<br>8<br>12<br>♥ ↑                                | 7812-TEST AUTOMATISM         2 - Conveyor 2       No         3 - Conveyor 3       No         4 - Conveyor 4       No         5 - Photocelules         78- LABELLER TEST         11 - Motors test         12 - Automatism Test         13 - Electroval Test                                                                                                    | 9.10.17 Photocells<br>From the main screen press MENU to enter in programming mode,<br>select 7 Test and press 8 to select Labeller Test.<br>Press ♥ until reach 12 Automatism Test, press OK.<br>Use the keys ♥ ♠ to highlight 5 Photocelules.<br>When a photocell is detecting a package, a 1 is shown on the<br>display, when the photocell is not detecting a 0 is shown on the<br>display.<br>9.10.18 Electrovalve Test                                                                                                    |
| MENU<br>7<br>8<br>12<br>↓ ↑<br>MENU<br>7                   | 7812-TEST AUTOMATISM         2 - Conveyor 2       No         3 - Conveyor 3       No         4 - Conveyor 4       No         5 -       Photocelules         Photocelules         78- LABELLER TEST         11 - Motors test       12 - Automatism Test         12 - Automatism Test       13 - Electroval. Test         14 - Test of motors       14 - Test of motors                           | 9.10.17 Photocells         From the main screen press MENU to enter in programming mode, select 7 Test and press 8 to select Labeller Test.         Press ♥ until reach 12 Automatism Test, press OK.         Use the keys ♥ ♠ to highlight 5 Photocelules.         When a photocell is detecting a package, a 1 is shown on the display, when the photocell is not detecting a 0 is shown on the display.         Detectored a 0 is shown on the display.         Press ♥ until reach 12 Automatism Test, press OK.         Use the keys ♥ ♠ to highlight 5 Photocelules.         When a photocell is detecting a package, a 1 is shown on the display, when the photocell is not detecting a 0 is shown on the display.         PlantBElectrovalve Test         Photosetum fans for the AirJet labels applicator         From the main screen press MENU to enter in programming mode, select 7 Test and press 8 to select Labeller Test.         Press ♥ until reach 13 Electrovalves. Test, press OK.                             |
| MENU<br>7<br>8<br>12<br>↓ ↑<br>MENU<br>7<br>8<br>13<br>↓ ↑ | 7812-TEST AUTOMATISM         2 - Conveyor 2       No         3 - Conveyor 3       No         4 - Conveyor 4       No         5       -         Photocelules             78- LABELLER TEST         11 - Motors test         12 - Automatism Test         13 - Electroval. Test         14 - Test of motors                                                                                       | 9.10.17 Photocells<br>From the main screen press MENU to enter in programming mode,<br>select 7 Test and press 8 to select Labeller Test.<br>Press ♥ until reach 12 Automatism Test, press OK.<br>Use the keys ♥ ♠ to highlight 5 Photocelules.<br>When a photocell is detecting a package, a 1 is shown on the<br>display, when the photocell is not detecting a 0 is shown on the<br>display, when the photocell is not detecting a 0 is shown on the<br>display.<br>Detectrovalve Test<br>This test is used to verify the functioning of the electrovalves and<br>the vacuum fans for the AirJet labels applicator<br>From the main screen press MENU to enter in programming mode,<br>select 7 Test and press 8 to select Labeller Test.<br>Press ♥ until reach 13 Electrovalves. Test, press OK.<br>It is possible to test the electrovalves of : Blowing, Breeze , Vacuum<br>and Piston.<br>Use the keys ♥ ♠ to highlight the electrovalve or press OK.                                                                         |
| MENU<br>7<br>8<br>12<br>♥ ↑<br>7<br>8<br>13<br>♥ ↑         | 7812-TEST AUTOMATISM         2 - Conveyor 2       No         3 - Conveyor 3       No         4 - Conveyor 4       No         5 - Photocelules         78-LABELLER TEST         11 - Motors test         12 - Automatism Test         13 - Electroval. Test         14 - Test of motors         7812-TEST ELECTROVA.         1 - Blowing         2 - Breeze       No         3 - Vacuum       No | 9.10.17 Photocells<br>From the main screen press MENU to enter in programming mode,<br>select 7 Test and press 8 to select Labeller Test.<br>Press ♥ until reach 12 Automatism Test, press OK.<br>Use the keys ♥ ↑ to highlight 5 Photocelules.<br>When a photocell is detecting a package, a 1 is shown on the<br>display, when the photocell is not detecting a 0 is shown on the<br>display, when the photocell is not detecting a 0 is shown on the<br>display, when the photocell is not detecting a 0 is shown on the<br>display.<br>Pacha Electrovalve Test<br>This test is used to verify the functioning of the electrovalves and<br>the vacuum fans for the AirJet labels applicator<br>From the main screen press MENU to enter in programming mode,<br>select 7 Test and press 8 to select Labeller Test.<br>Press ♥ until reach 13 Electrovalves. Test, press OK.<br>It is possible to test the electrovalves of : Blowing, Breeze , Vacuum<br>and Piston.<br>Use the keys ♥ ↑ to highlight the electrovalve or press OK |

|                            | 7812-TEST ELECTROVA.<br>1 – Blowing                                                     | 4.1.50 Breeze                                                                                                    |
|----------------------------|-----------------------------------------------------------------------------------------|----------------------------------------------------------------------------------------------------|
| →                          | 2 - Breeze         No           3 - Vacuum         No           4 - Piston         1    | Select Yes by pressing $\blacktriangleright$ to switch on the breeze electrovalve.                                                                                                    |
| →                          | 7812-TEST ELECTROVA.                                                                    | 4.1.51 Vacuum                                                                                                    |
|                            | 2 - Breeze No<br>3 - Vacuum No                                                          | Select Yes by pressing $\blacktriangleright$ to switch on the vacuum fans.                                                                                                    |
| →                          | 7812-TEST ELECTROVA.                                                                    | 4.1.52 Pistons 1, 2, 3 and 4.                                                                                                    |
|                            | 1 – Blowing<br>2 - Breeze No<br>3 – Vacuum No<br>4 – Piston 1 No                        | Select YES by pressing $\rightarrow$ to switch on the Piston 1, 2, 3 or 4.                                                                                                    |
|                            | 78- LABELLER TEST                                                                       | 9.10.19 Motors Test                                                                                                    |
| MENU<br>7<br>8             | 11 - Motors test<br>12 – Automatism Test<br>13 –Electroval. Test<br>14 – Test of motors | From the main screen press <b>MENU</b> to enter in programming mode, select <b>7</b> Test and press <b>8</b> to select Labeller Test.<br>Press ♥ until reach 14 Test of Motors, press <b>OK</b> .                                                                                                    |
| 14<br>ESC                  | MOTORS TEST                                                                             | The equipment will make a sequential test of the motors functioning.<br>Press <b>ESC</b> to exit.                                                                                                    |
|                            | 78- LABELLER TEST<br>13 –Electroval. Test<br>14 – Test of motors                        | 9.10.20 Labels blowing test                                                                                                    |
| MENU<br>7<br>8             | 15 – Paste Test         16 – Test aplication         DELAY = 00                         | From the main screen press <b>MENU</b> to enter in programming mode, select <b>7</b> Test and press <b>8</b> to select Labeller Test.<br>Press ♥ until reach 15 Paste Test, press <b>OK</b> .<br>Press <b>ESC</b> to exit.                                                                                                    |
| 15<br>ESC                  | 78-MACHINETEST<br>13 –Electroval. Test<br>14 – Test of motors                           | 9.10.21 Aplication Test                                                                                                    |
| MENU<br>7<br>8             | 15 – Paste Test<br>16 – Test aplication                                                 | From the main screen press <b>MENU</b> to enter in programming mode, select 7 Test and press 8 to select Labeller Test.<br>Press ♥ until reach 16 Aplication Test, press <b>OK</b> .<br>Press <b>ESC</b> to exit.                                                                                                    |
| 16<br>ESC<br>7<br>9<br>ESC | 79-PASSWORDS<br>1 –Manager<br>2 – Technician<br>3 – User<br>4 – Time                    | 9.11 PASSWORDS<br>From the home screen, press MENU to enter programming mode,<br>then 7 to enter Test mode. Press 9 to select Passwords.<br>Use ♥ ↑ to select the parameter for assigning a 4-digit password<br>using the number keys:<br>Manager: This password will give access to all menus on the<br>machine, except for the Settings (5) and Test (7) menus.<br>Technician: This password will give access to all menus on<br>the machine.<br>User: This password only gives access to items with their<br>PLUS or direct-access keys, and to label printing.<br>Time: Time in seconds that the machine will re-request the<br>password.<br>Cancel softkeys: With this password is removed the access<br>to the menus using the direct soft keys.<br>Press ESC to leave the Test menu. |
|                            |                                                                                         | 9.12 PRINTER LOADING Allow to update the printer board                                                                                                    |

## **10. CLIENTS TOTALS (8)**

This parameter allows to select the client which totals will be shown in the display or printed.

## 11. SELECTION OF CLIENTS (9)

This parameter allows to select the client used to work in client mode, so all the articles labelled will be accumulated to this client.

### 12. PRINT QUARTERINGS (10)

From the main menu, select parameter 10 and press **OK** to go to printing of cuts.

The cut code can be entered directly or using the list of cuts by pressing  $\Delta$ . Use either method to go to a menu in which the following can be selected:

- 1. Quantity (number of times the channel will be printed).
- 2. Mode (Unit or Group form of printing).

In the Unit mode, each channel piece is printed one by one, and the operation is repeated as many times as indicated in the quantity parameter.

In the Group mode, each channel piece is printed as many times as indicated in the quantity parameter before the next piece is printed. Printing ends when the last cut piece has been printed.

After selecting quantity and printing mode, start printing by pressing softkey 1  $\Delta$  (PRINT).

Enter the product (animal) code associated with the cut. Press **OK**. Printing will then commence automatically.

ок Δ MAIN MENU

9 – Clients Selection. 10 –Prn. Quarterings

–Test – Client Totals

8

∆ OK

Version 15.05.16

## 13. ANNEX

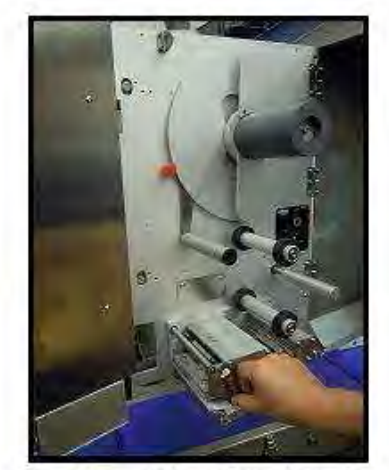

Turn the metal lever that release the printerhead anticlockwise.

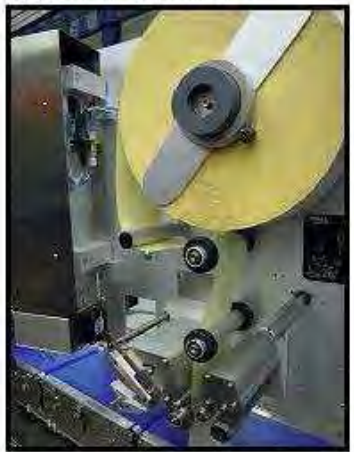

Fit back the reel holdelr and beging to guide the paper over the rollers

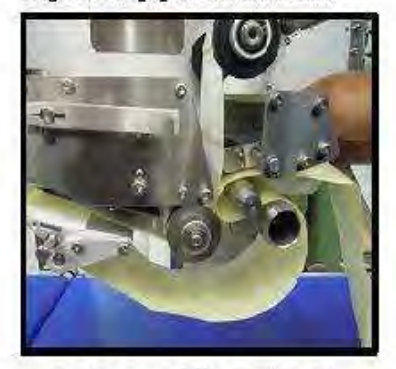

Guide the paper to the tractor roll follow the direction of the rollers

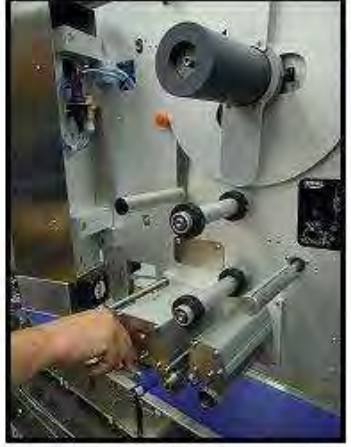

Turn round the applicator to make it easy to fit new label roll

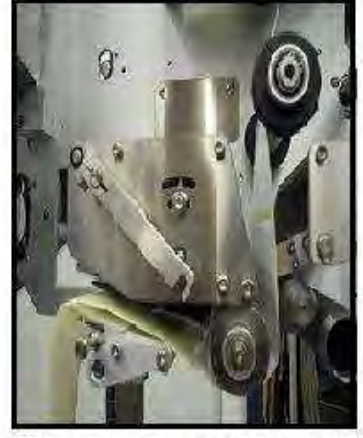

Slide the paper under the printhead

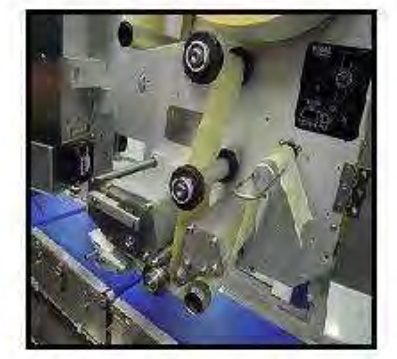

Hold the paper down with the clip onto the collector roller

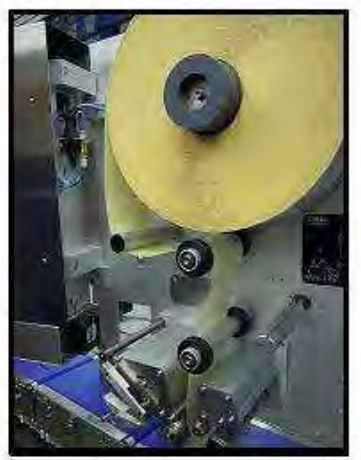

Remove the safety screw and put the reel in place

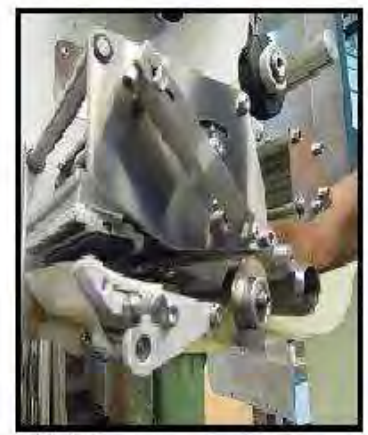

Slide the paper under the air auxiliary metal tube

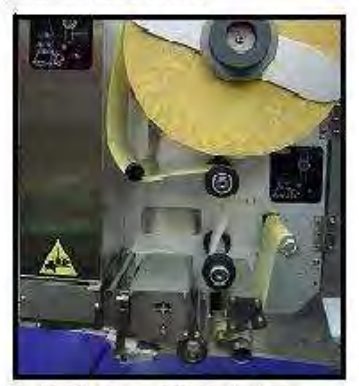

Put back the applicator into the working position

## 13.1 CHANGE OF PAPER ROLL IN THE LS 4000

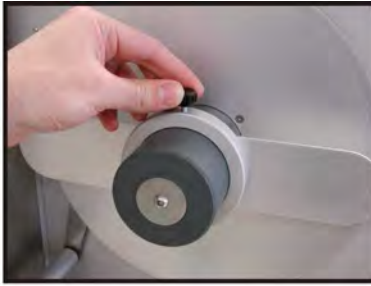

1. Unscrew the securing screw holding the reel of paper.

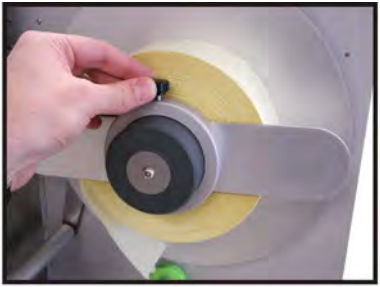

2. Put the new reel in place and screw back

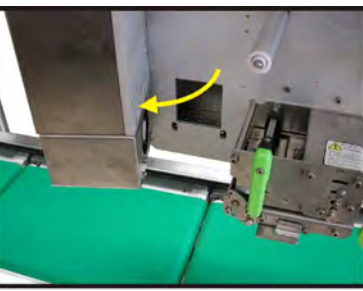

3. Turn the applicator

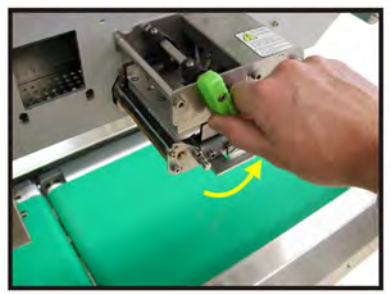

4. Turn the green lever anticlockwise

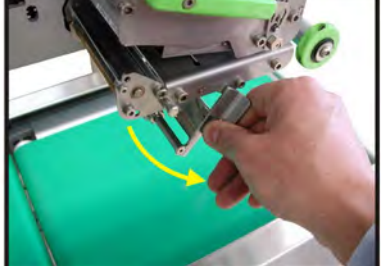

5. Turn the backpaper roller anticlockwise

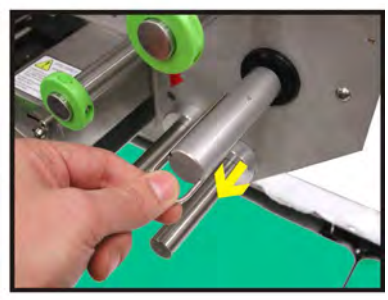

6. Remove the clip which holds the remaining back paper

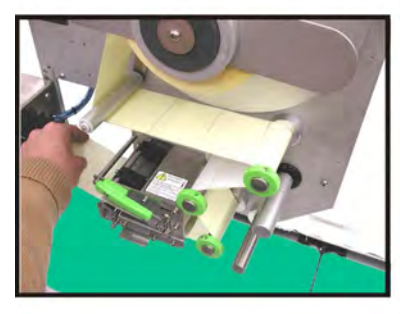

7. Pass the paper under the rollers

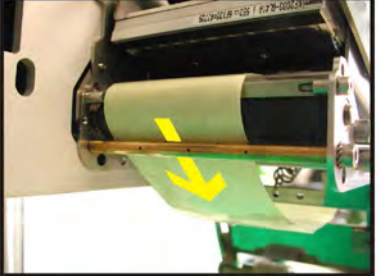

8. Pass the back paper over the breeze bar

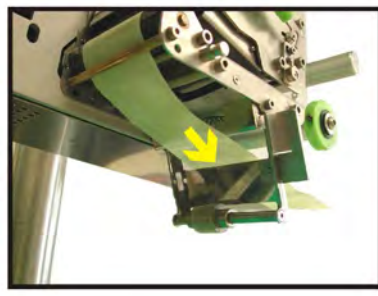

9. Pass the back paper inside of the holding backpaper element

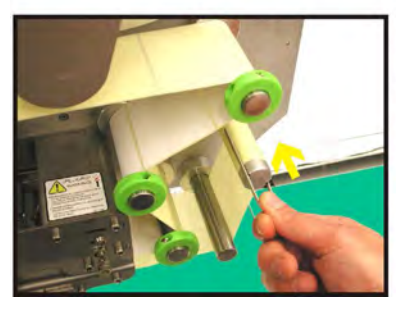

10. Pass the back paper through the low until reach the picker and hold it with the clip

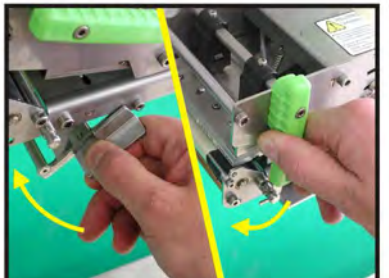

11. Turn the green lever and the backpaper holder clockwise to hold the paper

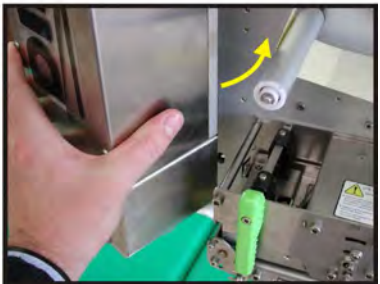

12. Put the applicator in the working position

## **USER'S MANUAL**

### 13.2 DISPLAY MODE

Labelling machine LS-4000 offers an option for display mode operation. To do this, go to the start screen and press the quick access key that is above the PLU 6 key.

To return to the start screen, press any key except the tare key. The tare key has the same function as in the normal weight display mode.

### 13.3 CONNECTORS

The connectors of the labeller are the following:

### 13.4 COMMUNICATIONS

The communication connectors are the following:

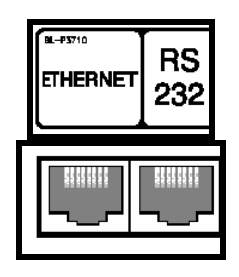

|           | Connector marked as ETHERNET<br>ETHERNET Communication |
|-----------|--------------------------------------------------------|
| RS<br>232 | Connection to Peripherals                              |

| Esc  |    |    |    |             |    |     |    |    |    |    |    |         | <b>A</b>        | MENU |
|------|----|----|----|-------------|----|-----|----|----|----|----|----|---------|-----------------|------|
| 1    | 2  | 3  | 4  | 5           | 6  | 7   | 8  | 9  | 10 | F1 | F5 | ÷       | ок              | →    |
| 11   | 12 | 13 | 14 | 15          | 16 | 17  | 18 | 19 | 20 | F2 | F6 | $\odot$ | $\mathbf{\Psi}$ | T    |
| 21   | 22 | 23 | 24 | 25          | 26 | 27  | 28 | 29 | 30 | F3 | F7 | 7       | 8               | 9    |
| Q    | W  | E  | R  | <b>T</b> ** | Y  | U ′ |    | 0  | P  | F4 | F8 | 4       | 5               | 6    |
| 仚    | A  | S  | D  | F           | G  | e H | J  | ĸ  | L  | Ñ  |    | 1       | <b>2</b><br>→0+ | 3    |
| CTRL | z  | X  | C® | ٩           | B  | N   | M  | ,  |    |    | Ł  | 0       | 00              | С    |

### 13.5 KEYBOARD DESCRIPTION

The shortcut keys of the equipment are the following:

### 13.6 SHORTCUT KEYS

- B "Labelling without moving belts". The belts are stopped to weight the product and to apply the label.
- **C** "Copy of label. The equipment prints a copy of the last printed label.
- D Manual labelling.
- **E** There are two posible functions:

When the equipment is not multi-header. Semiautomatic labelling. Multi-header equipment. Copy of the label in the slave equipment.

- F Date
- **K** Edition of Heading Line 1
- **M** Edition of Heading Line 2.
- N Normal labelling.
- Ñ "Only Apply". I weights, accumulate, blow but doesn't print the label.
- L Edition of batch Number
- P New PLU selection
- **Q** Change of peripheral device.
- **S** Stop and Start of the belts
- T Totals.
- V Indicator Mode
- $\boldsymbol{W}-\boldsymbol{E}\text{dition}$  of the weight of the package
- F1 Repeat Last Label
- F2- Cancel Label
- F3- Mode "Discount"
- F4- Mode "Not Accumulate"
- F8- Mode "Not Print"

| 0000 ACETIC ACID                                                                                                    |
|----------------------------------------------------------------------------------------------------|
| 0001 ACID CALCIUM                                                                                                    |
| PHOSPHATE                                                                                                    |
| 0002 ACID SODIUM                                                                                                    |
| 0003 ACIDIFIER                                                                                                    |
| 0004 ACIDIFIERS                                                                                                    |
| 0006 ACIDITY                                                                                                    |
| REGULATOR                                                                                                    |
| 0007 ACIDS                                                                                                    |
| 0008 ACIDULANTS                                                                                                    |
| 0009 ADDITIVES                                                                                                    |
| 0010 ADDITIVES:<br>0011 AGLUTINANT                                                                                                    |
| 0012 AGLUTINANTS:                                                                                                    |
| 0013 ALBUMIN                                                                                                    |
| 0014 ALCOHOL                                                                                                    |
| 0015 ALKALINIZER                                                                                                    |
| 0016 ALKALINIZERS                                                                                                    |
| 0017 ALKALINZERS.<br>0018 ALMONDS                                                                                                    |
| 0019 AMMONIA                                                                                                    |
| BICARBONATE                                                                                                    |
| 0020 AMMONIUM                                                                                                    |
| CARBONATE                                                                                                    |
| 0021 ANCHOVIES                                                                                                    |
| 0022 ANIMAL FATS                                                                                                    |
| 0024 ANIMAL FATS:                                                                                                    |
| 0025 ANIMAL PROTEIN                                                                                                    |
| 0026 ANISEED                                                                                                    |
| 0027 ANISEED SPIRITS                                                                                                    |
| 0020 ANTIAGLUTINANTS                                                                                                    |
| 0030 ANTIAGLUTINENT                                                                                                    |
| 0031 ANTICOAGULANT                                                                                                    |
| 0032 ANTICOAGULANTS                                                                                                    |
| 0033 ANTICOAGULANTS:                                                                                                    |
|                                                                                                    |
| 0036 APPLE                                                                                                    |
| 0037 APPLE EXTRACT                                                                                                    |
| 0038 APPLES                                                                                                    |
| 0039 APRICOTS                                                                                                    |
| 0040 AROMAS                                                                                                    |
| 0041 AROMATIC                                                                                                    |
| 0042 AROMATIC                                                                                                    |
| AGENTS:                                                                                                    |
| 0043 ARTICHOKES                                                                                                    |
| 0044 ARTIFICIAL                                                                                                    |
| 0045 ARTIFICIAL AROMA                                                                                                    |
| ARTIFICIAL                                                                                                    |
| 0047 ARTIFICIAL                                                                                                    |
| AROMAS:                                                                                                    |
| 0048 ARTIFICIAL                                                                                                    |
| SWEETENER                                                                                                    |
| 0049 ARTIFICIAL                                                                                                    |
| OWLETENENG                                                                                                    |
| 0050 ARTIFICIAL                                                                                                    |
| 0050 ARTIFICIAL<br>SWEETENERS:                                                                                                    |
| 0050 ARTIFICIAL<br>SWEETENERS:<br>0051 ARTIFICIALS                                                                                                    |
| 0050 ARTIFICIAL<br>SWEETENERS:<br>0051 ARTIFICIALS<br>0052 ASCORBIC ACID                                                                                                    |
| 0050 ARTIFICIAL<br>SWEETENERS:<br>0051 ARTIFICIALS<br>0052 ASCORBIC ACID<br>0053 ASPARAGUS                                                                                                    |
| 0050 ARTIFICIAL<br>SWEETENERS:<br>0051 ARTIFICIALS<br>0052 ASCORBIC ACID<br>0053 ASPARAGUS<br>0054 ASPARAGUS<br>STEMS                                                                                                    |
| 0050 ARTIFICIAL<br>SWEETENERS:<br>0051 ARTIFICIALS<br>0052 ASCORBIC ACID<br>0053 ASPARAGUS<br>0054 ASPARAGUS<br>STEMS<br>0055 AUBERGINES                                                                                                    |
| 0050 ARTIFICIAL<br>SWEETENERS:<br>0051 ARTIFICIALS<br>0052 ASCORBIC ACID<br>0053 ASPARAGUS<br>0054 ASPARAGUS<br>STEMS<br>0055 AUBERGINES<br>B                                                                                                    |
| 0050 ARTIFICIAL<br>SWEETENERS:<br>0051 ARTIFICIALS<br>0052 ASCORBIC ACID<br>0053 ASPARAGUS<br>0054 ASPARAGUS<br>STEMS<br>0055 AUBERGINES<br><b>B</b><br>0200 BACON                                                                                                    |
| 0050 ARTIFICIAL<br>SWEETENERS:<br>0051 ARTIFICIALS<br>0052 ASCORBIC ACID<br>0053 ASPARAGUS<br>0054 ASPARAGUS<br>STEMS<br>0055 AUBERGINES<br><b>B</b><br>0200 BACON<br>0201 BANANA<br>0200 BACON<br>0201 BANANA                                                                                                    |
| 0050 ARTIFICIAL<br>SWEETENERS:<br>0051 ARTIFICIALS<br>0052 ASCORBIC ACID<br>0053 ASPARAGUS<br>0054 ASPARAGUS<br>STEMS<br>0055 AUBERGINES<br>B<br>0200 BACON<br>0201 BANANA<br>0202 BANANAS<br>0202 BANANAS<br>0202 BANANAS                                                                                                    |
| 0050 ARTIFICIAL<br>SWEETENERS:<br>0051 ARTIFICIALS<br>0052 ASCORBIC ACID<br>0053 ASPARAGUS<br>0054 ASPARAGUS<br>STEMS<br>0055 AUBERGINES<br>B<br>0200 BACON<br>0201 BANANA<br>0202 BANANAS<br>0203 BARLEY<br>0204 BARLEY<br>0204 BARLEY<br>0204 BARLEY                                                                                                    |
| 0050 ARTIFICIAL<br>SWEETENERS:<br>0051 ARTIFICIALS<br>0052 ASCORBIC ACID<br>0053 ASPARAGUS<br>0054 ASPARAGUS<br>STEMS<br>0055 AUBERGINES<br>0055 AUBERGINES<br>0200 BACON<br>0201 BANANA<br>0202 BARLEY<br>0204 BARLEY<br>0204 BARLEY GERM<br>0205 BATTER                                                                                                    |
| 0050 ARTIFICIAL<br>SWEETENERS:<br>0051 ARTIFICIALS<br>0052 ASCORBIC ACID<br>0053 ASPARAGUS<br>0054 ASPARAGUS<br>STEMS<br>0055 AUBERGINES<br>B<br>0200 BACON<br>0201 BANANA<br>0202 BANANAS<br>0202 BANANAS<br>0203 BARLEY<br>0204 BARLEY GERM<br>0206 BATTER<br>0206 BATTER<br>0206 BATUEAF                                                                                                    |
| 0050 ARTIFICIAL<br>SWEETENERS:<br>0051 ARTIFICIALS<br>0052 ASCORBIC ACID<br>0053 ASPARAGUS<br>0054 ASPARAGUS<br>STEMS<br>0055 AUBERGINES<br>B<br>0200 BACON<br>0201 BANANA<br>0202 BANANAS<br>0203 BARLEY<br>0204 BARLEY<br>0206 BATTER<br>0206 BATTER<br>0206 BATLEY<br>0206 BATLEY<br>0206 BATLEY<br>0206 BATLEY<br>0207 BEANS                                                                                                    |
| 0050 ARTIFICIAL<br>SWEETENERS:<br>0051 ARTIFICIALS<br>0052 ASCORBIC ACID<br>0053 ASPARAGUS<br>0054 ASPARAGUS<br>STEMS<br>0055 AUBERGINES<br><b>B</b><br>0200 BACON<br>0201 BANANA<br>0202 BANANAS<br>0203 BARLEY<br>0204 BARLEY GERM<br>0205 BATTER<br>0206 BATTER<br>0206 BATTER<br>0207 BEANS<br>0208 BEANS:<br>0208 BEANS:<br>02 |
| 0050 ARTIFICIAL<br>SWEETENERS:<br>0051 ARTIFICIALS<br>0052 ASCORBIC ACID<br>0053 ASPARAGUS<br>0054 ASPARAGUS<br>5TEMS<br>0055 AUBERGINES<br><b>B</b><br>0200 BACON<br>0201 BANANA<br>0202 BANANAS<br>0208 BARLEY<br>0204 BARLEY<br>0204 BARLEY<br>0204 BARLEY<br>0206 BAY LEAF<br>0207 BEANS<br>0208 BECHAMEL SAUCE<br>0208 DECHAMEL SAUCE<br>0208 DECHAMEL SAUCE<br>0208 DECHAMEL SAUCE<br>0208 DECHAMEL SAUCE                                                                                                    |
| 0050 ARTIFICIAL<br>SWEETENERS:<br>0051 ARTIFICIALS<br>0052 ASCORBIC ACID<br>0053 ASPARAGUS<br>0054 ASPARAGUS<br>0054 ASPARAGUS<br>STEMS<br>0055 AUBERGINES<br><b>B</b><br>0200 BACON<br>0201 BANANA<br>0202 BANANAS<br>0203 BARLEY<br>0204 BARLEY GERM<br>0206 BAY LEAF<br>0207 BEANS<br>0208 BEANS:<br>0208 BECHAMEL SAUCE<br>0210 BEEF DRIPPING                                                                                                    |
| 0050 ARTIFICIAL<br>SWEETENERS:<br>0051 ARTIFICIALS<br>0052 ASCORBIC ACID<br>0053 ASPARAGUS<br>0054 ASPARAGUS<br>0054 ASPARAGUS<br>0055 AUBERGINES<br><b>B</b><br>0200 BACON<br>0201 BANANA<br>0202 BANANAS<br>0203 BARLEY<br>0204 BARLEY<br>0204 BARLEY<br>0206 BAY LEAF<br>0206 BAY LEAF<br>0207 BEANS<br>0208 BEANS:<br>0208 BEANS:<br>0208 BEANS<br>0208 BEANS<br>0208 BEANS<br>0208 BEANS<br>0208 BEANS<br>0208 BEANS<br>0208 BEANS<br>0208 BEANS<br>0208 BEANS<br>0208 BEANS<br>0208 BEANS<br>0209 BECHAMEL SAUCE<br>0210 BEEF<br>\$ ONION                                                                                                    |
| 0050         ARTIFICIAL           0051         ARTIFICIALS           0054         ASCREIC ACID           0053         ASCREIC ACID           0054         ASPARAGUS           0055         ASCREIC ACID           0055         ASCREIC ACID           0054         ASPARAGUS           STEMS         B           0200         BACON           0201         BANANA           0202         BANANA           0202         BARLEY           0206         BAY LEAF           0207         BEANS:           0208         BECHAMEL SAUCE           0209         BECHAMEL SAUCE           0209         BECHAMEL SAUCE           0210         BEF           0211         BEF           0211         BEF           0212         BEEF           0213         BEF           0214         SEF           0215         SEF                                                                                                    |
| 0050 ARTIFICIAL<br>SWEETENERS:<br>0051 ARTIFICIALS<br>0052 ASCORBIC ACID<br>0053 ASPARAGUS<br>0054 ASPARAGUS<br>0054 ASPARAGUS<br>STEMS<br>0055 AUBERGINES<br>B<br>0200 BACON<br>0201 BANANA<br>0202 BANANAS<br>0202 BANANAS<br>0202 BARLEY<br>0204 BARLEY<br>0204 BARLEY GERM<br>0206 BATTER<br>0208 BECHAMEL SAUCE<br>0208 BECHAMEL SAUCE<br>0208 BECHAMEL SAUCE<br>0210 BEEF DRIPPING<br>0212 BEEF & ONION<br>SEASONING<br>0213 BEEF / LAMB'S FAT<br>0214 BEEF                                                                                                    |
| 0050 ARTIFICIAL<br>SWEETENERS:<br>0051 ARTIFICIALS<br>0052 ASCORBIC ACID<br>0053 ASPARAGUS<br>0054 ASPARAGUS<br>STEMS<br>0055 AUBERGINES<br><b>B</b><br>0200 BACON<br>0201 BANANA<br>0202 BANANAS<br>0203 BARLEY<br>0204 BARLEY<br>0206 BATTER<br>0206 BATTER<br>0206 BATLEF<br>0207 BEANS<br>0208 BEANS:<br>0208 BEANS:<br>0208 BEANS:<br>0208 BEANS<br>0208 BEANS<br>0208 BEANS<br>0208 BEANS<br>0208 BEANS<br>0208 BEANS<br>0208 BEANS<br>0208 BEANS<br>0208 BEANS<br>0208 BEANS<br>0208 BEANS<br>0208 BEANS<br>0211 BEEF DIPPING<br>0212 BEEF & ONION<br>SEASONING<br>0213 BEEF / LAMB'S FAT<br>0216 BEET PLOT                                                                                                    |
| 0050 ARTIFICIAL<br>SWEETENERS:<br>0051 ARTIFICIALS<br>0052 ASCORBIC ACID<br>0053 ASPARAGUS<br>0054 ASPARAGUS<br>0054 ASPARAGUS<br>STEMS<br>0055 AUBERGINES<br><b>B</b><br>0200 BACON<br>0201 BANANA<br>0202 BANANAS<br>0202 BANANAS<br>0203 BARLEY<br>0204 BARLEY GERM<br>0206 BAY LEAF<br>0207 BEANS:<br>0208 BECHAMEL SAUCE<br>0208 BECHAMEL SAUCE<br>0208 BECHAMEL SAUCE<br>0211 BEEF DRIPPING<br>0212 BEEF<br>0211 BEEF PRIPPING<br>0213 BEEF / LAMB S FAT<br>0214 BEER<br>0215 BEETROOT<br>0216 BELLY                                                                                                    |
| 0050 ARTIFICIAL<br>SWEETENERS:<br>0051 ARTIFICIALS<br>0052 ASCORBIC ACID<br>0053 ASPARAGUS<br>0054 ASPARAGUS<br>0054 ASPARAGUS<br>STEMS<br>0055 AUBERGINES<br><b>B</b><br>0200 BACON<br>0201 BANANA<br>0202 BANANAS<br>0202 BANANAS<br>0203 BARLEY<br>0204 BARLEY GERM<br>0206 BATTER<br>0206 BATTER<br>0208 BEANS:<br>0209 BECHAMEL SAUCE<br>0210 BEEF<br>0210 BEEF MINIG<br>0212 BEEF LAMB'S FAT<br>0215 BEETROOT<br>0216 ABLUS<br>0216 AGL                                                                                                    |
| 0050 ARTIFICIAL<br>SWEETENERS:<br>0051 ARTIFICIALS<br>0052 ASCORBIC ACID<br>0053 ASPARAGUS<br>0054 ASPARAGUS<br>0054 ASPARAGUS<br>0055 AUBERGINES<br><b>B</b><br>0050 BACON<br>0200 BACON<br>0201 BANANA<br>0202 BANANAS<br>0203 BARLEY<br>0206 BATTER<br>0206 BATTER<br>0206 BATLEY<br>0206 BATLEY<br>0206 BATLEY<br>0207 BEANS<br>0208 BEANS:<br>0208 BEANS:<br>0208 BEANS:<br>0208 BEANS:<br>0208 BEANS:<br>0208 BEANS:<br>0208 BEANS:<br>0210 BEEF DRIPPING<br>0212 BEEF & ONION<br>SEASONING<br>0213 BEEF / LAMB S FAT<br>0216 BEELTROOT<br>0216 BEELY<br>0216 BEELY<br>0217 BICARBONATE<br>0218 BISCUIT                                                                                                    |
| 0050         ARTIFICIAL           0051         ARTIFICIALS           0051         ARTIFICIALS           0052         ASCORBIC ACID           0053         ASCORBIC ACID           0054         ASPARAGUS           0055         ASCORBIC ACID           0055         ASCORBIC ACID           0054         ASPARAGUS           STEMS         B           0200         BACON           0201         BANANA           0202         BANANA           0202         BARLEY           0206         BAY LEAF           0207         BEANS:           0208         BECHAMEL SAUCE           0211         BEEF           0211         BEEF           0211         BEEF           0211         BEEF           0211         BEEF           0211         BEEF           0212         BEEF           0213         BEEF           0214         BEER           0215         BEETROOT           0216         BELLY           0217         BICARBONATE           0218         BISCUIT           0219         BISCUIT </td                                                                                                    |
| 0050         ARTIFICIAL           0051         ARTIFICIALS           0051         ARTIFICIALS           0052         ASCREDC           0053         ASPARAGUS           0054         ASPARAGUS           0055         ASCREDC           0055         AUBERGINES           B         2000           0201         BANANA           02020         BANANA           0203         BARLEY           0204         BARLEY           0205         BATTER           0206         BAY LEAF           0207         BEANS           0208         BECHAMEL SAUCE           0211         BEEF           0212         BEEF           0213         BEFF           0214         BEFF           0215         BEFTROOT           0216         BELTROOT           0216         BELTROOT           0216         BESCUITS           0217         BIGCARONATE           0218         BISCUIT           0219         BLACK PEIPPER           0219         BLACK PEIPPER           0219         BLACK PEIPPER           0218                                                                                                    |
| 0050 ARTIFICIAL<br>SWEETENERS:<br>0051 ARTIFICIALS<br>0052 ASCORBIC ACID<br>0053 ASPARAGUS<br>0054 ASPARAGUS<br>0054 ASPARAGUS<br>0055 AUBERGINES<br><b>B</b><br>0200 BACON<br>0201 BANANA<br>0202 BANANAS<br>0203 BARLEY<br>0204 BARLEY GERM<br>0206 BAY LEAF<br>0207 BEANS<br>0208 BEANS<br>0208 BEANS<br>0208 BEANS<br>0208 BEANS<br>0208 BEANS<br>0208 BEANS<br>0208 BEANS<br>0208 BEANS<br>0208 BEANS<br>0211 BEEF DRIPPING<br>0213 BEEF / LAMB'S FAT<br>0213 BEEF / LAMB'S FAT<br>0216 BELLY<br>0218 BISCUIT<br>0218 BISCUITS<br>0220 BLACK PEPPER<br>0221 BLACK PEPPER<br>0221 BLACK PEPPER<br>0221 BLACK PEPPER                                                                                                    |
| 0050 ARTIFICIAL<br>SWEETENERS:<br>0051 ARTIFICIALS<br>0052 ASCORBIC ACID<br>0053 ASPARAGUS<br>0054 ASPARAGUS<br>0054 ASPARAGUS<br>0054 ASPARAGUS<br>0054 BARANA<br>0055 AUBERGINES<br><b>B</b><br>0200 BACON<br>0201 BANANA<br>0202 BANANAS<br>0203 BARLEY<br>0204 BARLEY GERM<br>0206 BAY LEAF<br>0207 BEANS<br>0208 BECHAMEL SAUCE<br>0208 BECHAMEL SAUCE<br>0208 BECHAMEL SAUCE<br>0211 BEEF DRIPPING<br>0212 BEEF<br>0211 BEEF PRIPPING<br>0213 BEEF / LAMB S FAT<br>0214 BEER<br>0215 BEETROOT<br>0216 BETROOT<br>0218 BISCUIT<br>0219 BISCUITS<br>0220 BLACK PEPPER<br>0221 BLACK PEPPER<br>0221 BLACK PEPPER<br>0222 BLACKBERRIES<br>0223 BLACKBERRY                                                                                                    |
| 0050         ARTIFICIAL           0051         ARTIFICIALS           0051         ARTIFICIALS           0052         ASCREDC           0053         ASPARAGUS           0054         ASPARAGUS           0055         ASCREDC           0055         AUBERGINES           B         2000           0201         BANANA           0202         BANANA           0203         BARLEY           0204         BANANA           0205         BARLEY           0206         BAY LEAF           0207         BEANS           0208         BECHAMEL SAUCE           0210         BEEF           0211         BEEF           0212         BEEF           0213         BEEF           0214         BEEF           0215         BEETROOT           0216         BELLY           0217         BICARBONATE           0218         BISCUIT           0219         BLACKERERIES           0222         BLACKERERIES           0222         BLACKERERY                                                                                                    |
| 0050         ARTIFICIAL           0051         ARTIFICIALS           0054         ASPARAGUS           0054         ASPARAGUS           0054         ASPARAGUS           0054         ASPARAGUS           0054         ASPARAGUS           0154         ASPARAGUS           0054         ASPARAGUS           0054         ASPARAGUS           0155         AUBERGINES           8         0201 BANANA           0202 BANANAS         0202 BARANAS           0203 BARLEY         GERM           0206 BATTER         0206 BATTER           0208 BECHAMEL SAUCE         02018 BECHAMEL SAUCE           0209 BECHAMEL SAUCE         0210 BEEF           0211 BEEF DRIPPING         0212 BEEF & ONION           SEASONING         0213 BEEF / LAMB'S FAT           0216 BELLY         0215 BEETROOT           0217 BEEF PING         0215 BEETROT           0218 BISCUIT         0216 BELLY           0218 BISCUIT         0219 BISCUIT           0220 BLACK PEPPER         02218 BISCUKSERRIES           02223 BLACKBERRIES         02223 BLACKBERRIES           0224 BLOOD         024 BOUD           0248 BUOD         024 BOUD                                                                                                    |
| 0050         ARTIFICIAL           0051         ARTIFICIALS           0054         ASPARAGUS           0054         ASPARAGUS           0055         ASCORBIC ACID           0055         ASCORBIC ACID           0054         ASPARAGUS           0055         AUBERGINES           B         2000           0201         BANANA           02020         BARAINAS           02030         BARLEY           0204         BARLEY           0205         BARLEY           0206         BAY LEAF           0207         BEANS:           0208         BECHAMEL SAUCE           0210         BEEF           0211         BEEF DRIPPING           0212         BEEF           0213         BEEF           0214         BEEF           0215         BELCY           0216         BELCY           0217         BECK           0218         BISCUIT           0219         BISCUIT           0219         BISCUIT           0220         BLACKERRIES           0222         BLACKERRIES           0223 <t< td=""></t<>                                                                                                    |
| 0050         ARTIFICIAL           0051         ARTIFICIALS           0051         ARTIFICIALS           0052         ASCREDC           0053         ASPARAGUS           0054         ASPARAGUS           0055         ASCREDC           0055         AUBERGINES           B         2000           0201         BANANA           0202         BANANA           0203         BARLEY           0204         BANANA           0205         BARLEY           0206         BAY LEAF           0206         BAY LEAF           0207         BEANS           0208         BECHAMEL SAUCE           0210         BEF           0211         BEEF           0212         BEEF           0213         BEEF           0214         BEEF           0215         BEETROOT           0216         BELLY           0217         BICARBONATE           0218         BISCUIT           0219         BLACKBERRIES           0222         BLACKBERRY           2221         BLACKBERRY           2222         BLACKBERR                                                                                                    |
| 0050         ARTIFICIAL           0051         ARTIFICIALS           0054         ASPARAGUS           0054         ASPARAGUS           0054         ASPARAGUS           0054         ASPARAGUS           0054         ASPARAGUS           0054         ASPARAGUS           0054         ASPARAGUS           0055         AUBERGINES           B         2000           0201         BANANA           02020         BARLEY           0206         BATTER           0208         BECHAMEL           0209         BECHAMEL SAUCE           0201         BEEF           0210         BEEF           0211         BEEF           0211         BEEF           0211         BEEF           0211         BEEF           0212         BEEF           0213         BEEF           0214         BEEF           0215         BEET           0216         BEIT           0217         BEEF           0218         BUCOT           0219         BEET           0210         BEET           <                                                                                                    |
| 0050         ARTIFICIAL           0051         ARTIFICIALS           0054         ASPARAGUS           0054         ASPARAGUS           0055         ASCORBIC ACID           0055         ASCORBIC ACID           0054         ASPARAGUS           0055         AUBERGINES           B         2000           0201         BANANA           02020         BARLEY           0204         BARLEY           0205         BARLEY           0206         BAY LEAF           0208         BECHAMEL SAUCE           0209         BECHAMEL SAUCE           0209         BECHAMEL SAUCE           0210         BEF           0211         BEF DRIPPING           0212         BEFF           0213         BEFF           0214         BEEF           0215         BELOY           0216         BELCY           0217         BECK           0218         BISCUIT           0219         BISCUIT           0219         BISCUIT           0220         BLACKERRIES           0222         BLACKERRIES           0222                                                                                                    |
| 0050         ARTIFICIAL           0051         ARTIFICIALS           0051         ARTIFICIALS           0052         ASCREIC           0053         ASPARAGUS           0054         ASPARAGUS           0055         AUBERGINES           B         2000           0201         BANANA           0202         BANANA           0203         BARLEY           0204         BANANA           0205         BARLEY           0206         BAY LEAF           0207         BEANS           0208         BECHAMEL SAUCE           0210         BEF           0210         BEF           0211         BEEF           0212         BEEF           0213         BEEF           0214         BEEF           0215         BEETROOT           0216         BELLY           0217         BICARBONATE           0218         BISCUIT           0219         BISCUIT           0219         BISCUIT           0219         BIACKBERRY           2211         BLACKBERRY           2221         BLACKBERRY                                                                                                    |
| 0050         ARTIFICIAL           0051         ARTIFICIALS           0054         ASPARAGUS           0054         ASPARAGUS           0054         ASPARAGUS           0054         ASPARAGUS           0054         ASPARAGUS           0054         ASPARAGUS           0055         AUBERGINES           B         2000           0201         BANANA           02020         BARLEY           0206         BATTER           0208         BECHAMEL           0209         BECHAMEL           0208         BECHAMEL           0209         BECHAMEL           0209         BECHAMEL           0211         BEEF           0211         BEEF           0211         BEEF           0211         BEEF           0212         BEEF           0213         BEEF           0214         BEEF           0215         BEETROOT           0216         BELTROOT           0217         BEEF           0218         BUCK VEPPER           02219         BLACK PLODING           02220         BLACK VEPPER                                                                                                    |
| 0050         ARTIFICIAL           0051         ARTIFICIALS           0054         ASPARAGUS           0054         ASPARAGUS           0055         ASCORBIC ACID           0055         ASCORBIC ACID           0054         ASPARAGUS           0055         AUBERGINES           B         2000           0201         BANANA           02020         BARAINAS           02030         BARLEY           0204         BARLEY           0205         BARLEY           0206         BAY LEAF           0207         BEANS:           0208         BECHAMEL SAUCE           0210         BEF           0211         BEF           0212         BEF           0213         BEFF           0214         BEF           0215         BEILY           0216         BEILY           0217         BEF           0218         BISCUIT           0219         BISCUIT           0219         BISCUIT           0220         BLACKERRIES           0222         BLACKERRIES           02220         BLACKERERY<                                                                                                    |
| 0050         ARTIFICIAL           0051         ARTIFICIALS           0051         ARTIFICIALS           0052         ASCREIC           0053         ASPARAGUS           0054         ASPARAGUS           0055         ASCREIC           0055         AUBERGINES           B         2000           0201         BANANA           0202         BANANA           0203         BARLEY           0206         BAY LEAF           0207         BEANS           0208         BECHAMEL SAUCE           0210         BEF           0200         BECHAMEL SAUCE           0211         BEEF           0212         BEEF           0213         BEFF           0214         BEEF           0215         BEETROOT           0216         BELLY           0217         BICARBONATE           0218         BISCUIT           0219         BISCUIT           0219         BISCUIT           0221         BLACKBERRY           EXTRACT         0222           0222         BLACKBERY           0223         BIAOND<                                                                                                    |
| 0050         ARTIFICIAL           0051         ARTIFICIALS           0054         ASPARAGUS           0054         ASPARAGUS           0054         ASPARAGUS           0054         ASPARAGUS           0054         ASPARAGUS           0054         ASPARAGUS           0055         ASECRBIC ACID           0054         ASPARAGUS           0055         AUBERGINES           B         2000           0201         BANANA           0202         BANANAS           0203         BARLEY           0206         BATTER           0208         BECHAMEL SAUCE           0209         BECHAMEL SAUCE           0201         BEEF           0211         BEEF           0211         BEEF           0211         BEEF           0211         BEEF           0212         BEEF           0213         BEEF           0214         BEEF           0215         BEETROOT           0216         BELTROOT           0217         BEEF           0218         BUCK VEDPIPER           02219         BLAC                                                                                                    |
| 0050 ARTIFICIAL<br>0051 ARTIFICIALS<br>0051 ARTORRS:<br>0052 ASCORBIC ACID<br>0053 ASPARAGUS<br>0054 ASPARAGUS<br>0054 ASPARAGUS<br>0054 ASPARAGUS<br>0055 AUBERGINES<br><b>B</b><br>0200 BACON<br>0201 BANANA<br>0202 BANANAS<br>0202 BANANAS<br>0203 BARLEY<br>0204 BARLEY GERM<br>0205 BATTER<br>0208 BECHAMEL SAUCE<br>0208 BECHAMEL SAUCE<br>0208 BECHAMEL SAUCE<br>0211 BEEF DRIPPING<br>0213 BEEF I LAMB'S FAT<br>0214 BEEF<br>0216 BEETROOT<br>0216 BELLY<br>0216 BELLY<br>0217 BICARBONATE<br>0220 BLACK PEPPER<br>0221 BLACK PEPPER<br>0221 BLACK PEPPER<br>0221 BLACK PEPPER<br>0222 BLACK PEPPER<br>0223 BLACKBERRIES<br>0228 BAN<br>0228 BRAZI NUTS<br>0228 BRAZI NUTS<br>0229 BRACH<br>0233 BROAD BEANS<br>0233 BROAD BEANS<br>0330 CABBACE                                                                                                    |
| 0050         ARTIFICIAL           0051         ARTIFICIALS           0051         ARTIFICIALS           0052         ASCREIC           0053         ASPARAGUS           0054         ASPARAGUS           0055         AUBERGINES           B         2000           0201         BANANA           0202         BANANA           0202         BANANA           0202         BANANA           0202         BANANA           0202         BANANA           0202         BANANA           0202         BANANA           0202         BANANA           0202         BANANA           0208         BEANEY           0209         BEANEY           0200         BARLEY           0201         BER           0202         BEANS:           0208         BEANS:           0210         BEEF           0211         BEEF           0213         BEEF           0214         BEER           0215         BELCY           0216         BELLY           0217         BICKERERY <t< td=""></t<>                                                                                                    |
| 0050         ARTIFICIAL           0051         ARTIFICIALS           0054         ASPARAGUS           0054         ASPARAGUS           0054         ASPARAGUS           0054         ASPARAGUS           0054         ASPARAGUS           0054         ASPARAGUS           0054         ASPARAGUS           0054         ASPARAGUS           0055         AUBERGINES           B         2000           2010         BANANA           2020         BARLEY           2020         BARLEY           2020         BARLEY           2020         BARLEY           2020         BARLEY           2020         BARLEY           2020         BECHAMEL SAUCE           2021         BEEF           2021         BEEF           2021         BEEF           2021         BEEF           2021         BEEF           2021         BEEF           2021         BEEF           2021         BEEF           2021         BEEF           2021         BEEF           2021         BEEF                                                                                                    |
| 0050         ARTIFICIAL           0051         ARTIFICIALS           0054         ASPARAGUS           0054         ASPARAGUS           0055         ASCORBIC ACID           0055         ASCORBIC ACID           0056         ASCORBIC ACID           0057         ASCORBIC ACID           0056         ASPARAGUS           0057         ASCORBIC ACID           0058         ASPARAGUS           0059         B           0201         BANANA           0202         BANANA           0202         BARLEY           0204         BARLEY           0205         BARLEY           0206         BAY LEAF           0208         BECHAMEL SAUCE           0209         BECHAMEL SAUCE           0210         BEEF           0211         BEEF PRIPPING           0212         BEEF           0213         BECAK           0214         BEEF           0215         BELLY           0216         BELLY           0217         BECK           02218         BLACK PEPPER           02221         BLACK PEPPER                                                                                                    |
| 0050         ARTIFICIAL           0051         ARTIFICIALS           0051         ARTIFICIALS           0052         ASCORBIC ACID           0053         ASPARAGUS           0054         ASPARAGUS           0055         ASCORBIC ACID           0055         AUBERGINES           B         2000           0201         BANANA           0202         BANANA           0202         BANANA           0202         BANANA           0202         BANANA           0202         BANANA           0203         BARLEY           0206         BAY LEAF           0208         BECHAMEL SAUCE           0209         BECHAMEL SAUCE           0201         BEEF           0210         BEEF           0211         BEEF           0212         BECK           0213         BECH           0214         BEER           0215         BELCK           0218         BISCUITS           0219         BLACKBERRY           EXTRACT         0224           0222         BLACKBERRY           2231         BE                                                                                                    |
| 0050         ARTIFICIAL           0051         ARTIFICIALS           0054         ASPARAGUS           0054         ASPARAGUS           0054         ASPARAGUS           0054         ASPARAGUS           0054         ASPARAGUS           0054         ASPARAGUS           0055         AUBERGINES           B         2000           0201         BANANA           2020         BARLEY           2040         BARLEY GERM           2020         BBARLEY           2020         BARLEY           2020         BECHAMEL SAUCE           2021         BECHAMEL SAUCE           2020         BECHAMEL SAUCE           2021         BEEF           2021         BEEF           2021         BEEF           2021         BEEF           2021         BEEF           2021         BEEF           2021         BEEF           2021         BEEF           2021         BEEF           2021         BEEF           2021         BEEF           2021         BECF           2021         BECH                                                                                                    |
| 0050         ARTIFICIAL           0051         ARTIFICIALS           0054         ASPARAGUS           0054         ASPARAGUS           0055         ASCORBIC ACID           0055         ASCORBIC ACID           0056         ASCORBIC ACID           0057         ASCORBIC ACID           0056         ASPARAGUS           0057         ASCORBIC ACID           0058         ASPARAGUS           0059         STEMS           0050         BARERY           0201         BANANA           02020         BARLEY           0204         BARLEY           0205         BARTER           0206         BAY LEAF           0207         BEANS:           0208         BECHAMEL SAUCE           0210         BEEF           0211         BEEF PRIPPING           0212         BEEF           0213         BECAK           0214         BEEF           0215         BELLY           0216         BELLY           0217         BICK PEPPER           02218         BIACKBERRY           2219         BIACK PEPPER                                                                                                    |
| 0050         ARTIFICIAL           0051         ARTIFICIALS           0051         ARTIFICIALS           0052         ASCORBIC ACID           0053         ASPARAGUS           0054         ASPARAGUS           0055         ASCORBIC ACID           0055         ASCORBIC ACID           0055         AUBERGINES           B         200           0201         BANANA           0202         BANANA           0202         BANANA           0202         BANANAS           0203         BARLEY           0206         BAY LEAF           0208         BECHAMEL SAUCE           0209         BECHAMEL SAUCE           0201         BEEF           0211         BEEF           0211         BEEF           0212         BECH           0213         BECH           0214         BEER           0215         BEILY           0218         BISCUIT           0219         BISCUITS           0219         BLACKBERRY           EXTRACT         0222           0222         BLACKBERRY           2231                                                                                                    |
| 0050         ARTIFICIAL           0051         ARTIFICIALS           0054         ASPARAGUS           0054         ASPARAGUS           0054         ASPARAGUS           0054         ASPARAGUS           0054         ASPARAGUS           0055         ASPCRES           B         2000           0054         ASPARAGUS           0055         AUBERGINES           B         2000           2020         BANANA           2020         BARLEY           2040         BARLEY GERM           2020         BECHAMEL SAUCE           2020         BECHAMEL SAUCE           2020         BECHAMEL SAUCE           2021         BEEF           2021         BEEF           2021         BEEF           2021         BEEF           2021         BEEF           2021         BEEF           2021         BEEF           2021         BEEF           2021         BEEF           2021         BEEF           2021         BECH           2021         BECH           2021         BECH                                                                                                    |
| 0050         ARTIFICIAL           0051         ARTIFICIALS           0054         ASPARAGUS           0054         ASPARAGUS           0055         ASCORBIC ACID           0053         ASPARAGUS           0054         ASPARAGUS           0055         AUBERGINES           B         2000           0201         BANANA           02020         BARLEY           0204         BARLEY           0205         BARLEY           0206         BARNS           0200         BECHAMEL SAUCE           0200         BECHAMEL SAUCE           0200         BECHAMEL SAUCE           0211         BEF DRIPPING           0212         BEFF           0211         BEF PRIPPING           0212         BEFF           0213         BECHAMEL SAUCE           0214         BEFT           0215         BELLY           0216         BELLY           0217         BEFC           0218         BISCUIT           0219         BISCUIT           0219         BISCUIT           0220         BLACK PEPPER           022                                                                                                    |

| 0312 CARROT                                                                                                    |  |
|----------------------------------------------------------------------------------------------------|--|
|                                                                                                    |  |
| 0313 CARROT JUICE                                                                                                    |  |
| 0314 CARROTS                                                                                                    |  |
| 0315 CASEIN                                                                                                    |  |
| 0317 CAULIELOWER                                                                                                    |  |
| 0318 CELERY                                                                                                    |  |
| 0319 CELLULOSE                                                                                                    |  |
| 0320 CEREAL                                                                                                    |  |
| 0321 CEREALS                                                                                                    |  |
| 0323 CHEESE                                                                                                    |  |
| 0324 CHERRIES                                                                                                    |  |
| 0325 CHERRY                                                                                                    |  |
| 0326 CHESTNUTS                                                                                                    |  |
| 0327 CHICK PEAS                                                                                                    |  |
| 0320 CHICKEN BREAST                                                                                                    |  |
| 0330 CHICKEN LIVER                                                                                                    |  |
| 0331 CHILLI BEANS                                                                                                    |  |
| 0332 CHILLI POWDER                                                                                                    |  |
| 0333 CHILLIES                                                                                                    |  |
| 0334 CHIVES                                                                                                    |  |
| 0336 CHOCOLATE                                                                                                    |  |
| 0337CHOCOLATE                                                                                                    |  |
| GLACE                                                                                                    |  |
| 0338 CHOCOLATE                                                                                                    |  |
| SUBSTITUTE                                                                                                    |  |
| 0340 CINNAMON                                                                                                    |  |
| 0341 CITRIC ACID                                                                                                    |  |
| 0342 COCHINEAL                                                                                                    |  |
| 0343 COCKLE                                                                                                    |  |
| 0344 COCOA                                                                                                    |  |
| 0345 COCONUT<br>0346 COFFEE                                                                                                    |  |
| 0347 COGNAC                                                                                                    |  |
| 0348 COLOMBIA                                                                                                    |  |
| 0349 COLOUR                                                                                                    |  |
| 0350 COLOURANTS                                                                                                    |  |
| 0351 COMPOSITION                                                                                                    |  |
| 0352 CONCENTRATE                                                                                                    |  |
| 0354 CONFITURE                                                                                                    |  |
| 0355 CONSERVANTS                                                                                                    |  |
| 0356 CONSERVATOR                                                                                                    |  |
| 0357 CONSERVATORS                                                                                                    |  |
| 0358 CONSERVATORS:<br>0359 CONTAINS                                                                                                    |  |
| 0360 CORIANDER                                                                                                    |  |
| 0361 CORN                                                                                                    |  |
| 0362 CORN GERM                                                                                                    |  |
| 0363 CORN OIL                                                                                                    |  |
| 0365 CORNELOUR                                                                                                    |  |
| 0366 COTTAGE CHEESE                                                                                                    |  |
| 0367 COURGETTE                                                                                                    |  |
| 0368 COW'S MILK                                                                                                    |  |
| 0369 CRAB                                                                                                    |  |
|                                                                                                    |  |
| 03/1 CREAM CHEESE                                                                                                    |  |
| 0371 CREAM CHEESE<br>0372 CRUMB                                                                                                    |  |
| 0371 CREAM CHEESE<br>0372 CRUMB<br>0373 CUCUMBER                                                                                                    |  |
| 0371 CREAM CHEESE<br>0372 CRUMB<br>0373 CUCUMBER<br>0374 CUMIN                                                                                                    |  |
| 0371 CREAM CHEESE<br>0372 CRUMB<br>0373 CUCUMBER<br>0374 CUMIN<br>0375 CURCUMIN<br>0376 CURED CHEESE                                                                                                    |  |
| 0371 CREAM CHEESE<br>0372 CRUMB<br>0373 CUCUMBER<br>0374 CUMIN<br>0375 CURCUMIN<br>0376 CURED CHEESE<br>0377 CURRANTS                                                                                                    |  |
| 0371 CREAM CHESSE<br>0372 CRUMB<br>0373 CUCUMBER<br>0375 CURCUMIN<br>0375 CURCUMIN<br>0376 CURED CHEESE<br>0377 CURRANTS<br>0378 CUSTARD                                                                                                    |  |
| 0371 CREAM CHEESE<br>0372 CRUMB<br>0373 CUCUMBER<br>0374 CUMIN<br>0375 CURCUMIN<br>0375 CURED CHEESE<br>0377 CURRANTS<br>0376 CUSTARD<br>D                                                                                                    |  |
| 0371 CREAM CHEESE<br>0372 CRUMB<br>0373 CUCUMBER<br>0374 CUMIN<br>0375 CURCUMIN<br>0376 CURED CHEESE<br>0377 CURRANTS<br>0378 CUSTARD<br>0<br>0<br>0<br>0<br>0<br>0<br>0<br>0<br>0<br>0<br>0<br>0<br>0<br>0<br>0<br>0<br>0<br>0<br>0                                                                                                    |  |
| 0371 CREAM CHEESE<br>0372 CRUMB<br>0373 CUCUMBER<br>0374 CUMIN<br>0376 CURCUMIN<br>0376 CURCUMIN<br>0376 CURCUMIN<br>0376 CURTARD<br>0<br>0078 CUSTARD<br>0<br>0500 DAMSONS<br>0501 DATES<br>0500 DAMSONS                                                                                                    |  |
| 0371 CREAM CHEESE<br>0372 CRUMB<br>0373 CUCUMBER<br>0374 CUMIN<br>0375 CURED UMIN<br>0375 CURED CHEESE<br>0377 CURRANTS<br>0376 CUSTARD<br>D<br>0500 DAMSONS<br>0501 DATES<br>0502 DEHYDRATED EGG<br>0502 DEHYDRATED EGG                                                                                                    |  |
| 0371 CREAM CHEESE<br>0372 CRUMB<br>0373 CUCUMBER<br>0374 CUMIN<br>0375 CURCUMIN<br>0375 CURED CHEESE<br>0377 CURRANTS<br>0378 CUSTARD<br>0<br>0<br>0<br>0<br>0<br>0<br>0<br>0<br>0<br>0<br>0<br>0<br>0<br>0<br>0<br>0<br>0<br>0<br>0                                                                                                    |  |
| 0371 CREAM CHEESE<br>0372 CRUMB<br>0373 CUCUMBER<br>0374 CUMIN<br>0375 CURCUMIN<br>0376 CURED CHEESE<br>0377 CURRANTS<br>0378 CUSTARD<br>0<br>0500 DAMSONS<br>0501 DATES<br>0500 DATES<br>0502 DEHYDRATED EGG<br>0503 DEXTROSE<br>0504 DILL<br>0505 DDUGH                                                                                                    |  |
| 0371 CREAM CHEESE<br>0372 CRUMB<br>0373 CUCUMBER<br>0374 CUMIN<br>0375 CURED CHEESE<br>0377 CURRANTS<br>0376 CURED CHEESE<br>0377 CURRANTS<br>0376 CURED CHEESE<br>0377 CURRANTS<br>0500 DAMSONS<br>0501 DATES<br>0502 DEHYDRATED EGG<br>0503 DEXTROSE<br>0504 DILL<br>0506 DUGH<br>0506 DRIED GLUCOSE                                                                                                    |  |
| 0371 CREAM CHEESE<br>0372 CRUMB<br>0373 CUCUMBER<br>0374 CUMIN<br>0375 CURED CHEESE<br>0377 CURRANTS<br>0376 CUSTARD<br>D<br>0500 DAMSONS<br>0501 DATES<br>0502 DEHYDRATED EGG<br>0503 DEXTROSE<br>0504 DILL<br>0505 DOUGH<br>0505 DOUGH<br>0505 DOUGH<br>0505 DOUGH<br>0505 DOUGH<br>0505 DOUGH<br>0505 DOUGH                                                                                                    |  |
| 0371 CREAM CHEESE<br>0372 CRUMB<br>0373 CUCUMBER<br>0374 CUMIN<br>0375 CURCUMIN<br>0375 CURCUMIN<br>0376 CUREA CHEESE<br>0377 CURRANTS<br>0378 CUSTARD<br>0<br>0<br>0<br>0<br>0<br>0<br>0<br>0<br>0<br>0<br>0<br>0<br>0<br>0<br>0<br>0<br>0<br>0<br>0                                                                                                    |  |
| 0371 CREAM CHEESE<br>0372 CRUMB<br>0373 CUCUMBER<br>0373 CUCUMIN<br>0375 CURED CHEESE<br>0377 CUREANTS<br>0376 CURED CHEESE<br>0377 CURRANTS<br>0376 CUREA CHEESE<br>0500 DAMSONS<br>0501 DATES<br>0501 DATES<br>0502 DEHYDRATED EGG<br>0503 DOUGH<br>0505 DOUGH<br>0506 DRIED GLUCOSE<br>SYRUP<br>0507 DRIED PEPPER<br>0508 DRIED PEPPER<br>0508 DRIED PEPPER<br>0508 DRIED PENNES<br>0509 DRIED PENNES                                                                                                    |  |
| 0371 CREAM CHEESE<br>0372 CRUMB<br>0373 CUCUMBER<br>0374 CUMIN<br>0375 CURED CHEESE<br>0377 CUREANTS<br>0376 CUSTARD<br>D<br>0500 DAMSONS<br>0501 DATES<br>0502 DEHYDRATED EGG<br>0503 DETROSE<br>0504 DILL<br>0505 DOUGH<br>0505 DOUGH<br>0505 DOUGH<br>0506 DRIED GLUCOSE<br>SYRUP<br>0507 DRIED PEPPER<br>0508 DRIED PENPER<br>0509 DRIED SKIMMED<br>0509 DRIED SKIMMED                                                                                                    |  |
| 0371 CREAM CHEESE<br>0372 CRUMB<br>0373 CUCUMBER<br>0374 CUMIN<br>0375 CURED CHEESE<br>0377 CURED CHEESE<br>0377 CUREANTS<br>0376 CUSTARD<br>0<br>0<br>0<br>0<br>0<br>0<br>0<br>0<br>0<br>0<br>0<br>0<br>0<br>0<br>0<br>0<br>0<br>0<br>0                                                                                                    |  |
| 0371 CREAM CHEESE<br>0372 CRUMB<br>0373 CUCUMBER<br>0373 CUCUMIN<br>0375 CURED CHEESE<br>0377 CURRANTS<br>0376 CURED CHEESE<br>0377 CURRANTS<br>0376 CURED CHEESE<br>0501 DATES<br>0501 DATES<br>0502 DEHYDRATED EGG<br>0503 DOUGH<br>0506 DRIED DEYTROSE<br>0504 DILL<br>0506 DOUGH<br>0506 DRIED GLUCOSE<br>SYRUP<br>0507 DRIED PEPPER<br>0507 DRIED PEPPER<br>0507 DRIED PEPPER<br>0508 DRIED SKIMMED<br>MILK<br>0510 DRIED SMOKED<br>SALMON                                                                                                    |  |
| 0371 CREAM CHEESE<br>0372 CRUMB<br>0373 CUCUMBER<br>0373 CUCUMIN<br>0375 CURED CHEESE<br>0377 CURED CHEESE<br>0377 CURANTS<br>0376 CUSTARD<br>0<br>0<br>0500 DAMSONS<br>0501 DATES<br>0502 DEHYDRATED EGG<br>0503 DEXTROSE<br>0504 DILL<br>0505 DOUGH<br>0505 DOUGH<br>0505 DOUGH<br>0505 DOUGH<br>0505 DOUGH<br>0505 DOUGH<br>0505 DRIED ELD<br>SALMON<br>0510 DRIED SKIMMED<br>MILK<br>0510 DRIED SOY SAUCE<br>0511 DRIED SOY SAUCE<br>0511 DRIED SOY SAUCE                                                                                                    |  |
| 0371 CREAM CHEESE<br>0372 CRUMB<br>0373 CUCUMBER<br>0374 CUMIN<br>0375 CURED CHEESE<br>0377 CUREANTS<br>0376 CUSTARD<br>0<br>0<br>0<br>0<br>0<br>0<br>0<br>0<br>0<br>0<br>0<br>0<br>0<br>0<br>0<br>0<br>0<br>0<br>0                                                                                                    |  |
| 0371 CREAM CHEESE<br>0372 CRUMB<br>0373 CUCUMBER<br>0373 CUCUMIN<br>0375 CURED CHEESE<br>0377 CURRANTS<br>0376 CURED CHEESE<br>0377 CURRANTS<br>0376 CURED CHEESE<br>0500 DAMSONS<br>0501 DATES<br>0502 DEHYDRATED EGG<br>0503 DEXTROSE<br>0504 DILL<br>0506 DOUGH<br>0506 DRIED GLUCOSE<br>SYRUP<br>0507 DRIED PEPPER<br>0507 DRIED PEPPER<br>0507 DRIED PEPPER<br>0507 DRIED SKIMMED<br>MILK<br>0510 DRIED SMOKED<br>SALMON<br>0511 DRIED SMOKED<br>SALMON<br>0511 DRIED SMOKED<br>0512 DRIED TOMATO<br>0513 DUCK SREAST                                                                                                    |  |
| 0371 CREAM CHEESE<br>0372 CRUMB<br>0373 CUCUMBER<br>0373 CUCUMIN<br>0375 CURED CHEESE<br>0377 CURRANTS<br>0376 CURTARD<br>D<br>0500 DAMSONS<br>0501 DATES<br>0502 DEHYDRATED EGG<br>0503 DEXTROSE<br>0504 DILL<br>0505 DOUGH<br>0505 DOUGH<br>0505 DRIED PENPER<br>0508 DRIED PRUNES<br>0509 DRIED SKIMMED<br>MILK<br>0510 DRIED SWOKED<br>0511 DRIED SOY SAUCE<br>0513 DUCK<br>0513 DUCK<br>0514 DUCK SREAST<br>0515 DUCK'S LIVER                                                                                                    |  |
| 0371 CREAM CHEESE<br>0372 CRUMB<br>0373 CUCUMBER<br>0373 CUCUMIN<br>0375 CURED CHEESE<br>0377 CURED CHEESE<br>0377 CURED CHEESE<br>0377 CURED CHEESE<br>0500 DAMSONS<br>0501 DATES<br>0500 DATES<br>0502 DEHYDRATED EGG<br>0503 DEXTROSE<br>0504 DILL<br>0505 DOUGH<br>0506 DRIED GLUCOSE<br>SYRUP<br>0507 DRIED GLUCOSE<br>SYRUP<br>0507 DRIED PEPPER<br>0508 DRIED PLUNES<br>0509 DRIED SMOKED<br>0510 DRIED SMOKED<br>0511 DRIED SMOKED<br>0512 DRIED TOMATO<br>0513 DUCK<br>0514 DUCK'S BREAST<br>0514 DUCK'S BREAST<br>0514 DUCK'S BREAST                                                                                                    |  |
| 0371 CREAM CHEESE<br>0372 CRUMB<br>0373 CUCUMBER<br>0373 CUCUMIN<br>0375 CURED CHEESE<br>0377 CURENANTS<br>0376 CURED CHEESE<br>0377 CURENATS<br>0500 DAMSONS<br>0501 DATES<br>0502 DEHYDRATED EGG<br>0503 DEXTROSE<br>0504 DILL<br>0505 DOUGH<br>0506 DRIED GLUCOSE<br>SYRUP<br>0507 DRIED PEPPER<br>0507 DRIED PEPPER<br>0508 DRIED FRUNES<br>0509 DRIED SMOKED<br>SALMON<br>0511 DRIED SMOKED<br>SALMON<br>0511 DRIED SMOKED<br>SALMON<br>0511 DRIED SMOKED<br>0512 DRIED TOMATO<br>0513 DUCK'S BREAST<br>0515 DUCK'S LIVER<br>E<br>0600 EDIBLE FATS<br>0601 EFI S                                                                                                    |  |
| 0371 CREAM CHEESE<br>0372 CRUMB<br>0373 CUCUMBER<br>0373 CUCUMIN<br>0375 CURED CHEESE<br>0377 CURRANTS<br>0376 CURTARD<br>D<br>0500 DAMSONS<br>0501 DATES<br>0502 DEHYDRATED EGG<br>0503 DEXTROSE<br>0504 DILL<br>0505 DOUGH<br>0505 DRIED PENDRES<br>0509 DRIED PENDRES<br>0509 DRIED SKIMMED<br>MILK<br>0510 DRIED SKIMMED<br>MILK<br>0511 DRIED SOY SAUCE<br>0513 DUCK<br>0513 DUCK<br>0513 DUCK<br>0514 DUCK'S BREAST<br>0515 DUCK'S LIVER<br>E<br>0600 EDIBLE FATS<br>0600 EDIBLE FATS<br>0600 EDIBLE FATS                                                                                                    |  |
| 0371 CREAM CHEESE<br>0372 CRUMB<br>0373 CUCUMBER<br>0373 CUCUMIN<br>0375 CURED CHEESE<br>0377 CURED CHEESE<br>0377 CURED CHEESE<br>0377 CURED CHEESE<br>0500 DAMSONS<br>0501 DATES<br>0500 DENTROSE<br>0504 DILL<br>0505 DOUGH<br>0506 DRIED GLUCOSE<br>0507 DRIED GLUCOSE<br>0507 DRIED GLUCOSE<br>0509 DRIED PEPPER<br>0508 DRIED PLUNES<br>0509 DRIED SMOKED<br>0510 DRIED SMOKED<br>0510 DRIED SMOKED<br>0511 DRIED SOY SAUCE<br>0512 DRIED TOMATO<br>0513 DUCK'S BREAST<br>0514 DUCK'S BREAST<br>0515 DUCK'S LIVER<br>E<br>0500 EDIBLE FATS<br>0601 EELS<br>0602 EGG WHITE                                                                                                    |  |
| 0371 CREAM CHEESE<br>0372 CRUMB<br>0373 CUCUMBER<br>0373 CUCUMIN<br>0375 CURED CHEESE<br>0377 CURENANTS<br>0376 CURED CHEESE<br>0377 CURENANTS<br>0378 CUSTARD<br>D<br>0500 DAMSONS<br>0501 DATES<br>0502 DEHYDRATED EGG<br>0503 DEXTROSE<br>0504 DILL<br>0505 DOUGH<br>0506 DRIED GLUCOSE<br>SYRUP<br>0507 DRIED PEPPER<br>0508 DRIED FRUNES<br>0509 DRIED SUMMED<br>MILK<br>0510 DRIED SMOKED<br>SALMON<br>0511 DRIED SMOKED<br>SALMON<br>0511 DRIED SMOKED<br>0512 DRIED TOMATO<br>0513 DUCK<br>0514 DUCK SBREAST<br>0515 DUCK SUVER<br>E<br>0600 EDIBLE FATS<br>0601 EELS<br>0602 EGG<br>0603 EGG WHITE<br>0604 EGG YOLK                                                                                                    |  |
| 0371 CREAM CHEESE<br>0372 CRUMB<br>0373 CUCUMBER<br>0373 CUCUMIN<br>0375 CURED CHEESE<br>0377 CURRANTS<br>0376 CURED CHEESE<br>0377 CURRANTS<br>0376 CURED CHEESE<br>0500 DAMSONS<br>0501 DATES<br>0500 DAMSONS<br>0501 DATES<br>0500 DEHTORATED EGG<br>0503 DEXTROSE<br>0504 DILL<br>0505 DOUGH<br>0505 DRIED PEPPER<br>0508 DRIED PENDES<br>0509 DRIED SMOKED<br>0510 DRIED SMOKED<br>0511 DRIED SOY SAUCE<br>0512 DUCK'S BREAST<br>0515 DUCK'S LIVER<br>E<br>0500 EDIBLE FATS<br>0601 EELS<br>0602 EGG<br>0603 EGG WHITE<br>0604 EGG YOLK<br>0605 EGG YOLK                                                                                                    |  |
| 0371 CREAM CHEESE<br>0372 CRUMB<br>0373 CUCUMBER<br>0373 CUCUMBER<br>0375 CURED CHEESE<br>0377 CURED CHEESE<br>0377 CURED CHEESE<br>0377 CURED CHEESE<br>0377 CURED CHEESE<br>0500 DAMSONS<br>0501 DATES<br>0502 DEHYDRATED EGG<br>0503 DEXTROSE<br>0504 DILL<br>0505 DOUGH<br>0506 DRIED GLUCOSE<br>SYRUP<br>0506 DRIED GLUCOSE<br>SYRUP<br>0507 DRIED PEPPER<br>0508 DRIED FLUCOSE<br>SYRUP<br>0508 DRIED FLUCOSE<br>0510 DRIED SMOKED<br>0511 DRIED SOY SAUCE<br>0512 DRIED TOMATO<br>0514 DUCK'S BREAST<br>0514 DUCK'S BREAST<br>0515 DUCK'S UIVER<br>E<br>0600 EDIBLE FATS<br>0601 EELS<br>0602 EGG VULKS<br>0600 EGG SVLKS<br>0600 EGG VULKS                                                                                                    |  |
| 0371 CREAM CHEESE<br>0372 CRUMB<br>0373 CUCUMBER<br>0373 CUCUMIN<br>0375 CURED CHEESE<br>0377 CURENANTS<br>0376 CURED CHEESE<br>0377 CURENATS<br>0500 DAMSONS<br>0501 DATES<br>0500 DATES<br>0502 DEHYDRATED EGG<br>0503 DEXTROSE<br>0504 DILL<br>0505 DOUGH<br>0506 DRIED FEURES<br>0509 DRIED SENIMMED<br>0507 DRIED PEPPER<br>0507 DRIED PEPPER<br>0507 DRIED PEPPER<br>0507 DRIED PEPPER<br>0508 DRIED PEVPER<br>0509 DRIED SMOKED<br>SALMON<br>0511 DRIED SMOKED<br>SALMON<br>0511 DRIED SMOKED<br>SALMON<br>0512 DRIED TOMATO<br>0512 DRIED TOMATO<br>0513 DUCK<br>0514 DUCK SBREAST<br>0515 DUCK SUVER<br>E<br>0600 EDIBLE FATS<br>0601 EELS<br>0602 EGG<br>0603 EGG VOLKS<br>0604 EGG YOLKS<br>0607 EMULGENTS:                                                                                                    |  |
| 0371 CREAM CHEESE<br>0372 CRUMB<br>0373 CUCUMBER<br>0373 CUCUMIN<br>0375 CURED CHEESE<br>0377 CURRANTS<br>0376 CURED CHEESE<br>0377 CURRANTS<br>0376 CURED CHEESE<br>0500 DAMSONS<br>0501 DATES<br>0500 DEHYDRATED EGG<br>0503 DEXTROSE<br>0504 DILL<br>0505 DOUGH<br>0506 DRIED PEVNES<br>0509 DRIED PEVNES<br>0509 DRIED PEVNES<br>0509 DRIED SMOKED<br>0510 DRIED SMOKED<br>0511 DRIED SOY SAUCE<br>0512 DUCK'S BREAST<br>0515 DUCK'S LIVER<br>E<br>0500 EDIBLE FATS<br>0601 EELS<br>0602 EGG<br>0603 EGG WHITE<br>0604 EGS<br>0607 EMULGENTS:<br>0606 EMULGENTS:<br>0606 EMULGENTS:<br>0606 EMULGENTS:                                                                                                    |  |
| 0371 CREAM CHEESE<br>0372 CRUMB<br>0373 CUCUMBER<br>0373 CUCUMIN<br>0375 CURED CHEESE<br>0377 CURED CHEESE<br>0377 CURED CHEESE<br>0377 CURED CHEESE<br>0377 CURED CHEESE<br>0500 DAMSONS<br>0501 DATES<br>0502 DEHYDRATED EGG<br>0503 DEXTROSE<br>0504 DILL<br>0505 DOUGH<br>0506 DRIED GLUCOSE<br>9570 UP<br>9507 DRIED PEPPER<br>0508 DRIED FLUCOSE<br>9570 UP<br>9507 DRIED PEPPER<br>0508 DRIED FLUCOSE<br>9510 DRIED SMOKED<br>0510 DRIED SMOKED<br>0511 DRIED SOY SAUCE<br>0512 DRIED TOMATO<br>0514 DUCK'S BREAST<br>0514 DUCK'S BREAST<br>0515 DUCK'S BREAST<br>0515 DUCK'S BREAST<br>0500 EDIBLE FATS<br>0600 EDIBLE FATS<br>0600 EGG VULKS<br>0600 EGG VULKS<br>0600 EGG VULKS<br>0600 EGG VULKS<br>0600 EGG VULKS                                                                                                    |  |
| 0371 CREAM CHEESE<br>0372 CRUMB<br>0373 CUCUMBER<br>0373 CUCUMIN<br>0375 CURED CHEESE<br>0377 CURENANTS<br>0376 CURED CHEESE<br>0377 CURENANTS<br>0378 CUSTARD<br>D<br>0500 DAMSONS<br>0501 DATES<br>0502 DEHYDRATED EGG<br>0503 DEXTROSE<br>0504 DILL<br>0505 DOUGH<br>0505 DRIED FENER<br>0506 DRIED FENER<br>0506 DRIED FENER<br>0506 DRIED FENER<br>0507 DRIED SMOKED<br>SALMON<br>0511 DRIED SMOKED<br>SALMON<br>0511 DRIED SMOKED<br>SALMON<br>0511 DRIED SMOKED<br>SALMON<br>0511 DRIED SMOKED<br>0512 DRIED TOMATO<br>0513 DUCK<br>0514 DUCK S BREAST<br>0515 DUCK S BREAST<br>0515 DUCK S BREAST<br>0515 DUCK S BREAST<br>0601 EELS<br>0600 EELS<br>0600 EGG VOLK<br>0605 EGG VOLK<br>0605 EGG VOLK<br>0605 EGG VOLK<br>0605 EGG VOLK<br>0605 EGG SMULGENTS<br>0609 EMULGENTS<br>0609 EMULGENTS<br>0609 EMULGENTS<br>0609 EMULGENTS<br>0609 EMULGENTS                                                                                                    |  |
| 0371 CREAM CHEESE<br>0372 CRUMB<br>0373 CUCUMBER<br>0373 CUCUMIN<br>0375 CURED CHEESE<br>0377 CURRANTS<br>0376 CURED CHEESE<br>0377 CURRANTS<br>0376 CURED CHEESE<br>0377 CURRANTS<br>0500 DAMSONS<br>0501 DAMSONS<br>0501 DAMSONS<br>0501 DATES<br>0502 DEHYDRATED EGG<br>0503 DEXTROSE<br>0504 DILL<br>0505 DOUGH<br>0505 DOUGH<br>0505 DOUGH<br>0505 DRIED PEPPER<br>0508 DRIED PEVNES<br>0509 DRIED SMOKED<br>SALMON<br>0511 DRIED SMOKED<br>SALMON<br>0511 DRIED SMOKED<br>SALMON<br>0511 DRIED SMOKED<br>SALMON<br>0511 DRIED SMOKED<br>SALMON<br>0511 DRIED SMOKED<br>SALMON<br>0511 DRIED SMOKED<br>SALMON<br>0515 DUCK'S BREAST<br>0515 DUCK'S LIVER<br>E<br>0600 EDIBLE FATS<br>0601 EELS<br>0602 EGG<br>0603 EGG WHITE<br>0604 EGS<br>0607 EMULGENTS:<br>0608 EMULGENTS:<br>0608 EMULGENTS:<br>0608 EMULGENTS:<br>0608 EMULGENTS:<br>0608 EMULGENTS:<br>0608 EMULGENTS:                                                                                                    |  |
| 0371 CREAM CHEESE           0372 CRUMB           0373 CUCUMBER           0374 CUMIN           0375 CURED CHEESE           0377 CUREANTS           0378 CURED CHEESE           0377 CURRANTS           0378 CURED CHEESE           0377 CURRANTS           0378 CURED CHEESE           0500 DAMSONS           0501 DATES           0602 DEHYDRATED EGG           0505 DOUGH           0506 DRIED GLUCOSE           SYRUP           SYRUP           0607 DRIED PEPPER           0608 DRIED PRUNES           0509 DRIED SKIMMED           MILK           0510 DRIED SMOKED           SALMON           0611 DRIED SOY SAUCE           0612 DRIED SOY SAUCE           0613 DUCK'S BREAST           0614 DUCK'S BREAST           0601 EELS           0602 EGG           0603 EGG VOLKS           0604 EGG YOLKS           0605 EGG VOLKS           0606 EGG VOLKS           0607 EMULGENTS           0608 EMULGENTS           0609 EMULSIFIER (E-           0601 ENHANCED AROMA           0611 ENHANCED AROMA           0611 ENHANCED AROMA </td <td></td>                                                                                                    |  |
| 0371 CREAM CHEESE<br>0372 CRUMB<br>0373 CUCUMBER<br>0373 CUCUMIN<br>0375 CURED CHEESE<br>0377 CURENANTS<br>0376 CURED CHEESE<br>0377 CURENANTS<br>0370 CURED CHEESE<br>0500 DATES<br>0500 DATES<br>0500 DATES<br>0500 DATES<br>0500 DEHTOSE<br>0500 DEHTOSE<br>0500 DOUGH<br>0506 DRIED GLUCOSE<br>SYRUP<br>0507 DRIED GLUCOSE<br>SYRUP<br>0507 DRIED PEPPER<br>0506 DRIED PEURES<br>0509 DRIED SUMMED<br>MILK<br>0510 DRIED SMOKED<br>SALMON<br>0511 DRIED SMOKED<br>SALMON<br>0511 DRIED SMOKED<br>SALMON<br>0513 DUCK<br>0513 DUCK S BREAST<br>0515 DUCK S BREAST<br>0515 DUCK S BREAST<br>0515 DUCK S BREAST<br>0515 DUCK S BREAST<br>0515 DUCK S BREAST<br>0601 EELS<br>0602 EGG<br>0603 EGG VOLK<br>0606 EGG SOLKS<br>0606 EGG VOLK<br>0606 EGG SOLKS<br>0607 EMULGENTS<br>0609 EMULGENTS<br>0609 EMULGENTS |  |
| 0371 CREMCHESE<br>0372 CRUMB<br>0373 CUCUMBER<br>0373 CUCUMIN<br>0375 CURED CHEESE<br>0377 CURRANTS<br>0376 CURED CHEESE<br>0377 CURRANTS<br>0376 CURED CHEESE<br>0377 CURRANTS<br>0376 CURED CHEESE<br>0377 CURRANTS<br>0376 CURED CHEESE<br>0500 DATES<br>0500 DATES<br>0500 DATES<br>0500 DEXTROSE<br>0500 DOG<br>0500 DOG<br>0500 DOG<br>0500 DOG<br>0500 DOG<br>0500 DOG<br>0500 DOG<br>0500 DOG<br>0500 DOG<br>0500 DOG<br>0500 DRIED FEPPER<br>0500 DRIED FEPPER<br>0500 DRIED FEPPER<br>0500 DRIED FEPPER<br>0500 DRIED SMOKED<br>SALMON<br>0511 DRIED SMOKED<br>SALMON<br>0511 DRIED SMOKED<br>SALMON<br>0511 DRIED SMOKED<br>SALMON<br>0511 DRIED SMOKED<br>SALMON<br>0511 DRIED SMOKED<br>SALMON<br>0515 DUCK'S BREAST<br>0515 DUCK'S SREAST<br>0515 DUCK'S LIVER<br>E<br>0600 EDIBLE FATS<br>0601 EELS<br>0600 EGG YOLK<br>0605 EGG YOLK<br>0605 EGG SOLK<br>0606 EGGS<br>0607 EMULGENTS:<br>0609 EMULSIFIER (E-<br>466)<br>0610 ENHANCED AROMA<br>0611 ENHANCED AROMA<br>0613 ENZYMES BRINE<br>0613 ENZYMES BRINE<br>0613 ENZYMES BRINE<br>0613 ENZYMES BRINE                                                                                                    |  |
| 0371 CREAM CHEESE<br>0372 CUCUMBER<br>0373 CUCUMBER<br>0373 CUCUMIN<br>0375 CURED CHEESE<br>0377 CURED CHEESE<br>0377 CURED CHEESE<br>0377 CURED CHEESE<br>0377 CURED CHEESE<br>0500 DAMSONS<br>0501 DATES<br>0502 DEHYDRATED EGG<br>0503 DEXTROSE<br>0504 DILL<br>0505 DOUGH<br>0506 DRIED GLUCOSE<br>9570 PED PEPPER<br>0508 DRIED FLUCOSE<br>9570 PED PEPPER<br>0508 DRIED FLUCOSE<br>9570 PED PEPPER<br>0508 DRIED SKIMMED<br>MILK<br>0510 DRIED SOY SAUCE<br>0512 DRIED TOMATO<br>0513 DUCK<br>0514 DUCK'S BREAST<br>0514 DUCK'S BREAST<br>0515 DUCK'S BREAST<br>0515 DUCK'S BREAST<br>0516 DUCK'S LIVER<br>E<br>0600 EDIBLE FATS<br>0601 EELS<br>0602 EGG<br>0603 EGG WHITE<br>0604 EGG YOLK'S<br>0606 EGG VOLK'S<br>0606 EGG VOLK'S<br>0607 EMULGENTS<br>0608 EMULGENTS<br>0608 EMULGENTS<br>0609 EMULSIFIER (E-<br>466)<br>0610 ENHANCED AROMA<br>0611 ENHANCED AROMA<br>0611 ENHANCED AROMA<br>0611 ENHANCED BRINE<br>0614 ENZYMES BRINE<br>0614 ENZYMES BRINE<br>0615 ENZYMES BRINE<br>0615 ENZYMES BRINE                                                                                                    |  |
| 0371 CREAM CHEESE<br>0372 CRUMB<br>0373 CUCUMBER<br>0373 CUCUMIN<br>0375 CURED CHEESE<br>0377 CURENANTS<br>0376 CURED CHEESE<br>0377 CURENANTS<br>0370 CURED CHEESE<br>0500 DATES<br>0500 DATES<br>0500 DATES<br>0500 DATES<br>0500 DEHTORATED EGG<br>0503 DEXTROSE<br>0504 DILL<br>0505 DOUGH<br>0506 DRIED GLUCOSE<br>SYRUP<br>0507 DRIED PEPPER<br>0506 DRIED PEUNES<br>0509 DRIED SUMMED<br>MILK<br>0510 DRIED SMOKED<br>SALMON<br>0511 DRIED SMOKED<br>SALMON<br>0511 DRIED SMOKED<br>SALMON<br>0511 DRIED SMOKED<br>SALMON<br>0511 DRIED SMOKED<br>SALMON<br>0511 DRIED SMOKED<br>SALMON<br>0511 DRIED SMOKED<br>SALMON<br>0511 DRIED SMOKED<br>SALMON<br>0511 DRIED SMOKED<br>SALMON<br>0513 DUCK S BREAST<br>0515 DUCK S BREAST<br>0601 EELS<br>0602 EGG<br>0607 EMULGENTS<br>0608 EGG VOLK<br>0608 EGG VOLK<br>0608 EGG VOLK<br>0608 EGG VOLK<br>0609 EMULGENTS<br>0609 EMULGENTS<br>0609 EMULGENTS<br>0609 EMULGENTS<br>0609 EMULGENTS<br>0609 EMULGENTS<br>0609 EMULGENTS<br>0609 EMULGENTS<br>0609 EMULGENTS<br>0609 EMULGENTS<br>0609 EMULGENTS<br>0609 EMULGENTS<br>06012 ENHANCED AROMA<br>0611 ENHANCED AROMAS<br>0612 ENEXTMES BRINE<br>0614 ENZYMES BRINE<br>0614 ENZYMES BRINE<br>0614 ENZYMES BRINE<br>0615 ENJON                                                                                                    |  |
| 0371 CREAM CHEESE<br>0372 CRUMB<br>0373 CUCUMBER<br>0373 CUCUMIN<br>0375 CURED CHEESE<br>0377 CURRANTS<br>0376 CURED CHEESE<br>0377 CURRANTS<br>0376 CURED CHEESE<br>0377 CURRANTS<br>0376 CURED CHEESE<br>0377 CURRANTS<br>0376 CURED CHEESE<br>0500 DATES<br>0500 DATES<br>0500 DATES<br>0500 DATES<br>0500 DATES<br>0500 DATES<br>0500 DRIED FENDRES<br>0500 DRIED FENDRES<br>0500 DRIED FENDRES<br>0500 DRIED SKIMMED<br>MILK<br>0510 DRIED SMOKED<br>SALMON<br>0511 DRIED SMOKED<br>SALMON<br>0511 DRIED SMOKED<br>SALMON<br>0511 DRIED SMOKED<br>SALMON<br>0511 DRIED SMOKED<br>SALMON<br>0511 DRIED SMOKED<br>SALMON<br>0513 DUCK S BREAST<br>0515 DUCK S BREAST<br>0515 DUCK S BREAST<br>0601 ELS<br>0602 EGG<br>0603 EGG WHITE<br>0604 EGG YOLK<br>0605 EGG SOLKS<br>0607 EMULGENTS:<br>0608 EMULGENTS:<br>0609 EMULSIFIER (E-<br>466)<br>0610 ENHANCED AROMA<br>0611 ENHANCED AROMA<br>0611 ENANCED AROMA<br>0613 ENZYMES BRINE<br>0614 ENZYMES: 0615<br>ESSENCE<br>0615 E-100                                                                                                    |  |
| 0371 CREAM CHEESE<br>0372 CUCUMBER<br>0373 CUCUMBER<br>0373 CUCUMIN<br>0375 CURED CHEESE<br>0377 CURED CHEESE<br>0377 CURED CHEESE<br>0377 CURED CHEESE<br>0377 CURED CHEESE<br>0507 DATES<br>0500 DATES<br>0500 DATES<br>0500 DENTROSE<br>0500 DENTROSE<br>0500 DENTROSE<br>0500 DRIED GLUCOSE<br>0500 DRIED GLUCOSE<br>0500 DRIED GLUCOSE<br>0507 DRIED PEPPER<br>0508 DRIED FUNES<br>0509 DRIED FUNES<br>0509 DRIED SKIMMED<br>MILK<br>0510 DRIED SOV SAUCE<br>0512 DRIED TOMATO<br>0511 DUCK'S BREAST<br>0514 DUCK'S BREAST<br>0515 DUCK'S BREAST<br>0515 DUCK'S BREAST<br>0516 DUCK'S LIVER<br>E<br>0600 EDIBLE FATS<br>0601 EELS<br>0602 EGG<br>0603 EGG VULKS<br>0606 EGG YOLK'S<br>0606 EGG YOLK'S<br>0607 EMULGENTS<br>0608 EMULGENTS<br>0608 EMULGENTS<br>0609 EMULSIFIER (E-<br>466)<br>0610 ENHANCED AROMA<br>0611 ENHANCED AROMA<br>0611 ENHANCED AROMA<br>0612 ENVANCED BRINE<br>0614 ENZYMES BRINE<br>0615 E-101<br>0618 E-102                                                                                                    |  |
| 0371 CREAM CHEESE<br>0372 CRUMB<br>0373 CUCUMBER<br>0373 CUCUMIN<br>0375 CURED CHEESE<br>0377 CURED CHEESE<br>0377 CURED CHEESE<br>0377 CURED CHEESE<br>0500 DATES<br>0500 DATES<br>0500 DATES<br>0500 DATES<br>0500 DEHYDRATED EGG<br>0503 DEXTROSE<br>0504 DILL<br>0505 DOUGH<br>0506 DRIED GLUCOSE<br>SYRUP<br>0507 DRIED PEPPER<br>0506 DRIED PEURES<br>0509 DRIED SKIMMED<br>MILK<br>0510 DRIED SMOKED<br>SALMON<br>0511 DRIED SMOKED<br>SALMON<br>0511 DRIED SMOKED<br>SALMON<br>0511 DRIED SMOKED<br>SALMON<br>0513 DRIED SMOKED<br>0512 DRIED TOMATO<br>0513 DUCK<br>0514 DUCK'S BREAST<br>0515 DUCK'S BREAST<br>0515 DUCK'S BREAST<br>0601 EELS<br>0602 EGG<br>0603 EGG VHITE<br>0604 EGG YOLK<br>0605 EGG VOLK<br>0606 EGGS<br>0607 EMULGENTS:<br>0609 EMULGENTS<br>0609 EMULGENTS:<br>0609 EMULGENTS:<br>06013 ENFANCED AROMA<br>0611 ENHANCED AROMA<br>0612 ENFANCED ENFANCED<br>0614 ENZYMES BRINE<br>0614 ENZYMES BRINE<br>0615 E-100<br>0617 E-101<br>0618 E-102<br>0619 E-104                                                                                                    |  |
| 0371 CREAM CHEESE<br>0372 CRUMB<br>0373 CUCUMBER<br>0373 CUCUMIN<br>0375 CURED CHEESE<br>0377 CUREANTS<br>0376 CURED CHEESE<br>0377 CURRANTS<br>0376 CURED CHEESE<br>0377 CURRANTS<br>0376 CURED CHEESE<br>0501 DATES<br>0502 DEHYDRATED EGG<br>0503 DEXTROSE<br>0504 DILL<br>0506 DOUGH<br>0506 DRIED GLUCOSE<br>SYRUP<br>0507 DRIED PEPPER<br>0506 DRIED GLUCOSE<br>SYRUP<br>0507 DRIED PEPPER<br>0508 DRIED FRUNES<br>0509 DRIED SKIMMED<br>MILK<br>0510 DRIED SKIMMED<br>MILK<br>0510 DRIED SMOKED<br>SALMON<br>0511 DRIED SMOKED<br>SALMON<br>0511 DRIED SMOKED<br>SALMON<br>0511 DRIED SMOKED<br>SALMON<br>0513 DUCK S BREAST<br>0515 DUCK S BREAST<br>0515 DUCK S BREAST<br>0601 EELS<br>0602 EGG<br>0603 EGG WHITE<br>0604 EGG YOLK<br>0605 EGG SOLKS<br>0607 EMULGENTS:<br>0608 EMULGENTS:<br>0608 EMULGENTS:<br>0609 EMULGENTS:<br>0609 EMULGENTS:<br>0609 EMULGENTS:<br>0609 EMULGENTS:<br>0608 EGG SOLKS<br>0613 ENZYMES BRINE<br>0614 ENZYMES: 0615<br>ESSENCE<br>0615 E-100<br>0617 E-101<br>0618 E-102<br>0619 E-104<br>0620 E-110<br>0621 E-120                                                                                                    |  |
| 0371 CREAM CHEESE<br>0372 CUCUMBER<br>0373 CUCUMBER<br>0373 CUCUMIN<br>0375 CURED CHEESE<br>0377 CURED CHEESE<br>0377 CURED CHEESE<br>0377 CURED CHEESE<br>0377 CURED CHEESE<br>0500 DATES<br>0500 DATES<br>0500 DATES<br>0500 DATES<br>0500 DEKTROSE<br>0500 DEKTROSE<br>0500 DRIED GLUCOSE<br>0500 DRIED DEVDER<br>0500 DRIED PEPPER<br>0508 DRIED GLUCOSE<br>0700 DRIED PEPPER<br>0508 DRIED FUNES<br>0509 DRIED SKIMMED<br>MILK<br>0510 DRIED SMOKED<br>SALMON<br>0511 DRIED SOY SAUCE<br>0512 DRIED TOMATO<br>0513 DUCK<br>0514 DUCK'S BREAST<br>0514 DUCK'S BREAST<br>0601 EELS<br>0600 EDIBLE FATS<br>0601 EELS<br>0600 EGG VOLKS<br>0600 EMULGENTS<br>0600 EGG VOLKS<br>0600 EGG VOLKS<br>0600 EGG VOLKS<br>0600 EMULGENTS<br>0600 EMULGENT         |  |
| 0371 CREAM CHEESE<br>0372 CRUMB<br>0373 CUCUMBER<br>0373 CUCUMIN<br>0375 CURED CHEESE<br>0377 CURENANTS<br>0376 CURED CHEESE<br>0377 CURENANTS<br>0370 CURED CHEESE<br>0500 DATES<br>0500 DATES<br>0500 DATES<br>0500 DEHYDRATED EGG<br>0503 DEXTROSE<br>0504 DILL<br>0505 DOUGH<br>0506 DRIED GLUCOSE<br>SYRUP<br>0507 DRIED PEPPER<br>0506 DRIED PEUNES<br>0509 DRIED SKIMMED<br>MILK<br>0510 DRIED SMOKED<br>SALMON<br>0511 DRIED SMOKED<br>SALMON<br>0511 DRIED SMOKED<br>SALMON<br>0511 DRIED SMOKED<br>SALMON<br>0513 DUCK<br>0513 DUCK<br>0513 DUCK<br>0513 DUCK<br>0514 DUCK'S BREAST<br>0515 DUCK'S BREAST<br>0515 DUCK'S BREAST<br>0515 DUCK'S BREAST<br>0601 EELS<br>0602 EGG<br>0603 EGG VHITE<br>0604 EGG YOLK<br>0605 EGG VOLK<br>0606 EGG SOLKS<br>0607 EMULGENTS<br>0609 EMULGENTS<br>0609 EMULGENTS<br>0609 EMULGENTS<br>0609 EMULGENTS<br>0609 EMULGENTS<br>0609 EMULGENTS<br>0609 EMULGENTS<br>0609 EMULGENTS<br>0609 EMULGENTS<br>0609 EMULGENTS<br>0609 EMULGENTS<br>0609 EMULGENTS<br>0609 EMULGENTS<br>0609 EMULGENTS<br>0609 EMULGENTS<br>0609 EMULGENTS<br>06013 ENFANCED AROMA<br>0611 ENHANCED AROMA<br>0612 ENFANCED SRINE<br>0613 ENZYMES BRINE<br>0614 ENZYMES BRINE<br>0614 ENZYMES BRINE<br>0615 ENZYMES BRINE<br>0615 ENTANCED<br>AROMAS<br>0612 ENTANCED<br>0616 E-100<br>0617 E-101<br>0618 E-102<br>0619 E-102<br>0619 E-102<br>0619 E-102<br>0619 E-102<br>0619 E-102<br>0622 E-122<br>0622 E-122<br>0622 E-122                                                                                                    |  |
| 0371 CREAM CHEESE<br>0372 CRUMB<br>0373 CUCUMBER<br>0373 CUCUMIN<br>0375 CURED CHEESE<br>0377 CURRANTS<br>0376 CURED CHEESE<br>0377 CURRANTS<br>0376 CURED CHEESE<br>0377 CURRANTS<br>0376 CURED CHEESE<br>0501 DATES<br>0502 DEHYDRATED EGG<br>0503 DEXTROSE<br>0504 DILL<br>0506 DRIED GLUCOSE<br>SYRUP<br>0507 DRIED PEPPER<br>0506 DRIED GLUCOSE<br>SYRUP<br>0507 DRIED PEPPER<br>0506 DRIED FRUNES<br>0509 DRIED SKIMMED<br>MILK<br>0510 DRIED SKIMMED<br>MILK<br>0510 DRIED SMOKED<br>SALMON<br>0511 DRIED SMOKED<br>SALMON<br>0511 DRIED SMOKED<br>SALMON<br>0511 DRIED SMOKED<br>SALMON<br>0511 DRIED SMOKED<br>SALMON<br>0511 DRIED SMOKED<br>SALMON<br>0511 DRIED SMOKED<br>SALMON<br>0511 DRIED SMOKED<br>SALMON<br>0513 DUCK S BREAST<br>0515 DUCK S LIVER<br>E<br>0600 EDIBLE FATS<br>0601 EELS<br>0602 EGG<br>0603 EGG WHITE<br>0604 EGG YOLK<br>0605 EGG SOLKS<br>0607 EMULGENTS:<br>0609 EMULSIFIER (E-<br>466)<br>0611 ENHANCED AROMA<br>0611 ENHANCED AROMA<br>0613 ENZYMES BRINE<br>0614 ENZYMES: 0615<br>ESSENCE<br>0616 E-100<br>0617 E-101<br>0618 E-102<br>0620 E-110<br>0622 E-122<br>0623 E-122                                                                                                    |  |
| 0371 CREAM CHEESE           0372 CRUMB           0373 CUCUMBER           0374 CURIMIN           0375 CURED CHEESE           0377 CUREANTS           0378 CURED CHEESE           0377 CURRANTS           0378 CURED CHEESE           0377 CURRANTS           0378 CURED CHEESE           0377 CURRANTS           0378 CURED CHEESE           0500 DATES           0600 DEXTROSE           0504 DILL           0505 DOUGH           0506 DRIED GLUCOSE           SKRUP           0607 DRIED PEPPER           0608 DRIED SKIMMED           MILK           0510 DRIED SMOKED           0610 DRIED SMOKED           SALMON           0611 DRIED SOY SAUCE           0612 DRIED SWIMED           MILK           0610 DUCK'S BREAST           0611 DUCK'S BREAST           0602 EGG           0603 EDIBLE FATS           0604 EGG YOLKS           0605 EGG VOLKS           0606 EGG VOLKS           0607 EMULGENTS           0608 EMULGENTS           0609 EMULSIFIER           0611 ENHANCED AROMA           0612 E-NYMES BRINE                                                                                                    |  |
| 0371 CREAM CHEESE<br>0372 CUCUMBER<br>0373 CUCUMBER<br>0373 CUCUMIN<br>0375 CURED CHEESE<br>0377 CURED CHEESE<br>0377 CURED CHEESE<br>0377 CURED CHEESE<br>0507 DATES<br>0500 DATES<br>0500 DATES<br>0500 DATES<br>0500 DEXTROSE<br>0500 DEXTROSE<br>0510 DRIED SMOKED<br>SALMON<br>0511 DRIED SMOKED<br>SALMON<br>0511 DUCK'S BREAST<br>0515 DUCK'S BREAST<br>0515 DUCK'S BREAST<br>0515 DUCK'S BREAST<br>0601 EELS<br>0600 EEGS VOLKS<br>0607 EMULGENTS<br>0600 EGG VOLKS<br>0607 EMULGENTS<br>0608 EGG VOLKS<br>0607 EMULGENTS<br>0609 EMULGENTS<br>0609 EMULGENTS<br>0609 EMULGENTS<br>0609 EMULGENTS<br>0609 EMULGENTS<br>0609 EMULGENTS<br>0609 EMULGENTS<br>0609 EMULGENTS<br>0613 ENFANCED AROMA<br>0611 ENHANCED AROMA<br>0611 ENHANCED AROMA<br>0613 ENZYMES BRINE<br>0614 ENZYMES BRINE<br>0614 ENZYMES BRINE<br>0615 E-100<br>0621 E-120<br>0622 E-123<br>0624 E-124<br>0625 E-127<br>0626 E-131                                                                                                    |  |

| 0629                                                                                         | F-141                                                                                                    |
|----------------------------------------------------------------------------------------------|----------------------------------------------------------------------------------------------------|
| 0630                                                                                         | E-142                                                                                                    |
| 0631                                                                                         | E-150                                                                                                    |
| 0632                                                                                         | E-151                                                                                                    |
| 0633                                                                                         | E-153                                                                                                    |
| 0634                                                                                         | E-160(a)                                                                                                    |
| 0635                                                                                         | E-160(b)                                                                                                    |
| 0636                                                                                         | E-160(d)                                                                                                    |
| 0637                                                                                         | E-160(e)                                                                                                    |
| 0638                                                                                         | E-160(f)                                                                                                    |
| 0639                                                                                         | E-161                                                                                                    |
| 0640                                                                                         | E-161(a)                                                                                                    |
| 0641                                                                                         | E-161(b)                                                                                                    |
| 0642                                                                                         | E-161(c)                                                                                                    |
| 0643                                                                                         | E-161(d)                                                                                                    |
| 0644                                                                                         | E-161(e)                                                                                                    |
| 0645                                                                                         | E-161(f)                                                                                                    |
| 0646                                                                                         | E-161(a)                                                                                                    |
| 0647                                                                                         | E-162                                                                                                    |
| 0648                                                                                         | E-163                                                                                                    |
| 0649                                                                                         | E-170                                                                                                    |
| 0650                                                                                         | E-171                                                                                                    |
| 0651                                                                                         | E-172                                                                                                    |
| 0652                                                                                         | E-173                                                                                                    |
| 0653                                                                                         | E-174                                                                                                    |
| 0654                                                                                         | E-175                                                                                                    |
| 0655                                                                                         | E-200                                                                                                    |
| 0656                                                                                         | E-201                                                                                                    |
| 0657                                                                                         | E-202                                                                                                    |
| 0658                                                                                         | E-203                                                                                                    |
| 0659                                                                                         | E-210                                                                                                    |
| 0660                                                                                         | E-211                                                                                                    |
| 0661                                                                                         | E-212                                                                                                    |
| 0662                                                                                         | E-213                                                                                                    |
| 0663                                                                                         | E-214                                                                                                    |
| 0664                                                                                         | E-215                                                                                                    |
| 0665                                                                                         | E-216                                                                                                    |
| 0666                                                                                         | E-217                                                                                                    |
| 0667                                                                                         | E-218                                                                                                    |
| 0668                                                                                         | E-219                                                                                                    |
| 0669                                                                                         | E-220                                                                                                    |
| 0670                                                                                         | E-221                                                                                                    |
| 0671                                                                                         | E-222                                                                                                    |
| 0672                                                                                         | E-223                                                                                                    |
| 0673                                                                                         | E-224                                                                                                    |
| 0674                                                                                         | E-226                                                                                                    |
| 0675                                                                                         | E-249                                                                                                    |
| 0676                                                                                         | E-250                                                                                                    |
| 0677                                                                                         | E-251                                                                                                    |
| 0678                                                                                         | E-252                                                                                                    |
| 0679                                                                                         | E-260                                                                                                    |
| 0680                                                                                         | E-261                                                                                                    |
| 0681                                                                                         | E-262                                                                                                    |
| 0682                                                                                         | E-263                                                                                                    |
| 0683                                                                                         | E-270                                                                                                    |
| 0684                                                                                         | E-280                                                                                                    |
| 0685                                                                                         | E-281                                                                                                    |
| 0686                                                                                         | E-282                                                                                                    |
| 0687                                                                                         | E-283                                                                                                    |
| 0688                                                                                         | E-290                                                                                                    |
| 0689                                                                                         | E-300                                                                                                    |
| 0690                                                                                         | E-301                                                                                                    |
| 0691                                                                                         | E-302                                                                                                    |
| 0692                                                                                         | E-303                                                                                                    |
| 0693                                                                                         | E-304                                                                                                    |
| 0694                                                                                         | E-306                                                                                                    |
| 0695                                                                                         | E-307                                                                                                    |
| 0696                                                                                         | E-308                                                                                                    |
| 0697                                                                                         | E-309                                                                                                    |
| 0698                                                                                         | E-310                                                                                                    |
| 0699                                                                                         | E-311                                                                                                    |
| 0700                                                                                         | E-312                                                                                                    |
| 0701                                                                                         | E-320                                                                                                    |
| 0702                                                                                         | E-321                                                                                                    |
| 0703                                                                                         | E-322                                                                                                    |
| 0704                                                                                         | E-325                                                                                                    |
| 0705                                                                                         | E-326                                                                                                    |
| 0706                                                                                         | E-327                                                                                                    |
| 0707                                                                                         | E-330                                                                                                    |
| 0708                                                                                         | E-331                                                                                                    |
| 0709                                                                                         | E-332                                                                                                    |
| 0710                                                                                         | E-333                                                                                                    |
| 0711                                                                                         | E-334                                                                                                    |
| 0712                                                                                         | E-335                                                                                                    |
| 0713                                                                                         | E-330<br>E-337                                                                                                    |
| 0714                                                                                         | E-339                                                                                                    |
| 0715                                                                                         | E-330                                                                                                    |
| 0710                                                                                         | E-339/i)                                                                                                    |
| 0710                                                                                         | E-340                                                                                                    |
| 0710                                                                                         | E-340(i)                                                                                                    |
| 0719                                                                                         | E-341                                                                                                    |
| 0720                                                                                         | E-400                                                                                                    |
| 0721                                                                                         | E-401                                                                                                    |
| 0722                                                                                         | E-402                                                                                                    |
| 0723                                                                                         | E-403                                                                                                    |
| 0725                                                                                         | E-404                                                                                                    |
| 0726                                                                                         | E-405                                                                                                    |
| 0727                                                                                         | E-407                                                                                                    |
| 0720                                                                                         | E-410                                                                                                    |
| 0730                                                                                         | E-412                                                                                                    |
| 0731                                                                                         | E-413                                                                                                    |
| 0732                                                                                         | E-414                                                                                                    |
| 0733                                                                                         | E-415                                                                                                    |
| 0734                                                                                         | E-420                                                                                                    |
| 0735                                                                                         |                                                                                                    |
| 0736                                                                                         | E-421                                                                                                    |
| 0737                                                                                         | E-421<br>E-422                                                                                                    |
| 0738                                                                                         | E-421<br>E-422<br>E-440                                                                                                    |
|                                                                                              | E-421<br>E-422<br>E-440<br>E-450                                                                                                    |
| 0739                                                                                         | E-421<br>E-422<br>E-440<br>E-450<br>E-450(a)                                                                                                    |
| 0739<br>0740                                                                                 | E-421<br>E-422<br>E-440<br>E-450<br>E-450(a)<br>E-450(i)                                                                                                    |
| 0739<br>0740<br>0741                                                                         | E-421<br>E-422<br>E-440<br>E-450<br>E-450(a)<br>E-450(i)<br>E-460                                                                                                    |
| 0739<br>0740<br>0741<br>0742                                                                 | E-421<br>E-422<br>E-440<br>E-450<br>E-450(a)<br>E-450(i)<br>E-460<br>E-461                                                                                           |
| 0739<br>0740<br>0741<br>0742<br>0743                                                         | E-421<br>E-422<br>E-440<br>E-450<br>E-450(a)<br>E-450(a)<br>E-450(i)<br>E-460<br>E-461<br>E-463                                                                      |
| 0739<br>0740<br>0741<br>0742<br>0743<br>0744                                                 | E-421<br>E-422<br>E-440<br>E-450<br>E-450(a)<br>E-450(a)<br>E-450(b)<br>E-460<br>E-461<br>E-463<br>E-463<br>E-464                                                    |
| 0739<br>0740<br>0741<br>0742<br>0743<br>0743<br>0744<br>0745                                 | E-421<br>E-422<br>E-440<br>E-450<br>E-450(a)<br>E-450(i)<br>E-460<br>E-461<br>E-463<br>E-463<br>E-464<br>E-465                                                       |
| 0739<br>0740<br>0741<br>0742<br>0743<br>0744<br>0745<br>0746                                 | E-421<br>E-422<br>E-440<br>E-450<br>E-450(a)<br>E-450(i)<br>E-460<br>E-461<br>E-463<br>E-464<br>E-465<br>E-466<br>E-466                                              |
| 0739<br>0740<br>0741<br>0742<br>0743<br>0744<br>0745<br>0746<br>0746                         | E-421<br>E-422<br>E-440<br>E-450<br>E-450(a)<br>E-450(i)<br>E-460<br>E-461<br>E-461<br>E-463<br>E-464<br>E-465<br>E-466<br>E-470                                     |
| 0739<br>0740<br>0741<br>0742<br>0743<br>0744<br>0745<br>0746<br>0747<br>0748                 | E-421<br>E-422<br>E-440<br>E-450<br>E-450(a)<br>E-450(b)<br>E-460<br>E-461<br>E-461<br>E-463<br>E-464<br>E-465<br>E-466<br>E-470<br>E-471<br>E-471                   |
| 0739<br>0740<br>0741<br>0742<br>0743<br>0744<br>0745<br>0746<br>0747<br>0748<br>0749         | E-421<br>E-422<br>E-440<br>E-450<br>E-450(a)<br>E-450(i)<br>E-460<br>E-461<br>E-463<br>E-464<br>E-464<br>E-465<br>E-466<br>E-470<br>E-471<br>E-472<br>E-472          |
| 0739<br>0740<br>0741<br>0742<br>0743<br>0744<br>0745<br>0746<br>0747<br>0748<br>0749<br>0750 | E-421<br>E-422<br>E-440<br>E-450<br>E-450(a)<br>E-450(i)<br>E-460<br>E-461<br>E-463<br>E-464<br>E-465<br>E-466<br>E-466<br>E-470<br>E-471<br>E-472<br>E-473<br>E-473 |

#### 13.7 STANDARD INGREDIENTS CODES

| 0752 E-475                                                                                                    | 1159 H-5817                                                                                                    |
|----------------------------------------------------------------------------------------------------|----------------------------------------------------------------------------------------------------|
| 0753 E-477                                                                                                    | 1160 H-6880                                                                                                    |
| 0754 E-481                                                                                                    | 1161 H-6881                                                                                                    |
| 0756 E-483                                                                                                    | 1162 H-6884                                                                                                    |
| F                                                                                                    | 1164 H-6886                                                                                                    |
| 0900 FAT                                                                                                    | 1165 H-6887                                                                                                    |
| 0901 FATS                                                                                                    | 1166 H-7034                                                                                                    |
| 0902 FIBRE                                                                                                    | 1167 H-7093                                                                                                    |
| 0903 FIG                                                                                                    | 1168 H-7103                                                                                                    |
| 0904 FIGS                                                                                                    | 1169 H-7120                                                                                                    |
|                                                                                                    | 1170 -7170                                                                                                    |
| 0907 FISH EXTRACT                                                                                                    | 1172 H-7172                                                                                                    |
| 0908 FISH FUMET                                                                                                    | 1173 H-7173                                                                                                    |
| 0909 FLAKY PASTRY                                                                                                    | 1174 H-7174                                                                                                    |
| 0910FLAVOUR                                                                                                    | 1175 H-7175                                                                                                    |
| ENHANCER                                                                                                    | 1176 H-7176                                                                                                    |
| 0911 FLAVOURING                                                                                                    | 1177 H-7177                                                                                                    |
|                                                                                                    | 1170 H-7109                                                                                                    |
| 0914 FRUCTOSE                                                                                                    | 1180 H-7190                                                                                                    |
| 0915 FRUIT                                                                                                    | 1181 H-7217                                                                                                    |
| 0916 FRUIT EXTRACT                                                                                                    | 1182 H-7218                                                                                                    |
| 0917 FRUIT NECTAR                                                                                                    | 1183 H-8001                                                                                                    |
| 0918 FRUITS                                                                                                    | 1184 H-8002                                                                                                    |
| G                                                                                                    | 1185 H-8006                                                                                                    |
| 1000 GALACIOSE                                                                                                    | 1186 H-8016                                                                                                    |
| 1002 GARLIC EXTRACT                                                                                                    | 1188 H-8020                                                                                                    |
| 1002 GARLEG EXTRACT                                                                                                    | 1189 H-8036                                                                                                    |
| 1004 GASIFIERS                                                                                                    | 1190 H-8050                                                                                                    |
| 1005 GASIFIERS:                                                                                                    | 1191 H-8051                                                                                                    |
| 1006 GELATINE                                                                                                    | 1192 H-8052                                                                                                    |
| 1007 GELIFIER                                                                                                    | 1193 H-8053                                                                                                    |
| 1008 GELIFIERS                                                                                                    | 1194 H-8058                                                                                                    |
| 1010 GHERKINS                                                                                                    | 1195 H-8080                                                                                                    |
| 1011 GINGER                                                                                                    | 1197 H-8085                                                                                                    |
| 1012 GLACEED                                                                                                    | 1198 H-8086                                                                                                    |
| 1013 GLUCOSE                                                                                                    | 1199 H-8110                                                                                                    |
| 1014 GLUCOSE SYRUP                                                                                                    | 1200 H-8131                                                                                                    |
| 1015 GLYCERINE                                                                                                    | 1201 H-8140                                                                                                    |
|                                                                                                    | 1202 H-8162                                                                                                    |
| 1018 GOAT'S MILK                                                                                                    | 1203 11-8186                                                                                                    |
| 1019 GOOSE                                                                                                    | 1204 H-9645<br>1205 H-1005                                                                                                    |
| 1020 GOOSE LIVER                                                                                                    | 1206 H-1006                                                                                                    |
| 1021 GRAPE JUICE                                                                                                    | 1207 H-1006                                                                                                    |
| 1022 GRAPEFRUIT                                                                                                    | 1208 H-1106                                                                                                    |
| 1023 GRAPEFRUIT                                                                                                    | 1209 H-1109                                                                                                    |
| JUICE                                                                                                    | 1210 H-1110                                                                                                    |
| 1024 GRAPES                                                                                                    | 1211 H-1113                                                                                                    |
| 1025 GREEN BEANS                                                                                                    | 1212 H-1113                                                                                                    |
| PEPPERS                                                                                                    | 1214 H-1118                                                                                                    |
| 1027 GREEN PEPPERS                                                                                                    | 1215 H-1118                                                                                                    |
| 1028 GRENADINE                                                                                                    | 1                                                                                                    |
| 1029 GROUPER                                                                                                    | 1300 INGREE                                                                                                    |
| 1030 GUAR GUM                                                                                                    | 1301 INGRE                                                                                                    |
|                                                                                                    | 1302 INTRIF                                                                                                    |
| TIUUTARE                                                                                                    | 1303 IRON                                                                                                    |
| 1101 HAM                                                                                                    |                                                                                                    |
| 1101 HAM<br>1102 HARD BOILED EGG                                                                                                    | J<br>1400 JELLIE                                                                                                    |
| 1101 HAM<br>1102 HARD BOILED EGG<br>1103 HARDENER                                                                                                    | J<br>1400 JELLIE<br>1401 JELLY                                                                                                    |
| 1101 HAM<br>1102 HARD BOILED EGG<br>1103 HARDENER<br>1104 HARDENERS                                                                                                    | J<br>1400 JELLIE<br>1401 JELLY<br>1402 JUICES                                                                                                    |
| 1101 HAM<br>1102 HARD BOILED EGG<br>1103 HARDENER<br>1104 HARDENERS<br>1105 HARDENERS:                                                                                                    | J<br>1400 JELLIE<br>1401 JELLY<br>1402 JUICES<br>K                                                                                                    |
| 1101 HAM<br>1102 HARD BOILED EGG<br>1103 HARDENER<br>1104 HARDENERS<br>1106 HARDENERS:<br>1106 HAZELNUTS                                                                                                    | J<br>1400 JELLIE<br>1401 JELLY<br>1402 JUICES<br>K<br>1500 KIDNE                                                                                                    |
| 1101 HAM<br>1102 HARD BOILED EGG<br>1103 HARDENER<br>1104 HARDENERS<br>1105 HARDENERS:<br>1106 HAZELNUTS<br>1106 HAZELNUTS<br>1107 HERBS                                                                                                    | J<br>1400 JELLIE<br>1401 JELLY<br>1402 JUICES<br>K<br>1500 KIDNE <sup>1</sup><br>1501 KIPPEF<br>1502 KIPPEF                                                                                                    |
| 1101 HAM<br>1102 HARD BOILED EGG<br>1103 HARDENER<br>1104 HARDENERS<br>1105 HARDENERS:<br>1106 HAZELNUTS<br>1107 HERBS<br>1109 HERBS:<br>1109 HERBS:                                                                                                    | J<br>1400 JELLIE<br>1401 JELLY<br>1402 JUICES<br>K<br>1500 KIDNE<br>1500 KIDNE<br>1502 KIPPEF<br>1503 KIWI                                                                                                    |
| 1101 HAM<br>1102 HARD BOILED EGG<br>1103 HARDENER<br>1104 HARDENERS<br>1105 HARDENERS:<br>1106 HAZELNUTS<br>1107 HERBS<br>1108 HERBS:<br>1109 HERRING<br>1109 HERRING                                                                                                    | J<br>1400 JELLIE<br>1401 JELLY<br>1402 JUICES<br>K<br>1500 KIDNE <sup>1</sup><br>1501 KIPPEF<br>1502 KIPPEF<br>1503 KIWI<br>1504                                                                                                    |
| 1101 HAM<br>1102 HARD BOILED EGG<br>1103 HARDENERS<br>1104 HARDENERS<br>1106 HAZELNUTS<br>1106 HAZELNUTS<br>1107 HERBS<br>1108 HERBS:<br>1109 HERRING<br>1110 HONEY<br>1111 HUMECTANT                                                                                                    | J<br>1400 JELLIE<br>1401 JELLY<br>1402 JUICES<br>K<br>1500 KIDNE <sup>1</sup><br>1501 KIPPEF<br>1502 KIPPEF<br>1503 KIWI<br>1504<br>REFRIGERA <sup>1</sup>                                                                                                    |
| 1101 HAM<br>1102 HARD BOILED EGG<br>1103 HARDENERS<br>1104 HARDENERS<br>1105 HARDENERS:<br>1106 HAZELNUTS<br>1107 HERBS<br>1107 HERBS<br>1109 HERRING<br>1110 HONEY<br>1111 HUMECTANT<br>1112 HUMECTANTS                                                                                                    | J<br>1400 JELLIE<br>1401 JELLY<br>1402 JUICES<br>K<br>1500 KIDNE <sup>1</sup><br>1501 KIPPEF<br>1503 KIWI<br>1504<br>REFRIGERA <sup>1</sup><br>1505 KILO                                                                                                    |
| 1101 HAM<br>1102 HARD BOILED EGG<br>1103 HARDENERS<br>1104 HARDENERS<br>1105 HARDENERS<br>1106 HAZELNUTS<br>1107 HERBS<br>1108 HERBS<br>1108 HERBS<br>1109 HERRING<br>1110 HONEY<br>1111 HUMECTANTS<br>1112 HUMECTANTS<br>1112 HUMECTANTS<br>1112 HUMECTANTS                                                                                                    | J<br>1400 JELLIE<br>1401 JELLY<br>1402 JUICES<br>K<br>1500 KIDNE<br>1501 KIPPEF<br>1503 KIWI<br>1504<br>REFRIGERA<br>1505 KILO<br>L                                                                                                    |
| 1101 HAM<br>1102 HARD BOILED EGG<br>1103 HARDENERS<br>1104 HARDENERS<br>1105 HARDENERS<br>1105 HARDENERS<br>1106 HAZELNUTS<br>1107 HERBS<br>1108 HERBS<br>1109 HERRING<br>1109 HERRING<br>1110 HONEY<br>1111 HUMECTANT<br>1112 HUMECTANTS<br>1113 HYDROGENATED<br>VEGLIARDOUTED                                                                                                    | J<br>1400 JELLIE<br>1401 JELLY<br>1402 JUICES<br>K<br>1500 KIDNE <sup>+</sup><br>1501 KIPPEF<br>1502 KIPPEF<br>1503 KIWI<br>1504<br>REFRIGERA <sup>+</sup><br>1505 KILO<br>L<br>1600 LACTE                                                                                                    |
| 1101 HAM<br>1102 HARD BOILED EGG<br>1103 HARDENERS<br>1104 HARDENERS<br>1105 HARDENERS<br>1106 HAZELNUTS<br>1107 HERBS<br>1107 HERBS<br>1109 HERBS<br>1109 HERRING<br>1110 HONEY<br>1111 HUMECTANT<br>1112 HUMECTANTS<br>1113 HYDROGENATED<br>VEGETABLE OIL<br>1114 HYDROLIZED<br>1115 HYDROLIZED                                                                                                    | J<br>1400 JELLIE<br>1401 JELLY<br>1402 JUICES<br>K<br>1500 KIDNE'<br>1500 KIDNE'<br>1503 KIWI<br>1504<br>REFRIGERA'<br>1505 KILO<br>L<br>1600 LACTE<br>1600 LACTE<br>1601 LACTO                                                                                                    |
| 1101 HAM<br>1102 HARD BOILED EGG<br>1103 HARDENERS<br>1105 HARDENERS<br>1106 HAZELNUTS<br>1106 HAZELNUTS<br>1107 HERBS<br>1108 HERBS<br>1108 HERBS<br>1109 HERRING<br>1110 HONEY<br>1111 HUMECTANTS<br>1112 HUMECTANTS<br>1113 HYDROGENATED<br>VEGETABLE OIL<br>1114 HYDROLIZED<br>1115 HYDROLVSED<br>VEGETABLE PROTEIN                                                                                                    | J<br>1400 JELLIE<br>1401 JELLY<br>1402 JUICES<br>K<br>1500 KIDNE <sup>T</sup><br>1502 KIPPEF<br>1503 KIWI<br>1504<br>REFRIGERA <sup>T</sup><br>1505 KILO<br>L<br>1600 LACTE<br>1601 LACTO<br>1602 LAMB                                                                                                    |
| 1101 HAM<br>1102 HARD BOILED EGG<br>1103 HARDENERS<br>1104 HARDENERS<br>1105 HARDENERS<br>1106 HAZELNUTS<br>1107 HERBS<br>1108 HERBS<br>1109 HERRING<br>1109 HERRING<br>1110 HONEY<br>1111 HUMECTANT<br>1112 HUMECTANTS<br>1113 HYDROGENATED<br>VEGETABLE OIL<br>1114 HYDROLZED<br>1115 HYDROLZED<br>VEGETABLE PROTEIN<br>1116 HYDROL                                                                                                    | J<br>1400 JELLIE<br>1401 JELLY<br>1402 JUICES<br>K<br>1500 KIDNE <sup>T</sup><br>1502 KIPPEF<br>1503 KIVI<br>1504<br>REFRIGERA <sup>T</sup><br>1505 KILO<br>L<br>1600 LACTE<br>1601 LACTO<br>1602 LAMB<br>1603 LAMI<br>FAT                                                                                                    |
| 1101 HAM<br>1102 HARD BOILED EGG<br>1103 HARDENERS<br>1104 HARDENERS<br>1105 HAZELNUTS<br>1106 HAZELNUTS<br>1107 HERBS<br>1109 HERBS<br>1109 HERRING<br>1109 HERRING<br>1110 HONEY<br>1111 HUMECTANT<br>1111 HUMECTANTS<br>1113 HYDROGENATED<br>VEGETABLE OIL<br>1114 HYDROLIZED<br>1115 HYDROLYSED<br>VEGETABLE PROTEIN<br>1116 HYDROL                                                                                                    | J<br>1400 JELLIE<br>1401 JELLY<br>1402 JUICES<br>K<br>1500 KIDNE'<br>1501 KIPPEI<br>1502 KIPPEI<br>1503 KIWI<br>1504<br>REFRIGERA'<br>1505 KILO<br>L<br>1600 LACTE<br>1603 LAMB<br>1603 LAMI<br>FAT<br>1604 LEAN                                                                                                    |
| 1101 HAM<br>1102 HARD BOILED EGG<br>1103 HARDENERS<br>1104 HARDENERS<br>1105 HARDENERS<br>1106 HAZELNUTS<br>1106 HAZELNUTS<br>1107 HERBS<br>1108 HERBS<br>1109 HERRING<br>1110 HONEY<br>1111 HUMECTANTS<br>1113 HYDROGENATED<br>VEGETABLE OIL<br>1114 HYDROLIZED<br>1115 HYDROLIZED<br>1115 HYDROLIZED<br>1116 HYDROL<br>1116 HYDROL<br>1117 H-3243<br>1118 H2745                                                                                                    | J<br>1400 JELLIE<br>1401 JELLY<br>1402 JUICES<br>K<br>1500 KIDNE'<br>1501 KIPPEI<br>1503 KINPEI<br>1503 KINPEI<br>1503 KINPEI<br>1505 KILO<br>L<br>1600 LACTE<br>1601 LACTO<br>1602 LAMB<br>1603 LAMI<br>FAT<br>1604 LEAN<br>1605 EANE<br>1605 LEANE                                                                                                    |
| 1101 HAM<br>1102 HARD BOILED EGG<br>1103 HARDENERS<br>1104 HARDENERS<br>1105 HARDENERS<br>1106 HAZELNUTS<br>1107 HERBS<br>1108 HERBS<br>1109 HERRING<br>1109 HERRING<br>1109 HERRING<br>1110 HONEY<br>1111 HUMECTANT<br>1112 HUMECTANT<br>1112 HUMECTANTS<br>1113 HYDROGENATED<br>VEGETABLE OIL<br>1114 HYDROLIZED<br>1115 HYDROLIZED<br>1116 HYDROLYSED<br>VEGETABLE PROTEIN<br>1116 HYDROL<br>PROTEINS<br>1117 H:3243<br>1118 H:3246                                                                                                    | J<br>1400 JELLIE<br>1401 JELLY<br>1402 JUICES<br>K<br>1500 KIDNE'<br>1501 KIPPEF<br>1502 KIPPEF<br>1503 KIWI<br>1504<br>REFRIGERA'<br>1600 LACTE<br>1600 LACTE<br>16                             |
| 1101 HAM<br>1102 HARD BOILED EGG<br>1103 HARDENERS<br>1104 HARDENERS<br>1105 HARDENERS<br>1106 HAZELNUTS<br>1107 HERBS<br>1109 HERBS<br>1109 HERRING<br>1109 HERRING<br>1110 HONEY<br>1111 HUMECTANT<br>1111 HUMECTANTS<br>1113 HYDROGENATED<br>VEGETABLE OIL<br>1114 HYDROLIZED<br>1115 HYDROLZED<br>1115 HYDROLSED<br>VEGETABLE PROTEIN<br>1116 HYDROL<br>116 HYDROL<br>1178 HYDROL<br>1178 HYDROL<br>1179 HYDROL<br>1179 HYDROL<br>1170 HYDROL<br>1170 HYDROL<br>1170 HYDROL<br>1170 HYDROL<br>1171 HYDROL<br>1171 HYDRO   | J<br>1400 JELLIE<br>1401 JELLY<br>1402 JUICSS<br>K<br>1500 KIDNE <sup>+</sup><br>1501 KIPPE <sup>+</sup><br>1502 KIPPE <sup>+</sup><br>1503 KINVI<br>1504<br>REFRIGERA <sup>+</sup><br>1505 KILO<br>L<br>1600 LACTE<br>1600 LACTE<br>1600 LACTE<br>1603 LAMB<br>1603 LAMB<br>1603 LAMB<br>1604 LEAN<br>1606 LEAN F<br>1607 LECITH<br>1606 LEAN F                                                                                                    |
| 1101 HAM<br>1102 HARD BOILED EGG<br>1103 HARDENERS<br>1104 HARDENERS<br>1105 HARDENERS<br>1106 HAZELNUTS<br>1106 HAZELNUTS<br>1107 HERBS<br>1108 HERBS<br>1109 HERRING<br>1110 HONEY<br>1111 HUMECTANT<br>1112 HUMECTANTS<br>1113 HYDROGENATED<br>VEGETABLE OIL<br>1114 HYDROLIZED<br>1115 HYDROLIZED<br>1115 HYDROLISED<br>VEGETABLE PROTEIN<br>1116 HYDROL<br>1116 HYDROL<br>1117 H-3243<br>1118 H-3247<br>1120 H-3250<br>121 H-3251                                                                                                    | J<br>1400 JELLIE<br>1401 JELLY<br>1402 JUICS<br>K<br>500 KIDNE'<br>1501 KIPPEI<br>1502 KIPPEI<br>1503 KINU<br>1504<br>REFRIGERA'<br>1505 KILO<br>L<br>1600 LACTE<br>1601 LACTO<br>1602 LAMB<br>1603 LAMI<br>FAT<br>1604 LEAN<br>1605 LEAN F<br>1607 LECITH<br>1608 LEEKS                                                                                                    |
| 1101 HAM<br>1102 HARD BOILED EGG<br>1103 HARDENERS<br>1104 HARDENERS<br>1105 HARDENERS<br>1106 HAZELNUTS<br>1107 HERBS<br>1108 HERBS<br>1109 HERRING<br>1109 HERRING<br>1110 HONEY<br>1111 HUMECTANT<br>1112 HUMECTANT<br>1112 HUMECTANTS<br>1113 HYDROGENATED<br>VEGETABLE OIL<br>1114 HYDROLZED<br>1115 HYDROLVSED<br>VEGETABLE PROTEIN<br>1116 HYDROLVSED<br>VEGETABLE PROTEIN<br>1116 HYDROL<br>PROTEINS<br>1117 H:3243<br>1118 H:3246<br>1120 H:3251<br>1121 H:4381<br>1122 H:4381                                                                                                    | J<br>1400 JELLIE<br>1401 JELLY<br>1402 JUICES<br>K<br>1500 KIDNE'<br>1501 KIPPEF<br>1502 KIPPEF<br>1503 KIWI<br>1504<br>REFRIGERA'<br>1600 LACTE<br>1600 LACTE<br>1600 LACTE<br>1600 LACTE<br>1600 LACTE<br>1600 LACTE<br>1600 LACTE<br>1602 LAMB<br>1603 LAMI<br>FAT<br>1604 LEAN<br>1606 LEAN F<br>1607 LECTT<br>1608 LEEK<br>1609 LEEKS<br>1610 LEMON                                                                                                    |
| 1101 HAM<br>1102 HARD BOILED EGG<br>1103 HARDENERS<br>1104 HARDENERS<br>1105 HARDENERS<br>1106 HAZELNUTS<br>1106 HAZELNUTS<br>1107 HERBS<br>1109 HERBS<br>1109 HERBS<br>1109 HERRING<br>1110 HONEY<br>1111 HUMECTANT<br>1111 HUMECTANTS<br>1113 HYDROGENATED<br>VEGETABLE OIL<br>1114 HYDROLIZED<br>1115 HYDROLIZED<br>1115 HYDROLISED<br>VEGETABLE PROTEIN<br>1116 HYDROL<br>PROTEINS<br>1117 H3243<br>1118 H3246<br>1119 H3247<br>1120 H3250<br>1121 H-4381<br>1122 H-4382<br>1122 H-4382<br>1122 H-4382                                                                                                    | J<br>1400 JELLIE<br>1401 JELLY<br>1402 JUICSS<br>K<br>1500 KIDNE <sup>1</sup><br>1501 KIPPEf<br>1502 KIPCE<br>1503 KIVI<br>1504<br>REFRIGERA <sup>3</sup><br>1505 KILO<br>L<br>1600 LACTE<br>1600 LACTE<br>1600 LACTE<br>1600 LACTE<br>1600 LACTE<br>1600 LEANE<br>1603 LAMB<br>1603 LAMB<br>1603 LAMB<br>1603 LEANE<br>1606 LEANE<br>1606 LEANE<br>1607 LEANE<br>1606 LEANE<br>1606 LEANE           |
| 1101 HAM<br>1102 HARD BOILED EGG<br>1103 HARDENERS<br>1104 HARDENERS<br>1105 HARDENERS<br>1106 HAZELNUTS<br>1107 HERBS<br>1109 HERBS<br>1109 HERBS<br>1109 HERRING<br>1110 HONEY<br>1111 HUMECTANT<br>1112 HUMECTANTS<br>1113 HYDROGENATED<br>VEGETABLE OIL<br>1114 HYDROLIZED<br>1115 HYDROLIZED<br>1115 HYDROLIZED<br>1115 HYDROLIZED<br>1116 HYDROL<br>1116 HYDROL<br>1117 H3243<br>1118 H3246<br>1119 H3247<br>1120 H4325<br>1121 H4381<br>1122 H4382<br>1123 H4383<br>1124 H4384<br>1126 H4384                                                                                                    | J<br>1400 JELLIE<br>1401 JELLY<br>1402 JUICSS<br>K<br>500 KIDNE'<br>1501 KIPPEI<br>1502 KIPU<br>1503 KIWI<br>1504<br>REFRIGERA'<br>1500 LACTE<br>1600 LACTE<br>1601 LACTO<br>1602 LAMB<br>1603 LAMI<br>FAT<br>1604 LEAN<br>1605 LEAN E<br>1607 LECHT<br>1608 LEEKS<br>1610 LEMCD<br>1611 LEMCD<br>1611 LEMCD                                                                                                    |
| 1101 HAM<br>1102 HARD BOILED EGG<br>1103 HARDENERS<br>1104 HARDENERS<br>1105 HARDENERS<br>1106 HAZELNUTS<br>1107 HERBS<br>1108 HERBS<br>1109 HERRING<br>1109 HERRING<br>1110 HONEY<br>1111 HUMECTANT<br>1112 HUMECTANT<br>1112 HUMECTANTS<br>1113 HYDROGENATED<br>VEGETABLE OIL<br>1114 HYDROLZED<br>1115 HYDROLZED<br>1115 HYDROLSED<br>VEGETABLE PROTEIN<br>1116 HYDROL<br>PROTEINS<br>1117 H:3243<br>1118 H:3246<br>1120 H:3250<br>1121 H:4381<br>1124 H:4381<br>1124 H:4386                                                                                                    | J<br>1400 JELLIE<br>1401 JELLY<br>1402 JUICES<br>K<br>500 KIDNE'<br>1501 KIPPEF<br>1502 KIPPEF<br>1503 KIWI<br>1504<br>REFRIGERA'<br>1505 KILO<br>L<br>1600 LACTE<br>1600 LACTE<br>1600 LACTE<br>1600 LACTE<br>1600 LACTE<br>1600 LACTE<br>1600 LACTE<br>1600 LACTE<br>1600 LACTE<br>1600 LACTE<br>1600 LACTE<br>1600 LACTE<br>1600 LACTE<br>1600 LACTE<br>1600 LACTE<br>1600 LEANE<br>1600 LEANE<br>1603 LAMB<br>1613 LENT'                                                                                                    |
| 1101 HAM<br>1102 HARD BOILED EGG<br>1103 HARDENERS<br>1104 HARDENERS<br>1105 HARDENERS<br>1106 HAZELNUTS<br>1107 HERBS<br>1109 HERBS<br>1109 HERRING<br>1109 HERRING<br>1110 HONEY<br>1111 HUMECTANT<br>1111 HUMECTANTS<br>1113 HYDROGENATED<br>VEGETABLE OIL<br>1114 HYDROLIZED<br>1115 HYDROLYSED<br>VEGETABLE PROTEIN<br>1116 HYDROL<br>PROTEINS<br>1117 H3243<br>1118 H3246<br>1119 H3247<br>1129 H4381<br>1122 H4381<br>1124 H4384<br>1125 H4385<br>1126 H4386<br>1127 H4387                                                                                                    | J<br>1400 JELLIE<br>1401 JELLY<br>1402 JUICES<br>K<br>1500 KIDNE <sup>1</sup><br>1501 KIPPEf<br>1502 KIPCE<br>1503 KIWI<br>1504<br>REFRIGERA <sup>3</sup><br>1505 KILO<br>L<br>1600 LACTE<br>1600 LACTE<br>1600 LACTE<br>1600 LACTE<br>1600 LACTE<br>1600 LEANE<br>1603 LAMB<br>1603 LAMB<br>1603 LAMB<br>1603 LEANE<br>1606 LEANE<br>1606 LEANE<br>1606 LEANE<br>1606 LEANE<br>1606 LEANE<br>1606 LEANE<br>1606 LEANE<br>1606 LEANE<br>1606 LEANE<br>1606 LEANE<br>1606 LEANE<br>1606 LEANE<br>1606 LEANE<br>1606 LEANE<br>1606 LEANE<br>1606 LEANE<br>1606 LEANE<br>1606 LEANE<br>1606 LEANE<br>1607 LECTH<br>1618 LEMON<br>1611 LEMON<br>1614 LEMON<br>1614 LEMON<br>1615 LEMON                                                                                                    |
| 1101 HAM<br>1102 HARD BOILED EGG<br>1103 HARDENERS<br>1104 HARDENERS<br>1106 HAZELNUTS<br>1106 HAZELNUTS<br>1107 HERBS<br>1109 HERBS<br>1109 HERBS<br>1109 HERRING<br>1110 HONEY<br>1111 HUMECTANT<br>1112 HUMECTANT<br>1112 HUMECTANTS<br>1113 HYDROGENATED<br>VEGETABLE OIL<br>1114 HYDROLIZED<br>1115 HYDROLYSED<br>VEGETABLE PROTEIN<br>1116 HYDROL<br>1116 HYDROL<br>PROTEINS<br>1117 H:3243<br>1118 H:3246<br>1119 H:3247<br>1120 H:3250<br>1121 H:4381<br>1122 H:4381<br>1124 H:4384<br>1125 H:4386<br>1126 H:4386<br>1127 H:4387<br>1128 H:4388                                                                                                    | J<br>1400 JELLIE<br>1401 JELLY<br>1402 JUICSS<br>K<br>1500 KIDNE'<br>1501 KIPPEI<br>1502 KIPDE<br>1503 KIWI<br>1504<br>REFRIGERA'<br>1505 KILO<br>L<br>1600 LACTO<br>1602 LAMB<br>1603 LAMI<br>1605 LEAN E<br>1607 LEAN<br>1607 LEAN<br>1607 LECITH<br>1608 LEEK<br>1610 LEMON<br>1611 LEMON<br>1613 LEMON<br>1613 LEMON<br>1614 LENTIL<br>1615 LETTU<br>1616 LENTIL                                                                                                    |
| 1101 HAM<br>1102 HARD BOILED EGG<br>1103 HARDENERS<br>1104 HARDENERS<br>1105 HARDENERS<br>1106 HAZELNUTS<br>1107 HERBS<br>1108 HERBS<br>1109 HERRING<br>1109 HERRING<br>1109 HERRING<br>1110 HONEY<br>1111 HUMECTANT<br>1112 HUMECTANTS<br>1113 HYDROGENATED<br>VEGETABLE OLL<br>1114 HYDROLIZED<br>1115 HYDROLVSED<br>VEGETABLE PROTEIN<br>1116 HYDROL<br>PROTEINS<br>1117 H-3243<br>1118 H-3246<br>1119 H-3247<br>1120 H-3250<br>1121 H-4381<br>1124 H-4384<br>1125 H-4386<br>1126 H-4386<br>1127 H-4387<br>1128 H-4388<br>1126 H-4388<br>1126 H-4388<br>1127 H-4387<br>1128 H-4383                                                                                                    | J<br>1400 JELLIE<br>1401 JELLY<br>1402 JUICSS<br>K<br>1500 KIDNE'<br>1501 KIPPEF<br>1502 KIPVEF<br>1503 KIWI<br>1504<br>REFRIGERA'<br>1505 KILO<br>L<br>1600 LACTE<br>1600 LACTE<br>1600 LACTE<br>1600 LACTE<br>1600 LACTE<br>1600 LACTE<br>1600 LACTE<br>1600 LACTE<br>1600 LACTE<br>1600 LACTE<br>1600 LEAN F<br>1606 LEAN F<br>1606 LEAN F<br>1606 LEAN F<br>1606 LEAN F<br>1608 LEEN<br>1610 LECTU<br>1613 LEMON<br>1611 LEMON<br>1613 LEMON<br>1614 LENTI<br>1615 LETTU<br>1616 LGHT                                                                                                    |
| 1101 HAM<br>1102 HARD BOILED EGG<br>1103 HARDENERS<br>1104 HARDENERS<br>1105 HARDENERS<br>1106 HAZELNUTS<br>1106 HAZELNUTS<br>1107 HERBS<br>1109 HERBS<br>1109 HERRING<br>1109 HERRING<br>1110 HONEY<br>1111 HUMECTANT<br>1111 HUMECTANTS<br>1113 HYDROGENATED<br>VEGETABLE OIL<br>1114 HYDROLIZED<br>1115 HYDROLYSED<br>VEGETABLE PROTEIN<br>1116 HYDROL<br>1116 HYDROL<br>1116 HYDROL<br>1117 HYDROL<br>1117 HYDROL<br>1118 HYDROL<br>1118 HYDROL<br>1118 HYDROL<br>1118 HYDROL<br>1121 H4381<br>1122 H4382<br>1124 H4384<br>1125 H4385<br>1126 H4386<br>1127 H4387<br>1128 H4388<br>1129 H4389<br>1130 H4380<br>1130 H4380                                                                                                    | J<br>1400 JELLIE<br>1401 JELLY<br>1402 JUICSS<br>K<br>1500 KIDNE <sup>+</sup><br>1501 KIPPE <sup>+</sup><br>1502 KIPPE <sup>+</sup><br>1503 KIVI<br>1504<br>REFRIGERA <sup>+</sup><br>1505 KILO<br>L<br>1600 LACTE<br>1600 LACTE<br>1600 LACTE<br>1600 LACTE<br>1600 LACTE<br>1600 LACTE<br>1600 LACTE<br>1600 LEAN<br>1603 LAMB<br>1603 LAMB<br>1603 LAMB<br>1603 LEAN<br>1604 LEAN<br>1604 LEAN<br>1606 LEAN<br>1609 LEEK<br>1609 LEEK<br>1609 LEEK<br>1609 LEEK<br>1609 LEEK<br>1609 LEEK<br>1609 LEEK<br>1609 LEEK<br>1609 LEEK<br>1609 LEEK<br>1609 LEEK<br>1609 LEEK<br>1609 LEEK<br>1609 LEEK<br>1609 LEEK<br>1609 LEEK<br>1609 LEEK<br>1609 LEEK<br>1610 LEMON<br>1611 LEMON<br>1611 LEMON<br>1611 LEMON<br>1611 LEMON<br>1612 LEMON<br>1614 LENTU<br>1616 LIGHT<br>1617 LIME<br>1618 LINSEE                                                                                                    |
| 1101 HAM<br>1102 HARD BOILED EGG<br>1103 HARDENERS<br>1104 HARDENERS<br>1106 HAZELNUTS<br>1106 HAZELNUTS<br>1107 HERBS<br>1108 HERBS<br>1109 HERRING<br>1109 HERRING<br>1110 HONEY<br>1111 HUMECTANT<br>1112 HUMECTANT<br>1112 HUMECTANTS<br>1113 HYDROGENATED<br>VEGETABLE OIL<br>1114 HYDROLIZED<br>1115 HYDROLYSED<br>VEGETABLE PROTEIN<br>1116 HYDROLYSED<br>VEGETABLE PROTEIN<br>1116 HYDROL<br>PROTEINS<br>1117 H:3243<br>1118 H:3246<br>1121 H:4381<br>1122 H:4382<br>1124 H:4384<br>1126 H:4386<br>1127 H:4387<br>1126 H:4386<br>1127 H:4387<br>1128 H:4388<br>1129 H:4389<br>1126 H:4389<br>1126 H:4389<br>1127 H:4389<br>1126 H:4389<br>1126 H:4389<br>1   | J<br>1400 JELLIE<br>1401 JELLY<br>1402 JUICSS<br>K<br>500 KIDNE'<br>1501 KIPPET<br>1502 KIPPET<br>1503 KIWI<br>1504<br>REFRIGERA'<br>1505 KILO<br>L<br>1600 LACTE<br>1600 LACTE<br>1600 LACTE<br>1600 LACTE<br>1600 LACTE<br>1602 LAMB<br>1603 LAMI<br>FAT<br>1604 LEAN<br>1605 ELAN E<br>1607 LECITH<br>1608 LEEKS<br>1610 LEMON<br>1611 LEMON<br>1613 LEMON<br>1614 LENTIL<br>1615 LETTU<br>1616 LIGHT<br>1617 LIME<br>1618 LINSEE<br>1619 LIQUET                                                                                                    |
| 1101 HAM<br>1102 HARD BOILED EGG<br>1103 HARDENERS<br>1104 HARDENERS<br>1105 HARDENERS<br>1106 HAZELNUTS<br>1106 HAZELNUTS<br>1107 HERBS<br>1108 HERBS<br>1109 HERRING<br>1109 HERRING<br>1109 HERRING<br>1109 HONEY<br>1111 HUMECTANT<br>1112 HUMECTANTS<br>1113 HYDROGENATED<br>VEGETABLE OLL<br>1114 HYDROLIZED<br>1115 HYDROLVSED<br>VEGETABLE PROTEIN<br>1116 HYDROL<br>PROTEINS<br>1117 H-3243<br>1118 H-3246<br>1119 H-3247<br>1120 H-3250<br>1121 H-4381<br>1124 H-4384<br>1124 H-4384<br>1124 H-4384<br>1124 H-4384<br>1126 H-4386<br>1126 H-4386<br>1127 H-4387<br>1128 H-4383<br>1129 H-4389<br>1130 H-4390<br>1131 H-4391<br>1131 H-4391<br>1132 H-4392                                                                                                    | J<br>1400 JELLIE<br>1401 JELLY<br>1402 JUICSS<br>K<br>1500 KIDNE'<br>1501 KIPPEF<br>1502 KIPPEF<br>1503 KIWI<br>1504<br>REFRIGERA'<br>1505 KILO<br>L<br>1600 LACTE<br>1600 LACTE<br>1600 LACTE<br>1600 LACTE<br>1600 LACTE<br>1600 LACTE<br>1600 LACTE<br>1600 LACTE<br>1600 LACTE<br>1600 LACTE<br>1600 LACTE<br>1600 LACTE<br>1600 LACTE<br>1600 LACTE<br>1600 LEAN F<br>1604 LEAN<br>1604 LEAN<br>1604 LEAN<br>1608 LEAN<br>1608 LEAN<br>1608 LEAN<br>1608 LEAN<br>1608 LEAN<br>1608 LEAN<br>1608 LEAN<br>1608 LEAN<br>1608 LEAN<br>1618 LEAN<br>1618 LEND<br>1618 LEMON<br>1618 LEMON<br>1618 LEMON<br>1618 LEND<br>1618 LINSE<br>1619 LIOUEL<br>1619 LIOUEL<br>1619                                              |
| 1101 HAM<br>1102 HARD BOILED EGG<br>1103 HARDENERS<br>1104 HARDENERS<br>1106 HAZELNUTS<br>1106 HAZELNUTS<br>1107 HERBS<br>1108 HERBS<br>1109 HERRING<br>1109 HERRING<br>1109 HERRING<br>1109 HONEY<br>1111 HUMECTANT<br>1112 HUMECTANT<br>1112 HUMECTANTS<br>1113 HYDROGENATED<br>VEGETABLE POL<br>1115 HYDROLVSED<br>VEGETABLE PROTEIN<br>1116 HYDROLVSED<br>VEGETABLE PROTEIN<br>1116 HYDROL<br>PROTEINS<br>1119 H-3243<br>1118 H-3246<br>1119 H-3250<br>1121 H-4381<br>1122 H-4382<br>1126 H-4386<br>1127 H-4387<br>1128 H-4386<br>1127 H-4387<br>1128 H-4388<br>1129 H-4389<br>1130 H-4390<br>1131 H-4391<br>1132 H-4391<br>1132 H-4391<br>1132 H-4391<br>1134 H-4391<br>1134   | J<br>1400 JELLIE<br>1401 JELLY<br>1402 JUICSS<br>K<br>500 KIDNE'<br>1501 KIPPEI<br>1502 KIDY<br>1503 KIWI<br>1504<br>REFRIGERA'<br>1505 KILO<br>L<br>1600 LACTO<br>1602 LAMB<br>1603 LAMI<br>FAT<br>1604 LEAN<br>1605 LEAN E<br>1607 LECITH<br>1608 LEEK<br>1610 LEMOH<br>1611 LEMOH<br>1613 LEMOH<br>1613 LEMOH<br>1614 LENTIL<br>1615 LETTU<br>1616 LENTIL<br>1617 LIME<br>1619 LIQUEI<br>1618 LINSEE<br>1619 LIQUEI<br>1621 LIQUO<br>1621 LIQUO<br>1621 LIQUO<br>1621 LIQUO<br>1621 LIQUO<br>1621 LIQUO<br>1621 LIQUO<br>1621 LIQUO<br>1621 LIQUO<br>1621 LIQUO                                                                                                    |
| 1101 HAM<br>1102 HARD BOILED EGG<br>1103 HARDENERS<br>1104 HARDENERS<br>1105 HARDENERS<br>1106 HAZELNUTS<br>1107 HERBS<br>1108 HERBS<br>1109 HERRING<br>1109 HERRING<br>1110 HONEY<br>1111 HUMECTANT<br>1112 HUMECTANT<br>1112 HUMECTANTS<br>1113 HYDROGENATED<br>VEGETABLE OIL<br>1114 HYDROLZED<br>1115 HYDROLZED<br>1116 HYDROLSED<br>VEGETABLE PROTEIN<br>1116 HYDROL<br>PROTEINS<br>1117 H:3243<br>1118 H:3246<br>1121 H:4381<br>1124 H:4381<br>1124 H:4384<br>1126 H:4386<br>1127 H:4387<br>1128 H:4388<br>1129 H:4389<br>1130 H:4391<br>1132 H:4391<br>1132 H:4395<br>1134 H:4391<br>1132 H:4395<br>1135 H:4395<br>1135 H:4395<br>1136 H:4395<br>1136 H:4395<br>1137 H:4395<br>1137 H:4395<br>1147 H:4395<br>1147 H:439   | J<br>1400 JELLIE<br>1401 JELLY<br>1402 JUICES<br>K<br>500 KIDNE'<br>1501 KIPPEF<br>1502 KIPPEF<br>1503 KIWI<br>1504<br>REFRIGERA'<br>1505 KILO<br>L<br>1600 LACTE<br>1600 LACTE<br>1600 LACTE<br>1600 LACTE<br>1600 LACTE<br>1600 LACTE<br>1600 LACTE<br>1600 LACTE<br>1600 LACTE<br>1602 LAMB<br>1603 LAMB<br>1603 LAMB<br>1603 LAMB<br>1605 EEAN F<br>1607 LECITH<br>1608 EEKK<br>1609 LEEKS<br>1610 LEMON<br>1611 LEMON<br>1613 LEMON<br>1614 LENTIL<br>1615 LETTU<br>1615 LETTU<br>1616 LIGHT<br>1612 LIQUE<br>1622 LIVER<br>M                                                                                                    |
| 1101 HAM<br>1102 HARD BOILED EGG<br>1103 HARDENERS<br>1104 HARDENERS<br>1105 HARDENERS<br>1106 HAZELNUTS<br>1107 HERBS<br>1108 HERBS<br>1109 HERRING<br>1109 HERRING<br>1109 HERRING<br>1109 HERRING<br>1110 HONEY<br>VEGETABLE OL<br>1114 HUMECTANT<br>1112 HUMECTANTS<br>1113 HYDROGENATED<br>VEGETABLE OL<br>1114 HYDROLIZED<br>1115 HYDROLVSED<br>VEGETABLE PROTEIN<br>1116 HYDROL<br>PROTEINS<br>1117 H-3243<br>1118 H-3246<br>1119 H-3247<br>1120 H-3250<br>1121 H-4381<br>1124 H-4384<br>1125 H-4385<br>1126 H-4386<br>1126 H-4386<br>1127 H-4387<br>1128 H-4383<br>1126 H-4386<br>1129 H-4389<br>1130 H-4390<br>1131 H-4391<br>1132 H-4391<br>1132 H-4393<br>1133 H-4393<br>1134 H-4394<br>1135 H-4394<br>1136 H-4394<br>1136 H-4394    | J<br>1400 JELLIE<br>1401 JELLY<br>1402 JUICSS<br>K<br>1500 KIDNE'<br>1501 KIPPEF<br>1502 KIPPEF<br>1503 KIWI<br>1504<br>REFRIGERA'<br>1505 KILO<br>L<br>1600 LACTE<br>1600 LACTE<br>1610 LACTE<br>1610 LACTE                               |
| 1101 HAM<br>1102 HARD BOILED EGG<br>1103 HARDENERS<br>1104 HARDENERS<br>1106 HAZELNUTS<br>1106 HAZELNUTS<br>1107 HERBS<br>1108 HERBS<br>1109 HERRING<br>1109 HERRING<br>1109 HERRING<br>1109 HERRING<br>1110 HONEY<br>1111 HUMECTANT<br>1112 HUMECTANT<br>1112 HUMECTANTS<br>1113 HYDROGENATED<br>VEGETABLE POL<br>1115 HYDROLVSED<br>VEGETABLE PROTEIN<br>1116 HYDROLVSED<br>VEGETABLE PROTEIN<br>1116 HYDROLV<br>PROTEINS<br>1117 H:3243<br>1118 H:3246<br>1119 H:3247<br>1120 H:3250<br>1121 H:4381<br>1124 H:4381<br>1124 H:4381<br>1126 H:4386<br>1127 H:4387<br>1128 H:4386<br>1127 H:4387<br>1139 H:4391<br>1134 H:4391<br>1134 H:4391<br>1135 H:4391<br>1136 H:4421<br>1137 H:4422                                                                                                    | J<br>1400 JELLIE<br>1401 JELLY<br>1402 JUICSS<br>K<br>500 KIDNE'<br>1501 KIPPEI<br>1502 KIDY<br>1503 KIWI<br>1504<br>REFRIGERA'<br>1505 KILO<br>L<br>1600 LACTO<br>1602 LAMB<br>1603 LAMI<br>FAT<br>1604 LEAN<br>1605 LEAN B<br>1607 LECITH<br>1608 LEEK<br>1610 LEMOH<br>1611 LEMOH<br>1613 LEMOH<br>1613 LEMOH<br>1614 LENTIL<br>1615 LETTU<br>1616 LESTI<br>1618 LESTI<br>1619 LOUEL<br>1618 LINSEE<br>1619 LOUEL<br>1622 LIVEN<br>1622 LIVEN<br>1620 MACAF<br>1800 MACAF                                                                                                    |
| 1101 HAM<br>1102 HARD BOILED EGG<br>1103 HARDENERS<br>1104 HARDENERS<br>1105 HARDENERS<br>1106 HAZELNUTS<br>1107 HERBS<br>1108 HERBS<br>1109 HERRING<br>1110 HONEY<br>1119 HERRING<br>1110 HONEY<br>1111 HUMECTANT<br>1112 HUMECTANT<br>1112 HUMECTANTS<br>1113 HYDROGENATED<br>VEGETABLE OIL<br>1114 HYDROLZED<br>1115 HYDROLSED<br>VEGETABLE PROTEIN<br>1116 HYDROL<br>PROTEINS<br>1117 H:3243<br>1118 H:3246<br>1121 H:4381<br>1124 H:4384<br>1125 H:4385<br>1127 H:4381<br>1128 H:4386<br>1127 H:4381<br>1128 H:4381<br>1128 H:4381<br>1129 H:4381<br>1129 H:4381<br>1121 H:4381<br>1121 H:4381<br>1121 H:4381<br>1131 H:4391<br>1132 H:4395<br>1136 H:4421<br>1137 H:4422<br>1137 H:4422<br>1137 H:44422     | J<br>1400 JELLIE<br>1401 JELLY<br>1402 JUICES<br>K<br>500 KIDNE'<br>1501 KIPPEF<br>1502 KIPPEF<br>1503 KIWI<br>1504<br>REFRIGERA'<br>1505 KILO<br>L<br>1600 LACTE<br>1600 LACTE<br>1600 LACTE<br>1600 LACTE<br>1600 LACTE<br>1600 LACTE<br>1600 LACTE<br>1600 LACTE<br>1600 LACTE<br>1600 LEAN B<br>1603 LAMI<br>1605 ELAN B<br>1607 LECITF<br>1608 EEAK<br>1609 EEKS<br>1610 LEMON<br>1611 LEMON<br>1612 LEMON<br>1613 LEMON<br>1614 LENTIL<br>1615 ETTU<br>1616 LINSEE<br>1619 LIOUEF<br>1619 LIOUEF<br>1620 LIQUID<br>1621 LIQUE<br>1621 LIQUE<br>1621 LIQUE<br>1630 MACKE<br>1800 MACKE<br>1800 MACKE                                                                                                    |
| 1101 HAM<br>1102 HARD BOILED EGG<br>1103 HARDENERS<br>1104 HARDENERS<br>1105 HARDENERS<br>1106 HAZELNUTS<br>1106 HAZELNUTS<br>1107 HERBS<br>1109 HERRING<br>1109 HERRING<br>1109 HERRING<br>1109 HERRING<br>1110 HONEY<br>VEGETABLE OL<br>1114 HUMECTANTS<br>1113 HVDROLIZED<br>1115 HVDROLIZED<br>1115 HVDROLVSED<br>VEGETABLE PROTEIN<br>1116 HVDROL<br>PROTEINS<br>1117 H-3243<br>1118 H-3246<br>1119 H-3247<br>1120 H-3250<br>1121 H-4381<br>1124 H-4384<br>1124 H-4384<br>1124 H-4384<br>1124 H-4384<br>1124 H-4384<br>1126 H-4386<br>1126 H-4386<br>1127 H-4387<br>1128 H-4383<br>1124 H-4381<br>1124 H-4381<br>1124 H-4381<br>1124 H-4381<br>1124 H-4381<br>1124 H-4381<br>1124 H-4381<br>1124 H-4381<br>1124 H-4381<br>1124 H-4381<br>1126 H-4386<br>1126 H-4386<br>1126 H-4386<br>1126 H-4386<br>1127 H-4387<br>1128 H-4383<br>1134 H-4391<br>1134 H-4391<br>1134 H-4394<br>1135 H-4421<br>1137 H-4422<br>1138 H-4423<br>1138 H-4423<br>1 | J<br>1400 JELLIE<br>1401 JELLY<br>1402 JUICSS<br>K<br>1500 KIDNE'<br>1501 KIPPEF<br>1502 KIPVEF<br>1503 KIWI<br>1504<br>REFRIGERA'<br>1505 KILO<br>L<br>1600 LACTE<br>1600 LACTE<br>1600 LACTE<br>1600 LACTE<br>1600 LACTE<br>1600 LACTE<br>1600 LACTE<br>1600 LACTE<br>1600 LACTE<br>1600 LACTE<br>1600 LACTE<br>1600 LACTE<br>1600 LEAN F<br>1604 LEAN<br>1604 LEAN<br>1604 LEAN<br>1606 LEAN F<br>1607 LECITH<br>1608 LEEK<br>1609 LEEKS<br>1610 LEMON<br>1611 LEMON<br>1613 LEMON<br>1614 LEMON<br>1614 LENTU<br>1616 LIGHT<br>1618 LINSEE<br>1619 LIQUEI<br>1620 LIVER<br>M<br>1800 MACAF<br>1800 MACAF<br>1800 MACAF                                                                                                    |
| 1101 HAM<br>1102 HARD BOILED EGG<br>1103 HARDENERS<br>1104 HARDENERS<br>1106 HAZELNUTS<br>1106 HAZELNUTS<br>1107 HERBS<br>1109 HERBS<br>1109 HERRING<br>1110 HONEY<br>1111 HUMECTANT<br>1112 HUMECTANT<br>1112 HUMECTANTS<br>1113 HYDROGENATED<br>VEGETABLE OIL<br>1114 HYDROLUZED<br>1115 HYDROLYSED<br>VEGETABLE PROTEIN<br>1116 HYDROLUZED<br>1116 HYDROL<br>PROTEINS<br>1117 H:3243<br>1118 H:3246<br>1119 H:3247<br>1120 H:3250<br>1121 H:4381<br>1122 H:4382<br>1123 H:4383<br>1122 H:4384<br>1125 H:4386<br>1127 H:4387<br>1138 H:4391<br>1132 H:4391<br>1132 H:4393<br>1134 H:4391<br>1135 H:4395<br>1136 H:4421<br>1137 H:4422<br>1138 H:4424<br>1139 H:4424<br>1139 H:4424<br>1139 H:4424<br>1139 H:4424<br>1139 H:4424<br>1139 H:4424<br>1139 H:4424<br>1139 H:4424<br>1139 H:4424<br>1139 H:4424<br>1139 H:4424<br>1140 H:4425<br>1139 H:4424<br>1140 H:4425<br>1131 H:4436                                                                                                    | J<br>1400 JELLIE<br>1401 JELLY<br>1402 JUICSS<br>K<br>1500 KIDNE'<br>1501 KIPPEI<br>1502 KIPPEI<br>1503 KIWI<br>1504<br>REFRIGERA'<br>1505 KILO<br>L<br>1600 LACTO<br>1602 LAMB<br>1603 LAMI<br>1605 LEAN E<br>1600 LACTO<br>1602 LAMB<br>1603 LAMI<br>1605 LEAN E<br>1607 LECITH<br>1608 LEEK<br>1610 LEMON<br>1611 LEMON<br>1612 LEMON<br>1613 LEMON<br>1613 LEMON<br>1614 LENTIL<br>1616 LETTI<br>1618 LENTEL<br>1619 LIQUEI<br>1620 LIQUID<br>1622 LIVER<br>1619 LIQUEI<br>1620 LIQUID<br>1621 LIQUO<br>1622 LIVER<br>1619 LIQUEI<br>1620 LIQUID<br>1621 LIQUO<br>1622 LIVER<br>1619 LIQUEI<br>1620 LIQUID<br>1621 LIQUO<br>1622 LIVER<br>1619 LIQUEI<br>1621 LIQUO<br>1622 LIVER<br>1800 MACAE<br>1800 MACAE<br>1800 MACAE                                                                                                    |
| 1101 HAM<br>1102 HARD BOILED EGG<br>1103 HARDENERS<br>1104 HARDENERS<br>1105 HARDENERS<br>1105 HARDENERS<br>1106 HAZELNUTS<br>1107 HERBS<br>1109 HERRING<br>1109 HERRING<br>1110 HONEY<br>1111 HUMECTANT<br>1112 HUMECTANT<br>1112 HUMECTANTS<br>1113 HYDROGENATED<br>VEGETABLE OIL<br>1114 HYDROLIZED<br>1115 HYDROLYSED<br>VEGETABLE PROTEIN<br>1116 HYDROL<br>PROTEINS<br>1117 H:3243<br>1118 H:3246<br>1121 H:4381<br>1122 H:4382<br>1123 H:4383<br>1124 H:4384<br>1126 H:4386<br>1127 H:4381<br>1128 H:4386<br>1127 H:4381<br>1128 H:4386<br>1127 H:4381<br>1128 H:4386<br>1127 H:4381<br>1128 H:4386<br>1129 H:4389<br>1130 H:4391<br>1132 H:4393<br>1134 H:4391<br>1135 H:4395<br>1136 H:4421<br>1137 H:4422<br>1138 H:4423<br>1138 H:4423<br>1138 H:4423<br>1139 H:4423<br>1139 H:4423<br>1149 H:4425<br>1141 H:4437<br>1141 H:4437<br>1141 H:   | J<br>1400 JELLIE<br>1401 JELLY<br>1402 JUICES<br>K<br>500 KIDNE'<br>1501 KIPPEF<br>1502 KIPPEF<br>1503 KIWI<br>1504<br>REFRIGERA'<br>1505 KILO<br>L<br>1600 LACTE<br>1600 LACTE<br>1600 LACTE<br>1600 LACTE<br>1600 LACTE<br>1600 LACTE<br>1600 LACTE<br>1600 LACTE<br>1600 LACTE<br>1600 LEANE<br>1600 LEANE<br>1610 LEMON<br>1612 LEMON<br>1612 LEMON<br>1612 LENON<br>1621 LOUOI<br>1622 LIVER<br>1800 MACKE<br>1800 MACKE<br>1                           |
| 1101 HAM<br>1102 HARD BOILED EGG<br>1103 HARDENERS<br>1104 HARDENERS<br>1105 HAZELNUTS<br>1106 HAZELNUTS<br>1107 HERS<br>1108 HERBS<br>1109 HERNING<br>1110 HONEY<br>1109 HERNING<br>1110 HONEY<br>VEGETABLE OLL<br>1114 HUMECTANTS<br>1113 HVDROLIZED<br>1115 HVDROLIZED<br>1115 HVDROLYSED<br>VEGETABLE PROTEIN<br>1116 HYDROL<br>PROTEINS<br>1117 H-3243<br>1118 H-3246<br>1119 H-3247<br>1120 H-3250<br>1121 H-4381<br>1124 H-4384<br>1124 H-4384<br>1124 H-4384<br>1124 H-4384<br>1124 H-4384<br>1124 H-4384<br>1124 H-4384<br>1126 H-4386<br>1126 H-4386<br>1126 H-4386<br>1127 H-4387<br>1128 H-4383<br>1131 H-4391<br>1131 H-4391<br>1131 H-4391<br>1134 H-4394<br>1136 H-4421<br>1137 H-4422<br>1138 H-4423<br>1138 H-4423<br>1138 H-4423<br>1139 H-4424<br>1139 H-4424<br>1139 H-4424<br>1139 H-4424<br>1139 H-4424<br>1139 H-4424<br>1139 H-4424<br>1139 H-4423<br>1134 H-4384<br>1134 H-4438<br>1134 H-4438<br>1134 H-4 | J<br>1400 JELLIE<br>1401 JELLY<br>1402 JUICSS<br>K<br>1500 KIDNE <sup>1</sup><br>1501 KIPPEF<br>1502 KIPPEF<br>1503 KIWI<br>1504<br>REFRIGERA <sup>2</sup><br>1505 KILO<br>L<br>1600 LACTE<br>1600 LACTE<br>1601 LACTO<br>1602 LAMB<br>1603 LAMB<br>1604 LEANF<br>1604 LEANF<br>1604 LEANF<br>1604 LEANF<br>1604 LEANF<br>1615 LEANF<br>1618 LINSE<br>1618 LINSE<br>1619 LIQUEI<br>1622 LIVER<br>M<br>1800 MACAF<br>1800 MACAF<br>1800 MACAF<br>1803 MALT<br>1806 MALTY<br>1806 MALTY                                                                                                    |
| 1101 HAM<br>1102 HARD BOILED EGG<br>1103 HARDENERS<br>1104 HARDENERS<br>1106 HAZELNUTS<br>1106 HAZELNUTS<br>1107 HERBS<br>1109 HERBS<br>1109 HERRING<br>1110 HONEY<br>1111 HUMECTANT<br>1112 HUMECTANT<br>1112 HUMECTANTS<br>1113 HYDROGENATED<br>VEGETABLE OIL<br>1114 HYDROLIZED<br>1115 HYDROLYSED<br>VEGETABLE PROTEIN<br>1116 HYDROL<br>PROTEINS<br>1117 H:3243<br>1118 H:3246<br>1121 H:4381<br>1122 H:4381<br>1124 H:4381<br>1124 H:4384<br>1125 H:4386<br>1127 H:4387<br>1128 H:4386<br>1127 H:4381<br>1128 H:4384<br>1126 H:4386<br>1127 H:4387<br>1131 H:4391<br>1131 H:4391<br>1132 H:4393<br>1134 H:4391<br>1135 H:4395<br>1136 H:4421<br>1137 H:4422<br>1138 H:4423<br>1137 H:4424<br>1140 H:4437<br>1144 H:4438<br>1144 H:4438<br>1145 H:4439<br>1145 H:4439    | J<br>1400 JELLIE<br>1401 JELLY<br>1402 JUICSS<br>K<br>1500 KIDNE'<br>1501 KIPPEI<br>1502 KIPPEI<br>1503 KIWI<br>1504<br>REFRIGERA'<br>1505 KILO<br>L<br>1600 LACTO<br>1602 LAMB<br>1603 LAMI<br>1603 LAMI<br>1603 LAMI<br>1604 LEAN<br>1604 LEAN<br>1607 LEANE<br>1607 LECITH<br>1608 LEEK<br>1610 LEMON<br>1611 LEMON<br>1613 LEMON<br>1613 LEMON<br>1614 LENTIL<br>1615 LETU<br>1616 LENTI<br>1618 LENTIL<br>1618 LENTIL<br>1618 L                                                 |
| 1101 HAM<br>1102 HARD BOILED EGG<br>1103 HARDENERS<br>1105 HARDENERS<br>1106 HAZELNUTS<br>1106 HAZELNUTS<br>1107 HERS<br>1109 HERRING<br>1109 HERRING<br>1109 HERRING<br>1110 HONEY<br>1111 HUMECTANT<br>1112 HUMECTANT<br>1112 HUMECTANTS<br>1113 HYDROGENATED<br>VEGETABLE OLL<br>1114 HYDROLIZED<br>1115 HYDROLVSED<br>VEGETABLE PROTEIN<br>1116 HYDROL<br>PROTEINS<br>117 H:3243<br>117 H:3243<br>118 H:3246<br>119 H:3247<br>117 H:3250<br>1121 H:4381<br>1122 H:4382<br>1124 H:4381<br>1124 H:4384<br>1126 H:4386<br>1127 H:4381<br>1126 H:4386<br>1127 H:4381<br>1128 H:4383<br>1128 H:4383<br>1129 H:4384<br>1126 H:4386<br>1129 H:4381<br>1129 H:4381<br>1129 H:4381<br>1129 H:4381<br>1129 H:4381<br>1129 H:4381<br>1129 H:4381<br>1129 H:4381<br>1131 H:4391<br>1132 H:4393<br>1134 H:4393<br>1134 H:4393<br>1134 H:4393<br>1134 H:4393<br>1134 H:4393<br>1134 H:4437<br>1138 H:44421<br>1137 H:4422<br>1144 H:4438<br>1144 H:4438<br>1144 H:4438<br>1145 H:4439<br>1146 H:4440                                                                                                    | J<br>1400 JELLIE<br>1401 JELLY<br>1402 JUICES<br>K<br>1500 KIDNE'<br>1501 KIPPEF<br>1502 KIPPEF<br>1503 KIWI<br>1504<br>REFRIGERA'<br>1505 KILO<br>L<br>1600 LACTE<br>1600 LACTE<br>1600 LACTE<br>1600 LACTE<br>1600 LACTE<br>1600 LACTE<br>1600 LACTE<br>1600 LACTE<br>1600 LACTE<br>1600 LACTE<br>1600 LACTE<br>1600 LACTE<br>1600 LACTE<br>1600 LACTE<br>1600 LACTE<br>1600 LACTE<br>1600 LACTE<br>1600 LACTE<br>1600 LACTE<br>1600 LACTE<br>1600 LACTE<br>1600 LEAN<br>1605 LEAN<br>1605 LEAN<br>1605 LEAN<br>1605 LEAN<br>1606 LEAN<br>1606 LEAN<br>1606 LEAN<br>1606 LEAN<br>1608 LEAN<br>1608 LEAN<br>1608 LEAN<br>1610 LECTH<br>1618 LINSEE<br>1619 LIQUEI<br>1621 LIQUO<br>1622 LIVER<br>M<br>1800 MACAF<br>1801 MACT<br>1805 MALT<br>1806 MALTO<br>1807 MAND/<br>1808 MAND/<br>1809 MAND/<br>1809 MAND                         |
| 1101 HAM<br>1102 HARD BOILED EGG<br>1103 HARDENERS<br>1106 HAZELNUTS<br>1106 HAZELNUTS<br>1106 HAZELNUTS<br>1107 HERBS<br>1109 HERRING<br>1109 HERRING<br>1109 HERRING<br>1110 HONEY<br>1111 HUMECTANT<br>1112 HUMECTANT<br>1112 HUMECTANTS<br>1113 HYDROGENATED<br>VEGETABLE OIL<br>1115 HYDROLVED<br>1115 HYDROLVED<br>1116 HYDROLVED<br>1116 HYDROLVED<br>1116 HYDROLVED<br>1116 HYDROLVED<br>1117 H:3243<br>1118 H:3246<br>1119 H:3247<br>1120 H:3250<br>1121 H:4381<br>1122 H:4382<br>1124 H:4384<br>1125 H:4386<br>1127 H:4387<br>1128 H:4386<br>1127 H:4387<br>1138 H:4391<br>1134 H:4391<br>1135 H:4391<br>1136 H:4421<br>1136 H:4421<br>1137 H:4422<br>1138 H:4438<br>1136 H:4431<br>1139 H:4424<br>1140 H:4438<br>1136 H:4431<br>1139 H:4424<br>1140 H:4438<br>1146 H:4440<br>1147 H:4511 0<br>1147 H:4511 0<br>1141 H:44410<br>1141 H:44410 0<br>1147 H:4511 0<br>1147 H:4511 0<br>1141 H:4511 0                                   | J<br>1400 JELLIE<br>1401 JELLY<br>1402 JUICSS<br>K<br>500 KIDNE'<br>1501 KIPPEI<br>1502 KIDNE'<br>1503 KIUN<br>1504<br>REFRIGERA'<br>1505 KILO<br>L<br>1600 LACTO<br>1602 LAMB<br>1603 LAMI<br>FAT<br>1604 LEAN<br>1605 LEAN B<br>1607 LECHT<br>1604 LEAN<br>1605 LEAN B<br>1607 LECHT<br>1608 LEEK<br>1610 LEMON<br>1611 LEMON<br>1612 LEMON<br>1613 LEMON<br>1614 LENTIL<br>1615 LETU<br>1616 LENTE<br>1619 LIQUEI<br>1622 LIVER<br>1620 MACAF<br>1800 MACAF<br>1800 MACAF<br>1800 MACAF<br>1800 MACAF<br>1800 MACAF<br>1800 MACAF<br>1800 MACAF<br>1800 MACAF<br>1800 MACAF<br>1800 MACAF<br>1800 MACAF<br>1800 MACAF                                                                                                    |
| 1101 HAM<br>1102 HARD BOILED EGG<br>1103 HARDENERS<br>1104 HARDENERS<br>1105 HARDENERS<br>1106 HAZELNUTS<br>1107 HERBS<br>1109 HERBS<br>1109 HERRING<br>1110 HONEY<br>1119 HUMECTANT<br>1111 HUMECTANT<br>1112 HUMECTANTS<br>1113 HYDROGENATED<br>VEGETABLE OIL<br>1114 HYDROLIZED<br>1115 HYDROLSED<br>VEGETABLE PROTEIN<br>1116 HYDROL<br>PROTEINS<br>1117 H:3243<br>1118 H:3246<br>1121 H:4381<br>1121 H:4381<br>1124 H:4384<br>1125 H:4385<br>1126 H:4386<br>1127 H:4381<br>1128 H:4384<br>1128 H:4384<br>1129 H:4381<br>1129 H:4381<br>1121 H:4381<br>1121 H:4381<br>1126 H:4386<br>1127 H:4387<br>1128 H:4386<br>1127 H:4387<br>1131 H:4391<br>1132 H:4393<br>1134 H:4391<br>1135 H:4395<br>1136 H:4421<br>1137 H:4422<br>1138 H:4423<br>1139 H:4423<br>1139 H:4424<br>1139 H:4425<br>1131 H:4437<br>1144 H:4438<br>1146 H:44439<br>1146 H:44439<br>1146 H:4425<br>1147 H:4511<br>1148 H:4512<br>1149 H:4512<br>1149 H:4521<br>1149 H:4521<br>1140 H:4521<br>1149 H:4521<br>1140 H:4521<br>1140 H:4521<br>1141 H:4541<br>1140 H:4521<br>1141 H:4541<br>1141 H:4541<br>1141 H:4541<br>1141 H:4541<br>1141 H:4541<br>1141 H:4541<br>1141 H:4541<br>1141 H:4541<br>1141 H:4541<br>1141 H:4541<br>1141 H:4541<br>1141 H:4541<br>1141 H:4541<br>1141 H:4541<br>1141 H:4541<br>1141 H:4       | J<br>1400 JELLIE<br>1401 JELLY<br>1402 JUICSS<br>K<br>500 KIDNE'<br>1501 KIPPEF<br>1502 KIPPEF<br>1503 KIWI<br>1504<br>REFRIGERA'<br>1505 KILO<br>L<br>1600 LACTO<br>1600 LACTO<br>1602 LAMB<br>1603 LAMI<br>1603 LAMI<br>1603 LAMI<br>1603 LAMI<br>1604 LEAN<br>1604 LEAN<br>1607 LECITH<br>1608 LEEKS<br>1610 LECOTH<br>1617 LEMOH<br>1613 LEMOH<br>1614 LENTIL<br>1615 LETU<br>1616 LENTI<br>1617 LIME<br>1618 LINSEE<br>1619 LIQUEI<br>1622 LIVER<br>M<br>1800 MACAF<br>1800 MACH<br>1800 MACH<br>1800 MAC |
| 1101 HAM<br>1102 HARD BOILED EGG<br>1103 HARDENERS<br>1104 HARDENERS<br>1105 HARDENERS<br>1106 HAZELNUTS<br>1107 HERS<br>1107 HERS<br>1109 HERNIG<br>1109 HERNIG<br>1109 HERNIG<br>1110 HONEY<br>1109 HERNIG<br>1110 HONEY<br>1111 HUMECTANT<br>1112 HUMECTANTS<br>1113 HYDROGENATED<br>VEGETABLE OLL<br>1114 HYDROLIZED<br>1115 HYDROLVSED<br>VEGETABLE PROTEIN<br>1116 HYDROLVSED<br>VEGETABLE PROTEIN<br>1117 H:3243<br>1121 H:3246<br>1118 H:3246<br>1119 H:3247<br>1121 H:3241<br>1124 H:4381<br>1122 H:4381<br>1124 H:4381<br>1126 H:4386<br>1126 H:4386<br>1126 H:4386<br>1127 H:4381<br>1126 H:4386<br>1126 H:4386<br>1127 H:4381<br>1128 H:4384<br>1126 H:4381<br>1126 H:4386<br>1127 H:4381<br>1128 H:4384<br>1126 H:4386<br>1128 H:4386<br>1138 H:4438<br>1136 H:4421<br>1137 H:4422<br>1138 H:4423<br>1138 H:4423<br>1138 H:4423<br>1138 H:4421<br>1137 H:4421<br>1138 H:4421<br>1138 H:4421<br>1138 H:4421<br>1138 H:4421<br>1138 H:4421<br>1138 H:4421<br>1131 H:4438<br>1144 H:4438<br>1144 H:4438<br>1144 H:4438<br>1145 H:4439<br>1144 H:4438<br>1145 H:4439<br>1144 H:4438<br>1145 H:4439<br>1144 H:4440<br>1147 H:4512<br>1149 H:4512<br>1149 H:4512<br>1149 H:4512<br>1149 H:4512<br>1149 H:45514<br>1150 H:5514                                                                                                    | J<br>1400 JELLIE<br>1401 JELLY<br>1402 JUICES<br>K<br>1500 KIDNE'<br>1501 KIPPEF<br>1502 KIPPEF<br>1503 KIWI<br>1504<br>REFRIGERA'<br>1505 KILO<br>L<br>1600 LACTE<br>1600 LACTE<br>1600 LACTE<br>1600 LACTE<br>1600 LACTE<br>1600 LACTE<br>1600 LACTE<br>1600 LACTE<br>1600 LACTE<br>1600 LACTE<br>1600 LACTE<br>1600 LEANE<br>1600 LEANE<br>1610 LEMON<br>1611 LEMON<br>1612 LEMON<br>1612 LEMON                               |
| 1101 HAM         1102 HARD BOILED EGG         1103 HARDENERS         1104 HARDENERS         1106 HAZELNUTS         1107 HERBS         1108 HERBS:         1109 HERRING         1111 HUMECTANT         1112 HUMECTANTS         1113 HYDROGENATED         VEGETABLE OIL         1114 HYDROLUZED         1115 HYDROLYSED         VEIGETABLE PROTEIN         1116 HYDROL         PROTEINS         1112 H-4384         1122 H-4382         1123 H-4384         1124 H-4384         1125 H-4385         1127 H-4387         1128 H-4384         1128 H-4386         1129 H-4389         1131 H-4391         1132 H-4386         1134 H-4391         1135 H-4391         1136 H-4391         1137 H-44387         1138 H-4393         1138 H-4431         1137 H-44421         1138 H-4431         1134 H-4431         1145 H-4431         1146 H-4441         1147 H-4511         1148 H-4512         1149 H-4521         1149 H-4521                                                                                                    | J<br>1400 JELLIE<br>1401 JELLY<br>1402 JUICSS<br>K<br>500 KIDNE'<br>1501 KIPPEI<br>1502 KIDNE'<br>1503 KIWI<br>1504<br>REFRIGERA'<br>1505 KILO<br>L<br>1600 LACTO<br>1602 LAMB<br>1603 LAMI<br>1605 LEAN E<br>1600 LACTO<br>1602 LAMB<br>1603 LAMI<br>1604 LEAN<br>1605 LEAN E<br>1607 LECITH<br>1606 LEAN E<br>1607 LECITH<br>1608 LEEKS<br>1610 LEMON<br>1611 LEMON<br>1613 LEMON<br>1613 LEMON<br>1614 LENTIL<br>1616 LETUTI<br>1616 LETUTI<br>1616 LETUTI<br>1617 LIME<br>1618 LINSEE<br>1619 LOUEL<br>1621 LOUIDI<br>1621 LOUIDI<br>1621                                                 |
| 1101 HAM<br>1102 HARD BOILED EGG<br>1103 HARDENERS<br>1105 HARDENERS<br>1106 HAZELNUTS<br>1106 HAZELNUTS<br>1107 HERBS<br>1108 HERBS<br>1109 HERRING<br>1110 HONEY<br>1119 HERRING<br>1110 HONEY<br>1111 HUMECTANT<br>1112 HUMECTANT<br>1112 HUMECTANTS<br>1113 HYDROGENATED<br>VEGETABLE OIL<br>1114 HYDROLZED<br>1115 HYDROLSED<br>VEGETABLE PROTEIN<br>1116 HYDROLSED<br>VEGETABLE PROTEIN<br>1116 HYDROLSED<br>VEGETABLE PROTEIN<br>1117 H:3243<br>1118 H:3246<br>1121 H:4381<br>1121 H:4381<br>1124 H:4384<br>1125 H:4386<br>1127 H:4387<br>1128 H:4388<br>1131 H:4391<br>1132 H:4395<br>1136 H:4421<br>1137 H:4422<br>1138 H:4423<br>1138 H:4423<br>1138 H:4423<br>1139 H:4424<br>1137 H:4437<br>1144 H:4438<br>1140 H:4425<br>1141 H:4438<br>1140 H:4425<br>1141 H:4439<br>1146 H:4443<br>1147 H:4512<br>1148 H:4437<br>1148 H:4512<br>1149 H:4512<br>1149 H:4512<br>1149 H:4514<br>1152 H:5804                                                                                                    | J<br>1400 JELLE<br>1401 JELLY<br>1402 JUICSS<br>K<br>500 KIDNE'<br>1501 KIPPEF<br>1502 KIPPEF<br>1503 KIWI<br>1504<br>REFRIGERA'<br>1505 KILO<br>L<br>1600 LACTE<br>1600 LACTE<br>1600 LACTE<br>1600 LACTE<br>1600 LACTE<br>1600 LACTE<br>1600 LACTE<br>1600 LACTE<br>1600 LACTE<br>1600 LEANE<br>1600 LEANE<br>1607 LECITF<br>1608 LEEKS<br>1610 LEMON<br>1611 LEMON<br>1612 LEMON<br>1613 LEMON<br>1614 LENTIL<br>1616 LETTI<br>1617 LIME<br>1618 LINSE<br>1619 LIQUEI<br>1622 LIVER<br>M<br>1800 MACAF<br>1800 MACAF<br>1810 MARG<br>1811 MARZI<br>1815 MELTF                                                                                                    |
| 1101 HAM<br>1102 HARD BOILED EGG<br>1103 HARDENERS<br>1104 HARDENERS<br>1105 HARDENERS<br>1106 HAZELNUTS<br>1107 HERS<br>1107 HERS<br>1109 HERNIG<br>1109 HERNIG<br>1109 HERNIG<br>1110 HONEY<br>VEGETABLE OL<br>1114 HUMECTANT<br>1112 HUMECTANTS<br>1113 HYDROGENATED<br>VEGETABLE OL<br>1114 HYDROLIZED<br>1115 HYDROLVSED<br>VEGETABLE PROTEIN<br>1116 HYDROL<br>PROTEINS<br>1117 H-3243<br>1118 H-3246<br>1119 HERS<br>1121 H-4381<br>1122 H-4382<br>1123 H-4383<br>1124 H-4384<br>1125 H-4386<br>1126 H-4386<br>1126 H-4386<br>1127 H-4387<br>1128 H-4383<br>1126 H-4386<br>1127 H-4387<br>1128 H-4384<br>1127 H-4387<br>1128 H-4384<br>1129 H-4384<br>1126 H-4386<br>1129 H-4381<br>1129 H-4381<br>1129 H-4381<br>1129 H-4381<br>1131 H-4391<br>1132 H-4391<br>1132 H-4394<br>1134 H-4394<br>1135 H-4439<br>1136 H-4421<br>1137 H-4421<br>1138 H-4423<br>1138 H-4423<br>1138 H-4423<br>1138 H-4421<br>1137 H-4511<br>1144 H-4438<br>1144 H-4438<br>1145 H-4439<br>1146 H-4440<br>1147 H-4511<br>1148 H-4512<br>1149 H-4521<br>1150 H-5514<br>1151 H-5601<br>1152 H-5605                                                                                                    | J<br>1400 JELLIE<br>1401 JELLY<br>1402 JUICSS<br>K<br>1500 KIDNE'<br>1501 KIPPEF<br>1502 KIPPEF<br>1503 KIWI<br>1504<br>REFRIGERA'<br>1505 KILO<br>L<br>1600 LACTE<br>1601 LACTO<br>1602 LAMB<br>1603 LAMB<br>1603 LAMB<br>1603 LAMB<br>1603 LAMB<br>1604 LEAN<br>1606 LEAN F<br>1606 LEAN F<br>1606 LEAN F<br>1606 LEAN F<br>1606 LEAN F<br>1606 LEAN F<br>1607 LECTTH<br>1618 LEWN<br>1613 LEMON<br>1613 LEMON<br>1614 LENTIL<br>1615 LETTU<br>1616 LIGHT<br>1617 LIQUOI<br>1622 LIVER<br>M<br>1800 MACAF<br>1800 MACAF<br>1800 MACAF<br>1801 MACXE<br>1800 MACAF<br>1801 MACXE<br>1800 MACAF<br>1801 MACXE<br>1800 MACAF<br>1801 MACXE<br>1800 MACAF<br>1801 MACXE<br>1800 MACAF<br>1801 MACXE<br>1804 MALT (<br>1805 MALT)<br>1804 MALT<br>1814 MACXE<br>1814 MACXE<br>1815 MELTE<br>1815 MELTE<br>1816 MERIN                                                                                                    |
| 1101 HAM<br>1102 HARD BOILED EGG<br>1103 HARDENERS<br>1106 HARDENERS<br>1106 HAZELNUTS<br>1106 HAZELNUTS<br>1107 HERBS<br>1108 HERBS<br>1109 HERRING<br>1110 HONEY<br>1110 HUMECTANT<br>1111 HUMECTANT<br>1112 HUMECTANTS<br>1113 HYDROGENATED<br>VEGETABLE OIL<br>1114 HYDROLIZED<br>1115 HYDROLYSED<br>VEGETABLE PROTEIN<br>1116 HYDROL<br>PROTEINS<br>1117 H:3243<br>1118 H:3246<br>1119 H:3247<br>1120 H:3250<br>1121 H:4381<br>1122 H:4382<br>1123 H:4383<br>1124 H:4384<br>1125 H:4386<br>1127 H:4387<br>1128 H:4386<br>1127 H:4387<br>1138 H:4431<br>1139 H:4439<br>1131 H:4439<br>1131 H:4439<br>1131 H:4439<br>1132 H:4438<br>1134 H:4439<br>1135 H:4395<br>1136 H:4421<br>1137 H:4422<br>1138 H:4423<br>1137 H:4424<br>1140 H:4437<br>1144 H:4438<br>1144 H:4438<br>1145 H:4439<br>1154 H:4511<br>1148 H:4521<br>1154 H:5801<br>1152 H:5801<br>1152 H:5801<br>1152 H:5801<br>1154 H:5810                                                                                                    | J<br>1400 JELLIE<br>1401 JELLY<br>1402 JUICSS<br>K<br>1500 KIDNE'<br>1501 KIPPEI<br>1502 KIPPEI<br>1503 KIWI<br>1504<br>REFRIGERA'<br>1505 KILO<br>L<br>1600 LACTO<br>1602 LAMB<br>1603 LAMI<br>1603 LAMI<br>1603 LAMI<br>1604 LEAN<br>1604 LEAN<br>1605 LEAN E<br>1607 LECITH<br>1608 LEEK<br>1610 LEMON<br>1611 LEMON<br>1612 LEMON<br>1613 LEMON<br>1614 LENTIL<br>1615 LETU<br>1616 LEMON<br>1612 LEMON<br>1612 LEMON<br>1612 LEMON<br>1614 LENTIL<br>1615 LETU<br>1618 LINSEE<br>1619 LIQUEI<br>1622 LIVER<br>1800 MACAE<br>1800 MACAE<br>1810 MACAE<br>1810 MACAE<br>181                           |
| 1101 HAM<br>1102 HARD BOULED EGG<br>1103 HARDENERS<br>1105 HARDENERS<br>1105 HARDENERS<br>1106 HAZELNUTS<br>1107 HERBS<br>1109 HERBS<br>1109 HERNING<br>1110 HONEY<br>11109 HERNING<br>1110 HONEY<br>1111 HUMECTANT<br>1112 HUMECTANT<br>1112 HUMECTANTS<br>1113 HYDROGENATED<br>VEGETABLE OIL<br>1114 HYDROGENATED<br>VEGETABLE PROTEIN<br>1115 HYDROLZED<br>1116 HYDROLZED<br>1116 HYDROLSED<br>VEGETABLE PROTEIN<br>1117 H:3243<br>1118 H:3246<br>1121 H:4381<br>1122 H:4382<br>1123 H:4383<br>1124 H:4384<br>1125 H:4386<br>1127 H:4381<br>1128 H:4386<br>1127 H:4381<br>1128 H:4386<br>1127 H:4381<br>1128 H:4386<br>1127 H:4381<br>1128 H:4386<br>1127 H:4381<br>1128 H:4386<br>1127 H:4381<br>1128 H:4386<br>1129 H:4386<br>1127 H:4387<br>1128 H:4388<br>1130 H:4421<br>1137 H:4422<br>1138 H:4423<br>1139 H:4424<br>1139 H:4423<br>1139 H:4424<br>1139 H:4425<br>1131 H:4439<br>1136 H:4439<br>1136 H:4439<br>1136 H:4421<br>1137 H:4425<br>1141 H:4438<br>1146 H:4440<br>1147 H:4511<br>1148 H:4512<br>1148 H:4512<br>1148 H:4512<br>1149 H:45514<br>1151 H:5801<br>1152 H:5804<br>1153 H:5805<br>1154 H:5810<br>1155 H:5812<br>1155 H:5812<br>1155 H:     | J<br>1400 JELLE<br>1401 JELLY<br>1402 JUICES<br>K<br>1500 KIDNE'<br>1501 KIPPEF<br>1502 KIPPEF<br>1503 KIWI<br>1504<br>REFRIGERA'<br>1505 KILO<br>1600 LACTEO<br>1600 LACTEO<br>1600 LACTEO<br>1600 LACTEO<br>1600 LACTEO<br>1602 LAMB<br>1603 LAMI<br>1605 KILO<br>1602 LAMB<br>1603 LAMI<br>1604 LEAN<br>1606 EAN F<br>1607 LECITH<br>1608 LEAN E<br>1609 LEKS<br>1610 LECO<br>1611 LEMON<br>1613 LEMON<br>1613 LEMON<br>1614 LENTIL<br>1615 LETTU<br>1616 LIGHT<br>1618 LINSEE<br>1619 LIQUEI<br>1622 LIVER<br>1800 MACAE<br>1800 MACAE<br>18                             |
| 1101 HAM<br>1102 HARD BOULED EGG<br>1103 HARDENERS<br>1106 HAZELNUTS<br>1106 HAZELNUTS<br>1106 HAZELNUTS<br>1107 HERBS<br>1108 HERBS<br>1109 HERRING<br>1110 HONEY<br>1109 HERRING<br>1110 HONEY<br>1111 HUMECTANT<br>1112 HUMECTANT<br>1112 HUMECTANTS<br>1113 HYDROGENATED<br>VEGETABLE OIL<br>1115 HYDROGENATED<br>VEGETABLE PROTEIN<br>1116 HYDROLVSED<br>1116 HYDROLVSED<br>1116 HYDROL<br>PROTEINS<br>1117 H:3243<br>1118 H:3246<br>1119 H:3247<br>1120 H:3250<br>1121 H:4381<br>1122 H:4382<br>1123 H:4383<br>1124 H:4384<br>1125 H:4386<br>1127 H:4387<br>1138 H:4231<br>1138 H:4231<br>1138 H:4232<br>1139 H:4424<br>1139 H:4424<br>1139 H:4424<br>1139 H:4424<br>1139 H:4424<br>1130 H:4391<br>1137 H:4422<br>1138 H:4423<br>1136 H:4421<br>1137 H:4424<br>1144 H:4438<br>1145 H:4438<br>1145 H:4438<br>1145 H:4439<br>1146 H:4440<br>1147 H:4511<br>1148 H:4511<br>1151 H:5601<br>1152 H:5614<br>1155 H:5612<br>1155 H:5612<br>1156 H:5613<br>1156 H:5613<br>1157 H:5613<br>1156 H:5613<br>1156 H:5613<br>1156 H:5613<br>1156 H:5613<br>1156 H:5613<br>1156 H:5613<br>1156 H:5613<br>1156 H:5613<br>1156 H:5613<br>1156 H:5613<br>1156 H:5613<br>1156 H:5613<br>1156 H:5613<br>1156 H:5613<br>1156 H:5613<br>1156 H:5613<br>1156 H:5613<br>1156 H:5613<br>1157 H:5613<br>1156 H:5613<br>1157 H:5613<br>1157 H   | J<br>1400 JELLIE<br>1401 JELLY<br>1402 JUICSS<br>K<br>500 KIDNE'<br>1501 KIPPEI<br>1502 KIPPEI<br>1503 KIWI<br>1504<br>REFRIGERA'<br>1505 KILO<br>L<br>1600 LACTO<br>1602 LAMB<br>1603 LAMI<br>FAT<br>1604 LEAN<br>1605 LEAN E<br>1607 LECITH<br>1608 LEEK<br>1610 LEMO<br>1611 LEMON<br>1611 LEMON<br>1612 LEMON<br>1613 LEMOH<br>1614 LEAN<br>1610 LEKS<br>1610 LEKS<br>1610 LEMOL<br>1612 LEMON<br>1613 LEMOH<br>1614 LENTIL<br>1615 LETTU<br>1616 LEISTI<br>1622 LIVER<br>1618 LOUGIL<br>1621 LIOUOI<br>1621 LIOUOI<br>1805 MALTI<br>1806 MALTI<br>1806 MALTI<br>1816 MERIN<br>1817 MILK<br>1816 MERIN<br>1817 MILK<br>1818 MILKP<br>1819 MILKP<br>1819 MILKP<br>1819 MILKP<br>1819 MILKP                                                                                                    |
| 1101 HAM<br>1102 HARD BOULED EGG<br>1103 HARDENERS<br>1106 HARDENERS<br>1106 HAZELNUTS<br>1106 HAZELNUTS<br>1107 HERBS<br>1109 HERRING<br>1110 HONEY<br>1109 HERRING<br>1110 HONEY<br>1111 HUMECTANT<br>1112 HUMECTANT<br>1112 HUMECTANTS<br>1113 HYDROGENATED<br>VEGETABLE OIL<br>1114 HYDROLIZED<br>1115 HYDROLYSED<br>VEGETABLE PROTEIN<br>1116 HYDROLYSED<br>VEGETABLE PROTEIN<br>1117 H:3243<br>1118 H:3246<br>1121 H:4381<br>1122 H:4382<br>1123 H:4383<br>1124 H:4384<br>1125 H:4386<br>1127 H:4381<br>1128 H:4386<br>1127 H:4381<br>1128 H:4386<br>1127 H:4381<br>1128 H:4386<br>1127 H:4387<br>1128 H:4386<br>1127 H:4387<br>1128 H:4386<br>1127 H:4387<br>1128 H:4386<br>1127 H:4387<br>1131 H:4391<br>1132 H:4388<br>1129 H:4389<br>1130 H:4391<br>1132 H:4393<br>1134 H:4391<br>1135 H:4395<br>1136 H:4421<br>1137 H:4422<br>1138 H:4423<br>1139 H:4425<br>1136 H:4421<br>1139 H:4425<br>1136 H:4421<br>1137 H:4425<br>1136 H:4421<br>1136 H:4421<br>1147 H:4511<br>1148 H:4417<br>1144 H:4438<br>1156 H:5514<br>1151 H:5613<br>1157 H:5614<br>1157 H:5614     | J<br>J 400 JELLE<br>1401 JELLY<br>1402 JUICSS<br>K<br>500 KIDNE'<br>1501 KIPPEI<br>1502 KIPPEI<br>1503 KIWI<br>1504<br>REFRIGERA'<br>1505 KILO<br>L<br>1600 LACTO<br>1602 LAMB<br>1603 LAMI<br>1603 LAMI<br>1603 LAMI<br>1603 LAMI<br>1604 LEAN<br>1604 LEAN<br>1607 LECITH<br>1608 LEEKS<br>1609 LEKS<br>1609 LEKS<br>1610 LEMOH<br>1611 LEMOH<br>1613 LEMOH<br>1613 LEMOH<br>1614 LENTIL<br>1615 LETU<br>1616 LENSEE<br>1619 LIQUEI<br>1622 LIVER<br>1800 MACAE<br>1800 MACH<br>1800 MACH<br>1800 MACH<br>1800 MACH<br>1800 MACH<br>1804 MALT<br>1804 MALT<br>1804 MALT<br>1815 MELTE<br>1816 MELTE<br>1816 MELTE<br>1817 MILK<br>1818 MILKE<br>1820 MINERE<br>1820 MINERE                                           |

 $\begin{array}{c} 1+2866\\ 1+6877\\ 1+7034\\ 1+7034\\ 1+7034\\ 1+7034\\ 1+7034\\ 1+7103\\ 1+7120\\ 1+7120\\ 1+7172\\ 1+7172\\ 1+7172\\ 1+7174\\ 1+7174\\ 1+7176\\ 1+7176\\ 1+716\\ 1+716\\ 1+71$ H-8131 H-8140 H-8162 H-8186 4 H-9845 5 H-10056 6 H-10062 7 H-10068 8 H-11061 9 H-11091 0 H-111091 0 H-11134 2 H-11135 8 H-11181 4 H-11182 5 H-11185 INGREDIENTS INGREDIENTS: INTRIFICANTS IRON JELLIED FRUIT JELLY KIDNEY BEANS KIPPER KIPPERS KIWI KEEP RIGERATED LACTEOUS LACTOFLAVINE LAMB LAMB'/ PORK'S 4 LEAN 4 LEAN 5 LEAN BEEF 6 LEAN PORK 7 LECITHIN 9 LEEK 9 LEEKS 9 LEEKS 9 LEMON EXTRACT 2 LEMON JUICE 3 LEMONS 4 LENTILS 5 LETTUCE 8 LIGHT SAUCE 7 LIME 8 LINSEED 9 LIQUE CARAMEL 1 LIQUORICE 2 LIVER 2 LIVER 2 LIVER 1 MACKEREL 1 MACKEREL 2 MAGNESIUM 3 MALT 4 MALT GERM 5 MALTO JEKTRIN 5 MALTODEXTRIN 7 MANDARINS 3 MANDARINS 3 MANDARINS 3 MANDARINS 1 MARGANESE 1 MARZIPAN 1 MARGANESE 3 MART EXTRACT 5 MELTED CHEESE 3 MELTE CHEESE 3 MELTE CHEESE 3 MELTE CHEESE 3 MELTE CHEESE 3 MELTE CHEESE 3 MELTE CHEESE 3 MINERAL 9 MINERAL 1 MINERALS 1 MINERALS

Version 15.05.16

1822 MINT 1823 MODIFIED STARCH 1824 MODIFIER MOD. 1825 ORGANOLEPTIC 1826 MOLASSES MONOSODIUM 1827 1827 MCL GLUTAMATE 1828 MOZZARELLA UHEESE 1829 MUSHROOMS 1830 MUSSELS 1831 MUSTARD 1832 MUSTARD SEEDS N 2000 NATURAL AROMA 2001 NATURAL AROMAS 2002 NATURAL AROMAS 2003 NATURAL AROMAS 2004 NATURAL SKINS 2005 NATURAL SPICES 2006 NATURAL SPICES NATURAL 2006 SWEETENER 2007 NATURAL SWEETENERS 2008 NATURAL SWEETENERS: 2009 NECTAR 2010 NEUTRALISER 2011 NEUTRALISERS 2012 NEUTRALISERS 2012 NEUTRALISERS 2013 NITRIFICANTS: 2014 NOODLES õ 0 2100 OATGERM 2101 OATS 2102 OIL 2103 OLIVE OIL 2103 OLIVE OIL 2104 OLIVES 2105 ONION 2106 ORANGE 2107 ORANGE BRANDY 2108 ORANGE FUICE 2109 ORANGE JUICE 2109 ORANGE JUICE 2110 ORANGES 2111 OREGANO 2112 ORGANOLEPTIC MODIFIER 2113 OX TONGUE OXYGENATED 2114 WATER 2115 OYSTERINE 2116 OYSTERS Ē 2200 PAPRIKA 2201 PARMESAN 2200 PAPRIKA 2201 PARMESAN CHEESE 2202 PARMESAN CHEESE POWDER 2030 PARSLEY 2204 PARTRIDGE 2205 PARTRIDGES 2206 PASTA 2207 PEACH 2207 PEACH 2207 PEACH BRANDY 2209 PEACH JUICE 2210 PEACHES 2211 PEANUT BUTTER 2212 PEANUTS 2213 PEAR 2213 PEAR JUICE 2214 PEAR JUICE 2215 PEARS 2215 PEARS 2216 PEAS 2216 PEAS 2217 PEPPERS 2219 PH REGULATOR 2220 PHEASANT 2221 PHOSPHATE 2222 PHOSPHATE 2222 PHOSPHATOUIS 2224 PIG'S LIVER 2225 PIGS SUVER 2226 PIGSEON 2227 PINE KERNAL NUTS 2227 PINE KERNA NUTS 2228 PINEAPPLE 2229 PINEAPPLE JUICE 2230 PISTACHIOS 2231 POLYPHOSPHATES 2232 PORK 2233 PORK FAT 2234 PORK RIBS 2235 PORT WINE 2236 POTASSIUM 2237 NITRATE POTASSIUM 223) POTASSION NITRATE 2238 POTASSIUM SORBATE 2240 POTATO 2240 POTATOES 2240 POTATOES 2241 POWDERED SKIMMED MILK 2242 POWDERED VOGHURT 2243 PRAWN EXTRACT 2246 PRAWNS 2246 PRAWNS 2247 PRESERVATIVE 2248 PRESERVATIVES 2249 PRESERVATIVES 2250 PROTEINS 2251 PUMPKIN 2252 PUREE 2253 PACKED DATE 2254 PRICE 2500 PARRIT 2500 RABBII 2501 RAISING AGENT 2502 RAISINS 2503 RASPBERRIES 2504 RED KIDNEY 2504 BEANS 2505 RED PEPPER

2506 RED WINE 2500 REGULATOR 2508 REGULATORS 2509 REGULATORS 2510 RICE 2511 RIOJA WINE 2512 ROAST HAM 2513 ROLLED OATS 2514 ROQUE ROQUEFORT CHEESE 2515 ROSE WINE 2516 RUM 2517 RUNNER BEANS 2518 RUSK 2519 RYE 2520 RYE GERM S 2600 SACCHARINE 2601 SAFFRON 2602 SALAMI 2603 SALMON 2604 SALT 2605 SALTS 2606 SARDINE 2607 SARDINE 2607 SARDINES 2608 SALICE 2608 SAUCE 2609 SAUSAGE 2610 SAUSAGES 2611 SCAMPI 2612 SEA SALT 2612 SEA SAET 2613 SEED 2614 SEEDS 2615 SEMOLINA 2615 SEMOLINA 2616 SESAME 2617 SESAME SEEDS 2618 SHERRY 2618 SHERRY 2619 SKIMME YOGHURT 2620 SMOKED BACON 2621 SMOKED CHEESE 2622 SMOKED EEL 2623 SMOKED HAM 2624 SMOKE SKIMMED SMOKED 2624 2624 SMOKEI MACKEREL 2625 SMOKED SALMON 2626 SMOKED TROUT 2627 SODA SODIUM 2628 BENZOATE SODIUM 2629 BICARBONATE 2630 SODIUM CHLORIDE 2631 SODIUM L-ASCORBATE 2632 SODIUM NITRATE 2633 SODIUM NITRITE 2634 SODIUM 2634 SO PHOSPHATES 2635 SODIUM POTASSIUM PHOSPHATES 2636 SOLE 2637 SORBITOL 2638 SOV & 2633 SOY 2638 SOY 2639 SOY SAUCE 2640 SOYA PROTEIN 2641 SPICE EXTRACT 2642 SPICES 2643 SPICES: 2643 SPICES: 2644 SPINACH 2645 SPIRIT VINEGAR 2646 SPRING ONIONS 2647 SQUID 2648 STABILISERS 2649 STABILISERS 2649 STABILISERS. 2650 STABILIZING 2651 STABILIZING 2651 AGENTS AGENTS 2652 STABILIZIN AGENTS: 2653 STARCH 2655 STARCH 2655 STRAWBERRIES 2656 SUBSTANCES 2656 SUBSTANCES 2657 SUBSTITUTE 2659 SUBSTITUTE STABILIZING 2658 SUBSTITUTES 2659 SUGAR 2660 SUGARS 2661 SULPHATES 2662 SUNFLOWER 2663 SUNFLOWER GERM 2664 SUNFLOWER SEED NUTS 2665 SUNFLOWER SEED OIL 2666 SUNFLOWER SEED STARCH 2667 SWEET PAPRIKA 2668 SWEET PAPRIKA 2668 SWEETENERS 2669 SWEETENERS 2670 SWEETENERS: 2671 SYNERGIC 2672 SYNERGIC 2673 SYNUP 2673 STORE AT 0 TO 18 3C NUTS 3С Т 2800 TEA 2801 THICKENER 2802 THICKENERS: 2802 THICKENERS: 2803 THYME 2804 TOMATO 2805 TOMATO POWDER 2806 TOMATO PUREE 2807 TOMATO SAUCE 2808 TOMATO SAUCE 2808 TOMATO SOUP 2809 TOMATO SOUP 2809 TOMATO SOUP 2809 TOMATO SOUP 2810 TRIPE 2810 TRIPE 2811 TRIPHOSPHATES 2813 TRUFFLE 2814 TRUFFLE 2815 TUNA FISH 2815 TUNA FISH

2816 TURKEY 2817 TURMERIC 2818 TURNIP 2819 TURNIPS U 3000 USE BY 3100 VANILLA 3101 VEAL 3102 VEGETABLE BOUILLON 3103 EXTRACT VEGETABLE EXTRACT 3104 VEGETABLE FAT 3105 VEGETABLE FIBRE 3106 VEGETABLE OLL 3107 VEGETABLE OLL 3107 VEGETABLE ROTEINS 3108 VEGETABLES 3110 VEGETABLES 3110 VEGETABLES 3111 VENISON 3112 VENMOUTH 3113 VINEGAR 3114 VITAMINS 3114 VITAMINS 3200 WALNUT 3201 WALNUTS 3202 WATER 3203 WATERCRESS 3204 WHEAT W 3205 WHEAT GERM 3206 WHEAT STARCH 3207 WHEAT STARCH 3209 WHEATGERM OIL 3209 WHISKY 3210 WHITE PEPPER 3210 WHITE SUGAR 3212 WHITE SUGAR 3213 WHITENER 3214 WHITENERS 3214 WHITENERS 3216 WHOLEMES w 3216 FLOUR 3217 WINE WHOLEMEAL 3218 WINE VINEGAR 3219 WINES 3220 WEIGHT 3221 WEIGHT KG A 3300 XANTHAN GUM 3400 YEAST 3400 YEAST 3401 YEAST EXTRACT 3402 YOGHURT 3403 YOLK 3404 YOLKS 3405 YORK HAM 3800 0 - 5 <sup>3</sup>C 3801 %